**BECKHOFF** New Automation Technology

# Betriebsanleitung | DE

# ELX3181 und ELX3184

Ein- und vierkanalige Analog-Eingangsklemmen, 4 ... 20 mA, single-ended, 16 Bit, HART, Ex i

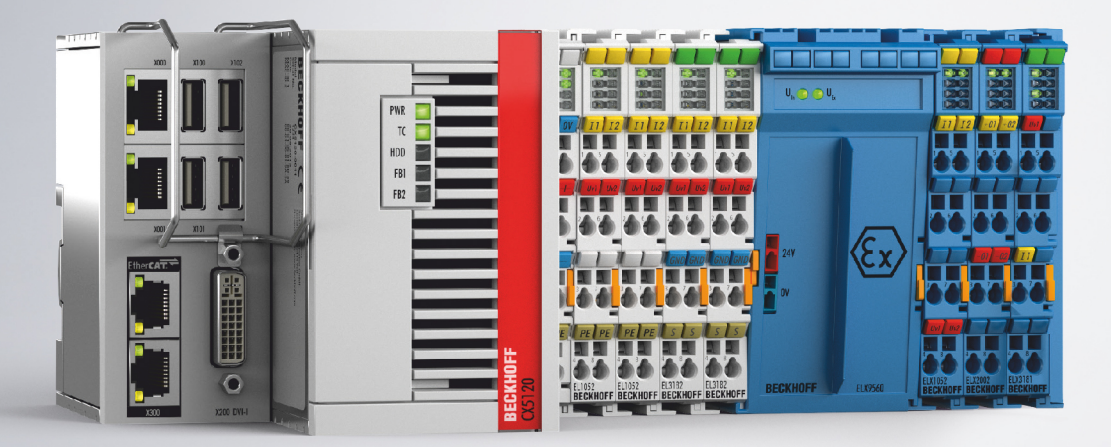

23.08.2024 | Version: 2.2.0

# Inhaltsverzeichnis

| 1 | Vorw                             | vort       |                                                                    | !    | 5 |  |  |
|---|----------------------------------|------------|--------------------------------------------------------------------|------|---|--|--|
|   | 1.1                              | Hinweise   | e zur Dokumentation                                                | {    | 5 |  |  |
|   | 1.2                              | Sicherhe   | eitshinweise                                                       | 6    | 6 |  |  |
|   | 1.3                              | Ausgabe    | estände der Dokumentation                                          | 7    | 7 |  |  |
|   | 1.4                              | Vorschlä   | ge oder Anregungen zur Dokumentation                               | 7    | 7 |  |  |
|   | 1.5                              | Kennzei    | chnung von ELX-Klemmen                                             | 8    | 8 |  |  |
| 2 | Prod                             | uktübers   | icht                                                               | . 12 | 2 |  |  |
|   | 2.1                              | ELX318     | 1 - Einführung                                                     | . 12 | 2 |  |  |
|   | 2.2                              | ELX3184    | 4 - Einführung                                                     | . 1; | 3 |  |  |
|   | 2.3                              | Techniso   | che Daten                                                          | . 14 | 4 |  |  |
|   | 2.4 Bestimmungsgemäße Verwendung |            |                                                                    |      |   |  |  |
| 3 | Mont                             | age und    | Verdrahtung                                                        | . 19 | 9 |  |  |
|   | 3.1                              | Besonde    | ere Bedingungen für ELX-Klemmen                                    | . 19 | 9 |  |  |
|   | 3.2                              | Installati | onshinweise für ELX-Klemmen                                        | . 19 | 9 |  |  |
|   | 3.3                              | Anordnu    | ng von ELX-Klemmen im Busklemmenblock                              | . 2′ | 1 |  |  |
|   | 3.4                              | Einbaula   | ge und Mindestabstände                                             | . 24 | 4 |  |  |
|   | 3.5                              | Tragschi   | enenmontage von ELX-Klemmen                                        | . 2  | 5 |  |  |
|   | 3.6                              | Entsorgu   | Ing                                                                | . 26 | 6 |  |  |
|   | 3.7                              | Anschlus   | SS                                                                 | . 27 | 7 |  |  |
|   |                                  | 3.7.1      | Anschlusstechnik                                                   | . 27 | 7 |  |  |
|   |                                  | 3.7.2      | Verdrahtung                                                        | . 28 | 8 |  |  |
|   |                                  | 3.7.3      | Ordnungsgemäßer Leitungsanschluss                                  | . 29 | 9 |  |  |
|   |                                  | 3.7.4      | Schirmung und Potentialtrennung                                    | . 29 | 9 |  |  |
|   |                                  | 3.7.5      | ELX3181 - Anschlussbelegung und LEDs                               | . 30 | 0 |  |  |
|   |                                  | 3.7.6      | ELX3184 - Anschlussbelegung und LEDs                               | . 32 | 2 |  |  |
| 4 | Grun                             | dlagen z   | ur Funktion                                                        | . 34 | 4 |  |  |
|   | 4.1                              | EtherCA    | T-Grundlagen                                                       | . 34 | 4 |  |  |
|   | 4.2                              | Hinweise   | e zu analogen Spezifikationen                                      | . 34 | 4 |  |  |
|   |                                  | 4.2.1      | Messbereichsendwert (MBE)                                          | . 34 | 4 |  |  |
|   |                                  | 4.2.2      | Messfehler / Messabweichung                                        | . 3  | 5 |  |  |
|   |                                  | 4.2.3      | Temperaturkoeffizient tK [ppm/K]                                   | . 3  | 5 |  |  |
|   |                                  | 4.2.4      | Typisierung SingleEnded / Differentiell                            | . 37 | 7 |  |  |
|   |                                  | 4.2.5      | Gleichtaktspannung und Bezugsmasse (bezogen auf Differenzeingänge) | . 40 | 0 |  |  |
|   |                                  | 4.2.6      | Spannungsfestigkeit                                                | . 40 | 0 |  |  |
|   |                                  | 4.2.7      | Zeitliche Aspekte der analog/digital Wandlung                      | . 4  | 1 |  |  |
|   | 4.3                              | Grundla    | gen NAMUR                                                          | . 44 | 4 |  |  |
| 5 | Para                             | metrierur  | ng und Programmierung                                              | . 4  | 5 |  |  |
|   | 5.1                              | TwinCA     | Γ Quickstart                                                       | . 4  | 5 |  |  |
|   |                                  | 5.1.1      | TwinCAT 2                                                          | . 48 | 8 |  |  |
|   |                                  | 5.1.2      | TwinCAT 3                                                          | . 59 | 9 |  |  |
|   | 5.2                              | TwinCA     | Г Entwicklungsumgebung                                             | . 72 | 2 |  |  |
|   |                                  | 5.2.1      | Installation TwinCAT Realtime Treiber                              | . 73 | 3 |  |  |
|   |                                  | 5.2.2      | Hinweise zur ESI-Gerätebeschreibung                                | . 78 | 8 |  |  |

|   |       | 5.2.3     | TwinCAT ESI Updater                            | 82    |
|---|-------|-----------|------------------------------------------------|-------|
|   |       | 5.2.4     | Unterscheidung Online/Offline                  | 82    |
|   |       | 5.2.5     | OFFLINE Konfigurationserstellung               | 83    |
|   |       | 5.2.6     | ONLINE Konfigurationserstellung                | 88    |
|   |       | 5.2.7     | EtherCAT Teilnehmerkonfiguration               | 96    |
|   | 5.3   | Allgemei  | ine Inbetriebnahmehinweise des EtherCAT Slaves | . 105 |
|   | 5.4   | Prozess   | daten und Betriebsmodi                         | . 114 |
|   |       | 5.4.1     | Parametrierung                                 | . 114 |
|   |       | 5.4.2     | Einstellungen und Betriebsmodi                 | . 114 |
|   |       | 5.4.3     | Prozessdaten                                   | . 120 |
|   |       | 5.4.4     | Datenstrom und Messbereiche                    | . 125 |
|   | 5.5   | CoE - O   | bjektbeschreibung und Parametrierung           | . 128 |
|   |       | 5.5.1     | Restore-Objekt                                 | . 128 |
|   |       | 5.5.2     | Konfigurationsdaten                            | . 129 |
|   |       | 5.5.3     | Informations- und Diagnostikdaten              | . 131 |
|   |       | 5.5.4     | Eingangsdaten                                  | . 132 |
|   |       | 5.5.5     | Kommando-Objekte                               | . 132 |
|   |       | 5.5.6     | Ausgangsdaten                                  | . 132 |
|   |       | 5.5.7     | Standardobjekte                                | . 133 |
|   | 5.6   | Fehlerm   | eldungen und Diagnose                          | . 136 |
| 6 | HAR   | т         |                                                | . 137 |
|   | 6.1   | Einstellu | ng                                             | . 137 |
|   | 6.2   | Slave In  | formation                                      | . 138 |
|   | 6.3   | Messwe    | rte                                            | . 139 |
|   | 6.4   | Azyklisc  | he Dienste                                     | . 140 |
| 7 | Field | Device 1  | rool (FDT)                                     | . 142 |
|   | 7.1   | Anwend    | ung über TwinCAT [FDT]                         | . 142 |
|   | 7.2   | Anwend    | ung einer externen FDT-Applikation             | . 145 |
| 8 | Anha  | ina       |                                                | . 148 |
| - | 8.1   | EtherCA   | T AL Status Codes                              | . 148 |
|   | 8.2   | UL-Hinw   | eise                                           | . 148 |
|   | 8.3   | FM-Hinv   | veise                                          | . 149 |
|   | 8.4   | Support   | und Service                                    | . 150 |
|   |       |           |                                                |       |

# 1 Vorwort

### **1.1** Hinweise zur Dokumentation

#### Zielgruppe

Diese Beschreibung wendet sich ausschließlich an ausgebildetes Fachpersonal der Steuerungs- und Automatisierungstechnik, das mit den geltenden nationalen Normen vertraut ist.

Zur Installation und Inbetriebnahme der Komponenten ist die Beachtung der Dokumentation und der nachfolgenden Hinweise und Erklärungen unbedingt notwendig.

Das Fachpersonal ist verpflichtet, stets die aktuell gültige Dokumentation zu verwenden.

Das Fachpersonal hat sicherzustellen, dass die Anwendung bzw. der Einsatz der beschriebenen Produkte alle Sicherheitsanforderungen, einschließlich sämtlicher anwendbaren Gesetze, Vorschriften, Bestimmungen und Normen erfüllt.

#### Disclaimer

Diese Dokumentation wurde sorgfältig erstellt. Die beschriebenen Produkte werden jedoch ständig weiterentwickelt.

Wir behalten uns das Recht vor, die Dokumentation jederzeit und ohne Ankündigung zu überarbeiten und zu ändern.

Aus den Angaben, Abbildungen und Beschreibungen in dieser Dokumentation können keine Ansprüche auf Änderung bereits gelieferter Produkte geltend gemacht werden.

#### Marken

Beckhoff<sup>®</sup>, TwinCAT<sup>®</sup>, TwinCAT/BSD<sup>®</sup>, TC/BSD<sup>®</sup>, EtherCAT<sup>®</sup>, EtherCAT G<sup>®</sup>, EtherCAT G10<sup>®</sup>, EtherCAT P<sup>®</sup>, Safety over EtherCAT<sup>®</sup>, TwinSAFE<sup>®</sup>, XFC<sup>®</sup>, XTS<sup>®</sup> und XPlanar<sup>®</sup> sind eingetragene und lizenzierte Marken der Beckhoff Automation GmbH. Die Verwendung anderer in dieser Dokumentation enthaltenen Marken oder Kennzeichen durch Dritte kann zu einer Verletzung von Rechten der Inhaber der entsprechenden Bezeichnungen führen.

#### Patente

Die EtherCAT-Technologie ist patentrechtlich geschützt, insbesondere durch folgende Anmeldungen und Patente: EP1590927, EP1789857, EP1456722, EP2137893, DE102015105702 mit den entsprechenden Anmeldungen und Eintragungen in verschiedenen anderen Ländern.

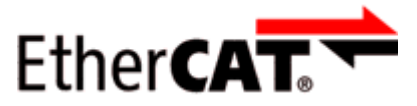

EtherCAT<sup>®</sup> ist eine eingetragene Marke und patentierte Technologie lizenziert durch die Beckhoff Automation GmbH, Deutschland.

#### Copyright

© Beckhoff Automation GmbH & Co. KG, Deutschland.

Weitergabe sowie Vervielfältigung dieses Dokuments, Verwertung und Mitteilung seines Inhalts sind verboten, soweit nicht ausdrücklich gestattet.

Zuwiderhandlungen verpflichten zu Schadenersatz. Alle Rechte für den Fall der Patent-, Gebrauchsmusteroder Geschmacksmustereintragung vorbehalten.

# 1.2 Sicherheitshinweise

#### Sicherheitsbestimmungen

Beachten Sie die folgenden Sicherheitshinweise und Erklärungen! Produktspezifische Sicherheitshinweise finden Sie auf den folgenden Seiten oder in den Bereichen Montage, Verdrahtung, Inbetriebnahme usw.

#### Haftungsausschluss

Die gesamten Komponenten werden je nach Anwendungsbestimmungen in bestimmten Hard- und Software-Konfigurationen ausgeliefert. Änderungen der Hard- oder Software-Konfiguration, die über die dokumentierten Möglichkeiten hinausgehen, sind unzulässig und bewirken den Haftungsausschluss der Beckhoff Automation GmbH & Co. KG.

#### Qualifikation des Personals

Diese Beschreibung wendet sich ausschließlich an ausgebildetes Fachpersonal der Steuerungs-, Automatisierungs- und Antriebstechnik, das mit den geltenden Normen vertraut ist.

#### Signalwörter

Im Folgenden werden die Signalwörter eingeordnet, die in der Dokumentation verwendet werden. Um Personen- und Sachschäden zu vermeiden, lesen und befolgen Sie die Sicherheits- und Warnhinweise.

#### Warnungen vor Personenschäden

#### ▲ GEFAHR

Es besteht eine Gefährdung mit hohem Risikograd, die den Tod oder eine schwere Verletzung zur Folge hat.

#### **A WARNUNG**

Es besteht eine Gefährdung mit mittlerem Risikograd, die den Tod oder eine schwere Verletzung zur Folge haben kann.

#### **⚠ VORSICHT**

Es besteht eine Gefährdung mit geringem Risikograd, die eine mittelschwere oder leichte Verletzung zur Folge haben kann.

#### Warnung vor Umwelt- oder Sachschäden

HINWEIS

Es besteht eine mögliche Schädigung für Umwelt, Geräte oder Daten.

#### Information zum Umgang mit dem Produkt

Diese Information beinhaltet z. B.: Handlungsempfehlungen, Hilfestellungen oder weiterführende Informationen zum Produkt.

### **1.3** Ausgabestände der Dokumentation

| Version | Kommentar                                                                                                    |  |  |  |  |  |  |
|---------|----------------------------------------------------------------------------------------------------|--|--|--|--|--|--|
| 2.2.0   | Kapitel Kennzeichnung von ELX-Klemmen aktualisiert                                                                               |  |  |  |  |  |  |
|         | Technische Daten aktualisiert                                                                                                    |  |  |  |  |  |  |
|         | Kapitel Anordnung von ELX-Klemmen im Busklemmenblock erweitert                                                                   |  |  |  |  |  |  |
|         | Kapitel Entsorgung hinzugefügt                                                                                                   |  |  |  |  |  |  |
|         | Hyperlinks aktualisiert                                                                                                    |  |  |  |  |  |  |
| 2.1.0   | ELX3184 hinzugefügt                                                                                                    |  |  |  |  |  |  |
| 2.0.0   | • Kapitel <i>Grundlagen zur Funktion, Parametrierung und Programmierung, HART</i> und <i>Field Device Tool (FDT)</i> hinzugefügt |  |  |  |  |  |  |
|         | Technische Daten aktualisiert                                                                                                    |  |  |  |  |  |  |
|         | Kapitel Kennzeichnung von ELX-Klemmen aktualisiert                                                                               |  |  |  |  |  |  |
|         | Kapitel Anschlusstechnik aktualisiert                                                                                            |  |  |  |  |  |  |
|         | <ul> <li>Gestaltung der Sicherheitshinweise an IEC 82079-1 angepasst</li> </ul>                                                  |  |  |  |  |  |  |
|         | Neue Titelseite                                                                                                    |  |  |  |  |  |  |
| 1.4.0   | FM-Hinweise bezüglich ANSI/ISA EX hinzugefügt                                                                                    |  |  |  |  |  |  |
|         | Kapitel Kennzeichnung von ELX-Klemmen aktualisiert                                                                               |  |  |  |  |  |  |
| 1.3.0   | <ul> <li>Anschlussbelegung um Darstellung der Sensoren erweitert</li> </ul>                                                      |  |  |  |  |  |  |
|         | <ul> <li>Kapitel Anordnung von ELX-Klemmen im Busklemmenblock aktualisiert</li> </ul>                                            |  |  |  |  |  |  |
|         | Kapitel Kennzeichnung von ELX-Klemmen aktualisiert                                                                               |  |  |  |  |  |  |
|         | Technische Daten aktualisiert                                                                                                    |  |  |  |  |  |  |
| 1.2.0   | Kapitel Anordnung von ELX-Klemmen im Busklemmenblock aktualisiert                                                                |  |  |  |  |  |  |
| 1.1.0   | Ergänzungen, Korrekturen                                                                                                    |  |  |  |  |  |  |
| 1.0.0   | Erste Veröffentlichung                                                                                                    |  |  |  |  |  |  |
| 0.1     | Erste vorläufige Version                                                                                                    |  |  |  |  |  |  |

# **1.4** Vorschläge oder Anregungen zur Dokumentation

Sollten Sie Vorschläge oder Anregungen zu unserer Dokumentation haben, schicken Sie uns bitte unter Angabe von Dokumentationstitel und Versionsnummer eine E-Mail an: <u>dokumentation@beckhoff.com</u>

# 1.5 Kennzeichnung von ELX-Klemmen

#### Bezeichnung

Eine ELX-Klemme verfügt über eine 15-stellige technische Bezeichnung, die sich zusammensetzt aus

- Familienschlüssel
- Тур
- Software-Variante
- Revision

| Beispiel          | Familie    | Тур                                                                         | Software-Variante | Revision |
|-------------------|------------|-----------------------------------------------------------------------------|-------------------|----------|
| ELX1052-0000-0001 | ELX-Klemme | 1052: Zweikanalige, digitale<br>Eingangsklemme für NAMUR-<br>Sensoren, Ex i | 0000: Grundtyp    | 0001     |
| ELX9560-0000-0001 | ELX-Klemme | 9560: Einspeiseklemme                                                       | 0000: Grundtyp    | 0001     |

#### Hinweise

- die oben genannten Elemente ergeben die **technische Bezeichnung**, im Folgenden wird das Beispiel ELX1052-0000-0001 verwendet.
- Davon ist ELX1052-0000 die Bestellbezeichnung, umgangssprachlich bei "-0000" dann oft nur ELX1052 genannt. "-0001" ist die EtherCAT-Revision.
- · Die Bestellbezeichnung setzt sich zusammen aus
  - Familienschlüssel (ELX)
  - Typ (1052)
  - Software-Variante (-0000)
- Die Revision -0001 gibt den technischen Fortschritt wie z. B. Feature-Erweiterung in Bezug auf die EtherCAT-Kommunikation wieder und wird von Beckhoff verwaltet. Prinzipiell kann ein Gerät mit höherer Revision ein Gerät mit niedrigerer Revision ersetzen, wenn nicht anders z. B. in der Dokumentation angegeben. Jeder Revision zugehörig und gleichbedeutend ist üblicherweise eine Beschreibung (ESI, EtherCAT Slave Information) in Form einer XML-Datei, die zum Download auf der Beckhoff Webseite bereitsteht. Die Revision wird außen auf den Klemmen aufgebracht, siehe Abb. *ELX1052 mit Date-Code 3218FMFM, BTN 10000100 und Ex-Kennzeichnung*.
- Bei der Beschriftung auf der Seite der Klemmen entfallen die Bindestriche. Beispiel: Bezeichnung: ELX1052-0000 Beschriftung: ELX1052 0000
- Typ, Software-Variante und Revision werden als dezimale Zahlen gelesen, auch wenn sie technisch hexadezimal gespeichert werden.

#### Identifizierungsnummern

ELX-Klemmen verfügen über zwei verschiedene Identifizierungsnummern:

- Date-Code (Chargen-Nummer)
- Beckhoff Tracebillity Number, kurz BTN (identifiziert als Seriennummer jede Klemme eindeutig)

#### Date Code

Als Date Code bezeichnet Beckhoff eine achtstellige Nummer, die auf die Klemme aufgedruckt ist. Der Date-Code gibt den Bauzustand im Auslieferungszustand an und kennzeichnet somit eine ganze Produktions-Charge, unterscheidet aber nicht die Klemmen einer Charge.

Aufbau des Date Codes: **WW YY FF HH** WW - Produktionswoche (Kalenderwoche) YY - Produktionsjahr FF - Firmware-Stand HH - Hardware-Stand Beispiel mit Date Code 02180100:

- 02 Produktionswoche 02
- 18 Produktionsjahr 2018
- 01 Firmware-Stand 01
- 00 Hardware-Stand 00

#### Beckhoff Tracebillity Number (BTN)

 $\label{eq:constraint} \text{Darüber hinaus verfügt jede ELX-Klemme über eine eindeutige } \textbf{B} \text{eckhoff } \textbf{T} \text{racebillity } \textbf{N} \text{umber (BTN)}.$ 

#### Ex-Kennzeichnung

Links oben auf der Klemme finden Sie die Ex-Kennzeichnung:

II 3 (1) G Ex ec [ia Ga] IIC T4 Gc II (1) D [Ex ia Da] IIIC I (M1) [Ex ia Ma] I IECEx BVS 18.0005X BVS 18 ATEX E 005 X

#### Beispiele

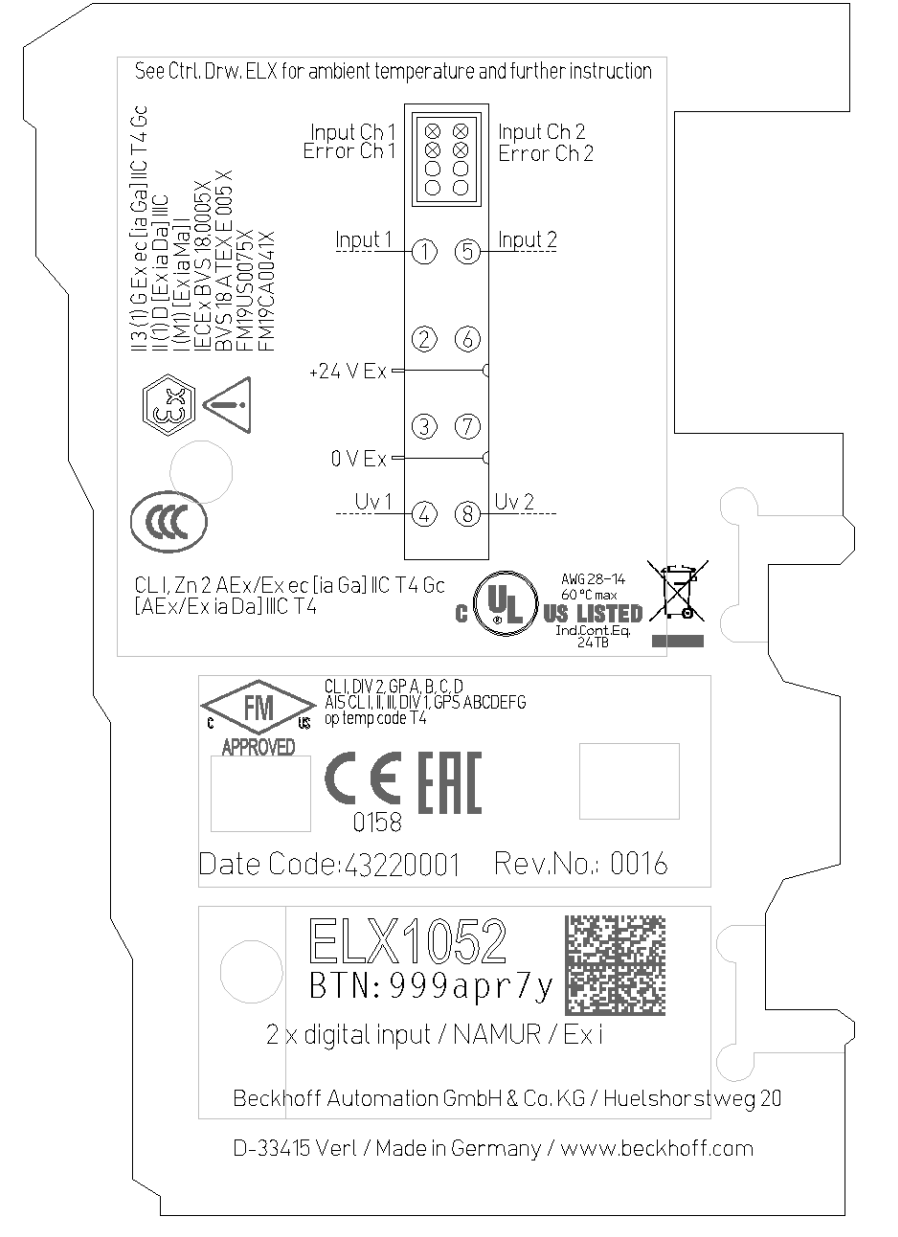

Abb. 1: ELX1052-0000 mit Date Code 43220001, BTN 999apr7y und Ex-Kennzeichnung

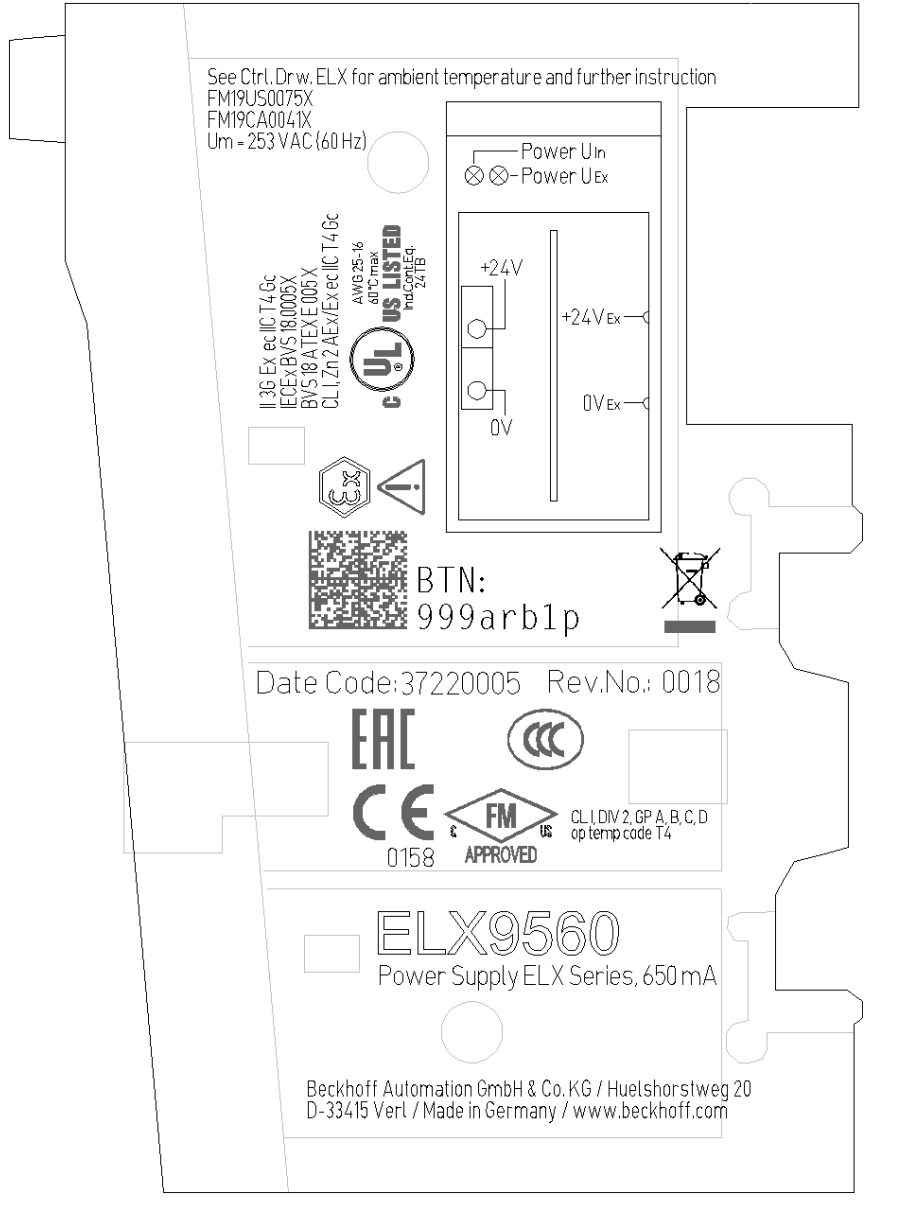

Abb. 2: ELX9560-0000 mit Date Code 37220005, BTN 999arb1p und Ex-Kennzeichnung

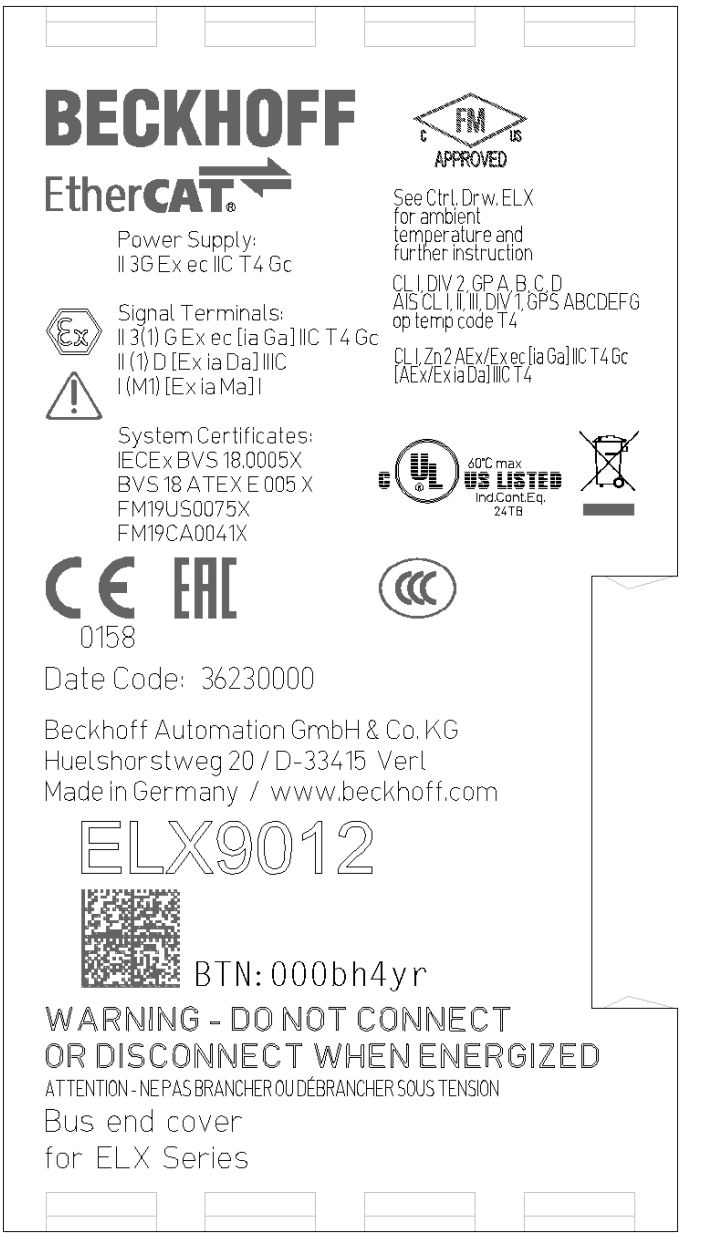

Abb. 3: ELX9012 mit Date Code 36230000, BTN 000bh4yr und Ex-Kennzeichnung

# 2 Produktübersicht

### 2.1 ELX3181 - Einführung

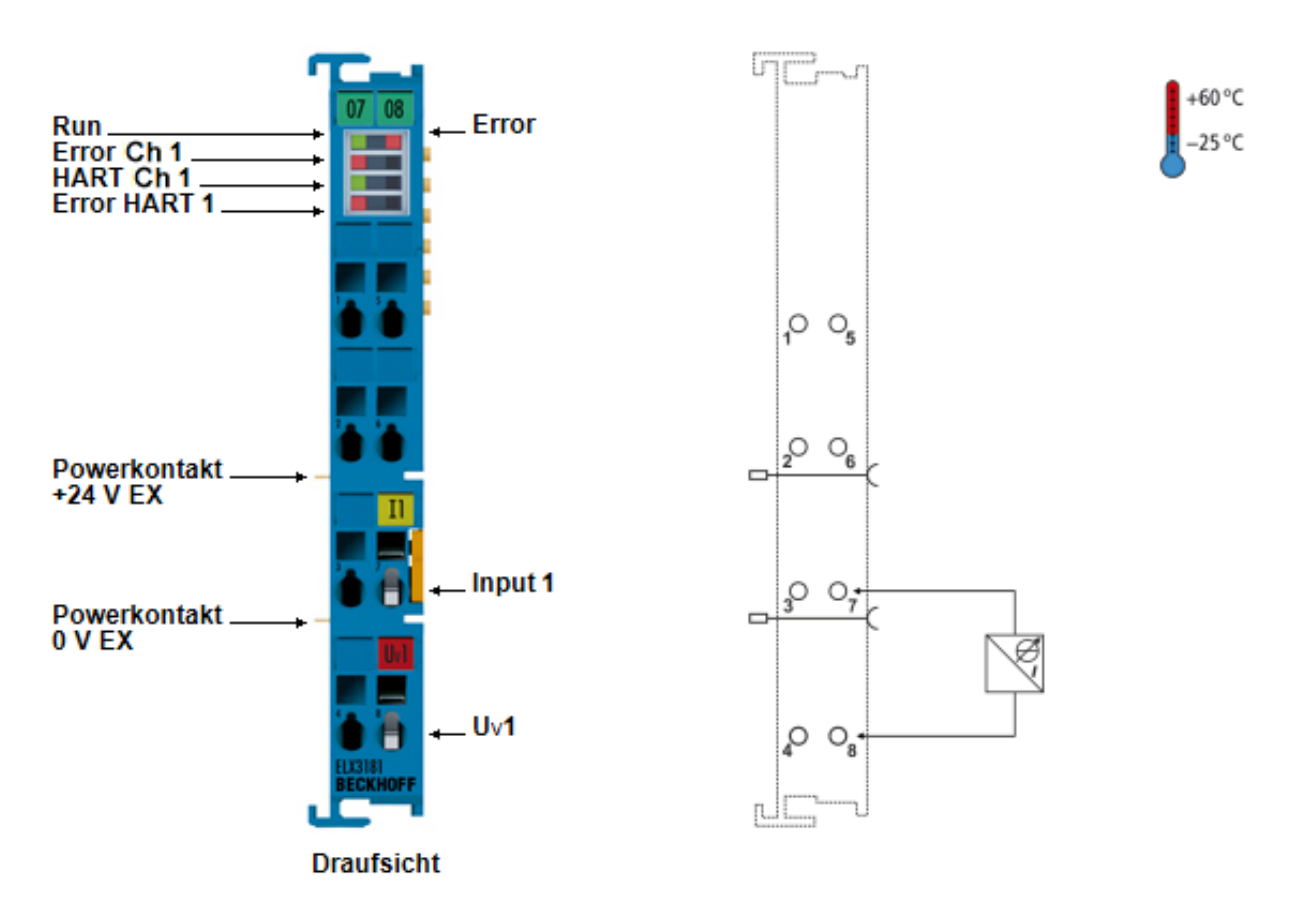

Abb. 4: ELX3181 - Einkanalige Analog-Eingangsklemme, 4...20 mA, single-ended, 16 Bit, HART, Ex i

Die Analog-Eingangsklemme ELX3181 für eigensichere HART-fähige Feldgeräte versorgt im Feld befindliche Messumformer und überträgt deren analoge Messsignale galvanisch getrennt zum Automatisierungsgerät.

Das HART-Protokoll (Highway-Adressable-Remote-Transducer) ermöglicht eine Zweiwegekommunikation durch digitalen Datentransfer über die Sensor-Verdrahtung. Die Vorteile der einfachen und robusten analogen Schnittstelle (4...20 mA) werden mit den Diagnose- und Parametrierungsoptionen einer digitalen Schnittstelle kombiniert.

Die ELX3181 wird über die Potentialeinspeisung ELX9560 versorgt. Die EtherCAT-Klemme zeigt den Signalzustand durch Leuchtdioden an. Überlastung und Drahtbruch signalisieren die Error-LEDs, weiterhin informieren LEDs über den Zustand der HART-Kommunikation und signalisieren etwaige Kommunikationsfehler.

# 2.2 ELX3184 - Einführung

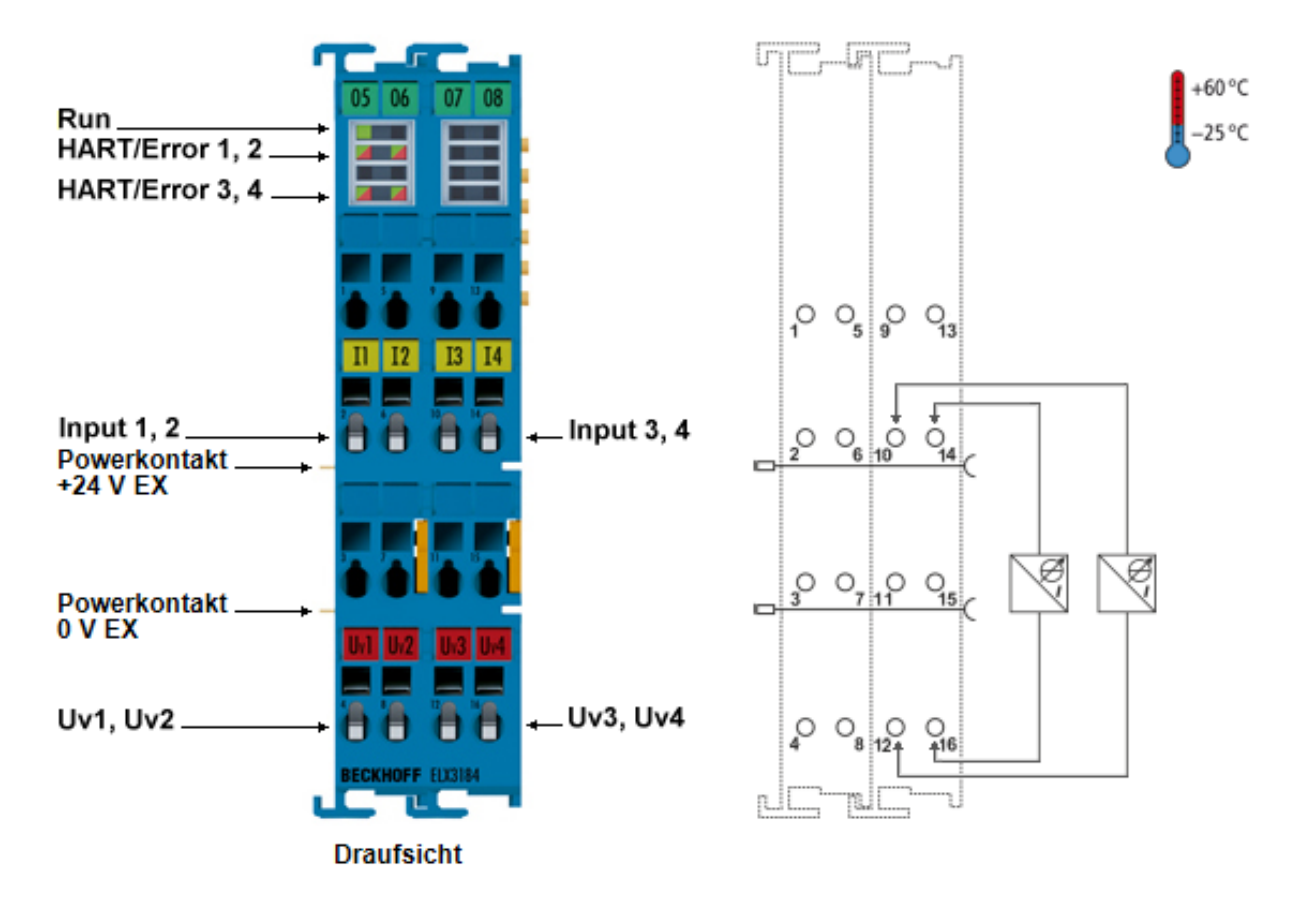

Abb. 5: ELX3184 - Vierkanalige Analog-Eingangsklemme, 4...20 mA, single-ended, 16 Bit, HART, Ex i

Die Analog-Eingangsklemme ELX3184 für eigensichere HART-fähige Feldgeräte versorgt im Feld befindliche Messumformer und überträgt deren analoge Messsignale galvanisch getrennt zum Automatisierungsgerät.

Das HART-Protokoll (Highway-Adressable-Remote-Transducer) ermöglicht eine Zweiwegekommunikation durch digitalen Datentransfer über die Sensor-Verdrahtung. Die Vorteile der einfachen und robusten analogen Schnittstelle (4...20 mA) werden mit den Diagnose- und Parametrierungsoptionen einer digitalen Schnittstelle kombiniert.

Die ELX3184 wird über die Potentialeinspeisung ELX9560 versorgt. Die EtherCAT-Klemme zeigt den Zustand der HART-Kommunikation durch Leuchtdioden an und signalisiert etwaige Kommunikationsfehler.

# 2.3 Technische Daten

| Technische Daten                                       | ELX3181-0000                                                                                                    | ELX3184-0000                                                |  |
|--------------------------------------------------------|----------------------------------------------------------------------------------------------------|-------------------------------------------------------------|--|
| Technik                                                | HART                                                                                                    |                                                             |  |
| Anzahl Eingänge                                        | 1 (single-ended)                                                                                                    | 4 (single-ended)                                            |  |
| Signalstrom                                            | 4 20 mA                                                                                                    |                                                             |  |
| Innenwiderstand                                        | typ. 250 Ω                                                                                                    |                                                             |  |
| Grenzfrequenz Eingangsfilter                           | 25 Hz                                                                                                    |                                                             |  |
| Wandlungszeit                                          | typ. 1 ms                                                                                                    |                                                             |  |
| Auflösung                                              | 16 Bit (inkl. Vorzeichen)                                                                                                    |                                                             |  |
| Messfehler                                             | < ±0,3% (bezogen auf den Mes                                                                                                    | sbereichsendwert)                                           |  |
| Spannungsversorgung der Elektronik                     | aus dem E-Bus (5 V <sub>DC</sub> ) und der<br>Einspeisung durch ELX9560)                                                                      | h Powerkontakten (24 $V_{DC}$ Ex,                           |  |
| Stromaufnahme E-Bus                                    | typ. 85 mA                                                                                                    | typ. 60 mA                                                  |  |
| Stromaufnahme aus den Powerkontakten                   | typ. 15 mA + Last                                                                                                    | typ. 20 mA + Last                                           |  |
| Distributed-Clocks                                     | ја                                                                                                    |                                                             |  |
| Bitbreite im Prozessabbild                             | Inputs: 4 Byte<br>HART: 28 Byte (optional)                                                                                                    | Inputs: 4 x 4 Byte<br>HART: 28 Byte pro Kanal<br>(optional) |  |
| Konfiguration                                          | Keine Adress-Einstellungen erf<br>HART-Setup über TwinCAT                                                                                     | orderlich,                                                  |  |
| Besondere Eigenschaften                                | - Standard- und Kompakt-Prozessabbild<br>- FIR-/IIR-Filter aktivierbar<br>- Grenzwertüberwachung<br>- NE43 NAMUR                              |                                                             |  |
| Gewicht                                                | ca. 60 g                                                                                                    | ca. 90 g                                                    |  |
| Zulässiger Umgebungstemperaturbereich im Betrieb       | -25°C + 60°C                                                                                                    |                                                             |  |
| Zulässiger Umgebungstemperaturbereich bei Lagerung     | -40°C + 85°C                                                                                                    |                                                             |  |
| Zulässige relative Luftfeuchtigkeit                    | 95%, keine Betauung                                                                                                    |                                                             |  |
| zulässiger Luftdruck<br>(Betrieb, Lagerung, Transport) | 800 hPa bis 1100 hPa<br>(dies entspricht einer Höhe von ca690 m bis 2000 m über<br>N.N. bei Annahme einer internationalen Standardatmosphäre) |                                                             |  |
| Vibrations- / Schockfestigkeit                         | gemäß EN 60068-2-6 / EN 60068-2-27                                                                                                    |                                                             |  |
| EMV-Festigkeit / Aussendung                            | gemäß EN 61000-6-2 / EN 61000-6-4                                                                                                    |                                                             |  |
| Schutzart                                              | IP20                                                                                                    |                                                             |  |
| Einbaulage                                             | Siehe Kapitel Einbaulage und Mindestabstände [> 24]                                                                                           |                                                             |  |
| Zulassungen / Kennzeichnungen*                         | CE, cULus, CCC,<br>ATEX, IECEx, cFMus                                                                                                    | CE, cULus,<br>ATEX, IECEx, cFMus                            |  |

\*) Real zutreffende Zulassungen/Kennzeichnungen siehe seitliches Typenschild (Produktbeschriftung).

#### Gehäusedaten

| Technische Daten        | ELX3181-0000                                            | ELX3184-0000                                            |  |
|-------------------------|---------------------------------------------------------|---------------------------------------------------------|--|
| Bauform                 | kompaktes Klemmengehäuse m                              | it Signal-LEDs                                          |  |
| Material                | Polycarbonat, blau                                      |                                                         |  |
| Abmessungen (B x H x T) | ca. 15 mm x 100 mm x 68 mm<br>(Breite angereiht: 12 mm) | ca. 27 mm x 100 mm x 68 mm<br>(Breite angereiht: 24 mm) |  |
| Montage [ > 25]         | auf 35 mm Tragschiene nach EN 60715 mit Verriegelung    |                                                         |  |
| Anreihbar durch         | doppelte Nut-Feder-Verbindung                           |                                                         |  |
| Beschriftung            | Beschriftung der Serie BZxxx                            |                                                         |  |
| Powerkontakte           | 2 Messer-/Federkontakte                                 |                                                         |  |

#### ELX3181-0000 - Technische Daten zum Explosionsschutz

| Technische Daten zum Explosi | onsschutz | ELX3181-0000                                                                                                    |
|------------------------------|-----------|----------------------------------------------------------------------------------------------------|
| Ex-Kennzeichnung             | ATEX      | II 3 (1) G Ex ec [ia Ga] IIC T4 Gc<br>II (1) D [Ex ia Da] IIIC<br>I (M1) [Ex ia Ma] I                                                                                 |
|                              | IECEx     | Ex ec [ia Ga] IIC T4 Gc<br>[Ex ia Da] IIIC<br>[Ex ia Ma] I                                                                                                    |
|                              | cFMus     | AIS Class I, II, III, Division 1, Groups A thru G<br>Class I, Division 2, Groups A, B, C, D<br>Class I, Zone 2, AEx/Ex ec [ia Ga] IIC T4 Gc<br>[AEx/Ex ia Da] IIIC T4 |
| Zertifikatsnummer            |           | IECEx BVS 18.0005X                                                                                                    |
|                              |           | BVS 18 ATEX E 005 X                                                                                                    |
|                              |           | FM19US0075X, FM19CA0041X                                                                                                    |
| Spannungsversorgung          |           | ausnahmslos in Verbindung mit der ELX9560                                                                                                    |

| Verwendung in Verbindung m<br>ELX9560 ab HW05* | ELX3181-0000 ab HW02**                                                                   |                | ELX3181-0000 bis HW01**                                                      |                |                |
|------------------------------------------------|------------------------------------------------------------------------------------------|----------------|------------------------------------------------------------------------------|----------------|----------------|
| Feldschnittstellen                             | $U_{\circ} = 27,0 V$<br>$I_{\circ} = 74 mA$<br>$P_{\circ} = 496 mW$<br>Kennlinie: linear |                | $U_{o} = 27,0 V$<br>$I_{o} = 80 mA$<br>$P_{o} = 535 mW$<br>Kennlinie: linear |                |                |
| Reaktanzen                                     |                                                                                          | L <sub>o</sub> | C <sub>o</sub>                                                               | L <sub>o</sub> | C <sub>o</sub> |
| (ohne Berücksichtigung der                     | Ex ia I                                                                                  | 59 mH          | 3,75 µF                                                                      | 49 mH          | 3,75 µF        |
| Gleichzeitigkeit)                              | Ex ia IIA                                                                                | 42mH           | 2,33 µF                                                                      | 35 mH          | 2,33 µF        |
|                                                | Ex ia IIB                                                                                | 25 mH          | 705 nF                                                                       | 21 mH          | 705 nF         |
|                                                | Ex ia IIC                                                                                | 3,7 mH         | 90 nF                                                                        | 2,8 mH         | 90 nF          |
|                                                | Ex ia IIIC                                                                               | 25 mH          | 705 nF                                                                       | 21 mH          | 705 nF         |

| Verwendung in Verbindung mi<br>ELX9560 bis HW04* | ELX3181-0000 ab HW02** |                                                                              | ELX3181-0000 bis HW01** |                                                                        |                |
|--------------------------------------------------|------------------------|------------------------------------------------------------------------------|-------------------------|------------------------------------------------------------------------|----------------|
| Feldschnittstellen                               |                        | $U_{o} = 27,7 V$<br>$I_{o} = 76 mA$<br>$P_{o} = 522 mW$<br>Kennlinie: Linear |                         | $U_o = 27,7 V$<br>$I_o = 85 mA$<br>$P_o = 565 mW$<br>Kennlinie: Linear |                |
| Reaktanzen                                       |                        | L <sub>o</sub>                                                               | C <sub>o</sub>          | L                                                                      | C <sub>o</sub> |
| (ohne Berücksichtigung der                       | Ex ia I                | 55 mH                                                                        | 3,45 µF                 | 43 mH                                                                  | 3,45 µF        |
| Gielchzeitigkeit)                                | Ex ia IIA              | 39 mH                                                                        | 2,2 µF                  | 30 mH                                                                  | 2,2 µF         |
|                                                  | Ex ia IIB              | 23 mH                                                                        | 663 nF                  | 18 mH                                                                  | 663 nF         |
|                                                  | Ex ia IIC              | 3,1 mH                                                                       | 85 nF                   | 2 mH                                                                   | 85 nF          |
|                                                  | Ex ia IIIC             | 21 mH                                                                        | 663 nF                  | 18 mH                                                                  | 663 nF         |

#### \*) Hardware-Stand der Einspeiseklemme ELX9560

Den Hardware-Stand der ELX9560 finden Sie ab Hardware-Stand 04 auf der Vorderseite Ihrer Einspeiseklemme.

#### \*\*) Hardware-Stand der ELX-Klemme

Den Hardware-Stand der ELX-Klemme finden Sie im <u>Date Code [} 8]</u> auf der Seite Ihrer Signalklemme.

l

l

#### ELX3184-0000 - Technische Daten zum Explosionsschutz

| Technische Daten zum Explosi | onsschutz | ELX3184-0000                                                                                                    |
|------------------------------|-----------|----------------------------------------------------------------------------------------------------|
| Ex-Kennzeichnung             | ATEX      | II 3 (1) G Ex ec [ia Ga] IIC T4 Gc<br>II (1) D [Ex ia Da] IIIC<br>I (M1) [Ex ia Ma] I                                                                                 |
|                              | IECEx     | Ex ec [ia Ga] IIC T4 Gc<br>[Ex ia Da] IIIC<br>[Ex ia Ma] I                                                                                                    |
|                              | cFMus     | AIS Class I, II, III, Division 1, Groups A thru G<br>Class I, Division 2, Groups A, B, C, D<br>Class I, Zone 2, AEx/Ex ec [ia Ga] IIC T4 Gc<br>[AEx/Ex ia Da] IIIC T4 |
| Zertifikatsnummer            |           | IECEx BVS 18.0005X                                                                                                    |
|                              |           | BVS 18 ATEX E 005 X                                                                                                    |
|                              |           | FM19US0075X, FM19CA0041X                                                                                                    |
| Spannungsversorgung          |           | ausnahmslos in Verbindung mit der ELX9560                                                                                                    |

| Verwendung in Verbindung mi<br>ELX9560 ab HW05* | ELX3184-0000 ab HW01** |                                                                              | ELX3184-0000, HW00** |                                                                                          |                |
|-------------------------------------------------|------------------------|------------------------------------------------------------------------------|----------------------|------------------------------------------------------------------------------------------|----------------|
| Feldschnittstellen                              |                        | $U_{o} = 27,0 V$<br>$I_{o} = 74 mA$<br>$P_{o} = 496 mW$<br>Kennlinie: linear |                      | $U_{\circ} = 27,0 V$<br>$I_{\circ} = 79 mA$<br>$P_{\circ} = 534 mW$<br>Kennlinie: linear |                |
| Reaktanzen                                      |                        | Lo                                                                           | C <sub>o</sub>       | L <sub>o</sub>                                                                           | C <sub>o</sub> |
| (ohne Berücksichtigung der                      | Ex ia I                | 59 mH                                                                        | 3,75 µF              | 49 mH                                                                                    | 3,75 µF        |
| Gleichzeitigkeit)                               | Ex ia IIA              | 42 mH                                                                        | 2,33 µF              | 36 mH                                                                                    | 2,33 µF        |
|                                                 | Ex ia IIB              | 25 mH                                                                        | 705 nF               | 20 mH                                                                                    | 705 nF         |
|                                                 | Ex ia IIC              | 3,7 mH                                                                       | 90 nF                | 3 mH                                                                                     | 90 nF          |
|                                                 | Ex ia IIIC             | 25 mH                                                                        | 705 nF               | 20 mH                                                                                    | 705 nF         |

| Verwendung in Verbindung mi<br>ELX9560 bis HW04* | ELX3184-0000 ab HW01** |                                                                        | ELX3184-0000, HW00** |                                                                        |                |
|--------------------------------------------------|------------------------|------------------------------------------------------------------------|----------------------|------------------------------------------------------------------------|----------------|
| Feldschnittstellen                               |                        | $U_o = 27,7 V$<br>$I_o = 76 mA$<br>$P_o = 522 mW$<br>Kennlinie: linear |                      | $U_o = 27,7 V$<br>$I_o = 81 mA$<br>$P_o = 561 mW$<br>Kennlinie: linear |                |
| Reaktanzen                                       |                        | L <sub>o</sub>                                                         | C <sub>o</sub>       | L <sub>o</sub>                                                         | C <sub>o</sub> |
| (ohne Berücksichtigung der                       | Ex ia I                | 55 mH                                                                  | 3,45 µF              | 43 mH                                                                  | 3,45 µF        |
| Gleichzeitigkeit)                                | Ex ia IIA              | 39 mH                                                                  | 2,2 µF               | 34 mH                                                                  | 2,2 µF         |
|                                                  | Ex ia IIB              | 23 mH                                                                  | 663 nF               | 20 mH                                                                  | 663 nF         |
|                                                  | Ex ia IIC              | 3,1 mH                                                                 | 85 nF                | 2,4 mH                                                                 | 85 nF          |
|                                                  | Ex ia IIIC             | 23 mH                                                                  | 663 nF               | 20 mH                                                                  | 663 nF         |

#### \*) Hardware-Stand der Einspeiseklemme ELX9560

Den Hardware-Stand der ELX9560 finden Sie ab Hardware-Stand 04 auf der Vorderseite Ihrer Einspeiseklemme.

#### \*\*) Hardware-Stand der ELX-Klemme

Den Hardware-Stand der ELX-Klemme finden Sie im <u>Date Code [} 8]</u> auf der Seite Ihrer Signalklemme.

l

┛

### 2.4 Bestimmungsgemäße Verwendung

#### **M** WARNUNG

#### Gefährdung der Sicherheit von Personen und Anlagen!

Eine Verwendung der ELX-Komponenten, die über die im Folgenden beschriebene bestimmungsgemäße Verwendung hinausgeht, ist nicht zulässig!

#### 

#### ATEX und IECEx beachten!

Die ELX-Komponenten dürfen nur im Sinne der ATEX-Richtlinie und des IECEx-Schemas eingesetzt werden!

Die ELX-Klemmen erweitern das Einsatzfeld des Beckhoff Busklemmen-Systems um Funktionen zur Einbindung eigensicherer Feldgeräte aus explosionsgefährdeten Bereichen. Das angestrebte Einsatzgebiet sind Datenerfassungs- und Steuerungsaufgaben in der diskreten und prozesstechnischen Automatisierung unter Berücksichtigung explosionsschutztechnischer Anforderungen.

Die ELX-Klemmen sind durch die Zündschutzart "Erhöhte Sicherheit" (Ex e) gemäß IEC 60079-7 geschützt und ausschließlich in explosionsgefährdeten Bereichen der Zone 2 oder in nicht-explosionsgefährdeten Bereichen zu betreiben.

Die Feldschnittstellen der ELX-Klemmen erreichen den Explosionsschutz durch die Zündschutzart "Eigensicherheit" (Ex i) gemäß IEC 60079-11. An die ELX-Klemmen dürfen daher ausschließlich entsprechend zertifizierte, eigensichere Geräte angeschlossen werden. Beachten Sie die maximal zulässigen Anschlusswerte für Spannungen, Ströme und Reaktanzen. Jegliche Zuwiderhandlung kann zur Beschädigung der ELX-Klemmen und damit zur Aufhebung des Explosionsschutzes führen.

Bei den ELX-Klemmen handelt es sich um offene, elektrische Betriebsmittel für den Einbau in abschließbare Schaltschränke, Gehäuse oder Betriebsräume. Stellen Sie sicher, dass der Zugang zu den Geräten nur autorisiertem Fachpersonal möglich ist.

#### **▲ VORSICHT**

#### Rückverfolgbarkeit sicherstellen!

Der Besteller hat die Rückverfolgbarkeit der Geräte über die Beckhoff Tracebility Number (BTN) sicherzustellen.

# 3 Montage und Verdrahtung

### 3.1 Besondere Bedingungen für ELX-Klemmen

#### **WARNUNG**

Beachten Sie die besonderen Bedingungen für die bestimmungsgemäße Verwendung von Beckhoff ELX-Klemmen in explosionsgefährdeten Bereichen (ATEX-Richtlinie 2014/34/EU)!

- Die zertifizierten Komponenten sind in ein geeignetes Gehäuse zu errichten, das eine Schutzart von mindestens IP54 gemäß EN 60079-0 bzw. EN 60529 gewährleistet! Dabei sind die vorgeschriebenen Umgebungsbedingungen bei Installation, Betrieb und Wartung zu berücksichtigen! Im Inneren des Gehäuses sind Verschmutzungsgrad 1 und 2 zulässig.
- Wenn die Temperaturen bei Nennbetrieb an den Einführungsstellen der Kabel, Leitungen oder Rohrleitungen höher als 70°C oder an den Aderverzweigungsstellen höher als 80°C ist, so müssen Kabel ausgewählt werden, deren Temperaturdaten den tatsächlich gemessenen Temperaturwerten entsprechen!
- Beachten Sie für Beckhoff ELX-Klemmen den zulässigen Umgebungstemperaturbereich von -25 bis +60°C!
- Es müssen Maßnahmen zum Schutz gegen Überschreitung der Nennbetriebsspannung durch kurzzeitige Störspannungen um mehr als 40% getroffen werden! Die Spannungsversorgung der Einspeiseklemme ELX9560 muss der Überspannungskategorie II gemäß EN 60664-1 entsprechen.
- Die einzelnen Klemmen dürfen nur aus dem Busklemmensystem gezogen oder entfernt werden, wenn alle Versorgungsspannungen abgeschaltet bzw. das Vorhandensein einer explosionsfähigen Atmosphäre sicher ausgeschlossen wurde!
- Die Anschlüsse der Einspeiseklemme ELX9560 dürfen nur verbunden oder unterbrochen werden, wenn alle Versorgungsspannungen abgeschaltet bzw. das Vorhandensein einer explosionsfähigen Atmosphäre sicher ausgeschlossen wurde!
- Adresswahlschalter und ID-Switche dürfen nur eingestellt werden, wenn alle Versorgungsspannungen abgeschaltet bzw. das Vorhandensein einer explosionsfähigen Atmosphäre sicher ausgeschlossen wurde!

### 3.2 Installationshinweise für ELX-Klemmen

#### HINWEIS

#### Lagerung, Transport und Montage

- Transport und Lagerung sind nur in Originalverpackung gestattet!
- Die Lagerung sollte trocken und erschütterungsfrei erfolgen!
- Eine Fabrikneue, im ihrem Bauzustand zertifikatsgültige ELX-Klemme wird nur im versiegelten Karton ausgeliefert. Prüfen Sie daher vor Entnahme die Unversehrtheit von Karton aller Siegel!
- Verwenden Sie die ELX-Klemme nicht, wenn
  - deren Verpackung beschädigt ist
  - die Klemme sichtbar beschädigt ist oder
  - Sie sich der Herkunft der Klemme nicht sicher sein können!
- ELX-Klemmen mit einem beschädigten Verpackungssiegel werden als gebraucht angesehen.

#### **WARNUNG**

#### Unfallverhütungsvorschriften beachten!

Halten Sie während Montage, Inbetriebnahme, Betrieb und Wartung die für Ihre Geräte, Maschinen und Anlagen geltenden Sicherheitsvorschriften, Unfallverhütungsvorschriften sowie die allgemeinen Regeln der Technik ein.

#### **▲ VORSICHT**

#### Errichtungsbestimmungen beachten!

Beachten Sie die geltenden Errichtungsbestimmungen!

#### **HINWEIS**

#### Schützen Sie die Klemmen vor elektrostatischer Entladung (ESD)

Elektronische Bauteile können durch elektrostatische Entladung zerstört werden. Befolgen Sie daher die Sicherheitsmaßnahmen zum Schutz gegen elektrostatische Entladung, wie u. a. in DIN EN 61340-5-1 beschrieben. Stellen Sie in diesem Zusammenhang eine geeignete Erdung des Personals und der Umgebung sicher.

#### HINWEIS

#### Klemmen nicht auf E-Bus-Kontakte legen

Legen Sie die ELX-Klemmen nicht auf die rechtsseitig angebrachten E-Bus-Kontakte. Die Funktion der E-Bus-Kontakte kann aufgrund dadurch entstandener Beschädigungen, wie z. B. Kratzer, beeinträchtigt werden.

#### HINWEIS

#### Schützen Sie die Klemmen vor Verunreinigungen

Zur Gewährleistung der Funktionalität der ELX-Klemmen sind diese vor Verunreinigungen, insbesondere an den Kontaktstellen, zu schützen. Verwenden Sie aus diesem Grund nur saubere Werkzeuge und Materialien.

#### HINWEIS

#### Handhabung

- Das Einführen leitfähiger oder nicht-leitfähiger Gegenstände jeder Art in das Gehäuseinnere (z.B. durch die Lüftungsschlitze im Gehäuse) ist nicht zulässig!
- Verwenden Sie ausschlie
  ßlich die vorgesehenen 
  Öffnungen in der Geh
  äusefront sowie entsprechendes Werkzeug zum Bet
  ätigen der frontseitigen Federklemmkontakte, um Anschlussleitungen an der Klemme zu montieren, siehe Kapitel <u>Verdrahtung [▶ 28]</u>.
- Das Öffnen des Gehäuses, das Entfernen von Teilen oder eine anderweitige, mechanische Verformung oder Bearbeitung einer ELX-Klemme ist nicht zulässig!

Bei Defekt oder Beschädigung einer ELX-Klemme ist diese durch eine gleichwertige zu ersetzen. Nehmen Sie keine Reparaturen an den Geräten vor. Reparaturen dürfen aus sicherheitsrelevanten Gründen nur durch den Hersteller erfolgen.

#### HINWEIS

#### Kontaktbeschriftung und Anschlussbelegung

Die in den Abbildungen des Einführungskapitels dargestellten farbigen Beschriftungsschilder oberhalb der frontseitigen Anschlusskontakte sind nur beispielhaft und nicht Teil des Lieferumfangs! Eine eindeutige Zuordnung von Kanal und Anschlussbezeichnung nach dem Kapitel *Anschlussbelegung* zum eigentlichen Anschlusskontakt kann über die aufgelaserten Kanalnummern 1 bis 8 links oberhalb der

jeweiligen Klemmstelle sowie über das Laserbild erfolgen.

Beachten Sie die ggf. vorhandene Polaritätsabhängkeit angeschlossener eigensicherer Stromkreise!

### 3.3 Anordnung von ELX-Klemmen im Busklemmenblock

#### **A WARNUNG**

#### Beachten Sie die folgenden Hinweise zur Anordnung von ELX-Klemmen!

- ELX-Signalklemmen dürfen ausnahmslos nur hinter einer Einspeiseklemme ELX9560 montiert werden!
- Hinter einer Einspeiseklemme ELX9560 dürfen ausschließlich Signalklemmen der ELX-Serie montiert werden!
- In einem Klemmenblock dürfen mehrere Einspeiseklemmen ELX9560 gesetzt werden, solange vor jeder weiteren ELX9560 eine ELX9410 gesetzt wird!
- Eine Einspeiseklemme ELX9410 darf nicht rechts einer ELX9560 oder links einer ELX-Signalklemme montiert werden!
- Die letzte Klemme jedes ELX-Klemmenstrangs ist mit einer Busenkappe ELX9012 oder EtherCAT-Verlängerung EK1110 abzudecken, sofern nicht zwei Einspeiseklemmen ELX9410 direkt hintereinander installiert sind, um den Klemmenstrang mit Standard-Beckhoff-EtherCAT-Klemmen fortzuführen (z.B. EL/ES/EK)!

#### Beispiele für die Anordnung von ELX-Klemmen

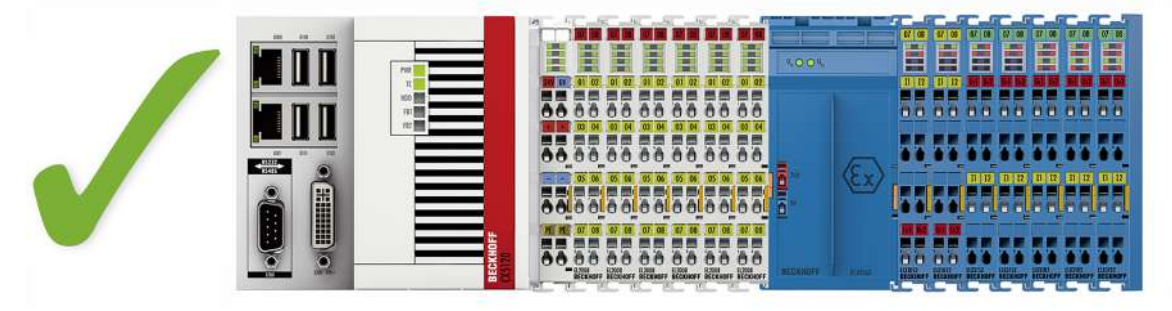

Abb. 6: Zulässige Anordnung der ELX-Klemmen (rechter Klemmenblock).

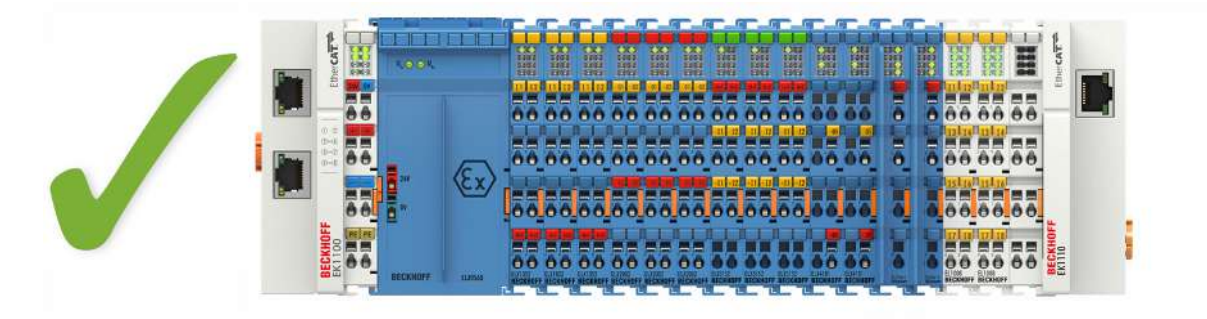

Abb. 7: Zulässige Anordnung - vor und nach dem ELX-Klemmenstrang sind Klemmen gesetzt, die nicht zur ELX-Serie gehören. Die Trennung erfolgt durch die ELX9560 zu Beginn des ELX-Klemmenstranges und zwei ELX9410 zum Ende des ELX-Klemmenstranges.

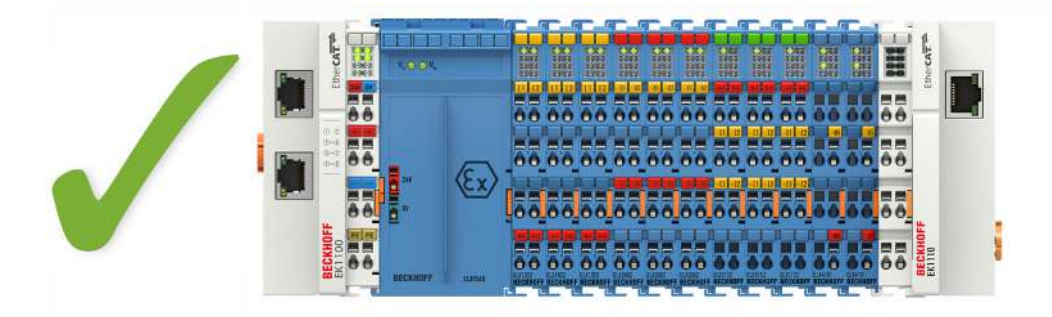

Abb. 8: Zulässige Anordnung - vor und nach dem ELX-Klemmenstrang sind Klemmen gesetzt, die nicht zur ELX-Serie gehören. Die Trennung erfolgt durch die ELX9560 zu Beginn des ELX-Klemmenstranges und den EK1110 zum Ende des ELX-Klemmenstranges.

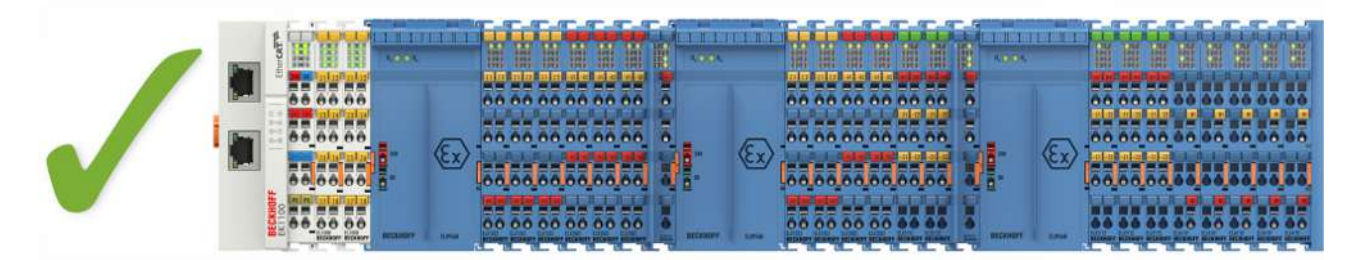

Abb. 9: Zulässige Anordnung - mehrfache Wiedereinspeisungen durch ELX9560 mit jeweils einer vorgeschalteten ELX9410.

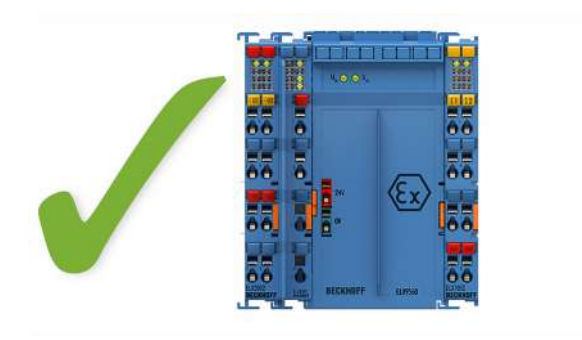

Abb. 10: Zulässige Anordnung - ELX9410 vor einer Einspeiseklemme ELX9560.

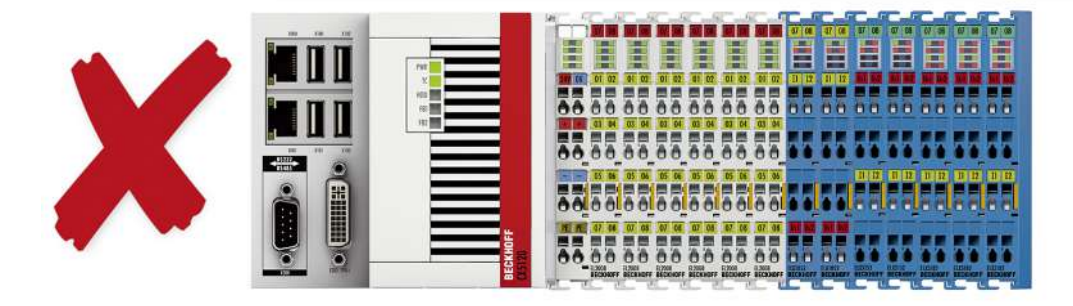

Abb. 11: Unzulässige Anordnung - fehlende Einspeiseklemme ELX9560.

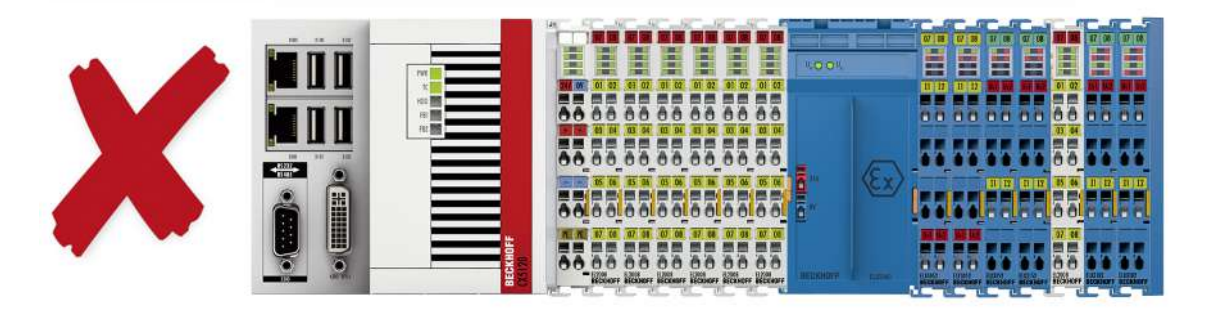

Abb. 12: Unzulässige Anordnung - Klemme im ELX-Klemmenstrang, die nicht zur ELX-Serie gehört

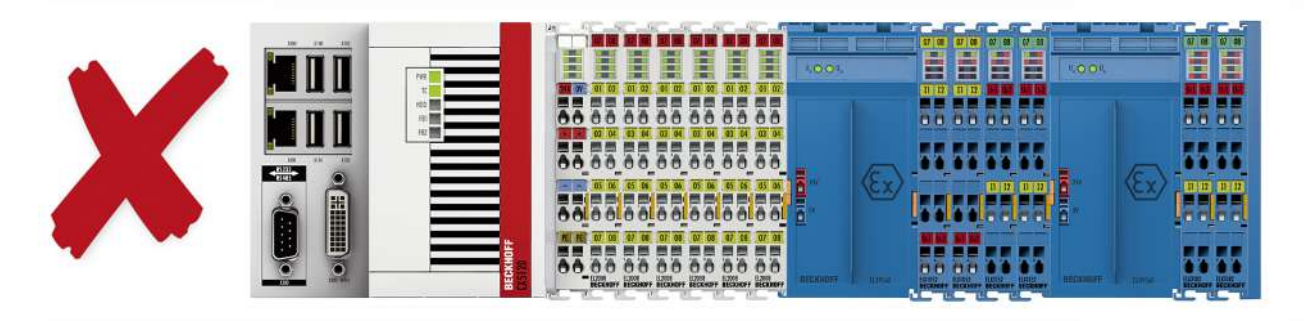

Abb. 13: Unzulässige Anordnung - zweite Einspeiseklemme ELX9560 im ELX-Klemmenstrang ohne vorgeschaltete ELX9410.

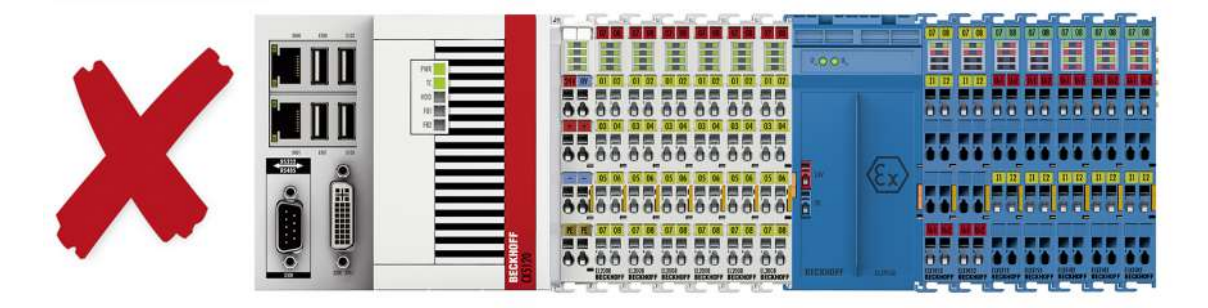

Abb. 14: Unzulässige Anordnung - fehlende Busendkappe ELX9012.

#### HINWEIS

#### Beachten Sie den maximalen Ausgangsstrom der ELX9560

Bitte beachten Sie bei der Konfiguration des Klemmenstrangs den maximal verfügbaren Ausgangsstrom der Einspeiseklemme ELX9560 gemäß der angegeben technischen Daten. Bei Bedarf muss eine zusätzliche Einspeiseklemme ELX9560 mit vorgeschalteter ELX9410 (siehe Montagebeispiele) installiert oder ein vollständig neuer Busklemmenblock aufgebaut werden.

# 3.4 Einbaulage und Mindestabstände

#### Einbaulage

Für die vorgeschriebene Einbaulage wird die Tragschiene waagerecht montiert und die Anschlussflächen der ELX-Klemmen weisen nach vorne (siehe Abbildung unten). Die Klemmen werden dabei von unten nach oben durchlüftet, was eine optimale Kühlung der Elektronik durch Konvektionslüftung ermöglicht. Die Richtungsangabe "unten" entspricht der Richtung der positiven Erdbeschleunigung.

#### Mindestabstände

Beachten Sie die folgenden Mindestabstände um eine optimale Konvektionskühlung zu gewährleisten:

- über und unter den ELX-Klemmen: 35 mm (gefordert!)
- neben dem Busklemmenblock: 20 mm (empfohlen)

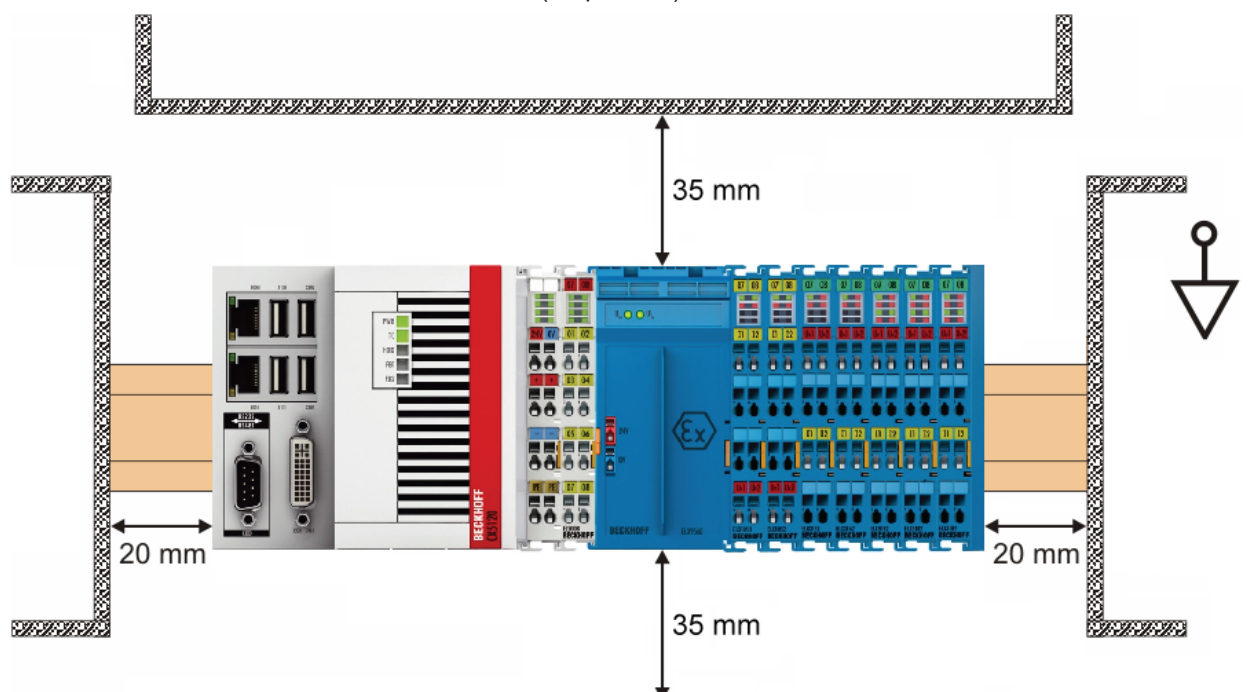

Abb. 15: Einbaulage und Mindestabstände

#### 

#### Beachten Sie die Mindestabstände gemäß IEC 60079-14!

Beachten Sie außerdem die vorgeschriebenen Mindestabstände zwischen eigensicheren und nichteigensicheren Stromkreisen gemäß IEC 60079-14.

### 3.5 Tragschienenmontage von ELX-Klemmen

#### **M** WARNUNG

#### Verletzungsgefahr durch Stromschlag und Beschädigung des Gerätes möglich!

Setzen Sie das Busklemmen-System in einen sicheren, spannungslosen Zustand, bevor Sie mit der Montage, Demontage oder Verdrahtung der Busklemmen beginnen!

#### 

#### Verletzungsgefahr durch Powerkontakte!

Achten Sie zu Ihrem eigenen Schutz auf sorgfältigen und vorsichtigen Umgang mit den ELX-Klemmen. Insbesondere die linksseitig angebrachten, scharfkantigen Messerkontakte stellen eine potentielle Verletzungsgefahr dar.

#### Montage

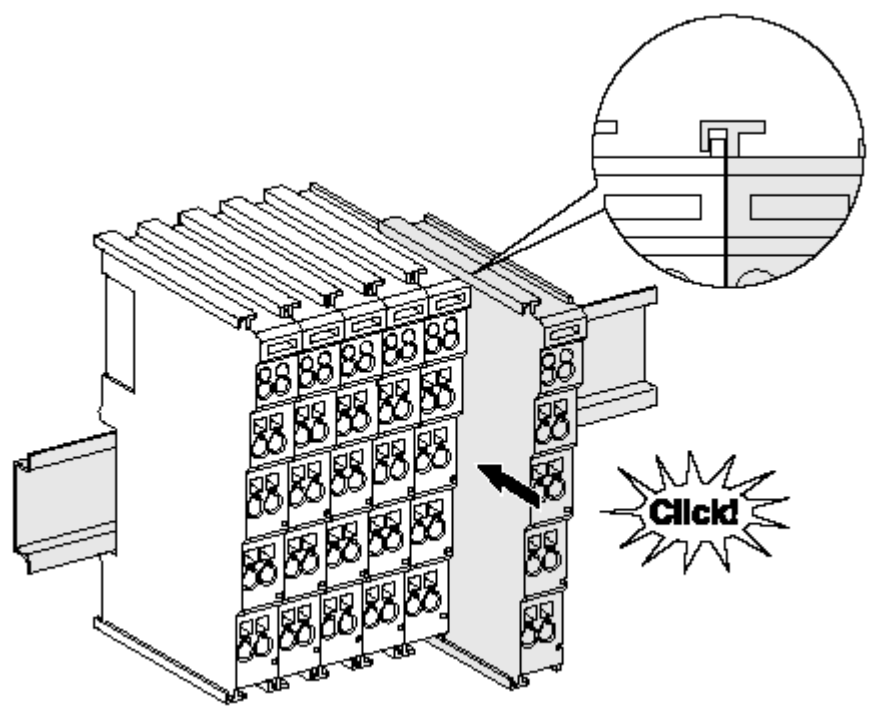

Abb. 16: Montage auf Tragschiene

Die Buskoppler und Busklemmen werden durch leichten Druck auf handelsübliche 35 mm-Tragschienen (Hutschienen nach EN 60715) aufgerastet:

- 1. Stecken Sie zuerst den Feldbuskoppler auf die Tragschiene.
- 2. Auf der rechten Seite des Feldbuskopplers werden nun die Busklemmen angereiht. Stecken Sie dazu die Komponenten mit Nut und Feder zusammen und schieben Sie die Klemmen gegen die Tragschiene, bis die Verriegelung hörbar auf der Tragschiene einrastet. Wenn Sie die Klemmen erst auf die Tragschiene schnappen und dann nebeneinander schieben, ohne dass Nut und Feder ineinander greifen, wird keine funktionsfähige Verbindung hergestellt! Bei richtiger Montage darf kein nennenswerter Spalt zwischen den Gehäusen zu sehen sein.

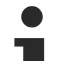

#### Tragschienenbefestigung

Der Verriegelungsmechanismus der Klemmen und Koppler reicht in das Profil der Tragschiene
 hinein. Achten Sie bei der Montage der Komponenten darauf, dass der Verriegelungsmechanismus nicht in Konflikt mit den Befestigungsschrauben der Tragschiene gerät. Verwenden Sie zur Befestigung von Tragschienen mit einer Höhe von 7,5 mm unter den Klemmen und Kopplern flache Montageverbindungen wie Senkkopfschrauben oder Blindnieten.

#### Demontage

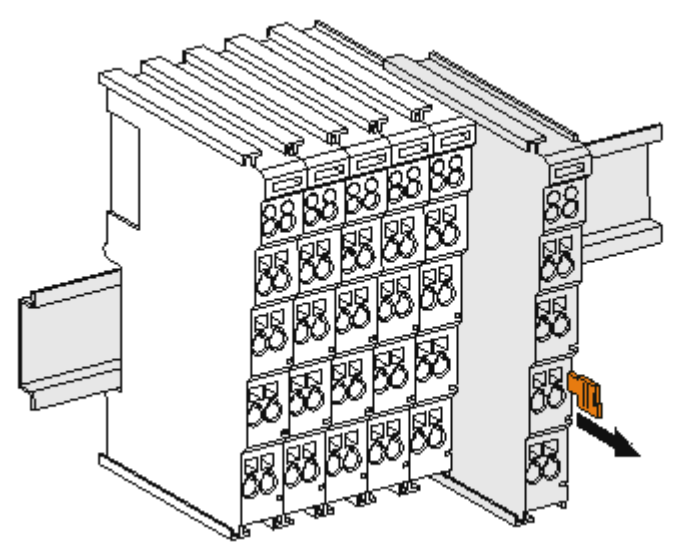

Abb. 17: Demontage von Tragschiene

Jede Klemme wird durch eine Verriegelung auf der Tragschiene gesichert, die zur Demontage gelöst werden muss:

- 1. Ziehen Sie die Klemme an ihren orangefarbigen Laschen ca. 1 cm von der Tragschiene herunter. Dabei wird die Tragschienenverriegelung dieser Klemme automatisch gelöst und Sie können die Klemme nun ohne großen Kraftaufwand aus dem Busklemmenblock herausziehen.
- 2. Greifen Sie dazu mit Daumen und Zeigefinger die entriegelte Klemme gleichzeitig oben und unten an den Gehäuseflächen und ziehen Sie sie aus dem Busklemmenblock heraus.

#### Verbindungen innerhalb eines Busklemmenblocks

Die elektrischen Verbindungen zwischen Buskoppler und Busklemmen werden durch das Zusammenstecken der Komponenten automatisch realisiert:

- Die sechs Federkontakte des E-Bus übernehmen die Übertragung der Daten und die Versorgung der Busklemmenelektronik.
- Die Powerkontakte übertragen die Versorgung für die Feldelektronik und stellen so innerhalb des Busklemmenblocks eine Versorgungsschiene dar. Die Versorgung der Powerkontakte der ELX-Klemmen erfolgt durch die Einspeiseklemme ELX9560. Diese unterbricht die Powerkontakte und stellt so den Anfang einer neuen Versorgungsschiene dar.

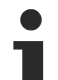

#### Powerkontakte

Beachten Sie bei der Projektierung eines Busklemmenblocks die Kontaktbelegungen der einzelnen Busklemmen, da einige Typen (z.B. analoge Busklemmen oder digitale 4-Kanal-Busklemmen) die Powerkontakte nicht oder nicht vollständig durchschleifen.

### 3.6 Entsorgung

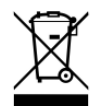

Die mit einer durchgestrichenen Abfalltonne gekennzeichneten Produkte dürfen nicht in den Hausmüll. Das Gerät gilt bei der Entsorgung als Elektro- und Elektronik-Altgerät. Die nationalen Vorgaben zur Entsorgung von Elektro- und Elektronik-Altgeräten sind zu beachten.

### 3.7 Anschluss

### 3.7.1 Anschlusstechnik

#### **WARNUNG**

#### Verletzungsgefahr durch Stromschlag und Beschädigung des Gerätes möglich!

Setzen Sie das Busklemmen-System in einen sicheren, spannungslosen Zustand, bevor Sie mit der Montage, Demontage oder Verdrahtung der Busklemmen beginnen!

Die Klemmen der Serie ELXxxxx enthalten Elektronik und Anschlussebene in einem Gehäuse.

#### Standardverdrahtung

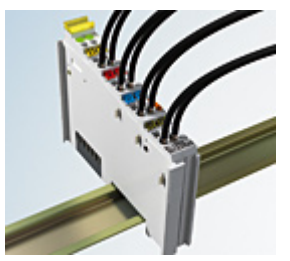

Abb. 18: Standardverdrahtung

Die Klemmen der Serie ELXxxxx integrieren die schraublose Federkrafttechnik zur schnellen und einfachen Montage.

#### High-Density-Klemmen (HD-Klemmen)

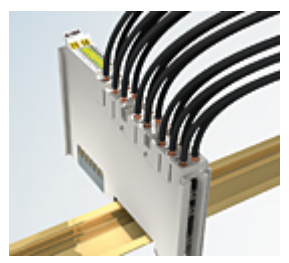

Abb. 19: High-Density-Klemmen

Die Busklemmen dieser Baureihe mit 16 Anschlusspunkten zeichnen sich durch eine besonders kompakte Bauform aus, da die Packungsdichte auf 12 mm doppelt so hoch ist wie die der Standard-Busklemmen. Massive und mit einer Aderendhülse versehene Leiter können ohne Werkzeug direkt in die Federklemmstelle gesteckt werden.

#### Ultraschall-litzenverdichtete Leiter

#### Ultraschall-litzenverdichtete Leiter

An die Standard- und High-Density-Klemmen können auch ultraschall-litzenverdichtete (ultraschallverschweißte) Leiter angeschlossen werden. Beachten Sie die unten stehenden Tabellen zum Leitungsquerschnitt!

### 3.7.2 Verdrahtung

#### **WARNUNG**

#### Verletzungsgefahr durch Stromschlag und Beschädigung des Gerätes möglich!

Setzen Sie das Busklemmen-System in einen sicheren, spannungslosen Zustand, bevor Sie mit der Montage, Demontage oder Verdrahtung der Busklemmen beginnen!

#### Klemmen für Standardverdrahtung

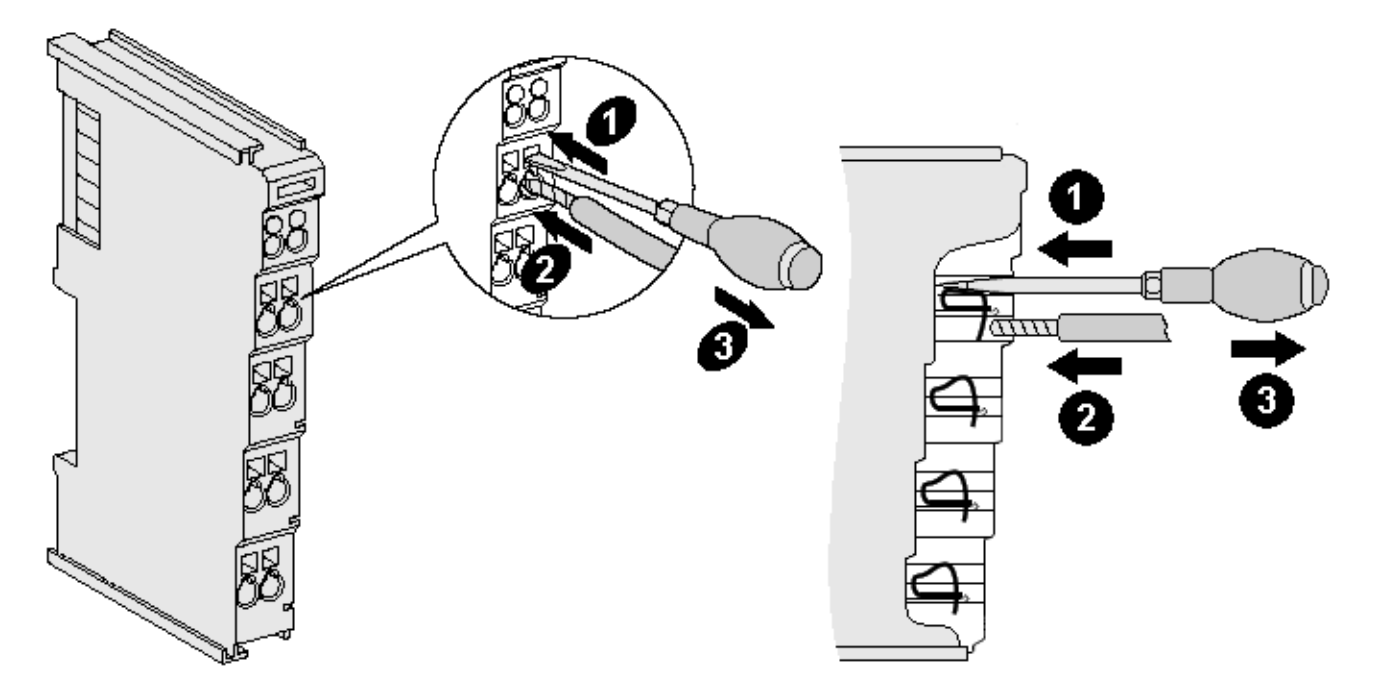

Abb. 20: Anschluss einer Leitung an eine Klemmstelle

Bis zu acht Klemmstellen ermöglichen den Anschluss von massiven oder feindrähtigen Leitungen an die Busklemme. Die Klemmstellen sind in Federkrafttechnik ausgeführt. Schließen Sie die Leitungen folgendermaßen an:

- 1. Öffnen Sie eine Klemmstelle, indem Sie einen Schraubendreher gerade bis zum Anschlag in die viereckige Öffnung über der Klemmstelle drücken. Den Schraubendreher dabei nicht drehen oder hin und her bewegen (nicht hebeln).
- 2. Der Draht kann nun ohne Widerstand in die runde Klemmenöffnung eingeführt werden.
- 3. Durch Rücknahme des Druckes schließt sich die Klemmstelle automatisch und hält den Draht sicher und dauerhaft fest.

Beachten Sie die Anforderungen an Anschlussleitungen und Querschnitte gemäß IEC 60079-7 und IEC 60079-11. Den zulässigen Leiterquerschnitt entnehmen Sie den nachfolgenden Tabellen.

| Klemmengehäuse                                     | Standardverdrahtung      | ELX9560                  |
|----------------------------------------------------|--------------------------|--------------------------|
| Leitungsquerschnitt (massiv)                       | 0,08 2,5 mm <sup>2</sup> | 0,14 1,5 mm <sup>2</sup> |
| Leitungsquerschnitt (feindrähtig)                  | 0,08 2,5 mm <sup>2</sup> | 0,14 1,5 mm <sup>2</sup> |
| Leitungsquerschnitt (Aderleitung mit Aderendhülse) | 0,14 1,5 mm <sup>2</sup> | 0,14 1,0 mm <sup>2</sup> |
| Abisolierlänge                                     | 8 9 mm                   | 8 9 mm                   |

#### HINWEIS

#### Maximale Schraubendreherbreite für ELX9560

Verwenden Sie zur Verdrahtung der Einspeiseklemme ELX9560 einen Schraubendreher mit einer maximalen Breite von 2 mm. Breitere Schraubendreher können die Klemmstellen beschädigen.

#### High-Density-Klemmen (HD-Klemmen) mit 16 Klemmstellen

Bei den HD-Klemmen erfolgt der Leiteranschluss bei massiven Leitern werkzeuglos, in Direktstecktechnik, das heißt der Leiter wird nach dem Abisolieren einfach in die Klemmstelle gesteckt. Das Lösen der Leitungen erfolgt, wie bei den Standardklemmen, über die Kontakt-Entriegelung mit Hilfe eines Schraubendrehers. Den zulässigen Leiterquerschnitt entnehmen Sie der nachfolgenden Tabelle.

| Klemmengehäuse                                     | HD-Gehäuse                |
|----------------------------------------------------|---------------------------|
| Leitungsquerschnitt (massiv)                       | 0,08 1,5 mm <sup>2</sup>  |
| Leitungsquerschnitt (feindrähtig)                  | 0,25 1,5 mm <sup>2</sup>  |
| Leitungsquerschnitt (Aderleitung mit Aderendhülse) | 0,14 0,75 mm <sup>2</sup> |
| Leitungsquerschnitt (ultraschall-litzenverdichtet) | nur 1,5 mm²               |
| Abisolierlänge                                     | 8 9 mm                    |

### 3.7.3 Ordnungsgemäßer Leitungsanschluss

Schließen Sie stets nur eine Leitung pro Klemmstelle an.

Bei der Verwendung feindrähtiger Leiter wird empfohlen, diese mit Aderendhülsen anzuschließen, um eine sichere, leitfähige Verbindung herzustellen.

Achten Sie zudem auf korrekte Anschlussbelegung, um Schäden an den ELX-Klemmen und den angeschlossenen Geräten zu vermeiden.

### 3.7.4 Schirmung und Potentialtrennung

#### Schirmung

Encoder, analoge Sensoren und Aktoren sollten immer mit geschirmten, paarig verdrillten Leitungen angeschlossen werden!

#### **▲ VORSICHT**

Installationsanforderungen in Bereichen explosionsfähiger Atmosphäre beachten!

Beachten Sie bei der Installation die Anforderungen an Leitungen, Schirmung und Erdpotentialausgleich in Bereichen explosionsfähiger Atmosphäre gemäß IEC 60079-11, IEC 60079-14 und IEC 60079-25!

#### **WARNUNG**

#### Potentialtrennung der 24 V Ex-Potentialschiene sicherstellen!

Stellen Sie in jedem Fall sicher, dass die durch die ELX9560 vorgenommene galvanische Trennung zwischen der 24 V Ex-Potentialschiene (Powerkontakte +24 V Ex und 0 V Ex) und anderen Systempotentialen (ggfs. auch Funktions- oder Schutzerden) nicht aufgehoben wird!

### 3.7.5 ELX3181 - Anschlussbelegung und LEDs

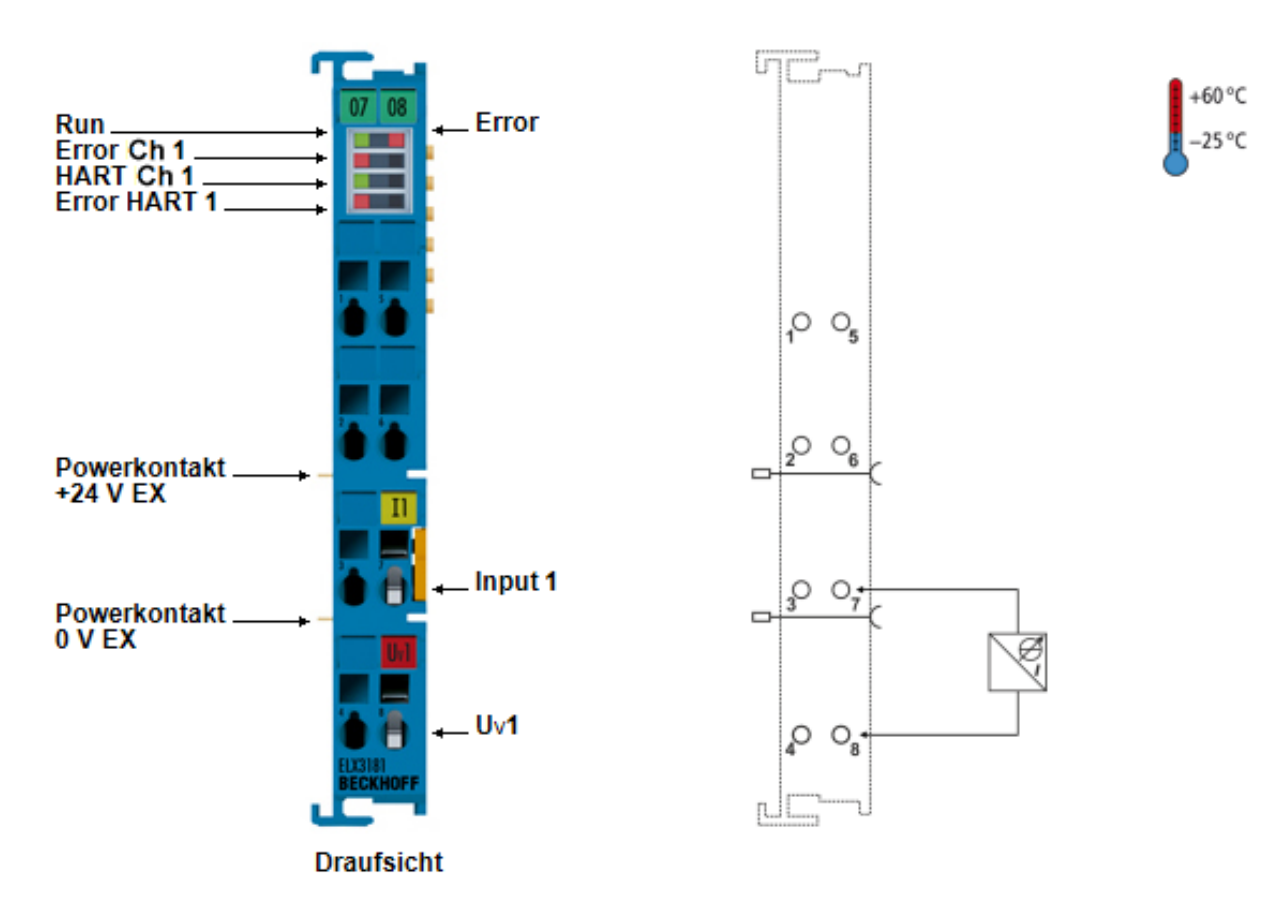

Abb. 21: ELX3181 - Anschlussbelegung

| Klemmstelle |     | Beschreibung                |  |  |
|-------------|-----|-----------------------------|--|--|
| Name        | Nr. |                             |  |  |
|             | 1   | nicht belegt                |  |  |
|             | 2   | nicht belegt                |  |  |
|             | 3   | nicht belegt                |  |  |
|             | 4   | nicht belegt                |  |  |
|             | 5   | nicht belegt                |  |  |
|             | 6   | nicht belegt                |  |  |
| Input 1     | 7   | Signaleingang Kanal 1       |  |  |
| Uv1         | 8   | Versorgungsspannung Kanal 1 |  |  |

**BECKHOFF** 

### ELX3181 - LED-Anzeigen

| LED          | Farbe | Bedeutung                                                                                      |                                                                                                    |
|--------------|-------|------------------------------------------------------------------------------------------------|----------------------------------------------------------------------------------------------------|
| Run grün     |       | Diese LED gibt den Betriebszustand der Klemme wieder:                                          |                                                                                                    |
|              |       | aus                                                                                            | Zustand der EtherCAT State Machine: <b>INIT</b> = Initialisierung der Klemme oder <b>BOOTSTRAP</b> = Funktion für Firmware Updates der Klemme                       |
|              |       | blinkend                                                                                       | Zustand der EtherCAT State Machine: <b>PREOP</b> = Funktion für Mailbox-<br>Kommunikation und abweichende Standard-Einstellungen gesetzt                            |
|              |       | Einzelblitz                                                                                    | Zustand der EtherCAT State Machine: <b>SAFEOP</b> = Überprüfung der<br>Kanäle des Sync-Managers und der Distributed Clocks.<br>Ausgänge bleiben im sicheren Zustand |
|              |       | an                                                                                             | Zustand der EtherCAT State Machine: <b>OP</b> = normaler Betriebszustand;<br>Mailbox- und Prozessdatenkommunikation ist möglich                                     |
| Error        | rot   | Allgemeiner Fehler des A/D-Converters                                                          |                                                                                                    |
| Error Ch1    | rot   | Fehleranzeige bei Drahtbruch oder bei Unter- bzw. Überschreitung des Messbereiches von Kanal 1 |                                                                                                    |
| HART Ch1     | grün  | aus                                                                                            | Keine HART-Kommunikation                                                                                                    |
|              |       | an                                                                                             | HART-Kommunikation aktiv                                                                                                    |
| Error HART 1 | rot   | HART-Kommunikationsfehler                                                                      |                                                                                                    |

### 3.7.6 ELX3184 - Anschlussbelegung und LEDs

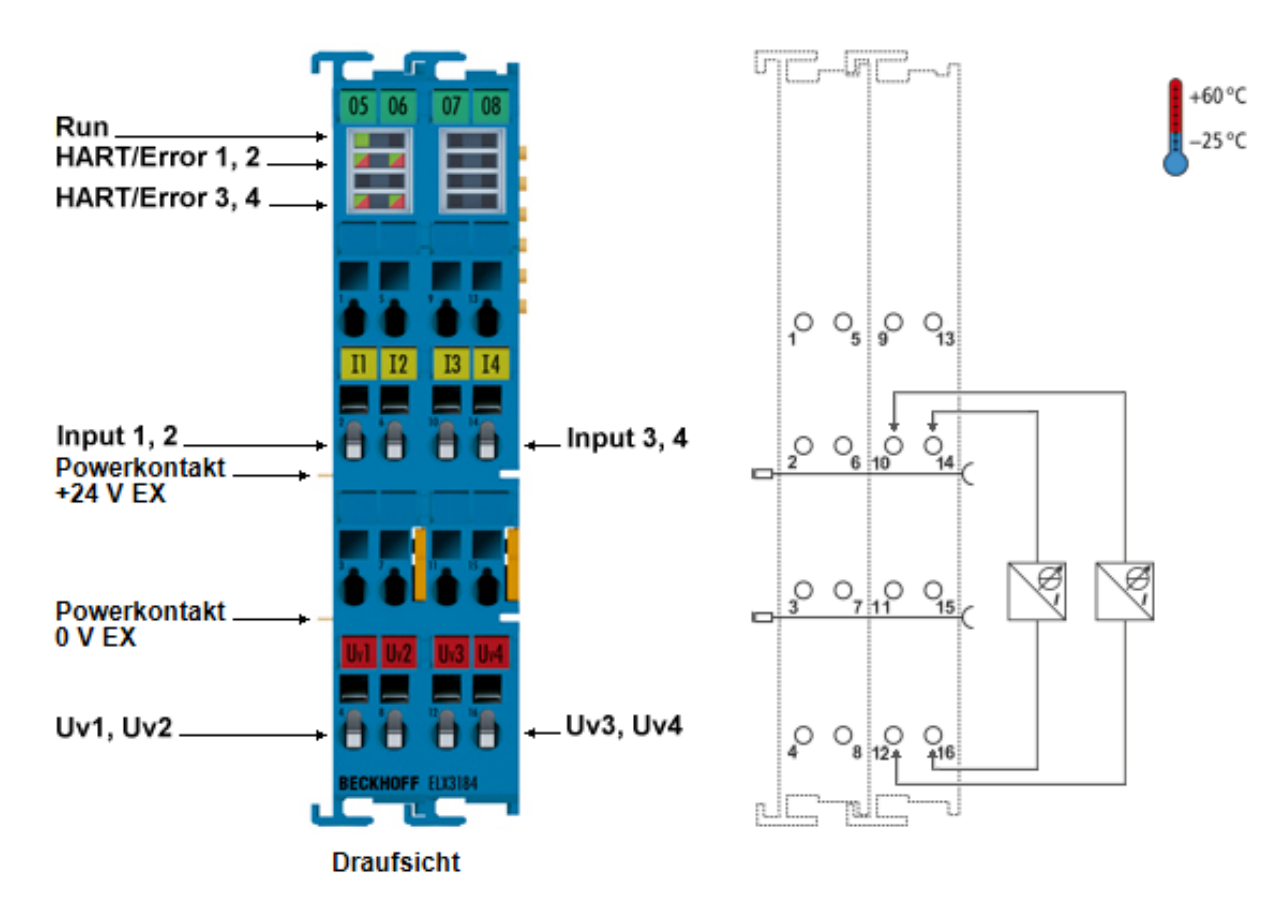

Abb. 22: ELX3184 - Anschlussbelegung

| Klemmstelle |     | Beschreibung                |  |  |
|-------------|-----|-----------------------------|--|--|
| Name        | Nr. |                             |  |  |
|             | 1   | nicht belegt                |  |  |
| Input 1     | 2   | Signaleingang Kanal 1       |  |  |
|             | 3   | nicht belegt                |  |  |
| Uv1         | 4   | Versorgungsspannung Kanal 1 |  |  |
|             | 5   | nicht belegt                |  |  |
| Input 2     | 6   | Signaleingang Kanal 2       |  |  |
|             | 7   | nicht belegt                |  |  |
| Uv2         | 8   | Versorgungsspannung Kanal 2 |  |  |
|             | 9   | nicht belegt                |  |  |
| Input 3     | 10  | Signaleingang Kanal 3       |  |  |
|             | 11  | nicht belegt                |  |  |
| Uv3         | 12  | Versorgungsspannung Kanal 3 |  |  |
|             | 13  | nicht belegt                |  |  |
| Input 4     | 14  | Signaleingang Kanal 4       |  |  |
|             | 15  | nicht belegt                |  |  |
| Uv4         | 16  | Versorgungsspannung Kanal 4 |  |  |

BECKHOFF

#### ELX3184 - LED-Anzeigen

| LED          | Farbe | Bedeutung                 |                                                                                                    |
|--------------|-------|---------------------------|----------------------------------------------------------------------------------------------------|
| Run          | grün  | Diese LED                 | gibt den Betriebszustand der Klemme wieder:                                                                                                    |
|              |       | aus                       | Zustand der EtherCAT State Machine: <b>INIT</b> = Initialisierung der Klemme oder <b>BOOTSTRAP</b> = Funktion für Firmware Updates der Klemme                       |
|              |       | blinkend                  | Zustand der EtherCAT State Machine: <b>PREOP</b> = Funktion für Mailbox-<br>Kommunikation und abweichende Standard-Einstellungen gesetzt                            |
|              |       | Einzelblitz               | Zustand der EtherCAT State Machine: <b>SAFEOP</b> = Überprüfung der<br>Kanäle des Sync-Managers und der Distributed Clocks.<br>Ausgänge bleiben im sicheren Zustand |
|              |       | an                        | Zustand der EtherCAT State Machine: <b>OP</b> = normaler Betriebszustand;<br>Mailbox- und Prozessdatenkommunikation ist möglich                                     |
| HART Ch n    | grün  | aus                       | Keine HART-Kommunikation                                                                                                    |
|              |       | an                        | HART-Kommunikation aktiv                                                                                                    |
| Error HART n | rot   | HART-Kommunikationsfehler |                                                                                                    |

# 4 Grundlagen zur Funktion

### 4.1 EtherCAT-Grundlagen

Grundlagen zum Feldbus EtherCAT entnehmen Sie bitte der <u>EtherCAT System-Dokumentation</u>, die ihnen auf <u>www.beckhoff.com</u> im Download-Bereich Ihres EtherCAT-Geräts auch als <u>PDF-Datei</u> zur Verfügung steht.

### 4.2 Hinweise zu analogen Spezifikationen

Beckhoff IO-Geräte (Klemmen, Boxen, Module) mit analogen Eingängen sind durch eine Reihe technischer Kenndaten charakterisiert, siehe dazu die Technischen Daten in den jeweiligen Dokumentationen.

Zur korrekten Interpretation dieser Kenndaten werden im Folgenden einige Erläuterungen gegeben.

### 4.2.1 Messbereichsendwert (MBE)

Ein IO-Gerät mit analogem Eingang misst über einen nominellen Messbereich, der durch eine obere und eine untere Schranke (Anfangswert und Endwert) begrenzt wird die meist schon der Gerätebezeichnung entnommen werden kann.

Der Bereich zwischen beiden Schranken wird Messspanne genannt und entspricht der Formel (Endwert - Anfangswert). Entsprechend zu Zeigergeräten ist dies die Messskala (vgl. IEC 61131) oder auch der Dynamikumfang.

Für analoge IO-Geräte von Beckhoff gilt, dass als Messbereichsendwert (MBE, englisch: FSV = full scale value) des jeweiligen Produkts (auch: Bezugswert) die betragsmäßig größte Schranke des nominellen Messbereichs gewählt und mit positivem Vorzeichen versehen wird. Dies gilt für symmetrische und asymmetrische Messspannen.

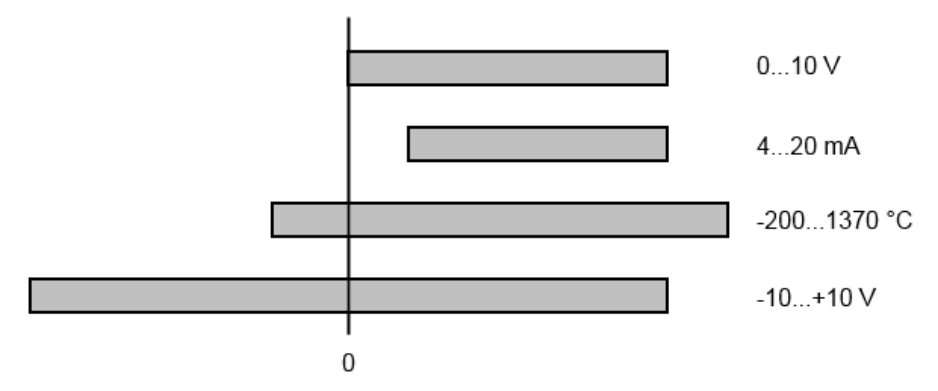

Abb. 23: Messbereichsendwert, Messspanne

Für die obigen Beispiele bedeutet dies:

- Messbereich 0...10 V: asymmetrisch unipolar, MBE = 10 V, Messspanne = 10 V
- Messbereich 4...20 mA: asymmetrisch unipolar, MBE = 20 mA, Messspanne = 16 mA
- Messbereich -200...1370°C: asymmetrisch bipolar, MBE = 1370°C, Messspanne = 1570°C
- Messbereich -10...+10 V: symmetrisch bipolar, MBE = 10 V, Messspanne = 20 V

Je nach Funktionsumfang kann ein Analogeingangskanal einen technischen Messbereich aufweisen, der über den nominellen Messbereich hinausgeht, z.B. um mehr Diagnoseinformationen über das Signal zu gewinnen.

Die fallweisen Angaben in der Gerätedokumentation zum Verhalten außerhalb des nominellen Messbereichs (Messunsicherheit, Anzeigewert) sind zu beachten.

Die o.a. Gedanken sind entsprechend auf analoge Ausgabegeräte anwendbar:

• Der Messbereichsendwert (MBE) wird zum Ausgabeendwert (AEW)

Auch hier kann es zum nominellen Ausgabebereich einen (größeren) technischen Ausgabebereich geben

### 4.2.2 Messfehler / Messabweichung

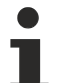

### Analoge Ausgabe

Die folgenden Angaben gelten sinngemäß auch für den Ausgabeendwert (AEW) analoger Ausgabegeräte.

Der relative Messfehler als Spezifikationswert eines Beckhoff-Analoggeräts wird angeben in % vom nominellen MBE (AEW) und berechnet als Quotient aus der zahlenmäßig größten wahrscheinlich möglichen Abweichung vom wahren Messwert (Ausgabewert) in Bezug auf den MBE (AEW):

Messfehler =

Hier ist anzumerken, dass der "wahre Messwert" auch nicht unendlich genau bestimmt werden kann, sondern nur über Referenzgeräte mit höherem Aufwand an Technik und Messdauer und somit deutlich geringerer Messunsicherheit ermittelt wird.

Der Wert beschreibt also das Ergebnisfenster, in dem der vom betrachteten Gerät (Beckhoff-Analoggerät) ermittelte Messwert mit sehr hoher Wahrscheinlichkeit in Relation zum "wahren Wert" liegt. Es handelt sich dabei also umgangssprachlich um einen "typischen" Wert (typ.); damit wird ausgedrückt, dass die große statistische Mehrheit der Werte im Spezifikationsfenster liegen wird, es aber in seltenen Fällen auch zu Abweichungen außerhalb des Fensters kommen kann/wird.

Deshalb hat sich mittlerweile auch eher der Begriff "Messunsicherheit" für dieses Fenster etabliert, denn mit "Fehler" werden mittlerweile eher bekannte und damit i.d.R. systematisch abstellbare Störeffekte bezeichnet.

Die Messunsicherheitsangabe ist immer auch in Abhängigkeit von potenziellen Umgebungseinflüssen zu sehen:

- unveränderliche elektrische Kanaleigenschaften wie Temperaturempfindlichkeit,
- veränderliche Einstellungen des Kanals (Rauschen via Filtern, Samplingrate, ...).

Messunsicherheitsangaben ohne weitere Betriebseingrenzung (auch "Gebrauchsfehlergrenze" genannt) können als Wert "über alles" angenommen werden: gesamter zulässige Betriebstemperaturbereich, Default-Einstellung, etc.

Das Fenster ist immer als Positiv/Negativ-Spanne mit "±" zu verstehen, auch wenn fallweise als "halbes" Fenster ohne "±" angegeben.

Die maximale Abweichung kann auch direkt angegeben werden.

**Beispiel**: Messbereich 0...10 V (MBE = 10 V) und Messunsicherheit  $< \pm 0.3\%_{MBE} \rightarrow$  die zu erwartende, maximale übliche Abweichung beträgt  $\pm 30$  mV im zulässigen Betriebstemperaturbereich.

#### Geringere Messunsicherheit möglich

Falls diese Angabe auch die Temperaturdrift beinhaltet, kann bei Sicherstellung einer konstanten Umgebungstemperatur des Geräts und thermischer Stabilisierung in der Regel nach einem Anwenderabgleich von einem signifikant geringeren Messfehler ausgegangen werden.

### 4.2.3 Temperaturkoeffizient tK [ppm/K]

Eine elektronische Schaltung ist in der Regel mehr oder weniger temperaturabhängig. Im Bereich der analogen Messtechnik bedeutet dies, dass der mittels einer elektronischen Schaltung ermittelte Messwert reproduzierbar in seiner Abweichung vom "wahren" Wert von der Umgebungs-/Betriebstemperatur abhängig ist.

Lindern kann ein Hersteller dies durch Verwendung höherwertiger Bauteile oder Software-Maßnahmen.

Der von Beckhoff ggf. angegebene Temperaturkoeffizient erlaubt es dem Anwender den zu erwartenden Messfehler außerhalb der Grundgenauigkeit zu berechnen. Die Grundgenauigkeit ist meist für 23°C Umgebungstemperatur angegeben, in Sonderfällen auch bei anderer Temperatur.

Aufgrund der umfangreichen Unsicherheitsbetrachtungen, die in die Bestimmungen der Grundgenauigkeit eingehen, empfiehlt Beckhoff eine quadratische Summierung.

**Beispiel:** Grundgenauigkeit sei ±0,01% typ. (MBE), tK = 20 ppm/K typ., bei 23°C, gesucht ist die Genauigkeit G35 bei 35°C, somit  $\Delta T$  = 12K

G35 = 
$$\sqrt{(0,01\%)^2 + (12K \cdot 20 \frac{ppm}{K})^2}$$
 = 0,026% MBE, typ.

Anmerkungen: ppm  $\triangleq 10^{-6}$  %  $\triangleq 10^{-2}$
### 4.2.4 Typisierung SingleEnded / Differentiell

Beckhoff unterscheidet analoge Eingänge grundsätzlich in den zwei Typen *Single-Ended* (SE) und *Differentiell (DIFF)* und steht hier für den unterschiedlichen elektrischen Anschluss bezüglich der Potenzialdifferenz.

In dieser Abbildung sind ein SE und ein DIFF-Modul als 2-kanalige Variante aufgezeigt, exemplarisch für alle mehrkanaligen Ausführungen.

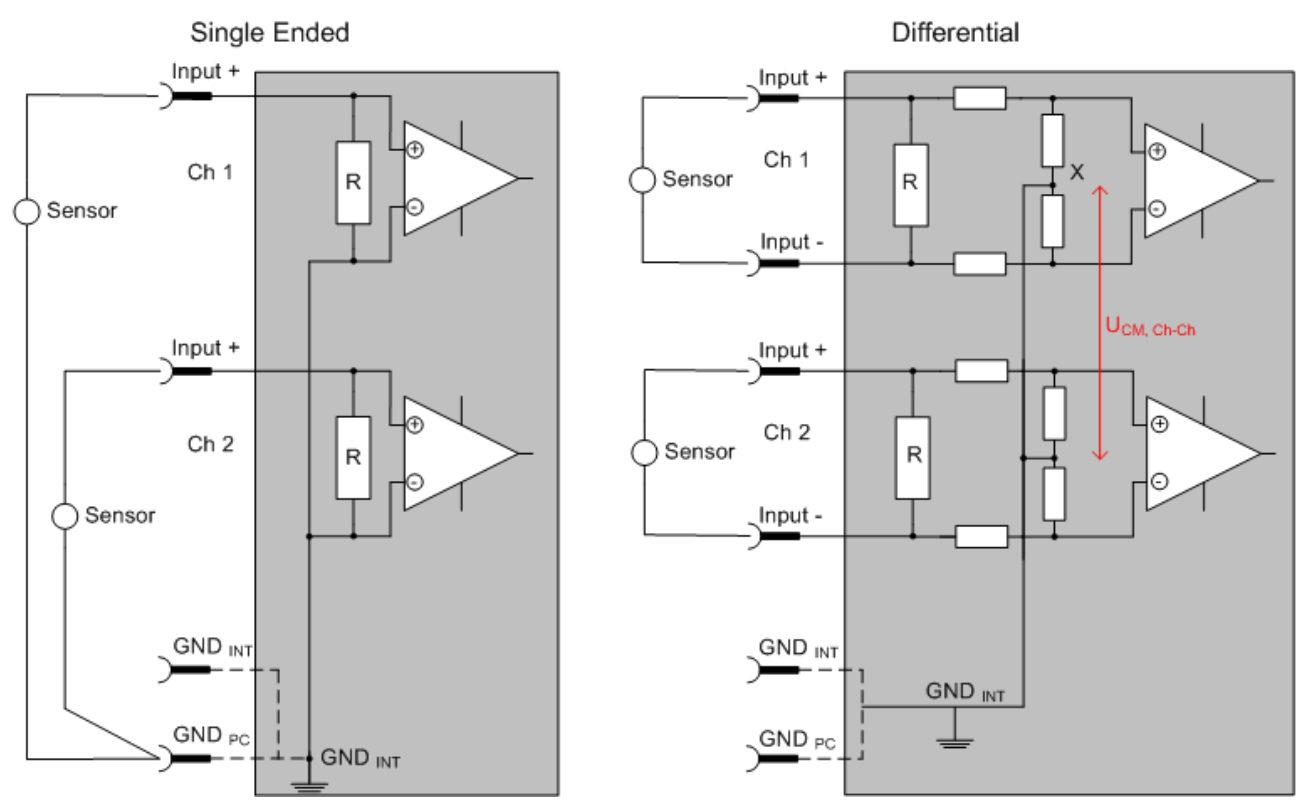

Abb. 24: SE und DIFF-Modul als 2-kanalige Variante

Hinweis: gestrichelte Linien bedeuten, dass diese Verbindung nicht unbedingt in jedem SE- oder DIFF-Modul vorhanden sein muss. Galvanisch getrennte Kanäle arbeiten grundsätzlich in differentieller Art, nur dass überhaupt kein direkter (galvanischer) Massebezug im Modul hergestellt ist. Spezifikationsangaben zu empfohlenen und maximalen Spannungen sind jeweils allerdings zu beachten.

#### Grundsätzlich gilt

- Die analoge Messung erfolgt immer als Spannungsmessung zwischen zwei Potenzialpunkten. Bei einer Spannungsmessung ist R groß gewählt, um eine hohe Impedanz zu gewährleisten, bei einer Strommessung ist R als Shunt niedrig gewählt. Ist der Messzweck eine Widerstandsbestimmung, erfolgt die Betrachtung entsprechend.
  - Dabei sind diese beiden Punkte bei Beckhoff üblicherweise als Input+/SignalPotenzial und Input-/ BezugsPotenzial gekennzeichnet.
  - Für die Messung zwischen zwei Potenzialpunkten sind auch zwei Potenziale heranzuführen.
  - Bei den Begrifflichkeiten "1-Leiter-Anschluss" oder "3-Leiter-Anschluss" ist bezüglich der reinen Analog-Messung zu beachten: 3- oder 4-Leiter können zur Sensorversorgung dienen, haben aber mit der eigentlichen Analog-Messung nichts zu tun, diese findet immer zwischen zwei Potenzialen/ Leitungen statt.
    - Dies gilt insbesondere auch für SE, auch wenn hier die Benennung suggeriert, dass nur eine Leitung benötigt wird.
- Es ist im Vorfeld der Begriff der "galvanischen Trennung" klarzustellen. Beckhoff I/O-Geräte verfügen über 1 bis 8 oder mehr analoge Kanäle; bei Betrachtungen bezüglich des Kanalanschlusses ist zu unterscheiden
  - wie sich die Kanäle INNERHALB eines Moduls zueinander stellen oder

• wie sich die Kanäle MEHRERER Module zueinander stellen.

Ob die Kanäle zueinander direkt in Verbindung stehen, wird u. a. mit der Eigenschaft der galvanischen Trennung spezifiziert.

- Beckhoff I/O-Geräte sind immer mit einer galvanischen Trennung von Feld/Analog-Seite zu Bus/ EtherCAT-Seite ausgerüstet. Wenn zwei analoge I/O-Geräte also nicht über die Powerkontakte/ Powerleitung miteinander galvanisch verbunden sind, besteht faktisch eine galvanische Trennung zwischen ihnen.
- Falls Kanäle innerhalb eines Geräts galvanisch getrennt sind oder ein einkanaliges Gerät keine Powerkontakte aufweist, handelt es sich faktisch immer um differentielle Kanäle, siehe dazu auch folgende Erläuterungen. Differentielle Kanäle sind nicht zwangsläufig galvanisch getrennt.
- Analoge Messkanäle unterliegen technischen Grenzen sowohl bezüglich des empfohlenen bestimmungsgemäßen Betriebsbereichs (Dauerbetrieb) als auch der Zerstörgrenze. Entsprechende Hinweise in den Dokumentationen der Geräte sind zu beachten.

#### Erläuterung

- Differentiell (DIFF)
  - Die differentielle Messung ist das flexibelste Konzept. Beide Anschlusspunkte Input+/ Signalpotenzial und Input-/Bezugspotenzial sind vom Anwender im Potenzial im Rahmen der technischen Spezifikation frei wählbar.
  - Ein differentieller Kanal kann auch als SE betrieben werden, wenn das Bezugspotenzial von mehreren Sensoren verbunden wird. Dieser Verbindungspunkt kann auch Anlagen-GND sein.
  - Da ein differentieller Kanal intern symmetrisch aufgebaut ist (siehe Abb. SE und DIFF-Modul als 2kanalige Variante) stellt sich in der Mitte zwischen den beiden zugeführten Potenzialen ein Mittel-Potenzial ein (X), das gleichbedeutend mit dem internen Ground/Bezugsmasse dieses Kanals ist. Wenn mehrere DIFF-Kanäle ohne galvanische Trennung in einem Modul verbaut sind, kennzeichnet die technische Eigenschaft "U<sub>CM</sub> (common mode Spannung)", wie weit die Kanäle in Ihrer Mittenspannung auseinander liegen dürfen.
  - Die interne Bezugsmasse kann gegebenenfalls als Anschlusspunkt am Gerät zugänglich sein, um ein definiertes GND-Potenzial im Gerät zu stabilisieren. Es ist allerdings dann besonders auf die Qualität dieses Potenzials (Rauschfreiheit, Spannungskonstanz) zu achten. An diesen GND-Punkt kann auch eine Leitung angeschlossen werden die dafür sorgt, dass bei der differentiellen Sensorleitung die U<sub>CM,max</sub> nicht überschritten wird.

Sind differentielle Kanäle nicht galvanisch getrennt, ist i. d. R nur eine U<sub>CM,max</sub> zulässig. Bei galvanischer Trennung sollte dieses Limit nicht vorhanden sein und die Kanäle dürfen nur bis zur spezifizierten Trennungsgrenze auseinander liegen.

- Differentielle Messung in Kombination mit korrekter Sensorleitungsverlegung hat den besonderen Vorteil, dass Störungen die auf das Sensorkabel wirken (idealerweise sind Hin- und Rückleitung nebeneinander verlegt, so dass beide Leitungen von Störsignalen gleich getroffen werden) sehr wenig effektive Auswirkung auf die Messung haben, weil beide Leitungen gemeinsam (= common) im Potenzial verschoben werden - umgangssprachlich: Gleichtaktstörungen wirken auf beide Leitungen gleichzeitig in Amplitude und Phasenlage.
- Trotzdem unterliegt die Unterdrückung von Gleichtaktstörungen innerhalb eines Kanals oder zwischen Kanälen technischen Grenzen, die in den technischen Daten spezifiziert sind.
- Weitere hilfreiche Ergänzungen dazu sind der Dokumentationsseite Beschaltung von 0/4...20 mA Differenzeingängen (siehe z. B. Dokumentation zu den Klemmen EL30xx) zu entnehmen.

#### Single-Ended (SE)

- Ist die Analog-Schaltung als SE konzipiert, ist die Input-/Bezugsleitung intern fest auf ein bestimmtes nicht änderbares Potenzial gelegt. Dieses Potenzial muss an mindestens einer Stelle des Geräts von außen zum Anschluss des Bezugspotenzials zugänglich sein, z. B. über die Powerkontakte/Powerleitung.
- SE bietet dem Anwender die Möglichkeit, bei mehreren Kanälen zumindest eine der beiden Sensorleitungen nicht bis zum Gerät zurückführen zu müssen wie bei DIFF, sondern die Bezugsleitung bereits an den Sensoren zusammenzufassen, z. B. im Anlagen-GND.
- Nachteilig dabei ist, dass es über die getrennte Vor- und Rückleitung zu Spannungs-/ Stromveränderungen kommen kann, die von einem SE-Kanal nicht mehr erfasst werden können, siehe Gleichtaktstörung. Ein U<sub>CM</sub>-Effekt kann nicht auftreten da die interne Schaltung der Kanäle eines Gerätes ja immer durch Input-/Bezugspotenzial hart miteinander verbunden sind.

#### Typisierung 2/3/4-Leiter-Anschluss von Stromsensoren

Stromgeber/Sensoren/Feldgeräte (im Folgenden nur "Sensor" genannt) mit der industriellen 0/4-20mA-Schnittstelle haben typisch eine interne Wandlungselektronik von der physikalischen Messgröße (Temperatur, Strom...) auf den Stromregelausgang. Diese interne Elektronik muss mit Energie (Spannung, Strom) versorgt werden. Die Zuleitungsart dieser Versorgung trennt die Sensoren somit in *selbstversorgende* oder *extern versorgte* Sensoren:

#### Selbstversorgende Sensoren

- Die Energie f
  ür den Eigenbetrieb bezieht der Sensor 
  über die Sensor-/Signal-Leitung + und selbst. Damit immer genug Energie f
  ür den Eigenbetrieb zur Verf
  ügung steht und eine Drahtbrucherkennung m
  öglich ist, wurde bei der 4-20 mA-Schnittstelle als untere Grenze 4 mA festgelegt, das heißt minimal l
  ässt der Sensor 4 mA, maximal 20 mA Strom passieren.
- 2-Leiter-Anschluss siehe Abb. 2-Leiter-Anschluss, vgl. IEC60381-1
- Solche Stromgeber stellen in der Regel eine Stromsenke dar, möchten also als "variable Last" zwischen + und sitzen. Siehe dazu Angaben des Sensorherstellers.

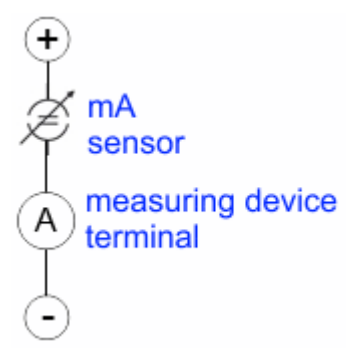

Abb. 25: 2-Leiter-Anschluss

Sie sind deshalb nach der Beckhoff-Terminologie wie folgt anzuschließen:

bevorzugt an **"single ended"-Eingänge**, wenn die +Supply-Anschlüsse des Geräts gleich mitgenutzt werden sollen - anzuschließen an +Supply und Signal.

Sie können aber auch an **"differentielle" Eingänge** angeschlossen werden, wenn der Schluss nach GND dann applikationsseitig selbst hergestellt wird – polrichtig anzuschließen an +Signal und –Signal. Unbedingt die Hinweisseite *Beschaltung von 0/4...20 mA Differenzeingängen* (siehe z. B. Dokumentation zu den Klemmen EL30xx) beachten!

#### Keine externe Versorgung für Sensoren / Aktoren

#### **WARNUNG**

Eine externe Versorgung von Sensoren / Aktoren, die an I/O-Geräte der ELX/EPX-Reihe angeschlossenen sind ist unzulässig!

Alle I/O-Geräte der ELX/EPX-Reihe sind im Sinne der Eigensicherheit energiespeisende, zugehörige Betriebsmittel. Daher werden angeschlossene Sensoren oder Aktoren ausschließlich über den jeweiligen Kanal des I/O-Geräts versorgt und dürfen in keiner Form fremdgespeist werden (z.B. über eine zusätzliche, externe Versorgungsspannung).

Diese Beschränkung ist auch unabhängig davon, ob die zusätzliche, externe Versorgung energiebegrenzt im Sinne der IEC 60079-11 ist.

Ein Anschluss von gegebenenfalls fremdgespeisten, eigensicheren Stromkreisen an ein I/O-Gerät der ELX/ EPX-Reihe widerspricht der bestimmungsgemäßen Verwendung und den angegebenen technischen Daten zum Explosionsschutz. Der Explosionsschutz durch die angegebene Zündschutzart erlischt damit automatisch.

### 4.2.5 Gleichtaktspannung und Bezugsmasse (bezogen auf Differenzeingänge)

Gleichtaktspannung (CommonMode, U<sub>cm</sub>) wird als der Mittelwert der Spannungen an den einzelnen Anschlüssen/Eingängen definiert und wird gegen eine Bezugsmasse gemessen/angegeben.

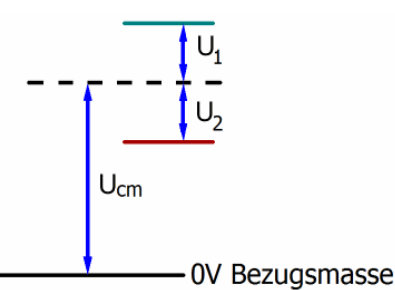

Abb. 26: Gleichtaktspannung (U<sub>cm</sub>)

Bei der Definition des zulässigen Gleichtaktspannungsbereiches und bei der Messung der Gleichtaktunterdrückung (CMRR, common mode rejection ratio) bei differenziellen Eingängen ist die Definition der Bezugsmasse wichtig.

Die Bezugsmasse ist auch das Potential, gegen welches der Eingangswiderstand und die Eingangsimpedanz bei Single-Ended-Eingängen bzw. der Gleichtaktwiderstand und die Gleichtaktimpedanz bei differenziellen Eingängen gemessen werden.

Die Bezugsmasse ist in der Regel am oder beim I/O-Gerät zugänglich. Orte dafür können Klemmkontakte, Powerkontakte/ Powerleitung oder auch nur eine Tragschiene sein. Zur Verortung siehe Dokumentation, die Bezugsmasse sollte beim betrachteten Gerät angegeben sein.

Bei mehrkanaligen I/O-Geräten mit resistiver (= direkter, ohmscher, galvanischer) oder kapazitiver Verbindung zwischen den Kanälen ist die Bezugsmasse vorzugsweise der Symmetriepunkt aller Kanäle, unter Betrachtung der Verbindungswiderstände.

#### Beispiele für Bezugsmassen bei Beckhoff IO Geräten

- 1. Internes AGND (analog GND) herausgeführt: EL3102/EL3112, resistive Verbindung der Kanäle untereinander
- 0 V-Powerkontakt: EL3104/EL3114, resistive Verbindung der Kanäle untereinander an AGND, AGND niederohmig verbunden mit 0 V-Powerkontakt
- 3. Erde bzw. SGND (shield GND):
  - EL3174-0002: Kanäle haben keine resistive Verbindung untereinander, aber sind kapazitiv durch Ableitkondensatoren an SGND gekoppelt
  - EL3314: keine interne Masse auf die Klemmpunkte herausgeführt, aber kapazitive Kopplung an SGND

### 4.2.6 Spannungsfestigkeit

Es ist zu unterscheiden zwischen:

- Spannungsfestigkeit (Zerstörgrenze): eine Überschreitung kann irreversible Veränderungen an der Elektronik zur Folge haben, Wertbetrachtung dabei
  - gegen eine festgelegte Bezugsmasse oder
  - differentiell
- Empfohlener Einsatzspannungsbereich: Bei einer Überschreitung kann nicht mehr von einem spezifikationsgemäßen Betrieb ausgegangen werden, Wertbetrachtung dabei
  - gegen eine festgelegte Bezugsmasse oder
  - differentiell

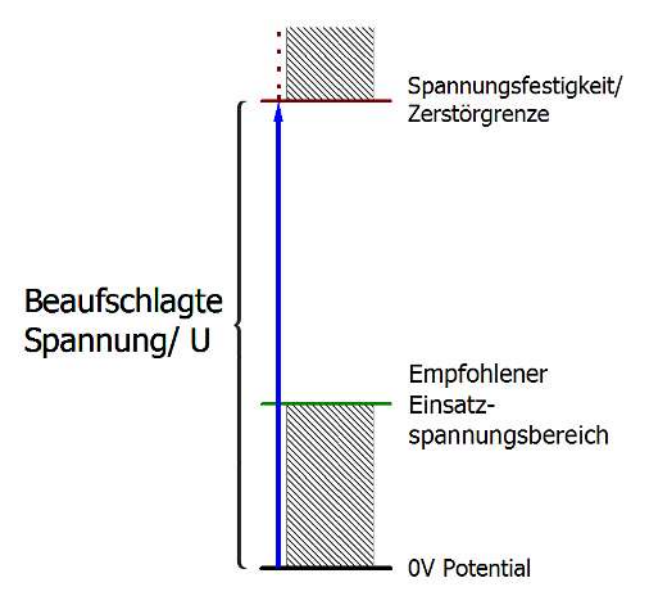

Abb. 27: Empfohlener Einsatzspannungsbereich

Es können in den Gerätedokumentationen besondere Spezifikationsangaben dazu und zur Zeitangabe gemacht werden, unter Berücksichtigung von:

- Eigenerwärmung
- Nennspannung
- · Isolationsfestigkeit
- Flankensteilheit der Anlege-Spannung bzw. Haltedauern
- Normatives Umfeld (z. B. PELV)

### 4.2.7 Zeitliche Aspekte der analog/digital Wandlung

#### Analoge Ausgabe

Die folgenden Angaben gelten sinngemäß auch für die analoge Signalausgabe per DAC (digitalanalog-converter).

Die Umwandlung des stetigen analogen elektrischen Eingangssignals in eine wertdiskrete digitale und maschinenlesbare Form wird in den Beckhoff analogen Eingangsbaugruppen EL/KL/EP mit sog. ADC (analog digital converter) umgesetzt. Obgleich verschiedene ADC-Technologien gängig sind, haben sie alle aus Anwendersicht ein gemeinsames Merkmal: nach dem Ende der Umwandlung steht ein bestimmter digitaler Wert zur Weiterverarbeitung in der Steuerung bereit. Dieser Digitalwert, das sog. Analoge Prozessdatum, steht in einem festen zeitlichen Zusammenhang mit der "Ur-Größe", dem elektrischen Eingangswert. Deshalb können für Beckhoff analoge Eingangsgeräte auch entsprechende zeitliche Kenndaten ermittelt und spezifiziert werden.

In diesen Prozess sind mehrere funktionale Komponenten involviert, die mehr oder weniger stark ausgeprägt in jeder AI (analog input) Baugruppe wirken:

- die elektrische Eingangsschaltung
- die Analog/Digital-Wandlung
- die digitale Weiterverarbeitung
- die finale Bereitstellung der Prozess- und Diagnosedaten zur Abholung an den Feldbus (EtherCAT, K-Bus etc.)

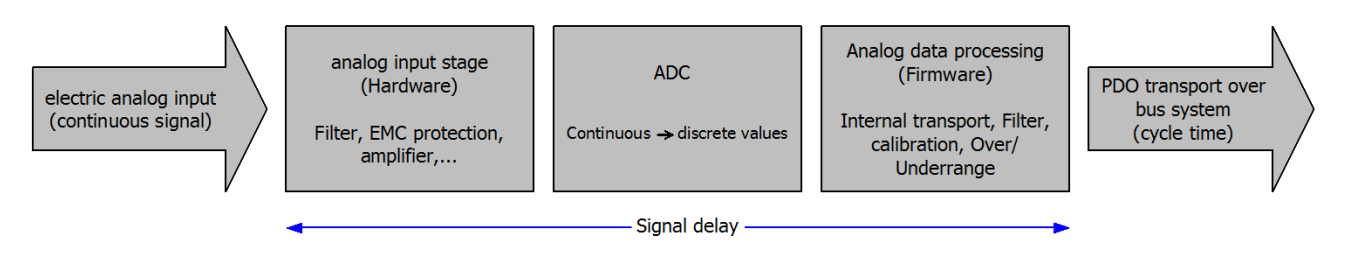

Abb. 28: Signalverarbeitung Analogeingang

Aus Anwendersicht sind dabei zwei Aspekte entscheidend:

- "Wie oft bekomme ich neue Werte?", also eine Sampling-Rate im Sinne einer Schnelligkeit in Bezug auf das Gerät/den Kanal
- Wieviel Verzögerung verursacht die (gesamte) AD-Wandlung des Gerätes/des Kanals? Also Hard- und Firmware-Teile in toto. Aus technologischen Gründen muss zur Bestimmung dieser Angabe die Signalcharakteristik betrachtet werden: je nach Signalfrequenz kann es zu unterschiedlichen Laufzeiten durch das System kommen.

Dies ist die "äußere" Betrachtung des Systems "Beckhoff Al Kanal" – intern setzt sich insbesondere die Signalverzögerung aus den verschiedenen Anteilen Hardware, Verstärker, Wandlung selbst, Datentransport und Verarbeitung zusammen. Auch kann ggf. intern eine höhere Abtastrate verwendet werden (z.B. bei deltaSigma-Wandlern) als "außen" aus Anwendersicht angeboten wird. Dies ist aber für ein nutzseitige Betrachtung der Komponente "Beckhoff Al Kanal" normalerweise ohne Belang bzw. wird entsprechend spezifiziert, falls es doch für die Funktion relevant ist.

Damit können für Beckhoff AI Geräte folgende Spezifikationsangaben zum AI Kanal aus zeitlicher Sicht für den Anwender angegeben werden:

#### 1. Minimale Wandlungszeit [ms, µs]

Dies ist der Kehrwert der maximalen Sampling-Rate [Sps, Samples per second]:

Gibt an, wie oft der analoge Kanal einen neu festgestellten Prozessdatenwert zur Abholung durch den Feldbus bereitstellt. Ob der Feldbus (EtherCAT, K-Bus) diesen dann auch genauso schnell (also im Gleichtakt), schneller (weil der Al Kanal im langsame FreeRun läuft) oder langsamer (z.B. bei Oversampling) abholt, ist dann eine Frage der Einstellung des Feldbusses und welche Betriebsmodi das Al Gerät unterstützt.

Bei EtherCAT Geräten zeigt das sog. ToggleBit bei den Diagnose-PDO an (indem es toggelt), dass ein neu ermittelter Analogwert vorliegt.

Entsprechend kann eine maximale Wandlungszeit, also eine minimal vom AI Gerät unterstützte Samplingrate spezifiziert werden.

Entspricht IEC 61131-2 Kap 7.10.2 2) "Abtast-Wiederholzeit"

#### 2. Typ. Signalverzögerung

Entspricht IEC 61131-2 Kap 7.10.2 1) "Abtastdauer". Sie inkludiert nach dieser Betrachtung alle geräteinternen Hard- und Firmware-Anteile, aber nicht "äußere" Verzögerungsanteile aus dem Feldbus oder der Steuerung (TwinCAT).

Diese Verzögerung ist insbesondere relevant für absolute Zeitbetrachtungen, wenn AI Kanäle zum Amplitudenwert auch einen zugehörigen Zeitstempel (timestamp) mitliefern – von dem ja angenommen werden darf, dass er in seinem Zeitwert, zu dem außen ehemals physikalisch anliegenden Amplitudenwert passt.

Aufgrund der frequenzabhängigen Laufzeit eines Signals, kann ein dezidierter Wert nur für ein gegebenes Signal spezifiziert werden. Der Wert ist auch abhängig von ggf. veränderlichen Filtereinstellungen des Kanals.

Eine typische Charakterisierung in der Gerätedokumentation kann sein:

#### 2.1 Signalverzögerung (Sprungantwort)

Stichwort Einschwingzeit:

Das Rechtecksignal kann extern mit einem Frequenzgenerator (Impedanz beachten!) erzeugt werden. Als Erkennungsschwelle wird die 90% Grenze verwendet.

Die Signalverzögerung [ms, µs] ist dann der zeitliche Abstand zwischen dem (idealen) elektrischen Rechtecksignal und der Zeitpunkt wo der analoge Prozesswert die 90% Amplitude erreicht hat.

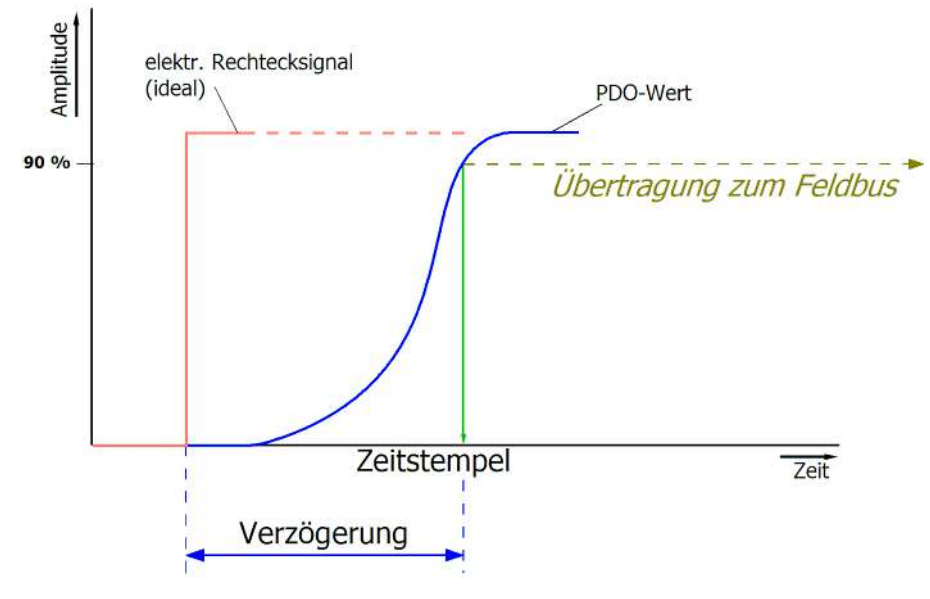

Abb. 29: Diagramm Signalverzögerung (Sprungantwort)

#### 2.2 Signalverzögerung (linear)

Stichwort Gruppenlaufzeit:

Beschreibt die Verzögerung eines frequenzkonstanten Signals

Testsignal kann extern mit einem Frequenzgenerator erzeugt werden, z. B. als Sägezahn oder Sinus. Referenz wäre dann ein zeitgleiches Rechtecksignal.

Die Signalverzögerung [ms, µs] ist dann der zeitliche Abstand zwischen dem eingespeisten elektrischen Signal einer bestimmten Amplitude und dem Moment, bei dem der analoge Prozesswert denselben Wert erreicht.

Dazu muss die Testfrequenz in einem sinnvollen Bereich gewählt werden; diese kann z. B. bei 1/20 der maximalen Sampling-Rate liegen.

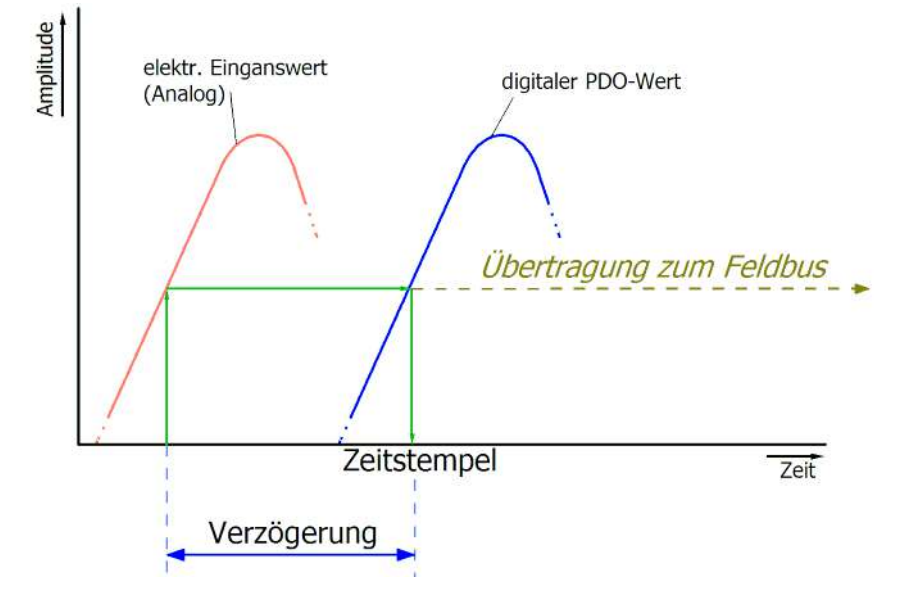

Abb. 30: Diagramm Signalverzögerung (linear)

#### 3. Weitere Angaben

Weitere Angaben können in der Spezifikation optional angeführt sein, wie z. B.

- Tatsächliche Sampling-Rate des ADC (wenn unterschiedlich von der Kanal-Sampling-Rate)
- Zeit-Korrekturwerte für Laufzeiten bei unterschiedlichen Filtereinstellungen
- usw.

### 4.3 Grundlagen NAMUR

NAMUR ist die Abkürzung für den Verband "Interessengemeinschaft Automatisierungstechnik der Prozessindustrie". Der Verband unterstützt vorrangig die Belange der Prozessindustrie in Bezug auf Normung, Geräte, Messverfahren u.ä. In dieser Funktion gibt die NAMUR sog. NE (NAMUR-Empfehlungen) heraus, die fortlaufend nummeriert werden.

Informationen zur Umsetzung der Empfehlung in Beckhoff Produkten sind in dieser Dokumentation in den Kapiteln "Technische Daten" und "Prozessdaten" angegeben.

#### Analoge Messwerte

Der analoge Ausgangswert eines Sensors, der u.a. als ein bestimmter Stromwert erfasst werden kann, stellt die Messinformation (M) dar.

Mittels NAMUR NE43 ("Vereinheitlichung des Signalpegels für die Ausfallinformation von digitalen Messumformern mit analogem Ausgangssignal") wird eine Empfehlung – unabhängig vom Sensorgerätehersteller – einer vereinheitlichten Ausfallinformation (A) zusätzlich zur Messinformation gegeben (z.B. Ausfall des Messumsetzers, Fehler in Verbindungsleitungen, Ausfall von Hilfsenergien etc.). Die Ausfallinformation sagt aus, dass ein Fehler im Messsystem vorliegt. Bei Sensoren in einer Stromschleife mit analogem Ausgangssignal wird diese Information durch entsprechende Stromamplituden dargestellt. Ein Stromwert, der sich außerhalb der von NAMUR definierten Grenzen der Messinformation befindet, wird als ungültig definiert und somit als Ausfallinformation interpretiert. Die folgende Grafik veranschaulicht dies:

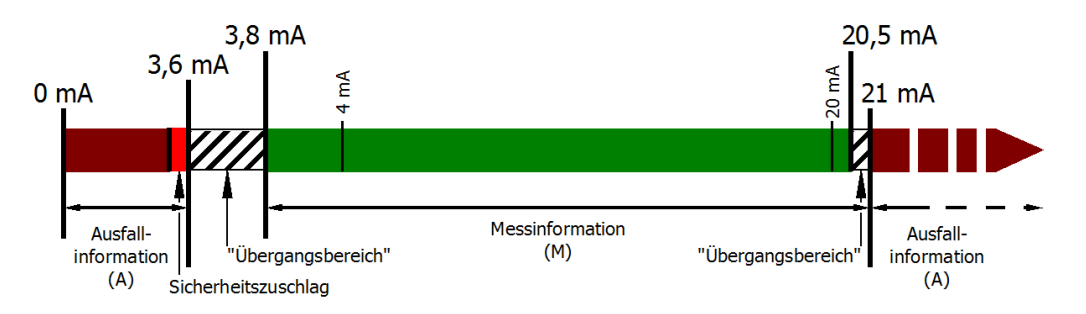

Abb. 31: Darstellung der Grenzbereiche aus der NAMUR-Empfehlung NE43, Version 03.02.2003

# 5 Parametrierung und Programmierung

### 5.1 TwinCAT Quickstart

TwinCAT stellt eine Entwicklungsumgebung für Echtzeitsteuerung mit Multi-SPS-System, NC Achsregelung, Programmierung und Bedienung dar. Das gesamte System wird hierbei durch diese Umgebung abgebildet und ermöglicht Zugriff auf eine Programmierumgebung (inkl. Kompilierung) für die Steuerung. Einzelne digitale oder analoge Eingänge bzw. Ausgänge können auch direkt ausgelesen bzw. beschrieben werden, um diese z.B. hinsichtlich ihrer Funktionsweise zu überprüfen.

Weitere Informationen hierzu erhalten Sie unter http://infosys.beckhoff.de:

- EtherCAT Systemhandbuch: Feldbuskomponenten → EtherCAT-Klemmen → EtherCAT System Dokumentation → Einrichtung im TwinCAT System Manager
- **TwinCAT 2**  $\rightarrow$  TwinCAT System Manager  $\rightarrow$  E/A- Konfiguration
- Insbesondere zur TwinCAT Treiberinstallation:
   Feldbuskomponenten → Feldbuskarten und Switche → FC900x PCI-Karten f
  ür Ethernet → Installation

Geräte, d. h. "devices" beinhalten jeweils die Klemmen der tatsächlich aufgebauten Konfiguration. Dabei gibt es grundlegend die Möglichkeit sämtliche Informationen des Aufbaus über die "Scan" - Funktion einzubringen ("online") oder über Editorfunktionen direkt einzufügen ("offline"):

- "offline": der vorgesehene Aufbau wird durch Hinzufügen und entsprechendes Platzieren einzelner Komponenten erstellt. Diese können aus einem Verzeichnis ausgewählt und Konfiguriert werden.
  - Die Vorgehensweise für den "offline" Betrieb ist unter <u>http://infosys.beckhoff.de</u> einsehbar: TwinCAT 2 → TwinCAT System Manager → EA - Konfiguration → Anfügen eines E/A-Gerätes
- "online": die bereits physikalisch aufgebaute Konfiguration wird eingelesen
  - Sehen Sie hierzu auch unter <u>http://infosys.beckhoff.de</u>:
     Feldbuskomponenten → Feldbuskarten und Switche → FC900x PCI-Karten für Ethernet → Installation → Geräte suchen

Vom Anwender – PC bis zu den einzelnen Steuerungselementen ist folgender Zusammenhang vorgesehen:

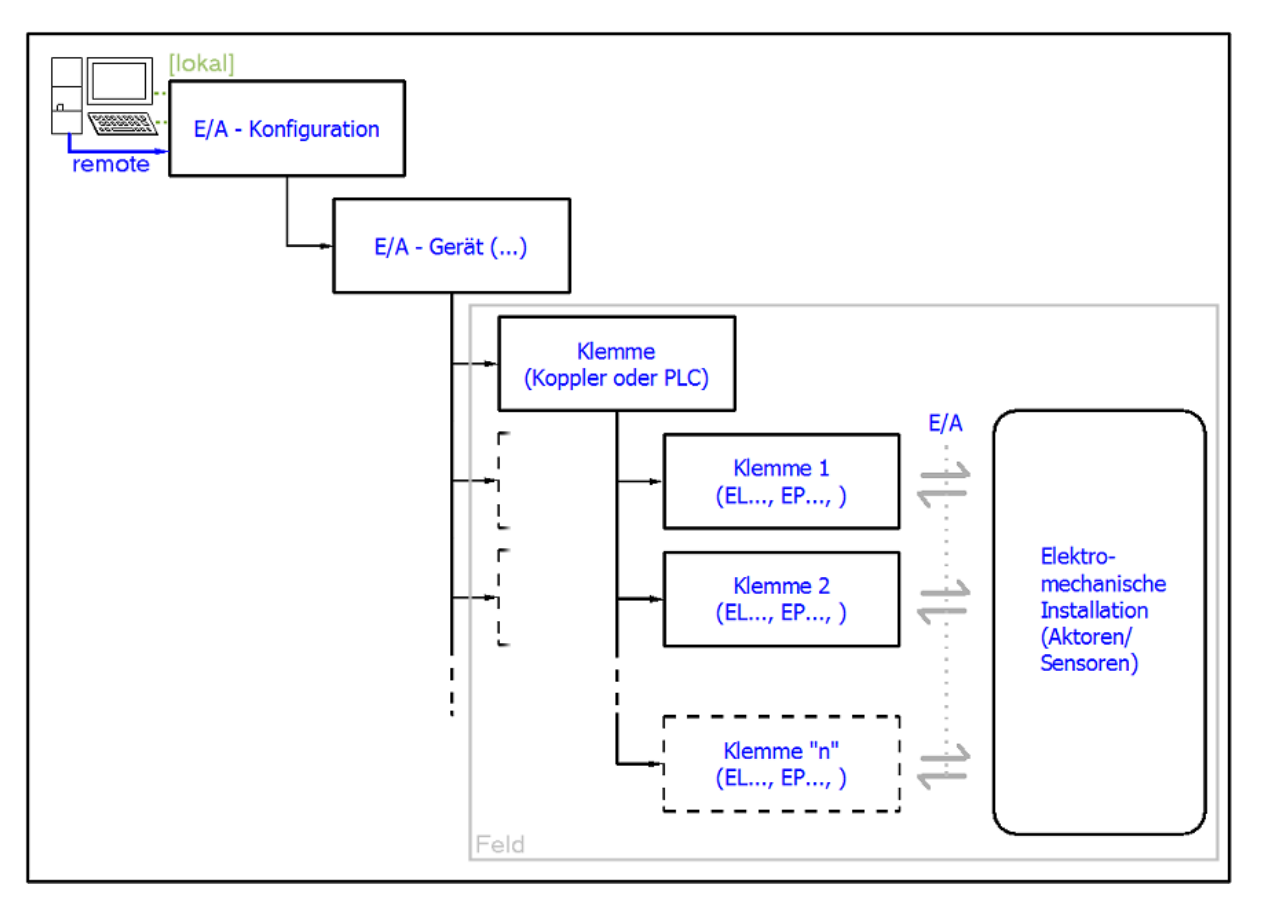

Abb. 32: Bezug von der Anwender Seite (Inbetriebnahme) zur Installation

Das anwenderseitige Einfügen bestimmter Komponenten (E/A – Gerät, Klemme, Box,..) erfolgt bei TwinCAT 2 und TwinCAT 3 auf die gleiche Weise. In den nachfolgenden Beschreibungen wird ausschließlich der "online" Vorgang angewandt.

#### Beispielkonfiguration (realer Aufbau)

Ausgehend von der folgenden Beispielkonfiguration wird in den anschließenden Unterkapiteln das Vorgehen für TwinCAT 2 und TwinCAT 3 behandelt:

- Steuerungssystem (PLC) CX2040 inkl. Netzteil CX2100-0004
- Rechtsseitig angebunden am CX2040 (E-Bus):
   EL1004 (4-Kanal-Digital-Eingangsklemme 24 V<sub>DC</sub>)
- Über den X001 Anschluss (RJ-45) angeschlossen: EK1100 EtherCAT-Koppler
- Rechtsseitig angebunden am EK1100 EtherCAT-Koppler (E-Bus): EL2008 (8-Kanal-Digital-Ausgangsklemme 24  $V_{DC}$ ; 0,5 A)
- (Optional über X000: ein Link zu einen externen PC für die Benutzeroberfläche)

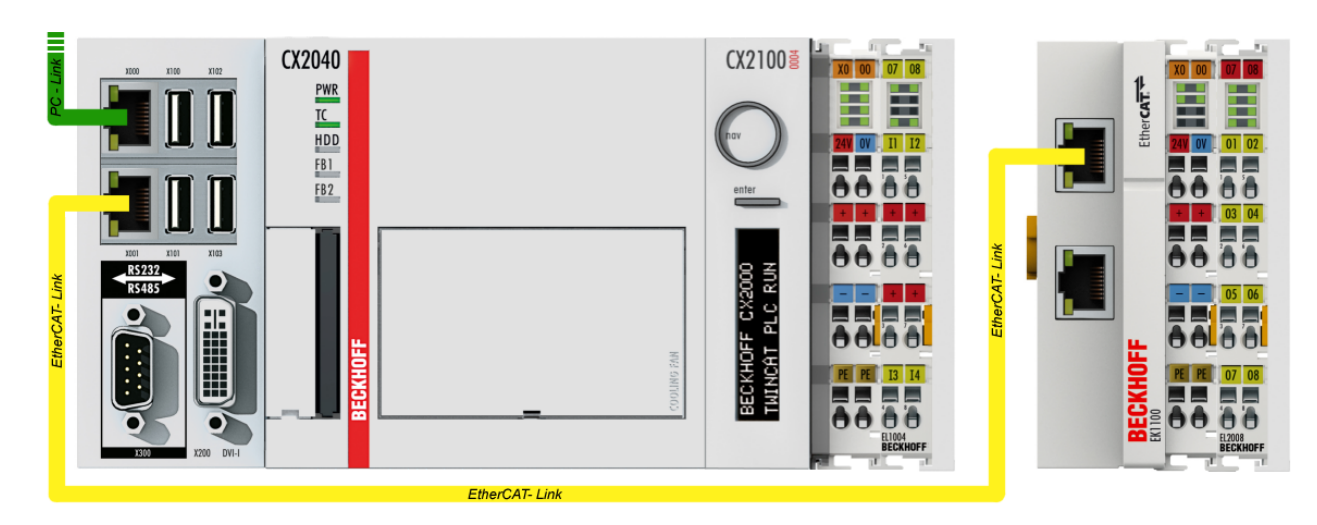

Abb. 33: Aufbau der Steuerung mit Embedded-PC, Eingabe (EL1004) und Ausgabe (EL2008)

Anzumerken ist, dass sämtliche Kombinationen einer Konfiguration möglich sind; beispielsweise könnte die Klemme EL1004 ebenso auch nach dem Koppler angesteckt werden oder die Klemme EL2008 könnte zusätzlich rechts an dem CX2040 angesteckt sein – dann wäre der Koppler EK1100 überflüssig.

### 5.1.1 TwinCAT 2

#### Startup

TwinCAT 2 verwendet grundlegend zwei Benutzeroberflächen: den "TwinCAT System Manager" zur Kommunikation mit den elektromechanischen Komponenten und "TwinCAT PLC Control" für die Erstellung und Kompilierung einer Steuerung. Begonnen wird zunächst mit der Anwendung des "TwinCAT System Manager".

Nach erfolgreicher Installation des TwinCAT-Systems auf den Anwender PC der zur Entwicklung verwendet werden soll, zeigt der TwinCAT 2 (System Manager) folgende Benutzeroberfläche nach dem Start:

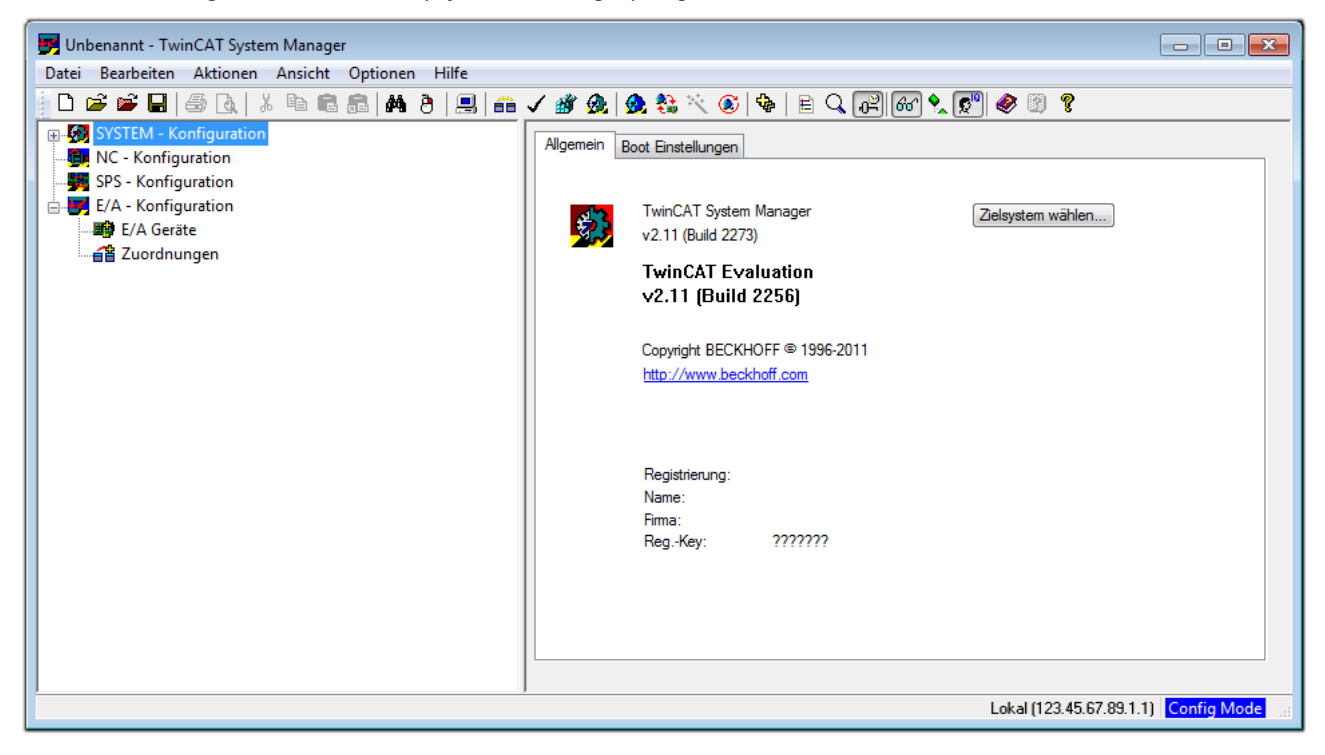

Abb. 34: Initiale Benutzeroberfläche TwinCAT 2

Es besteht generell die Möglichkeit das TwinCAT "lokal" oder per "remote" zu verwenden. Ist das TwinCAT System inkl. Benutzeroberfläche (Standard) auf dem betreffenden PLC installiert, kann TwinCAT "lokal" eingesetzt werden und mit Schritt "Geräte einfügen [▶ 50]" fortgesetzt werden.

Ist es vorgesehen, die auf einem PLC installierte TwinCAT Laufzeitumgebung von einem anderen System als Entwicklungsumgebung per "remote" anzusprechen, ist das Zielsystem zuvor bekannt zu machen. Im

Menü unter "Aktionen"  $\rightarrow$  "Auswahl des Zielsystems…", über das Symbol " edurch Taste "F8" wird folgendes Fenster hierzu geöffnet:

| Wähle Zielsystem          |    |        | 2                 |
|---------------------------|----|--------|-------------------|
| ⊞-∰Local (123.45.67.89.1. | 1) |        | OK<br>Abbruch     |
|                           |    |        | Suchen (Ethernet) |
|                           |    |        | Suchen (Fieldbus) |
|                           |    |        | Als Default       |
|                           |    |        |                   |
| Verbindungs Timeout (s):  | 5  | *<br>* |                   |

Abb. 35: Wähle Zielsystem

Mittels "Suchen (Ethernet)..." wird das Zielsystem eingetragen. Dadurch wird ein weiterer Dialog geöffnet um hier entweder:

- den bekannten Rechnernamen hinter "Enter Host Name / IP:" einzutragen (wie rot gekennzeichnet)
- einen "Broadcast Search" durchzuführen (falls der Rechnername nicht genau bekannt)
- die bekannte Rechner IP oder AmsNetId einzutragen

| Enter Host Name / I                                                                     | P:                     |           |                        | Refresh Statu                                                | \$       | Broadcast Search                                           |
|-----------------------------------------------------------------------------------------|------------------------|-----------|------------------------|--------------------------------------------------------------|----------|------------------------------------------------------------|
| Hostivame                                                                               | Connected              | Áddress   | AMS NetId              | TwinCAT                                                      | OS Versi | on Kommentar                                               |
| Fintro                                                                                  | na des Nai             | mens des  | Zielrechne             | rs                                                           |          |                                                            |
| Q AL                                                                                    | ioron von              | "Entor Ll | act Name /             | ייסו"                                                        |          |                                                            |
| & Ακτιν                                                                                 | leren von              | Enter Ho  | ost Name /             | IP                                                           |          |                                                            |
|                                                                                         |                        |           |                        |                                                              |          |                                                            |
|                                                                                         |                        |           |                        |                                                              |          |                                                            |
|                                                                                         |                        |           |                        |                                                              |          |                                                            |
|                                                                                         |                        |           |                        |                                                              |          |                                                            |
|                                                                                         |                        |           |                        |                                                              |          |                                                            |
|                                                                                         |                        |           |                        |                                                              |          |                                                            |
| oute Name (Target):                                                                     |                        |           | Тв                     | pute Name (Rem                                               | ote):    | MY-PC                                                      |
| oute Name (Target):                                                                     |                        |           | R                      | oute Name (Rem                                               | ote):    | MY-PC<br>Remote Route                                      |
| oute Name (Target):<br>msNetId:                                                         |                        |           | R                      | oute Name (Rem<br>iel Route                                  | ote):    | MY-PC<br>Remote Route                                      |
| oute Name (Target):<br>msNetId:<br>ransport Typ:                                        | TCP/IP                 | •         | R                      | oute Name (Rem<br>iel Route<br>Projekt<br>Static             | ote):    | MY-PC<br>Remote Route<br>Keine                             |
| oute Name (Target):<br>msNetId:<br>ransport Typ:<br>dressen Info:                       | ТСР/ІР                 |           | R<br>Z<br>(            | oute Name (Rem<br>iel Route<br>Projekt<br>Static<br>Temporär | ote):    | MY-PC<br>Remote Route<br>⊙ Keine<br>⊚ Static<br>⊙ Temporär |
| oute Name (Target):<br>msNetld:<br>ransport Typ:<br>dressen Info:                       | TCP/IP                 | -         | P.<br>2<br>(<br>(      | oute Name (Rem<br>iel Route<br>Projekt<br>Static<br>Temporär | ote):    | MY-PC<br>Remote Route<br>© Keine<br>@ Static<br>@ Temporär |
| łoute Name (Target):<br>vmsNetId:<br>'ransport Typ:<br>udressen Info:<br>● Host Name () | TCP/IP<br>D IP Adresse |           | B.<br>2<br>0<br>0<br>0 | oute Name (Rem<br>iel Route<br>Projekt<br>Static<br>Temporär | ote):    | MY-PC<br>Remote Route<br>Keine<br>Static<br>Temporär       |

Abb. 36: PLC für den Zugriff des TwinCAT System Managers festlegen: Auswahl des Zielsystems

Ist das Zielsystem eingetragen steht dieses wie folgt zur Auswahl (ggf. muss zuvor das korrekte Passwort eingetragen werden):

Nach der Auswahl mit "OK" ist das Zielsystem über den System Manager ansprechbar.

#### Geräte einfügen

In dem linksseitigen Konfigurationsbaum der TwinCAT 2 - Benutzeroberfläche des System Managers wird "E/A Geräte" selektiert und sodann entweder über Rechtsklick ein Kontextmenü geöffnet und "Geräte

Suchen..." ausgewählt oder in der Menüleiste mit die Aktion gestartet. Ggf. ist zuvor der TwinCAT

System Manager in den "Konfig Modus" mittels 💆 oder über das Menü "Aktionen" → "Startet/ Restarten von TwinCAT in Konfig-Modus"(Shift + F4) zu versetzen.

| 👜 🙀 SYSTEM - Konfigu | ration                       |                 |
|----------------------|------------------------------|-----------------|
| MC - Konfiguration   | 📲 Gerät <u>A</u> nfügen      |                 |
| E/A - Konfiguration  | 😭 Gerät I <u>m</u> portieren |                 |
| E/A Geräte           | Geräte Suchen                |                 |
|                      | 🔁 Einfügen                   | Strg+V          |
|                      | 覺 Einfügen mit Verknüpfun    | igen Alt+Strg+V |

Abb. 37: Auswahl "Gerät Suchen.."

Die darauf folgende Hinweismeldung ist zu bestätigen und in dem Dialog die Geräte "EtherCAT" zu wählen:

| 4 neue E/A Geräte gefunden                                                                               | ×                                              |
|----------------------------------------------------------------------------------------------------|------------------------------------------------|
| ☑ Gerät 1 (EtherCAT)         ☑ Gerät 3 (EtherCAT)         □ Gerät 2 (USB)         □ Gerät 4 (NOV/DP-RAM) | OK<br>Abbruch<br>Alles wählen<br>Nichts wählen |

Abb. 38: Automatische Erkennung von E/A Geräten: Auswahl der einzubindenden Geräte

Ebenfalls ist anschließend die Meldung "nach neuen Boxen suchen" zu bestätigen, um die an den Geräten angebundenen Klemmen zu ermitteln. "Free Run" erlaubt das Manipulieren von Ein- und Ausgangswerten innerhalb des "Config Modus" und sollte ebenfalls bestätigt werden.

Ausgehend von der am Anfang dieses Kapitels beschriebenen Beispielkonfiguration sieht das Ergebnis wie folgt aus:

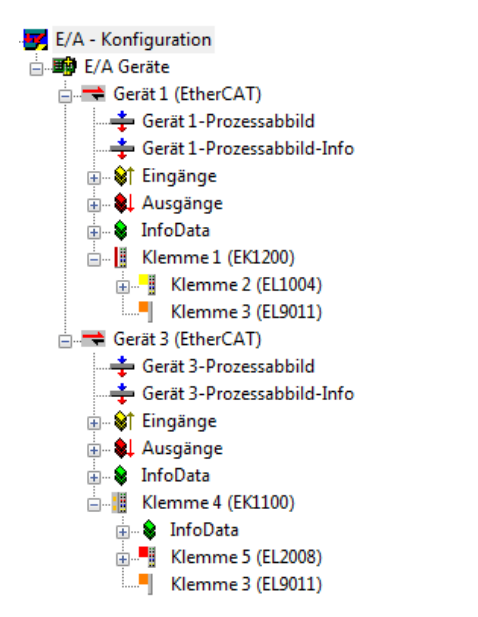

Abb. 39: Abbildung der Konfiguration im TwinCAT 2 System Manager

Der gesamte Vorgang setzt sich aus zwei Stufen zusammen, die auch separat ausgeführt werden können (erst das Ermitteln der Geräte, dann das Ermitteln der daran befindlichen Elemente wie Boxen, Klemmen o. ä.). So kann auch durch Markierung von "Gerät .." aus dem Kontextmenü eine "Suche" Funktion (Scan) ausgeführt werden, die hierbei dann lediglich die darunter liegenden (im Aufbau vorliegenden) Elemente einliest:

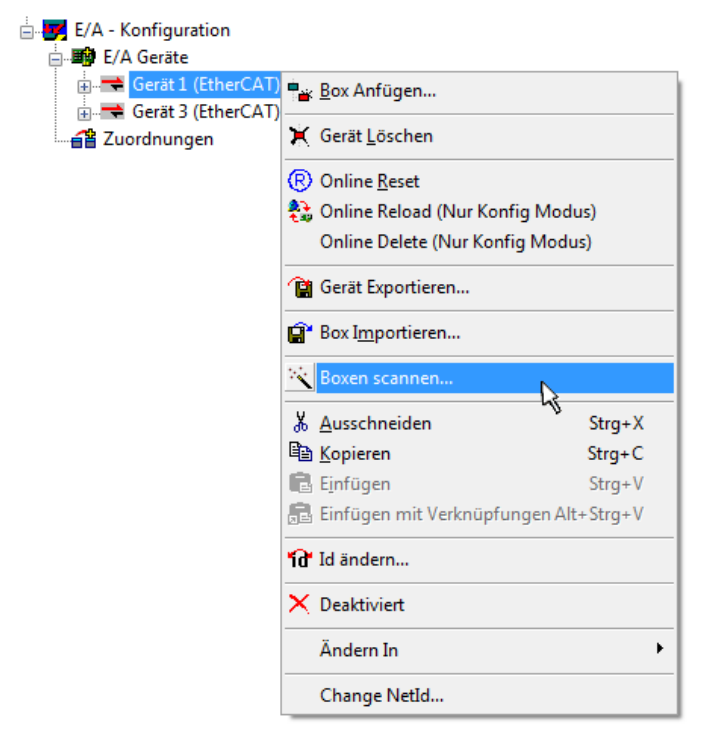

Abb. 40: Einlesen von einzelnen an einem Gerät befindlichen Klemmen

Diese Funktionalität ist nützlich, falls die Konfiguration (d. h. der "reale Aufbau") kurzfristig geändert wird.

#### PLC programmieren und integrieren

TwinCAT PLC Control ist die Entwicklungsumgebung zur Erstellung der Steuerung in unterschiedlichen Programmumgebungen: Das TwinCAT PLC Control unterstützt alle in der IEC 61131-3 beschriebenen Sprachen. Es gibt zwei textuelle Sprachen und drei grafische Sprachen.

#### Textuelle Sprachen

• Anweisungsliste (AWL, IL)

- Strukturierter Text (ST)
- Grafische Sprachen
  - Funktionsplan (FUP, FBD)
  - Kontaktplan (KOP, LD)
  - Freigrafischer Funktionsplaneditor (CFC)
  - Ablaufsprache (AS, SFC)

Für die folgenden Betrachtungen wird lediglich vom strukturierten Text (ST) Gebrauch gemacht.

Nach dem Start von TwinCAT PLC Control wird folgende Benutzeroberfläche für ein initiales Projekt dargestellt:

| 🧱 TwinCAT PLC Control - (Unbenannt)* - [MAIN (PRG-ST)]                                                                                                    |                                                                                     |               |
|----------------------------------------------------------------------------------------------------|-------------------------------------------------------------------------------------|---------------|
| 🧏 🥦 Datei Bearbeiten Projekt Einfügen Extras Online Fenster                                                                                                    | Hilfe                                                                               | _ 8 ×         |
| <u>``</u> ₽ <u>₽</u> <b>®%</b> ₽ <u>₽</u> <u>₽</u> <u>8</u> <u>8</u> <u>8</u> <u>8</u> <u>8</u> <u>8</u> <u>8</u> <u>8</u> <u>8</u> <u>8</u> <u>8</u> <u>8</u> <u>8</u> |                                                                                     |               |
| Bausteine                                                                                                    | 0001 PROGRAM MAIN                                                                   |               |
| MAIN (PRG)                                                                                                    | 0003 END_VAR                                                                        |               |
|                                                                                                    | 0004                                                                                |               |
|                                                                                                    | 0006                                                                                |               |
|                                                                                                    | 0008                                                                                |               |
|                                                                                                    | 0009                                                                                |               |
|                                                                                                    |                                                                                     | Þ             |
|                                                                                                    | 0002                                                                                |               |
|                                                                                                    | 0003                                                                                |               |
|                                                                                                    | 0005                                                                                |               |
|                                                                                                    |                                                                                     | Þ             |
|                                                                                                    | Lade Bibliothek 'C:\TWINCAT\PLC\LIB\STANDARD.LIB'                                   |               |
|                                                                                                    |                                                                                     |               |
|                                                                                                    |                                                                                     |               |
|                                                                                                    |                                                                                     |               |
|                                                                                                    |                                                                                     |               |
| 📃 Bausteine – 🖫 Datentypen 💷 Visualisierungen 🔚 Ressourcen                                                                                                    |                                                                                     | 4             |
|                                                                                                    | Target: Local (123.45.67.89.1.1), Laufzeit: 1 TwinCAT Config Mode Z.: 1, Sp.: 13 ON | LINE ÜB LESEN |

Abb. 41: TwinCAT PLC Control nach dem Start

Nun sind für den weiteren Ablauf Beispielvariablen sowie ein Beispielprogramm erstellt und unter dem Namen "PLC\_example.pro" gespeichert worden:

| 🥦 TwinCAT PLC Control - PLC_example.pro - [MAIN (PRG-ST)]                       | - • •            |
|---------------------------------------------------------------------------------|------------------|
| 🥦 Datei Bearbeiten Projekt Einfügen Extras Online Fenster Hilfe                 | _ 8 ×            |
|                                                                                 |                  |
|                                                                                 |                  |
| Bausteine 0002 VAR                                                              |                  |
| MAIN (PRG) 0003 nSwitchCtrl : BOOL := TRUE;                                     |                  |
| 0004 RotateUpper : WORD = 16#8000;                                              |                  |
|                                                                                 |                  |
| 0007 VAR_INPUT                                                                  |                  |
| 0008 bEL1004_Ch4 AT%I* : BOOL;                                                  |                  |
|                                                                                 |                  |
|                                                                                 |                  |
| 0012 END_VAR                                                                    |                  |
|                                                                                 | ۱.               |
| 0001 (* Program example *)                                                      | *                |
| 0002 IF 6EL1004_Ch4 THEN                                                        |                  |
| IF nSwitchCrt1 THEN                                                             |                  |
| uuua nomicinutii = rALSE;                                                       | -                |
|                                                                                 | •                |
| Implementation des Bausteins 'MAIN'                                             | *                |
| Implementation der Task 'Standard'                                              |                  |
| Warnung 1990: Kein "VAR_CONFIG! für 'MAIN.bEL1004_Ch4'                          |                  |
| Warnung 1990: Kein 'VAR_CUNFIG' für 'MAIN.nEL2008_value'                        | =                |
| Größe der verbrauchten Daten: 45 von 1048576 Bytes (0.00%)                      |                  |
| Größe der verbrauchten Retain-Daten: 0 von 32768 Bytes (0.00%)                  | -                |
| 🖹 Bausteinel 🖫 Datentyp 📴 Visualisie 😹 Ressourc                                 | Þ.               |
| Target: Local (123.45.67.89.1.1), Laufzeit: 1 TwinCAT Config Mode Z.: 8, Sp.: 8 | ONLINE JÜB LESEN |

Abb. 42: Beispielprogramm mit Variablen nach einem Kompiliervorgang (ohne Variablenanbindung)

Die Warnung 1990 (fehlende "VAR\_CONFIG") nach einem Kompiliervorgang zeigt auf, dass die als extern definierten Variablen (mit der Kennzeichnung "AT%I<sup>\*"</sup> bzw. "AT%Q<sup>\*"</sup>) nicht zugeordnet sind. Das TwinCAT PLC Control erzeugt nach erfolgreichen Kompiliervorgang eine "\*.tpy" Datei in dem Verzeichnis in dem das Projekt gespeichert wurde. Diese Datei ("\*.tpy") enthält u.a. Variablenzuordnungen und ist dem System Manager nicht bekannt, was zu dieser Warnung führt. Nach dessen Bekanntgabe kommt es nicht mehr zu dieser Warnung.

**Im System Manager** ist das Projekt des TwinCAT PLC Control zunächst einzubinden. Dies geschieht über das Kontext Menü der "SPS- Konfiguration" (rechts-Klick) und der Auswahl "SPS Projekt Anfügen…":

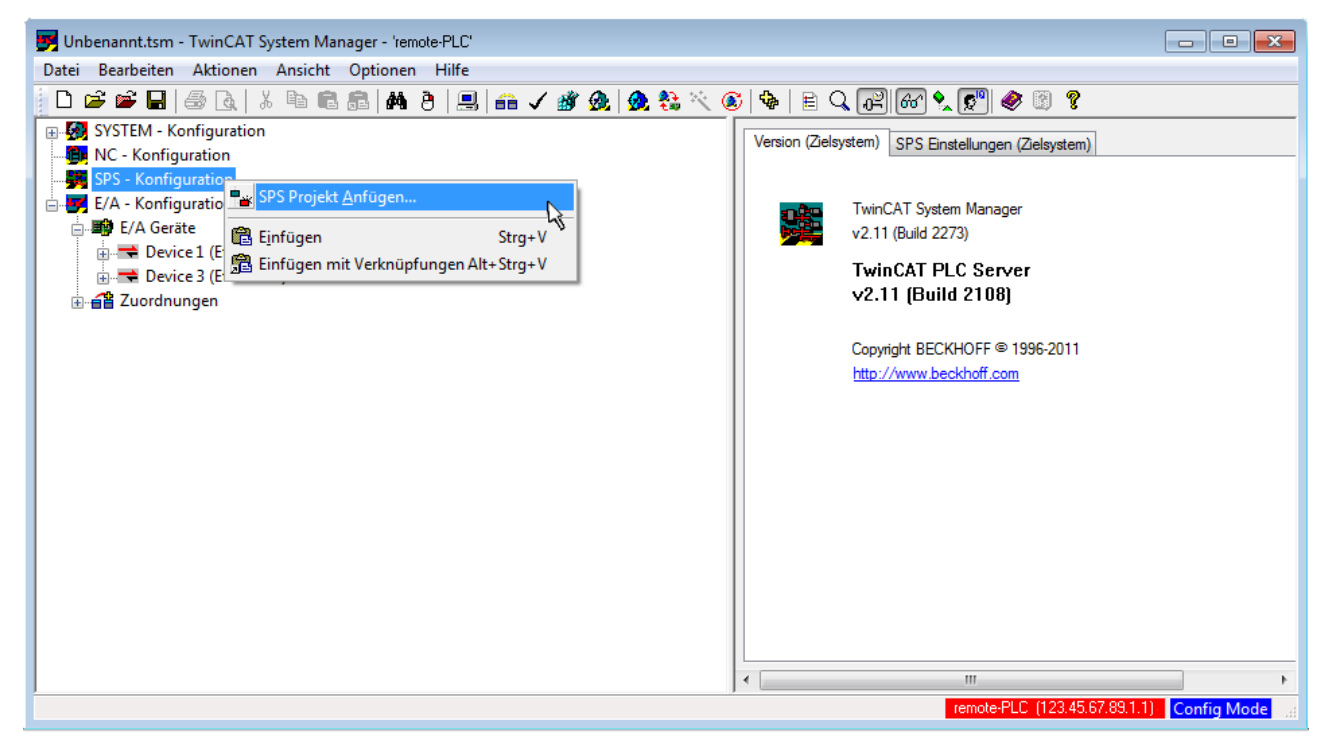

Abb. 43: Hinzufügen des Projektes des TwinCAT PLC Control

Über ein dadurch geöffnetes Browserfenster wird die PLC- Konfiguration "PLC\_example.tpy" ausgewählt. Dann ist in dem Konfigurationsbaum des System Manager das Projekt inklusive der beiden "AT" – gekennzeichneten Variablen eingebunden:

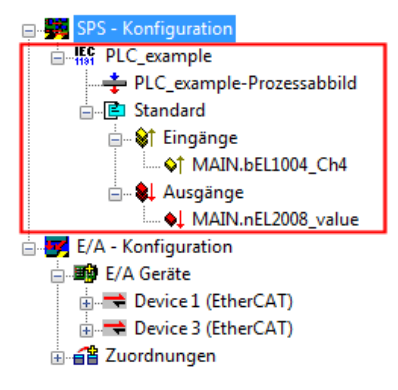

Abb. 44: Eingebundenes PLC Projekt in der SPS- Konfiguration des System Managers

Die beiden Variablen "bEL1004\_Ch4" sowie "nEL2008\_value" können nun bestimmten Prozessobjekten der E/A - Konfiguration zugeordnet werden.

#### Variablen Zuordnen

Über das Kontextmenü einer Variable des eingebundenen Projekts "PLC\_example" unter "Standard" wird mittels "Verknüpfung Ändern…" ein Fenster zur Auswahl eines passenden Prozessobjektes (PDOs) geöffnet:

| 🛃 Unbenannt.tsm - TwinCAT System Ma                                                                                                    | anager - 'remote-PLC'          |                                                                        |                                                       |                    | - • ×       |
|----------------------------------------------------------------------------------------------------|--------------------------------|------------------------------------------------------------------------|-------------------------------------------------------|--------------------|-------------|
| Datei Bearbeiten Aktionen Ansicht                                                                                                    | Optionen Hilfe                 |                                                                        |                                                       |                    |             |
| D 🚅 📽 🖬   🍜 🗛   X 🖻 f                                                                                                    | 1 💼   🏘 👌   💻   🖴 🗸 🍏 👧   🧙    | 🛟 🔨 🎯   🏶   🖹 🔍                                                        | P 60 🕺 🔊                                              | 8                  |             |
| SYSTEM - Konfiguration  SYSTEM - Konfiguration  SYS - Konfiguration  SYS - Konfiguration  SYS - Konfiguration  SYS - Konfiguration  Standard  System - System - Syst | ld                             | Variable Flags<br>Name:<br>Typ:<br>Gruppe:<br>Adresse:<br>Verknüpft m. | Online<br>MAIN bEL1004_Ch4<br>BOOL<br>Eingänge<br>0.0 | Größe<br>User ID:  |             |
| Device 1 (EtherCAT)<br>⊕ 🛣 Device 3 (EtherCAT)<br>⊕ 🛣 Zuordnungen                                                                                                    | Namen von verknüpfter Variable | ADS Info:                                                              | Port: 801, IGrp: 0xF021,                              | IOffs: 0x0, Len: 1 |             |
|                                                                                                    | Aus dem Watemelister entremen  |                                                                        |                                                       |                    |             |
|                                                                                                    |                                | ,                                                                      | remote-PLC                                            | (123.45.67.89.1.1) | Config Mode |

Abb. 45: Erstellen der Verknüpfungen PLC-Variablen zu Prozessobjekten

In dem dadurch geöffneten Fenster kann aus dem SPS-Konfigurationsbaum das Prozessobjekt für die Variable "bEL1004\_Ch4" vom Typ BOOL selektiert werden:

| Variablenverknüpfung MAIN.bEL1004_Ch4 (Eingang)                                                                                                    | 3              |
|----------------------------------------------------------------------------------------------------|----------------|
| E/A - Konfiguration       Zeige Variablen         Device 1 [EtherCAT]       Unbenutzt         Imput > IX 26.0, BIT [0.1]       Alle         Imput > IX 26.1, BIT [0.1]       Keine or selben Proz.         Imput > IX 26.3, BIT [0.1]       Keine vom selben Proz.         Imput > IX 26.3, BIT [0.1]       Keine vom selben Proz.         Imput > IX 26.3, BIT [0.1]       Zeige Variablen Typen         Imput > IX 26.3, BIT [0.1]       Zeige Variablen Typen         Imput > IX 26.3, BIT [0.1]       Zeige Variablen Typen         Imput > IX 26.3, BIT [0.1]       Zeige Variablen Typen         Imput > IX 26.3, BIT [0.1]       Zeige Variablen Typen         Imput > IX 26.3, BIT [0.1]       Zeige Variablen Typen         Imput > IX 1522.0, BIT [0.1]       Zeige Variablen Name         Imput > WcState > IX 1522.0, BIT [0.1]       Array Modis         Offsets       Kontinuierlich         Imput > WcState > IX 1522.0, BIT [0.1]       Array Modis         Offsets       Kontinuierlich         Imput > WcState > IX 1522.0, BIT [0.1]       Abbruch | ) . E/A Geräte |

Abb. 46: Auswahl des PDO vom Typ BOOL

Entsprechend der Standarteinstellungen stehen nur bestimmte PDO Objekte zur Auswahl zur Verfügung. In diesem Beispiel wird von der Klemme EL1004 der Eingang von Kanal 4 zur Verknüpfung ausgewählt. Im Gegensatz hierzu muss für das Erstellen der Verknüpfung der Ausgangsvariablen die Checkbox "Alle Typen" aktiviert werden, um in diesem Fall eine Byte-Variable einen Satz von acht separaten Ausgangsbits zuzuordnen. Die folgende Abbildung zeigt den gesamten Vorgang:

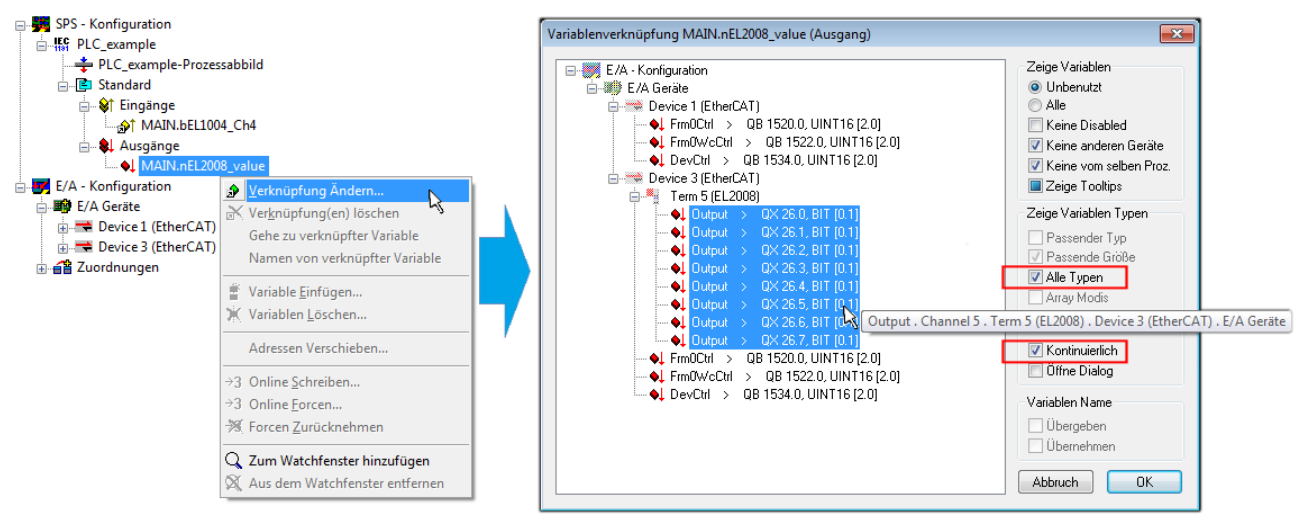

Abb. 47: Auswahl von mehreren PDO gleichzeitig: Aktivierung von "Kontinuierlich" und "Alle Typen"

Zu sehen ist, dass überdies die Checkbox "Kontinuierlich" aktiviert wurde. Dies ist dafür vorgesehen, dass die in dem Byte der Variablen "nEL2008\_value" enthaltenen Bits allen acht ausgewählten Ausgangsbits der Klemme EL2008 der Reihenfolge nach zugeordnet werden sollen. Damit ist es möglich, alle acht Ausgänge der Klemme mit einem Byte entsprechend Bit 0 für Kanal 1 bis Bit 7 für Kanal 8 von der PLC im Programm

später anzusprechen. Ein spezielles Symbol ( ) an dem gelben bzw. roten Objekt der Variablen zeigt an, dass hierfür eine Verknüpfung existiert. Die Verknüpfungen können z. B. auch überprüft werden, indem "Goto Link Variable" aus dem Kontextmenü einer Variable ausgewählt wird. Dann wird automatisch das gegenüberliegende verknüpfte Objekt, in diesem Fall das PDO selektiert:

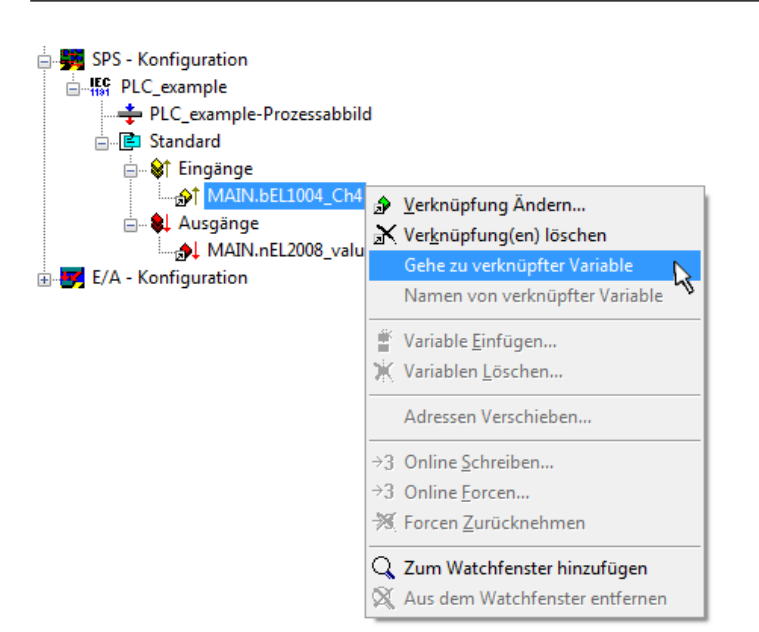

Abb. 48: Anwendung von "Goto Link Variable" am Beispiel von "MAIN.bEL1004\_Ch4"

Anschließend wird mittels Menüauswahl "Aktionen" → "Zuordnung erzeugen…" oder über Vorgang des Zuordnens von Variablen zu PDO abgeschlossen.

der

Dies lässt sich entsprechend in der Konfiguration einsehen:

Zuordnungen
 PLC\_example (Standard) - Device 1 (EtherCAT)
 PLC\_example (Standard) - Device 3 (EtherCAT)

Der Vorgang zur Erstellung von Verknüpfungen kann auch in umgekehrter Richtung, d. h. von einzelnen PDO ausgehend zu einer Variablen erfolgen. In diesem Beispiel wäre dann allerdings eine komplette Auswahl aller Ausgangsbits der EL2008 nicht möglich, da die Klemme nur einzelne digitale Ausgänge zur Verfügung stellt. Hat eine Klemme einen Byte, Word, Integer oder ein ähnliches PDO, so ist es möglich dies wiederum einen Satz von bit-typisierten Variablen (Typ "BOOL") zuzuordnen. Auch hier kann ebenso in die andere Richtung ein "Goto Link Variable" ausgeführt werden, um dann die betreffende Instanz der PLC zu selektieren.

#### Aktivieren der Konfiguration

Die Zuordnung von PDO zu PLC Variablen hat nun die Verbindung von der Steuerung zu den Ein- und

Ausgängen der Klemmen hergestellt. Nun kann die Konfiguration aktiviert werden. Zuvor kann mittels (oder über "Aktionen"  $\rightarrow$  "Konfiguration überprüfen…") die Konfiguration überprüft werden. Falls kein Fehler

vorliegt, kann mit (oder über "Aktionen" → "Aktiviert Konfiguration…") die Konfiguration aktiviert werden, um dadurch Einstellungen im System Manger auf das Laufzeitsystem zu übertragen. Die darauf folgenden Meldungen "Alte Konfigurationen werden überschrieben!" sowie "Neustart TwinCAT System in Run Modus" werden jeweils mit "OK" bestätigt.

Einige Sekunden später wird der Realtime Status Echtzeit 0% unten rechts im System Manager angezeigt. Das PLC System kann daraufhin wie im Folgenden beschrieben gestartet werden.

#### Starten der Steuerung

Ausgehend von einem remote System muss nun als erstes auch die PLC Steuerung über "Online"  $\rightarrow$  "Choose Run-Time System…" mit dem embedded PC über Ethernet verbunden werden:

#### Online

| Einloggen                             | F11              |                                         |             |
|---------------------------------------|------------------|-----------------------------------------|-------------|
| Ausloggen                             | F12              |                                         |             |
| Laden                                 |                  |                                         |             |
| Start                                 | F5               |                                         |             |
| Stop                                  | Umschalt+F8      |                                         |             |
| Reset                                 |                  |                                         |             |
| Urlöschen                             |                  |                                         |             |
| Breakpoint an/aus                     | F9               | (149.25.17.09.1.1)                      |             |
| Breakpoint-Dialog                     |                  | → → → → → → → → → → → → → → → → → → →   | Окау        |
| Einzelschritt über                    | F10              | remote-PLC (123.45.67.89.1.1)           | Abbruck     |
| Einzelschritt in                      | F8               | Laufzeitsystem 1 (Port 80)              |             |
| Einzelzyklus                          | Strg+F5          | , i i i i i i i i i i i i i i i i i i i |             |
| Werte schreiben                       | Strg+F7          |                                         | Versions In |
| Werte forcen                          | F7               |                                         |             |
| Forcen aufheben                       | Umschalt+F7      |                                         |             |
| Schreiben/Forcen-Dialog               | Strg+Umschalt+F7 |                                         |             |
| Aufrufhierachie                       | /                |                                         |             |
| Ablaufkontrolle                       |                  |                                         |             |
| Simulation                            |                  |                                         |             |
| Kommunikationsparameter               |                  |                                         |             |
| Ouellcode laden                       |                  |                                         |             |
| Auswahl des Zielsystems               |                  |                                         |             |
| Erzeugen eines Bootprojektes          |                  |                                         |             |
| Erzeugen eines Bootprojektes (offline | 2)               |                                         |             |
| Bootprojekt löschen                   |                  |                                         |             |

Abb. 49: Auswahl des Zielsystems (remote)

In diesem Beispiel wird das "Laufzeitsystem 1 (Port 801)" ausgewählt und bestätigt. Mittels Menüauswahl

"Online" → "Login", Taste F11 oder per Klick auf wird auch die PLC mit dem Echtzeitsystem verbunden und nachfolgend das Steuerprogramm geladen, um es ausführen lassen zu können. Dies wird entsprechend mit der Meldung "Kein Programm auf der Steuerung! Soll das neue Programm geladen werden?" bekannt gemacht und ist mit "Ja" zu beantworten. Die Laufzeitumgebung ist bereit zum Programstart:

| 🙀 TwinCAT PLC Control - PLC_example.pro - [MAIN (PRG-ST)]                                                                                                    |                        |
|----------------------------------------------------------------------------------------------------|------------------------|
| 🥦 Datei Bearbeiten Projekt Einfügen Extras Online Fenster Hilfe                                                                                                    | _ 8 ×                  |
|                                                                                                    |                        |
| Image: Second second second |                        |
| 0001 (* Program example *)         bEL1004_Ch4 THEN           0002 IF bEL1004_Ch4 THEN         nSwitchCtri = FALSE;           0003 nSwitchCtri = FALSE;         nSwitchCtri = FALSE;           0005 nRotateLower := ROR(inRotateLower, 2);         nRotateUpper; = 16#0080           0007 nEL2008_value := WORD_TO_BYTE(nRotateLower OR nRotateUpper);         nRotateUpper = 16#0080           0008 END_IF         IF NOT nSwitchCtri = TRUE;         nSwitchCtri = TRUE           0001 IF NOT nSwitchCtri := TRUE;         nSwitchCtri = TRUE         nSwitchCtri = TRUE           0011 B         nSwitchCtri := TRUE;         nSwitchCtri = TRUE           0012 IF NOT nSwitchCtri := TRUE;         nSwitchCtri = TRUE;         nSwitchCtri = TRUE           0013 END_IF         0016         0017         nSwitchCtri = TRUE;           0015         0016         0017         nSwitchCtri = TRUE;         nSwitchCtri = TRUE                                                                                                    | nRotateLower = 16#0100 |
| Zielsystem remote-PLC (123 45 62 89 1.1), Leutzeit 1 [Z: 14, Sp. 1 [ONLINE: [SIM [LAUFT                                                                                                    | BP FORCE UB LESEN      |
|                                                                                                    |                        |

Abb. 50: PLC Control Logged-in, bereit zum Programmstart

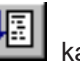

Über "Online"  $\rightarrow$  "Run", Taste F5 oder kann nun die PLC gestartet werden.

### 5.1.2 TwinCAT 3

#### Startup

TwinCAT 3 stellt die Bereiche der Entwicklungsumgebung durch das Microsoft Visual-Studio gemeinsam zur Verfügung: in den allgemeinen Fensterbereich erscheint nach dem Start linksseitig der Projektmappen-Explorer (vgl. "TwinCAT System Manager" von TwinCAT 2) zur Kommunikation mit den elektromechanischen Komponenten.

Nach erfolgreicher Installation des TwinCAT-Systems auf den Anwender PC der zur Entwicklung verwendet werden soll, zeigt der TwinCAT 3 (Shell) folgende Benutzeroberfläche nach dem Start:

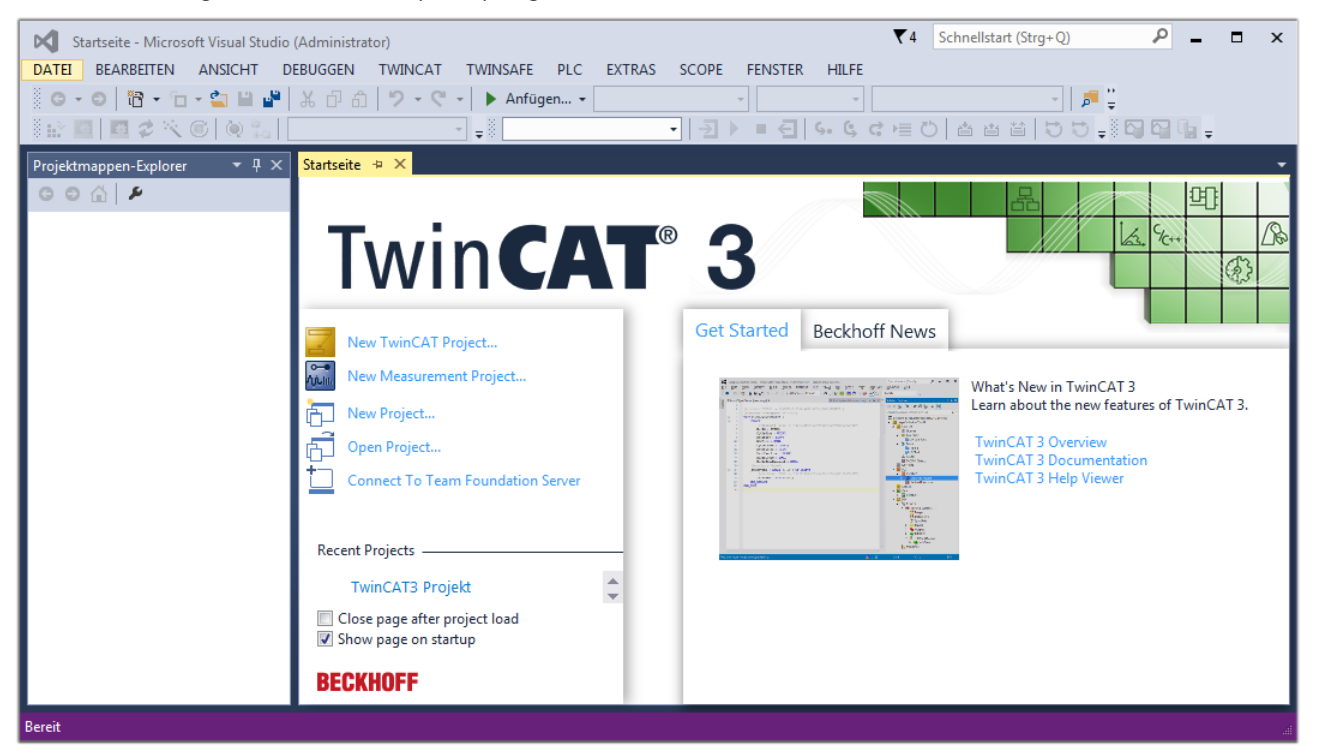

Abb. 51: Initale Benutzeroberfläche TwinCAT 3

Zunächst ist die Erstellung eines neues Projekt mittels "Datei"—"Neu"—"Projekt...") vorzunehmen. In dem darauf folgenden Dialog werden die entsprechenden Einträge vorgenommen (wie in der Abbildung gezeigt):

| r<br>Neues Projekt                                                                                                    |                 |         |             |                 |              | <b>8 X</b>                                  |
|----------------------------------------------------------------------------------------------------|-----------------|---------|-------------|-----------------|--------------|---------------------------------------------|
| Aktuell                                                                                                    |                 | .NET Fr | amework 4.5 | - Sortieren na  | ch: Standard | 🗸 🔡 🔚 Suchen Inst 🔎 🗸                       |
| ▲ Installiert                                                                                                    |                 | 9       | TwinCAT XAF | Projekt ( Twin( | AT Projekte  | Typ: TwinCAT Projekte                       |
| <ul> <li>Vorlagen         <ul> <li>PowerShell</li> <li>TypeScript</li> <li>Andere Projekttypen</li> <li>TwinCAT Measurement</li> <li>TwinCAT Projekte</li> <li>Beispiele</li> </ul> </li> <li>Online</li> </ul> |                 |         |             | Projekt ( Twine | ATTOJEKE     | TwinCAT XAE System Manager<br>Konfiguration |
|                                                                                                    |                 |         |             |                 |              |                                             |
| Name:                                                                                                    | TwinCAT3 Proje  | kt      |             |                 |              |                                             |
| Ort:                                                                                                    | C:\my_tc3_proje | cts\    |             |                 | •            | Durchsuchen                                 |
| Projektmappenname:                                                                                                    | TwinCAT3 Proje  | kt      |             |                 |              | Projektmappenverzeichnis erstellen          |
|                                                                                                    |                 |         |             |                 |              | OK Abbrechen                                |

Abb. 52: Neues TwinCAT 3 Projekt erstellen

Im Projektmappen-Explorer liegt sodann das neue Projekt vor:

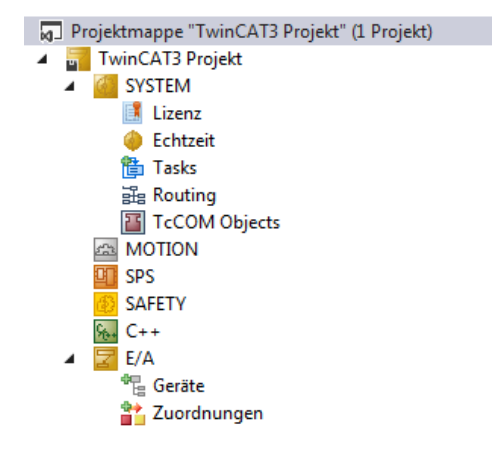

Abb. 53: Neues TwinCAT 3 Projekt im Projektmappen-Explorer

Es besteht generell die Möglichkeit das TwinCAT "lokal" oder per "remote" zu verwenden. Ist das TwinCAT System inkl. Benutzeroberfläche (Standard) auf dem betreffenden PLC (lokal) installiert, kann TwinCAT "lokal" eingesetzt werden und mit Schritt "<u>Geräte einfügen [▶ 62]</u>" fortgesetzt werden.

Ist es vorgesehen, die auf einem PLC installierte TwinCAT Laufzeitumgebung von einem anderen System als Entwicklungsumgebung per "remote" anzusprechen, ist das Zielsystem zuvor bekannt zu machen. Über das Symbol in der Menüleiste:

| ×    | Tw     | inCAT3 Projek                           | t - Microsoft \  | /isual Studio   | (Administrator) |              |          |          |     |         | ₹4     | Schnellsta   | art (Strg+Q) |
|------|--------|-----------------------------------------|------------------|-----------------|-----------------|--------------|----------|----------|-----|---------|--------|--------------|--------------|
| DA   | TEI    | BEARBEITEN                              | ANSICHT          | PROJEKT         | ERSTELLEN       | DEBUGGEN     | TWINCAT  | TWINSAFE | PLC | EXTRAS  | SCOPE  | FENSTER      | HILFE        |
| 1000 | G -    | o i i i i i i i i i i i i i i i i i i i | - 🖆 🔛            | ۳ X P           | 白り・ウ            | 🕞 🕨 🕨        | gen 👻    |          | - F | lelease | - Twin | CAT RT (x64) | -            |
| 3    |        | 🔤 🥩 🔨                                   | 6 🔕 🐾            | <lokal></lokal> |                 | <b>F</b> = 0 |          | - →      | •   | € 6.    | ¢ c )≣ | 0 📥          | a ta   to :  |
| Pro  | ojektm | appen-Explore                           | r <del>▼</del> [ | <sup>1</sup> X  |                 | Zielsyster   | n wählen |          |     |         |        |              |              |

wird das pull-down Menü aufgeklappt:

| <lokal></lokal>   | • |  |
|-------------------|---|--|
| <lokal></lokal>   |   |  |
| Zielsystem wählen |   |  |

und folgendes Fenster hierzu geöffnet:

| Wähle Zielsystem         |    | ×                 |
|--------------------------|----|-------------------|
|                          | 1) | OK<br>Abbruch     |
|                          |    | Suchen (Ethernet) |
|                          |    | Suchen (Fieldbus) |
|                          |    | Als Default       |
| Verbindungs Timeout (s): | 5  | A V               |

Abb. 54: Auswahldialog: Wähle Zielsystem

Mittels "Suchen (Ethernet)..." wird das Zielsystem eingetragen. Dadurch wird ein weiterer Dialog geöffnet um hier entweder:

- den bekannten Rechnernamen hinter "Enter Host Name / IP:" einzutragen (wie rot gekennzeichnet)
- einen "Broadcast Search" durchzuführen (falls der Rechnername nicht genau bekannt)
- die bekannte Rechner IP oder AmsNetId einzutragen

| Enter Host Name / IP:       Refresh Status       Broadcast (         Host Name       Connected       Address       AMS NetId       TwinCAT       OS Version       Kommu         Eintrag des Namens des Zielrechners       & Aktivieren von "Enter Host Name / IP"       Route Name (Remote):       MY-PC         Route Name (Target):       Route Name (Remote):       MY-PC         AmsNetId:       Transport Typ:       TCP/IP       Route Name (Remote):       MY-PC         Static       Static       Static       Static       Static                                                                                                    |                    |                                              |                |                                                                   |            |          |                   | i Route Dialog                                                                                                  |
|----------------------------------------------------------------------------------------------------|--------------------|----------------------------------------------|----------------|-------------------------------------------------------------------|------------|----------|-------------------|----------------------------------------------------------------------------------------------------|
| Host Name       Connected       Address       AMS NetId       TwinCAT       OS Version       Kommunication         Eintrag des Namens des Zielrechners       AMS NetId       TwinCAT       OS Version       Kommunication         Boute Name (Target):       Route Name (Target):       Route Name (Remote):       MY-PC         AmsNetId:       Ziel Route       Remote Route       Remote Route       Remote Route         Transport Typ:       TCP/IP       TCP/IP       Static       Static                                                                                                    | ast Search         | Broa                                         | Status         | Refresh Sta                                                       |            |          |                   | Enter Host Name / IP:                                                                                           |
| Eintrag des Namens des Zielrechners         & Aktivieren von "Enter Host Name / IP"         Route Name (Target):         AmsNetld:         Transport Typ:       TCP/IP         Transport Typ:       TCP/IP                                                                                                    | ommentar           | Version                                      | T OS V         | TwinCAT                                                           | AMS NetId  | Address  | onnected          | iost Ivame                                                                                                    |
| & Aktivieren von "Enter Host Name / IP"         Route Name (Target):         AmsNetId:         Iransport Typ:       TCP/IP         TCP/IP       Static                                                                                                    |                    |                                              |                | ers                                                               | s Zielrech | nens des | les Nar           | Eintrag                                                                                                    |
| Route Name (Target):<br>AmsNetId:<br>Fransport Typ:<br>TCP/IP<br>TCP/IP<br>AmsNetId:<br>Construction<br>Construction<br>Constructi |                    |                                              |                | / IP"                                                             | lost Nam   | "Enter H | en von            | & Aktivier                                                                                                    |
| Route Name (Target):<br>AmsNetId:<br>Transport Typ:<br>TCP/IP<br>Static<br>Remote Route<br>Projekt<br>Static<br>Static                                                                                                    |                    |                                              |                |                                                                   |            |          |                   |                                                                                                    |
| Route Name (Target):<br>AmsNetId:<br>Tansport Typ:<br>TCP/IP<br>TCP/IP<br>TCP/IP<br>TCP/IP<br>TCP/IP<br>TCP/IP<br>TCP/IP<br>TCP/IP<br>TCP/IP<br>TCP/IP<br>TCP/IP                                                                                                    |                    |                                              |                |                                                                   |            |          |                   |                                                                                                    |
| Route Name (Target):<br>AmsNetId:<br>Transport Typ:<br>TCP/IP<br>TCP/IP<br>TCP/IP<br>TCP/IP<br>TCP/IP<br>TCP/IP<br>TCP/IP<br>TCP/IP<br>TCP/IP<br>TCP/IP<br>TCP/IP<br>TCP/IP<br>TCP/IP<br>TCP/IP<br>TCP/IP<br>TCP/IP                                                                                                    |                    |                                              |                |                                                                   |            |          |                   |                                                                                                    |
| Route Name (Target):<br>MY-PC<br>AmsNetId:<br>Tansport Typ:<br>TCP/IP<br>Static<br>Static                                                                                                    |                    |                                              |                |                                                                   |            |          |                   |                                                                                                    |
| Route Name (Target): MY-PC<br>AmsNetId: Ziel Route Remote): MY-PC<br>Transport Typ: TCP/IP                                                                                                    |                    |                                              |                |                                                                   |            |          |                   |                                                                                                    |
| AmsNetId:<br>Fransport Typ:<br>TCP/IP<br>TCP/IP<br>TCP/IP<br>TCP/IP<br>TCP/IP<br>TCP/IP<br>TCP/IP<br>TCP/IP<br>TCP/IP<br>TCP/IP<br>TCP/IP<br>TCP/IP<br>TCP/IP<br>TCP/IP                                                                                                    |                    |                                              |                |                                                                   |            |          |                   |                                                                                                    |
| Amstvetid: Ziel Route Hemote Route<br>Transport Typ: TCP/IP                                                                                                    |                    | MY.PC                                        | (Remote):      | Route Name (Re                                                    |            |          |                   | u te Name (Tarnet)                                                                                              |
| Transport Typ: TCP/IP                                                                                                    |                    | MY-PC                                        | (Remote):      | Route Name (Re                                                    |            |          |                   | oute Name (Target):                                                                                             |
| State State                                                                                                    | loute              | MY-PC<br>Remote                              | (Remote):      | Route Name (Re<br>Ziel Route                                      |            |          |                   | oute Name (Target):<br>nsNetId:                                                                                 |
| Adressen Info: Cemporár Temporár                                                                                                    | loute              | MY-PC<br>Remote<br>O Keii                    | (Remote):      | Route Name (Re<br>Ziel Route<br>O Projekt                         | -          |          | TCP/IP            | oute Name (Target):<br>nsNetId:<br>ansport Typ:                                                                 |
| Host Name      IP Adresse                                                                                                    | loute              | MY-PC<br>Remote<br>O Kein<br>O Stai          | (Remote):      | Route Name (Re<br>Ziel Route<br>O Projekt<br>O Static             | -          |          | TCP/IP            | oute Name (Target):<br>nsNetId:<br>ansport Typ:<br>iressen Info:                                                |
| Varbindunge Timeout (s):                                                                                                    | }oute<br>orär      | MY-PC<br>Remote<br>⊚ Keii<br>⊚ Stal<br>⊘ Ten | (Remote):<br>r | Route Name (Re<br>Ziel Route<br>O Projekt<br>O Static<br>Temporär | -          | <br>     | TCP/IP            | oute Name (Target):<br>nsNetId:<br>ansport Typ:<br>Iressen Info:                                                |
| Route zufügen                                                                                                    | }oute<br>:<br>orär | MY-PC<br>Remote<br>© Keii<br>@ Stal<br>© Ten | (Remote):<br>r | Route Name (Re<br>Ziel Route<br>Projekt<br>@ Static<br>@ Temporär |            |          | TCP/IP<br>Adresse | oute Name (Target):<br>nsNetId:<br>ansport Typ:<br>lressen Info:<br>Thost Name IP IP<br>whind unce Timeout (s): |

Abb. 55: PLC für den Zugriff des TwinCAT System Managers festlegen: Auswahl des Zielsystems

Ist das Zielsystem eingetragen, steht dieses wie folgt zur Auswahl (ggf. muss zuvor das korrekte Passwort eingetragen werden):

Nach der Auswahl mit "OK" ist das Zielsystem über das Visual Studio Shell ansprechbar.

#### Geräte einfügen

In dem linksseitigen Projektmappen-Explorer der Benutzeroberfläche des Visual Studio Shell wird innerhalb des Elementes "E/A" befindliche "Geräte" selektiert und sodann entweder über Rechtsklick ein Kontextmenü

geöffnet und "Scan" ausgewählt oder in der Menüleiste mit 🌓 die Aktion ges

die Aktion gestartet. Ggf. ist zuvor der

TwinCAT System Manager in den "Konfig Modus" mittels der über das Menü "TWINCAT"  $\rightarrow$  "Restart TwinCAT (Config Mode)" zu versetzen.

| ‰ C++<br>∡ 🔽 E/A                          |         |                                                            |                         |
|-------------------------------------------|---------|------------------------------------------------------------|-------------------------|
| ଙ <mark>e</mark> Geräte<br>≇≟ Zuordnungen | о<br>†о | Neues Element hinzufügen<br>Vorhandenes Element hinzufügen | Einfg<br>Umschalt+Alt+A |
|                                           |         | Export EAP Config File                                     |                         |
|                                           | ×       | Scan                                                       |                         |
|                                           | â       | Einfügen<br>Paste with Links                               | Strg+V 5                |

#### Abb. 56: Auswahl "Scan"

Die darauf folgende Hinweismeldung ist zu bestätigen und in dem Dialog die Geräte "EtherCAT" zu wählen:

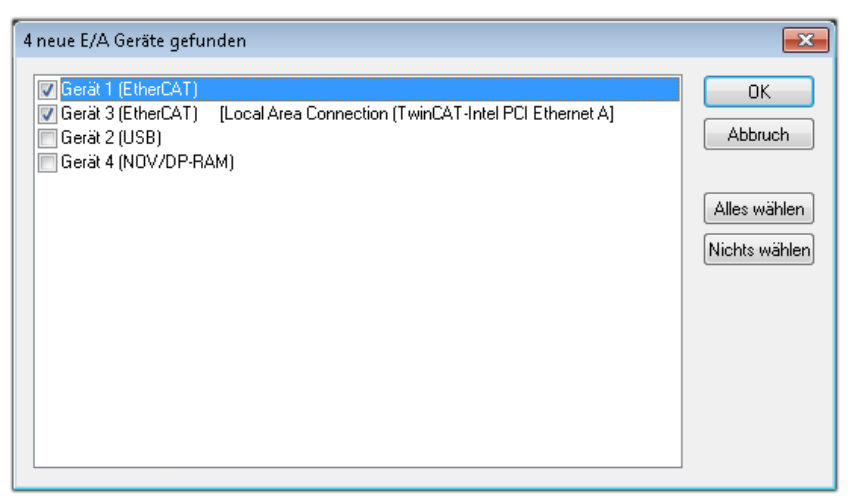

Abb. 57: Automatische Erkennung von E/A Geräten: Auswahl der einzubindenden Geräte

Ebenfalls ist anschließend die Meldung "nach neuen Boxen suchen" zu bestätigen, um die an den Geräten angebundenen Klemmen zu ermitteln. "Free Run" erlaubt das Manipulieren von Ein- und Ausgangswerten innerhalb des "Config Modus" und sollte ebenfalls bestätigt werden.

Ausgehend von der am Anfang dieses Kapitels beschriebenen Beispielkonfiguration sieht das Ergebnis wie folgt aus:

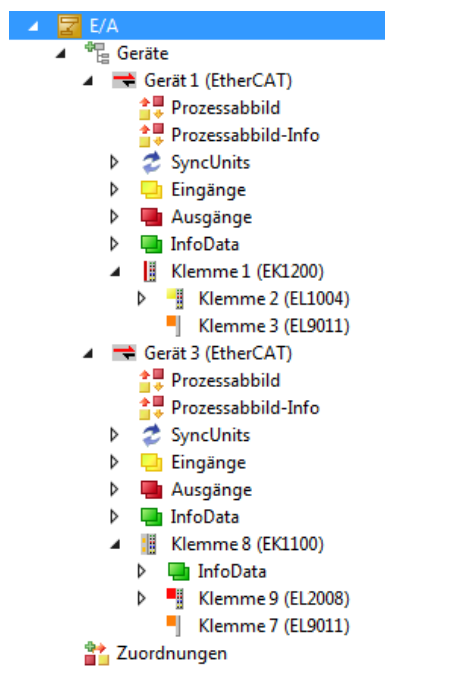

Abb. 58: Abbildung der Konfiguration in VS Shell der TwinCAT 3 Umgebung

Der gesamte Vorgang setzt sich aus zwei Stufen zusammen, die auch separat ausgeführt werden können (erst das Ermitteln der Geräte, dann das Ermitteln der daran befindlichen Elemente wie Boxen, Klemmen o. ä.). So kann auch durch Markierung von "Gerät .." aus dem Kontextmenü eine "Suche" Funktion (Scan) ausgeführt werden, die hierbei dann lediglich die darunter liegenden (im Aufbau vorliegenden) Elemente einliest:

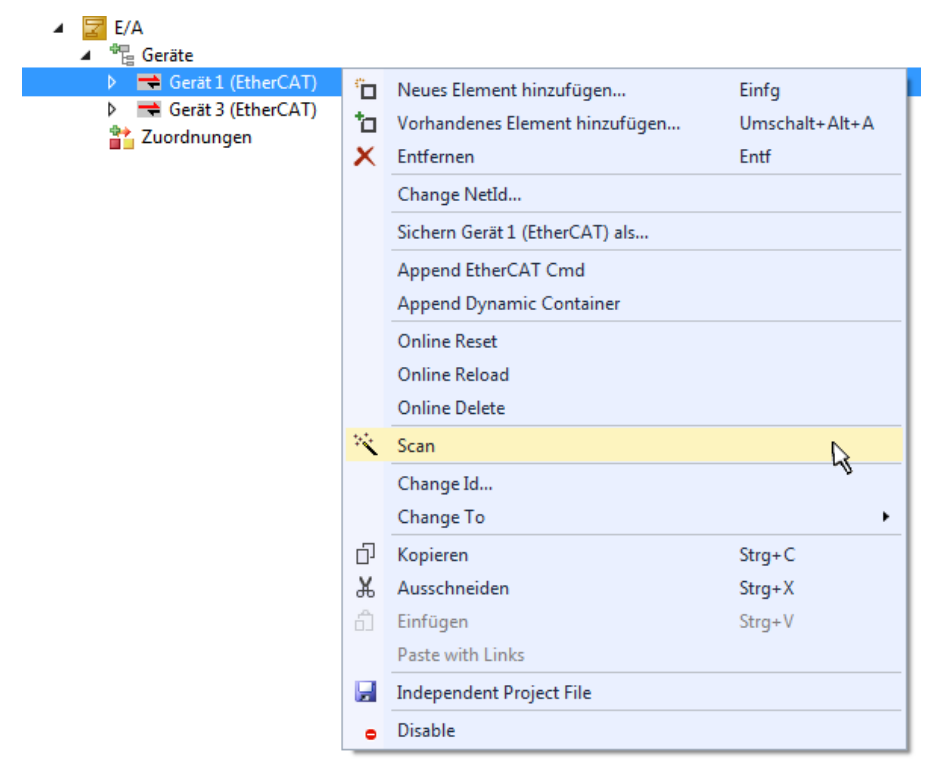

Abb. 59: Einlesen von einzelnen an einem Gerät befindlichen Klemmen

Diese Funktionalität ist nützlich, falls die Konfiguration (d. h. der "reale Aufbau") kurzfristig geändert wird.

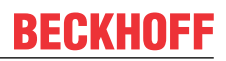

#### PLC programmieren

TwinCAT PLC Control ist die Entwicklungsumgebung zur Erstellung der Steuerung in unterschiedlichen Programmumgebungen: Das TwinCAT PLC Control unterstützt alle in der IEC 61131-3 beschriebenen Sprachen. Es gibt zwei textuelle Sprachen und drei grafische Sprachen.

#### Textuelle Sprachen

- Anweisungsliste (AWL, IL)
- Strukturierter Text (ST)
- Grafische Sprachen
  - Funktionsplan (FUP, FBD)
  - Kontaktplan (KOP, LD)
  - Freigrafischer Funktionsplaneditor (CFC)
  - Ablaufsprache (AS, SFC)

Für die folgenden Betrachtungen wird lediglich vom strukturierten Text (ST) Gebrauch gemacht.

Um eine Programmierumgebung zu schaffen, wird dem Beispielprojekt über das Kontextmenü von "SPS" im Projektmappen-Explorer durch Auswahl von "Neues Element hinzufügen…." ein PLC Unterprojekt hinzugefügt:

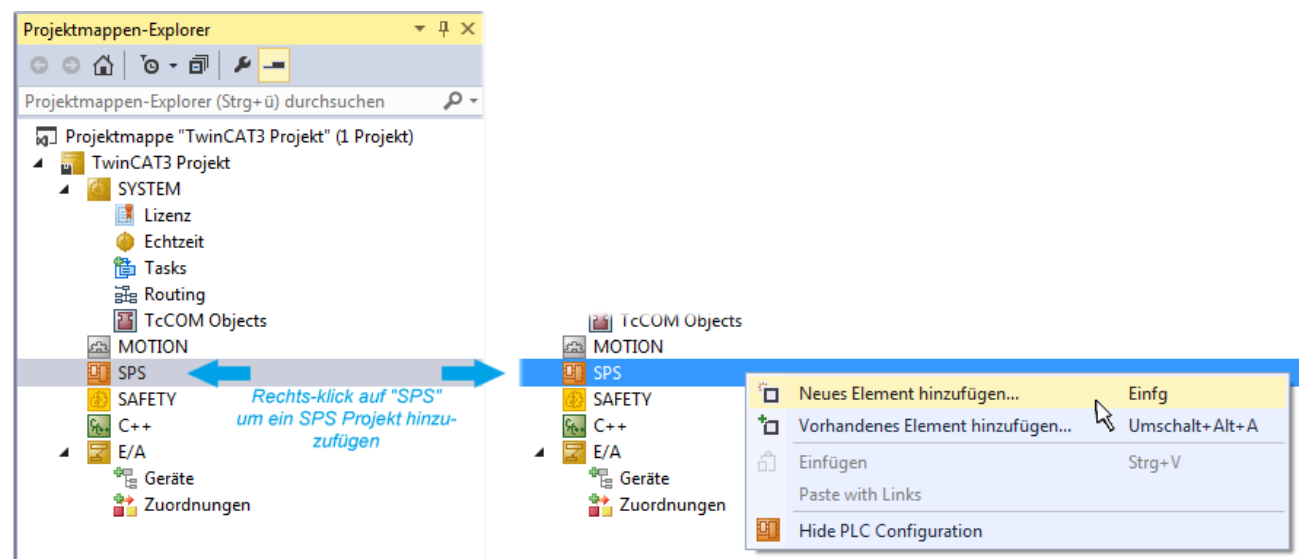

Abb. 60: Einfügen der Programmierumgebung in "SPS"

In dem darauf folgenden geöffneten Dialog wird ein "Standard PLC Projekt" ausgewählt und beispielsweise als Projektname "PLC\_example" vergeben und ein entsprechendes Verzeichnis ausgewählt:

| Neues Element hinzufü | gen - TwinCAT3 P | rojekt    |                      |               |          |          |                   |                           | Ĩ                                               |      |
|-----------------------|------------------|-----------|----------------------|---------------|----------|----------|-------------------|---------------------------|-------------------------------------------------|------|
| ▲ Installiert         |                  | Sortieren | nach:                | Standard      |          | •        | <b>::: :</b> =    | Suchen Insta              | llierte Vorlagen (Ctrl+E)                       | ρ-   |
| Plc Templates         |                  |           | Standar              | d PLC Project | t        | Plc Temp | olates            | Typ: Plc Te               | emplates                                        |      |
| ▶ Online              |                  | Klicker   | Empty  <br>n Sie hie | PLC Project   | nach Vo  | Plc Temp | olates<br>suchen. | Creates a n<br>containing | ew TwinCAT PLC project<br>a task and a program. | :    |
| Name:                 | PLC_example      |           |                      |               |          |          |                   |                           |                                                 |      |
| Ort:                  | C:\my_tc3_proje  | cts\TwinC | AT3 Pro              | jekt\TwinCA   | T3 Proje | ≥kt∖     | •                 | Durchsuchen.              |                                                 |      |
|                       |                  |           |                      |               |          |          |                   |                           | Hinzufügen Abbre                                | chen |

Abb. 61: Festlegen des Namens bzw. Verzeichnisses für die PLC Programmierumgebung

Das durch Auswahl von "Standard PLC Projekt" bereits existierende Programm "Main" kann über das "PLC\_example\_Project" in "POUs" durch Doppelklick geöffnet werden. Es wird folgende Benutzeroberfläche für ein initiales Projekt dargestellt:

| TwinCAT3 Projekt - Microsoft Visual Studio (Adr | ninistrator) |          |         | ₹4       | Sch | nellstart (Str  | g+Q)   | ç            | _ 	 ; | ×       |
|-------------------------------------------------|--------------|----------|---------|----------|-----|-----------------|--------|--------------|-------|---------|
| DATEI BEARBEITEN ANSICHT PROJEKT ER             | STELLEN      | DEBUGGEN | TWINCAT | TWINSAFE | PLC | EXTRAS          | SCOPE  | FENSTER      | HILFE |         |
| 0-0 📅 - 🖕 🛀 💾 🗶 🗗 A                             | 9-9          | 🕞 🕨 Anfü | gen 👻   |          | -   | Release         | - Twin | CAT RT (x86) | ) - ( |         |
| 🐘 🔟 🖉 🌾 🎯 🍋 🔭 remote-PLC                        |              |          | example |          |     | . <b>∈</b>   6. | G G H  | 0 4          | ▲ 🏭 👯 | ÷.<br>÷ |
| Projektmannen-Evolorer + 4 X                    | MAIN*        | ₽ X      |         |          |     |                 |        |              |       | •       |
|                                                 | 1            | PROGRAM  | MAIN    |          |     |                 |        |              | ī     |         |
|                                                 | 2            | VAR      |         |          |     |                 |        |              | E     |         |
| Projektmappen-Explorer (Strg+ü) durchsuchen 🎾 🗸 | 3            | END_VAR  |         |          |     |                 |        |              | E     | -       |
| Projektmappe "TwinCAT3 Projekt" (1 Projekt) 📤   | 4            |          |         |          |     |                 |        |              |       |         |
| TwinCAT3 Projekt                                |              |          |         |          |     |                 |        |              |       |         |
| P G SYSTEM                                      |              |          |         |          |     |                 |        |              |       |         |
|                                                 |              |          |         |          |     |                 |        |              |       |         |
| PIC example                                     |              |          |         |          |     |                 |        |              |       |         |
| PLC example Project                             |              |          |         |          |     |                 |        |              |       |         |
| External Types                                  |              |          |         |          |     |                 |        |              |       | -       |
| References                                      | 1            |          |         |          |     |                 |        |              |       | - 1     |
| DUTs                                            |              |          |         |          |     |                 |        |              |       |         |
| GVLs                                            |              |          |         |          |     |                 |        |              |       |         |
| A 🗁 POUs                                        |              |          |         |          |     |                 |        |              |       |         |
| MAIN (PRG)                                      |              |          |         |          |     |                 |        |              |       |         |
| PIC example tmc                                 |              |          |         |          |     |                 |        |              |       |         |
| Pice_completine                                 |              |          |         |          |     |                 |        |              |       |         |
| PLC_example Instance                            |              |          |         |          |     |                 |        |              |       |         |
| SAFETY                                          |              |          |         |          |     |                 |        |              |       |         |
| ‱ C++                                           |              |          |         |          |     |                 |        |              |       |         |
| ▲ 🔀 E/A                                         |              |          |         |          |     |                 |        |              |       |         |
| ▲ <sup>⊕</sup> <sub>E</sub> Geräte              |              |          |         |          |     |                 |        |              |       |         |
| ▲ Gerät 1 (EtherCAT)                            |              |          |         |          |     |                 |        |              |       |         |
| Bereit                                          |              |          |         | 🖶 Z1     | -   | 51              | Zei 1  |              | EINFG |         |

Abb. 62: Initiales Programm "Main" des Standard PLC Projektes

Nun sind für den weiteren Ablauf Beispielvariablen sowie ein Beispielprogramm erstellt worden:

| TwinCAT3 Projekt - Microsoft Visual Stud<br>DATEI BEARBEITEN ANSICHT PROJEKT                                                                                                    | io (Administrator)<br>ERSTELLEN DEBUGGEN TWINCA                                                                                                    | ₹4<br>T TWINSAFE                                                                                                    | Schnellstart (Str<br>PLC EXTRAS                                            | rg+Q)                                                  | → □ ×    |
|----------------------------------------------------------------------------------------------------|----------------------------------------------------------------------------------------------------|----------------------------------------------------------------------------------------------------|----------------------------------------------------------------------------|--------------------------------------------------------|----------|
|                                                                                                    | - 合   り - ぐ -   ▶ Anfügen<br>e-PLC ・ <sub>=</sub> ◎ PLC_example                                                                                                    | •   ∋                                                                                                    | → Release                                                                  | <ul> <li>TwinCAT RT (x6)</li> <li>③ ご 恒 ひ 首</li> </ul> | 4) •   ÷ |
| Projektmappen-Explorer         Projektmappen-Explorer (Strg+ü) durch:         Projektmappe "TwinCAT3 Projekt" (1 Proj         TwinCAT3 Projekt         SYSTEM         MOTION         PLC_example         PLC_example.tmc         PLC_example Instance         SAFETY         PLA | MAIN -> ×<br>1 PROGRAM MAIN<br>2 VAR<br>3 nSwitchCtrl<br>4 nRotateUpper<br>5 nRotateLower<br>6<br>7 bEL1004_Ch4 AT%:<br>8<br>9 nEL2008_value AT%<br>10 END_VAR<br>11<br>1 (* Program example *)<br>1 IF bEL1004_Ch4 THEN<br>3 IF nSwitchCtrl THEN<br>4 nSwitchCtrl := 1<br>5 nRotateLower :=<br>7 nEL2008_value ::<br>8 END_IF<br>9 ELSE<br>10 IF NOT nSwitchCtrl<br>11 nSwitchCtrl := 1<br>12 END_IF<br>13 END_IF<br>14 | BOOL := TRUE<br>WORD :=16#01<br>WORD :=16#01<br>* : BOOL;<br>* : BYTE;<br>* : BYTE;<br>ALSE;<br>ROL (nRotateLow<br>ROR (nRotateUpp<br>WORD_TO_BYTE (<br>THEN<br>RUE; | <pre>E;<br/>D00;<br/>L;<br/>ver, 2);<br/>per, 2);<br/>(nRotateLower)</pre> | OR nRotateUpper);                                      |          |
| Gespeicherte(s) Element(e)                                                                                                    |                                                                                                    | 🚺 Z 14                                                                                                    | S1                                                                         | Zei 1                                                  | EINFG 📑  |

Abb. 63: Beispielprogramm mit Variablen nach einem Kompiliervorgang (ohne Variablenanbindung)

Das Steuerprogramm wird nun als Projektmappe erstellt und damit der Kompiliervorgang vorgenommen:

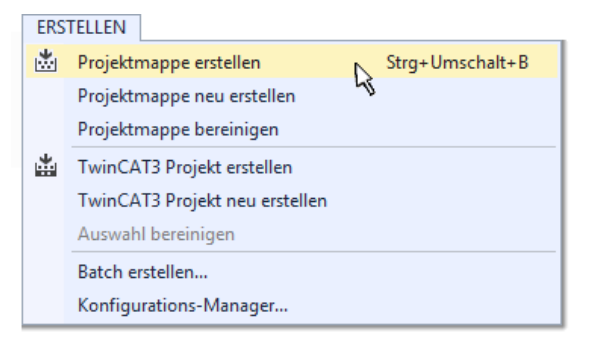

Abb. 64: Kompilierung des Programms starten

Anschließend liegen in den "Zuordnungen" des Projektmappen-Explorers die folgenden – im ST/ PLC Programm mit "AT%" gekennzeichneten Variablen vor:

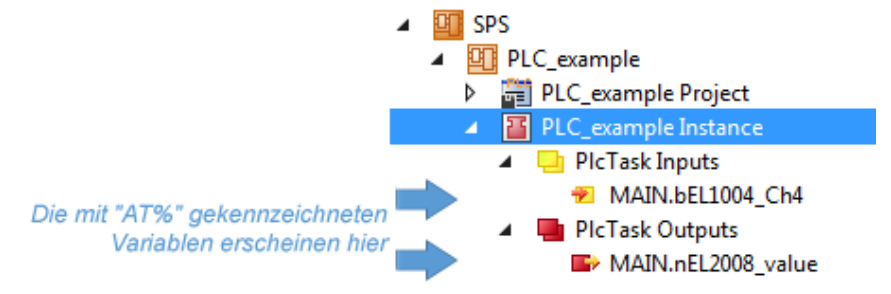

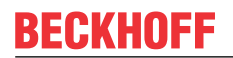

#### Variablen Zuordnen

Über das Menü einer Instanz – Variablen innerhalb des "SPS" Kontextes wird mittels "Verknüpfung Ändern…" ein Fenster zur Auswahl eines passenden Prozessobjektes (PDOs) für dessen Verknüpfung geöffnet:

| <ul> <li>SPS</li> <li>PLC_example</li> <li>PLC_example Project</li> <li>PLC_example Instance</li> <li>PLC_ask Inputs</li> </ul> |                    |                                                                                                    |
|----------------------------------------------------------------------------------------------------|--------------------|----------------------------------------------------------------------------------------------------|
| ✓ MAIN.BELL004_C.N4     ✓ PIcTask Outputs     ✓ MAIN.nEL2008_value     ✓ SAFETY     ✓ C++     ✓ Z E/A                           | R<br>R<br>R        | Change Link<br>Clear Link(s)<br>Goto Link Variable<br>Take Name Over from linked Variable<br>Move Address<br>Online Write '0' |
|                                                                                                    | +3<br>+3<br>₩<br>₽ | Online Write '1' Online Write Online Force Release Force Add to Watch Remove from Watch                                       |

Abb. 65: Erstellen der Verknüpfungen PLC-Variablen zu Prozessobjekten

In dem dadurch geöffneten Fenster kann aus dem SPS-Konfigurationsbaum das Prozessobjekt für die Variable "bEL1004\_Ch4" vom Typ BOOL selektiert werden:

| Suchen:                           |                                                                                                    |
|-----------------------------------|----------------------------------------------------------------------------------------------------|
| ← ≪ <unreferenced></unreferenced> | Zeige Variablen         Image: Unbenutzt         Alle         Keine Disabled         Keine anderen Geräte         Keine vom selben Proz.         Zeige Tooltips         Nach Adresse sortiert         Show Variable Types         Passender Typ         Passende Größe         Alle Typen         Array Modis         Offsets         Kontinuierlich         Öffne Dialog         Variablenname:         Übergeben         Übernehmen |

Abb. 66: Auswahl des PDO vom Typ BOOL

Entsprechend der Standarteinstellungen stehen nur bestimmte PDO Objekte zur Auswahl zur Verfügung. In diesem Beispiel wird von der Klemme EL1004 der Eingang von Kanal 4 zur Verknüpfung ausgewählt. Im Gegensatz hierzu muss für das Erstellen der Verknüpfung der Ausgangsvariablen die Checkbox "Alle Typen" aktiviert werden, um in diesem Fall eine Byte-Variable einen Satz von acht separaten Ausgangsbits zuzuordnen. Die folgende Abbildung zeigt den gesamten Vorgang:

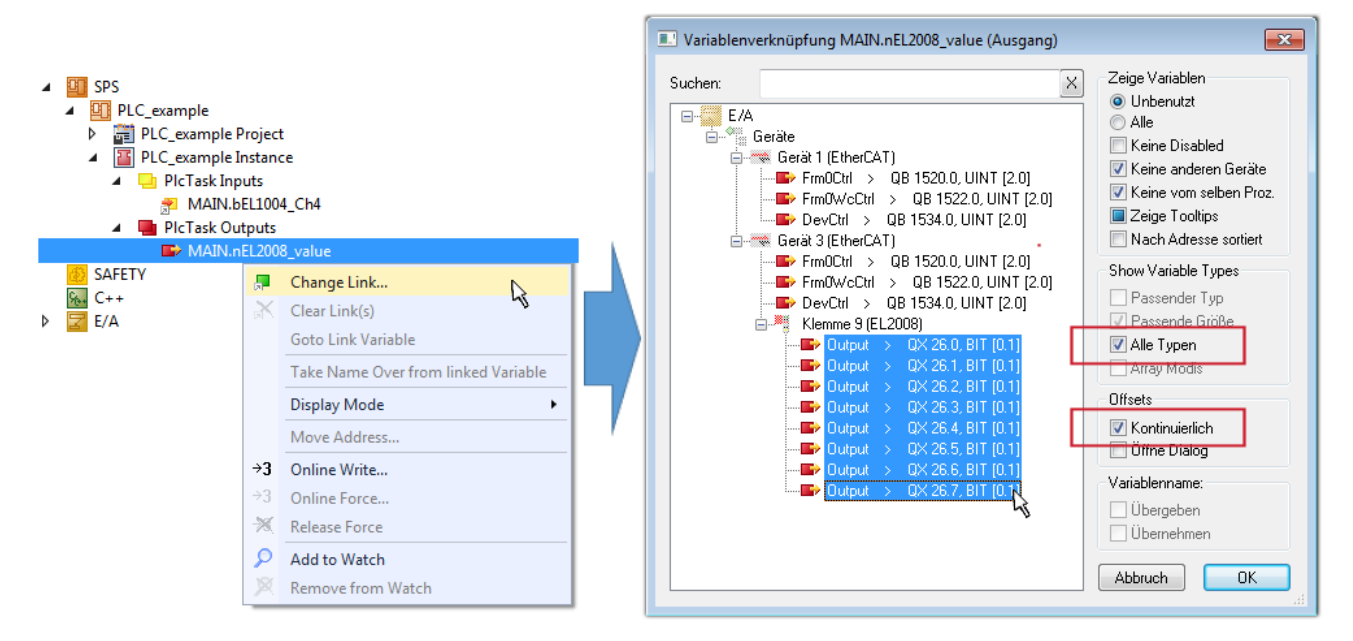

Abb. 67: Auswahl von mehreren PDO gleichzeitig: Aktivierung von "Kontinuierlich" und "Alle Typen"

Zu sehen ist, dass überdies die Checkbox "Kontinuierlich" aktiviert wurde. Dies ist dafür vorgesehen, dass die in dem Byte der Variablen "nEL2008\_value" enthaltenen Bits allen acht ausgewählten Ausgangsbits der Klemme EL2008 der Reihenfolge nach zugeordnet werden sollen. Damit ist es möglich, alle acht Ausgänge der Klemme mit einem Byte entsprechend Bit 0 für Kanal 1 bis Bit 7 für Kanal 8 von der PLC im Programm

später anzusprechen. Ein spezielles Symbol ( ) an dem gelben bzw. roten Objekt der Variablen zeigt an, dass hierfür eine Verknüpfung existiert. Die Verknüpfungen können z. B. auch überprüft werden, indem "Goto Link Variable" aus dem Kontextmenü einer Variable ausgewählt wird. Dann wird automatisch das gegenüberliegende verknüpfte Objekt, in diesem Fall das PDO selektiert:

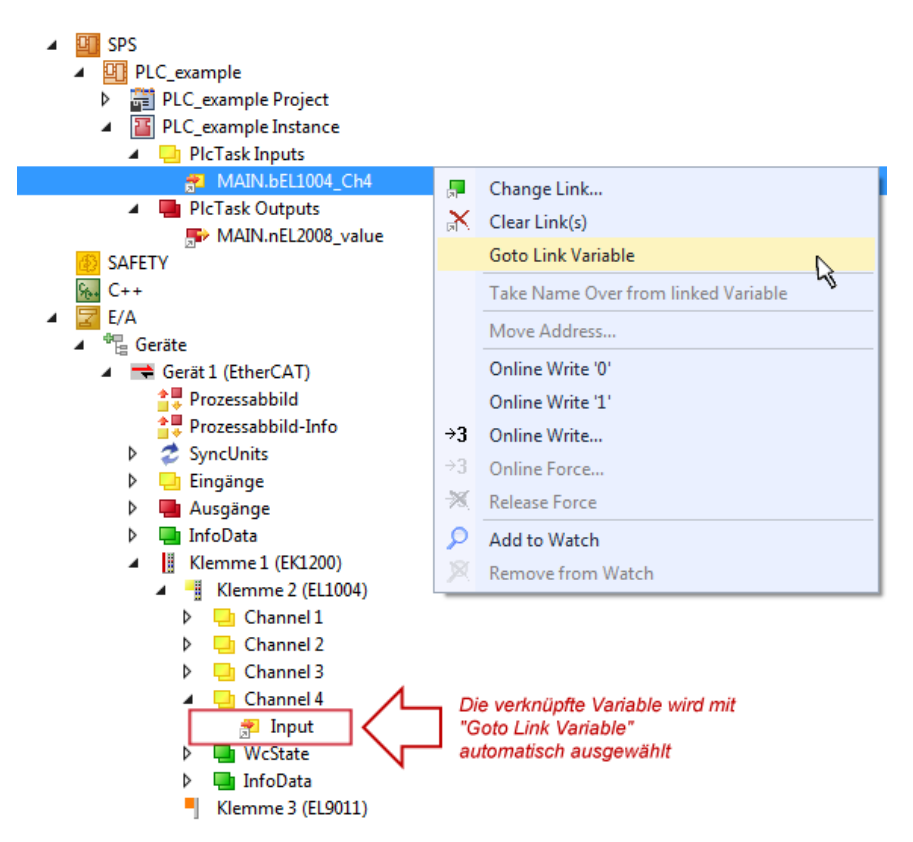

Abb. 68: Anwendung von "Goto Link Variable" am Beispiel von "MAIN.bEL1004\_Ch4"

Der Vorgang zur Erstellung von Verknüpfungen kann auch in umgekehrter Richtung, d. h. von einzelnen PDO ausgehend zu einer Variablen erfolgen. In diesem Beispiel wäre dann allerdings eine komplette Auswahl aller Ausgangsbits der EL2008 nicht möglich, da die Klemme nur einzelne digitale Ausgänge zur Verfügung stellt. Hat eine Klemme einen Byte, Word, Integer oder ein ähnliches PDO, so ist es möglich dies wiederum einen Satz von bit-typisierten Variablen (Typ "BOOL") zuzuordnen. Auch hier kann ebenso in die andere Richtung ein "Goto Link Variable" ausgeführt werden, um dann die betreffende Instanz der PLC zu selektieren.

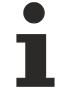

#### Hinweis zur Art der Variablen-Zuordnung

Diese folgende Art der Variablen Zuordnung kann erst ab der TwinCAT Version V3.1.4024.4 verwendet werden und ist ausschließlich bei Klemmen mit einem Mikrocontroller verfügbar.

In TwinCAT ist es möglich eine Struktur aus den gemappten Prozessdaten einer Klemme zu erzeugen. Von dieser Struktur kann dann in der SPS eine Instanz angelegt werden, so dass aus der SPS direkt auf die Prozessdaten zugegriffen werden kann, ohne eigene Variablen deklarieren zu müssen.

Beispielhaft wird das Vorgehen an der EL3001 1-Kanal-Analog-Eingangsklemme -10...+10 V gezeigt.

- 1. Zuerst müssen die benötigten Prozessdaten im Reiter "Prozessdaten" in TwinCAT ausgewählt werden.
- 2. Anschließend muss der SPS Datentyp im Reiter "PLC" über die Check-Box generiert werden.
- 3. Der Datentyp im Feld "Data Type" kann dann über den "Copy"-Button kopiert werden.

| General | EtherCAT    | Settings | Process Data | Plc      | Startup | CoE - Online | Online |        |
|---------|-------------|----------|--------------|----------|---------|--------------|--------|--------|
| ⊡Cr     | eate PLC Da | ata Type |              |          |         |              |        |        |
| Pe      | er Channel: |          |              |          |         |              |        | $\sim$ |
| Data    | Туре:       |          | MDP5001      | _300_C38 | DD20B   |              | Сору   |        |
| Link    | To PLC      |          |              |          |         |              |        |        |

Abb. 69: Erzeugen eines SPS Datentyps

4. In der SPS muss dann eine Instanz der Datenstruktur vom kopierten Datentyp angelegt werden.

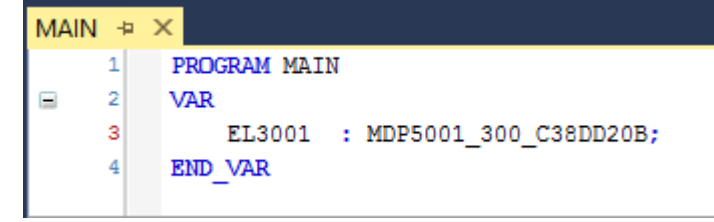

Abb. 70: Instance\_of\_struct

- Anschließend muss die Projektmappe erstellt werden. Das kann entweder über die Tastenkombination "STRG + Shift + B" gemacht werden oder über den Reiter "Erstellen"/ "Build" in TwinCAT.
- 6. Die Struktur im Reiter "PLC" der Klemme muss dann mit der angelegten Instanz verknüpft werden.

| General EtherCAT Settings Process Da | ta Plc Startup CoE - Online Online            |        |
|--------------------------------------|-----------------------------------------------|--------|
| Create PLC Data Type                 |                                               |        |
| Per Channel:                         | $\sim$                                        |        |
| Data Type: MDP50                     | 001_300_C38DD20B Copy                         |        |
| Link To PLC                          |                                               |        |
|                                      | Select Axis PLC Reference ('Term 1 (EL3001)') | ×      |
|                                      |                                               |        |
|                                      | [MAIN.EL3001 (Untitled1 Instance)             | ОК     |
|                                      |                                               | Cancel |
|                                      |                                               | Unused |
|                                      |                                               | O All  |
|                                      |                                               |        |
|                                      |                                               |        |

Abb. 71: Verknüpfung der Struktur

7. In der SPS können die Prozessdaten dann über die Struktur im Programmcode gelesen bzw. geschrieben werden.

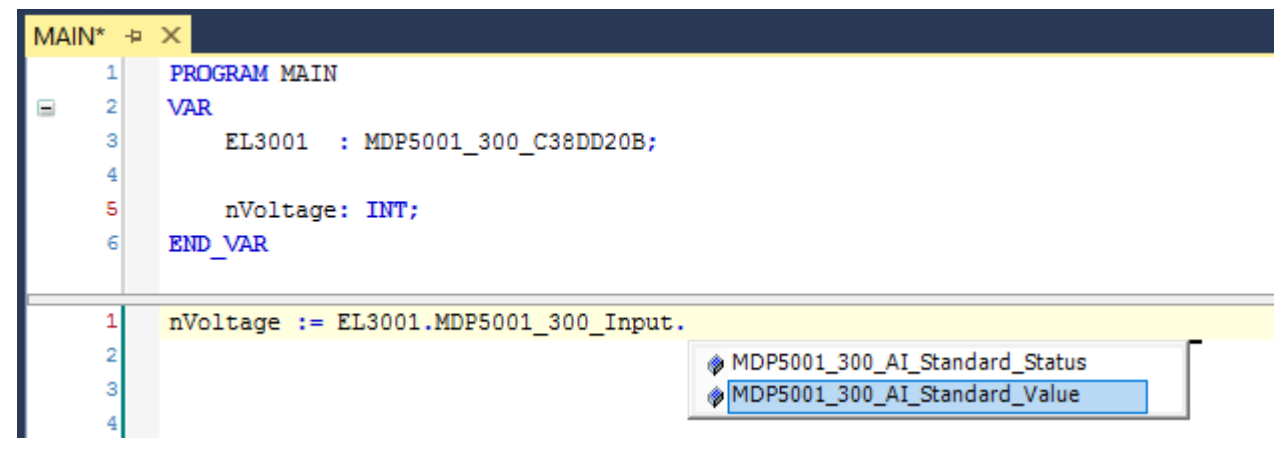

Abb. 72: Lesen einer Variable aus der Struktur der Prozessdaten

#### Aktivieren der Konfiguration

Die Zuordnung von PDO zu PLC Variablen hat nun die Verbindung von der Steuerung zu den Ein- und

Ausgängen der Klemmen hergestellt. Nun kann die Konfiguration mit iso oder über das Menü unter "TWINCAT" aktiviert werden, um dadurch Einstellungen der Entwicklungsumgebung auf das Laufzeitsystem zu übertragen. Die darauf folgenden Meldungen "Alte Konfigurationen werden überschrieben!" sowie "Neustart TwinCAT System in Run Modus" werden jeweils mit "OK" bestätigt. Die entsprechenden Zuordnungen sind in dem Projektmappen-Explorer einsehbar:

# Zuordnungen PLC\_example Instance - Gerät 3 (EtherCAT) 1 PLC\_example Instance - Gerät 1 (EtherCAT) 1

Einige Sekunden später wird der entsprechende Status des Run Modus mit einem rotierenden Symbol unten rechts in der Entwicklungsumgebung VS Shell angezeigt. Das PLC System kann daraufhin wie im Folgenden beschrieben gestartet werden.

#### Starten der Steuerung

Entweder über die Menüauswahl "PLC"  $\rightarrow$  "Einloggen" oder per Klick auf ist die PLC mit dem Echtzeitsystem zu verbinden und nachfolgend das Steuerprogramm zu geladen, um es ausführen lassen zu können. Dies wird entsprechend mit der Meldung "*Kein Programm auf der Steuerung! Soll das neue Programm geladen werden?*" bekannt gemacht und ist mit "Ja" zu beantworten. Die Laufzeitumgebung ist

bereit zum Programmstart mit Klick auf das Symbol . , Taste "F5" oder entsprechend auch über "PLC" im Menü durch Auswahl von "Start". Die gestartete Programmierumgebung zeigt sich mit einer Darstellung der Laufzeitwerte von einzelnen Variablen:

| TwinCAT3 Projekt - Microsoft Visual Studio (Admir | nistrator)          |                          |                         | <b>T</b>           | 4 Schnellsta | rt (Strg+Q)      | ₽ = □            | x     |
|---------------------------------------------------|---------------------|--------------------------|-------------------------|--------------------|--------------|------------------|------------------|-------|
| DATEI BEARBEITEN ANSICHT PROJEKT ERST             | ELLEN DEBUGGEN      | TWINCAT 1                | TWINSAFE                | PLC EXTRAS         | SCOPE FEN    | STER HILFE       |                  |       |
| 🔆 🖸 X   🗳 🖬 - 📩 - 🖆   🖉   X 🗗 A   1               | 🤈 🖣 🦿 🚽 🕨 Anfüger   | n 👻                      |                         | - Release          | TwinCAT R    | T (x86) 👻 🚽      | <b>F</b> 🚆       |       |
| 🕴 🔐 🌆 🖉 🖄 🌀 🔯 🍡 🛛 remote-PLC                      | 🚽 🥃 PLC_exa         | mple                     | -   ->                  | ) 🔳 🔁 🔤 🤤          | ¢ ⊧≣ ଅ       | 🛎 🖆 🗎 🕽 🕻        | ) - 6 6 6        | Ŧ     |
| Projektmappen-Explorer 👻 🖣 🗙                      | MAIN [Online] 🏼 😕 🗙 |                          |                         |                    |              |                  |                  | •     |
| ○ ○ ☆ 'o · ⓓ ' ዶ 🗕                                | TwinCAT_Device.PL   | C_example.M              | AIN                     |                    |              |                  |                  |       |
| Projektmappen-Explorer (Strg+ü) durchsuchen 🛛 🔎 👻 | Ausdruck            | Datentyp                 | Wert                    | Vorbereiteter Wert | Adresse      | Kommentar        |                  | N     |
| 🔺 🚮 TwinCAT3 Projekt 🔺                            | nSwitchCtrl         | BOOL                     | TRUE                    |                    |              |                  |                  |       |
| SYSTEM                                            | nRotateUpper        | WORD                     | 16#8000                 |                    |              |                  |                  |       |
| A MOTION                                          | nRotateLower        | WORD                     | 16#0001                 |                    |              |                  |                  |       |
| SPS                                               | bEL1004_Ch4         | BOOL                     | FALSE                   |                    | %I*          |                  |                  |       |
| PLC_example                                       | nEL2008_value       | BYTE                     | 16#01                   |                    | %Q*          |                  |                  |       |
| PLC_example Project                               |                     |                          |                         |                    |              |                  |                  |       |
| External Types                                    |                     |                          |                         |                    |              |                  |                  |       |
| References                                        | •                   |                          |                         |                    |              |                  | •                |       |
|                                                   | 1 (* Progra         | am example               | *)                      |                    |              |                  |                  |       |
| A DOLLS                                           | ⊒ 2 ● IF bEL100     | 4_Ch4 FALSE              | THEN                    |                    |              |                  |                  |       |
| MAIN (PRG)                                        | B 3 6 IF nSv        | /itchCtrl Tf             | RUE THEN                | CF -               |              |                  |                  |       |
| VISUs                                             | * nov               | tatelower                |                         | DL;                | 16#0001 2)   |                  |                  |       |
| LC example.tmc                                    | 6 nRc               | tateUpper                | 16#8000 :=              | ROR (nRotateUppe)  | 16#8000 , 2) | :                |                  |       |
| PIcTask (PIcTask)                                 | 7 nEl               | 2008 value               | 16#01 := V              | ORD TO BYTE (nRo   | tateLower 16 | #0001 OR nRotate | Upper 16#8000 ); | _ I   |
| PLC_example Instance                              | 8 END_II            |                          |                         | `                  |              |                  |                  |       |
| PlcTask Inputs                                    | B 9 ELSE            |                          |                         |                    |              |                  |                  |       |
| MAIN.bEL1004_Ch4                                  | 😑 10 🕘 IF NO        | nSwitchCt                | rl <mark>TRUE</mark> TH | IEN                |              |                  |                  |       |
| 🔺 🛄 PlcTask Outputs                               | 11 🕘 nSv            | vitchCtrl <mark>T</mark> | RUE := TRU              | JE;                |              |                  |                  |       |
| MAIN.nEL2008_value                                | 12 END_II           | 1                        |                         |                    |              |                  |                  |       |
| SAFETY                                            | 13 END_IF           |                          |                         |                    |              |                  |                  |       |
| \$ <sub>6+</sub> C++                              | 14 RETURN           |                          |                         |                    |              |                  |                  |       |
| ▶ 🔁 E/A                                           |                     |                          |                         |                    |              |                  |                  |       |
| Bereit                                            |                     |                          |                         | 0 Z 2              | S 20         | Zei 20           | EIN              | IFG 🚊 |

Abb. 73: TwinCAT 3 Entwicklungsumgebung (VS Shell): Logged-in, nach erfolgten Programmstart

Die beiden Bedienelemente zum Stoppen und Ausloggen führen je nach Bedarf zu der gewünschten Aktion (entsprechend auch für Stopp "umschalt-Taste + F5" oder beide Aktionen über das "PLC" Menü auswählbar).

### 5.2 TwinCAT Entwicklungsumgebung

Die Software zur Automatisierung TwinCAT (The Windows Control and Automation Technology) wird unterschieden in:

- TwinCAT 2: System Manager (Konfiguration) & PLC Control (Programmierung)
- TwinCAT 3: Weiterentwicklung von TwinCAT 2 (Programmierung und Konfiguration erfolgt über eine gemeinsame Entwicklungsumgebung)

#### Details:

- TwinCAT 2:
  - Verbindet E/A-Geräte und Tasks variablenorientiert
  - Verbindet Tasks zu Tasks variablenorientiert
  - Unterstützt Einheiten auf Bit-Ebene
  - Unterstützt synchrone oder asynchrone Beziehungen
  - · Austausch konsistenter Datenbereiche und Prozessabbilder
  - Datenanbindung an NT-Programme mittels offener Microsoft Standards (OLE, OCX, ActiveX, DCOM+, etc.).
  - Einbettung von IEC 61131-3-Software-SPS, Software- NC und Software-CNC in Windows NT/ 2000/XP/Vista, Windows 7, NT/XP Embedded, CE
  - Anbindung an alle gängigen Feldbusse
  - Weiteres...

#### Zusätzlich bietet:

- **TwinCAT 3** (eXtended Automation):
  - · Visual-Studio®-Integration
  - Wahl der Programmiersprache
  - · Unterstützung der objektorientierten Erweiterung der IEC 61131-3
  - Verwendung von C/C++ als Programmiersprache für Echtzeitanwendungen
  - Anbindung an MATLAB®/Simulink®
  - · Offene Schnittstellen für Erweiterbarkeit
  - Flexible Laufzeitumgebung
  - Aktive Unterstützung von Multi-Core- und 64-Bit-Betriebssystemen
  - Automatische Codegenerierung und Projekterstellung mit dem TwinCAT Automation Interface
  - Weiteres...

In den folgenden Kapiteln wird dem Anwender die Inbetriebnahme der TwinCAT Entwicklungsumgebung auf einem PC System der Steuerung sowie die wichtigsten Funktionen einzelner Steuerungselemente erläutert.

Bitte sehen Sie weitere Informationen zu TwinCAT 2 und TwinCAT 3 unter http://infosys.beckhoff.de/.
# 5.2.1 Installation TwinCAT Realtime Treiber

Um einen Standard Ethernet Port einer IPC Steuerung mit den nötigen Echtzeitfähigkeiten auszurüsten, ist der Beckhoff Echtzeit Treiber auf diesem Port unter Windows zu installieren.

Dies kann auf mehreren Wegen vorgenommen werden, ein Weg wird hier vorgestellt.

Im System Manager ist über Options → Show realtime Kompatible Geräte die TwinCAT-Übersicht über die lokalen Netzwerkschnittstellen aufzurufen.

| Datei Bearbeiten | Aktionen A | nsicht ( | Optionen Hilfe                            |
|------------------|------------|----------|-------------------------------------------|
| 🛓 🗅 😅 📽 🔛        | 5 B.   X   | Þ C      | Liste Echtzeit Ethernet kompatible Geräte |

Abb. 74: Aufruf im System Manager (TwinCAT 2)

Unter TwinCAT 3 ist dies über das Menü unter "TwinCAT" erreichbar:

| 👓 Example_Project - Microsoft Visual Studio ( | (Administrator)                              |
|-----------------------------------------------|----------------------------------------------|
| File Edit View Project Build Debug            | TwinCAT TwinSAFE PLC Tools Scope Window Help |
| : 🛅 • 🕮 • 📂 🛃 🍠   👗 🗈 🛍   🤊                   | Activate Configuration                       |
| i 🖸 🖬 🖬 🗐 🔛 🧰 🗖 🌾 🎯                           | Restart TwinCAT System                       |
|                                               | Restart TwinC^r/IP Link Register             |
|                                               | Opuace Firmware/EEPROM                       |
|                                               | Show Realtime Ethernet Compatible Devices    |
|                                               | File Handling                                |
|                                               | EtherCAT Devices                             |
|                                               | About TwinCAT                                |

## Abb. 75: Aufruf in VS Shell (TwinCAT 3)

Der folgende Dialog erscheint:

| Installation of TwinCAT RT-Ethernet Adapters                                                       |               |
|----------------------------------------------------------------------------------------------------|---------------|
| Ethernet Adapters                                                                                  | Update List   |
| Installed and ready to use devices      LAN3 - TwinCAT-Intel PCI Ethernet Adapter (Gigabit)        | Install       |
| 100M - TwinCAT-Intel PCI Ethernet Adapter      100M - TwinCAT-Intel PCI Ethernet Adapter (Gigabit) | Bind          |
| Compatible devices     Incompatible devices                                                        | Unbind        |
| Disabled devices                                                                                   | Enable        |
|                                                                                                    | Disable       |
|                                                                                                    | Show Bindings |

Abb. 76: Übersicht Netzwerkschnittstellen

Hier können nun Schnittstellen, die unter "Kompatible Geräte" aufgeführt sind, über den "Install" Button mit dem Treiber belegt werden. Eine Installation des Treibers auf inkompatiblen Devices sollte nicht vorgenommen werden.

Ein Windows-Warnhinweis bezüglich des unsignierten Treibers kann ignoriert werden.

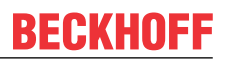

Alternativ kann auch wie im Kapitel <u>Offline Konfigurationserstellung</u>, <u>Abschnitt</u> <u>"Anlegen des Geräts</u> <u>EtherCAT" [> 83]</u> beschrieben, zunächst ein EtherCAT-Gerät eingetragen werden, um dann über dessen Eigenschaften (Karteireiter "Adapter", Button "Kompatible Geräte…") die kompatiblen Ethernet Ports einzusehen:

| SYSTEM - Konfiguration     NC - Konfiguration | Allgemein Adapter | therCAT Online CoE   | - Online       |                           |
|-----------------------------------------------|-------------------|----------------------|----------------|---------------------------|
| SPS - Konfiguration                           | Network Adapte    | r                    |                |                           |
| E/A - Konfiguration                           |                   | OS (NDIS)            | PCI            | DPRAM                     |
|                                               | Beschreibung:     | 1G (Intel(R) PR0/10  | 00 PM Network  | Connection - Packet Sched |
|                                               | Gerätename:       | \DEVICE\{2E55A7C     | 2-AF68-48A2-A9 | 988-7C0DE2A44BF0}         |
|                                               | PCI Bus/Slot:     |                      |                | Suchen                    |
|                                               | MAC-Adresse:      | 00 01 05 05 f9 54    |                | Kompatible Geräte         |
|                                               | IP-Adresse:       | 169.254.1.1 (255.255 | 5.0.0)         |                           |

Abb. 77: Eigenschaft von EtherCAT Gerät (TwinCAT 2): Klick auf "Kompatible Geräte..." von "Adapter"

TwinCAT 3: Die Eigenschaften des EtherCAT-Gerätes können mit Doppelklick auf "Gerät .. (EtherCAT)" im Projektmappen-Explorer unter "E/A" geöffnet werden:

| 4 | 🔁 E/A                  |   |
|---|------------------------|---|
|   | 🔺 📲 Geräte             |   |
|   | 👂 📑 Gerät 1 (EtherCAT) | N |
|   |                        | 5 |

Nach der Installation erscheint der Treiber aktiviert in der Windows-Übersicht der einzelnen Netzwerkschnittstelle (Windows Start  $\rightarrow$  Systemsteuerung  $\rightarrow$  Netzwerk)

| 上 1G Properties 🔹 🛛 🔀                                                                                                    |  |  |
|----------------------------------------------------------------------------------------------------|--|--|
| General Authentication Advanced                                                                                                    |  |  |
| Connect using:                                                                                                    |  |  |
| TwinCAT-Intel PCI Ethernet Adapter (                                                                                                    |  |  |
| This connection uses the following items:                                                                                                |  |  |
| Client for Microsoft Networks File and Printer Sharing for Microsoft Networks QoS Packet Scheduler TwinCAT Ethernet Protocol             |  |  |
| Install Uninstall Properties                                                                                                    |  |  |
| Allows your computer to access resources on a Microsoft<br>network.                                                                      |  |  |
| <ul> <li>Show icon in notification area when connected</li> <li>Notify me when this connection has limited or no connectivity</li> </ul> |  |  |
| OK Cancel                                                                                                    |  |  |

Abb. 78: Windows-Eigenschaften der Netzwerkschnittstelle

Eine korrekte Einstellung des Treibers könnte wie folgt aussehen:

| hernet Adapters                                                                                            | Update List |
|----------------------------------------------------------------------------------------------------|-------------|
| <mark>Installed and ready to use devices</mark><br>────────────────────────────────────                    | Install     |
| Compatible devices     LAN-Verbindung 2 - Intel(R) 82579LM Gigabit Network Connection     Disabled devices | Bind        |
|                                                                                                    | Unbind      |
|                                                                                                    | Enable      |
| Driver OK                                                                                                  | Disable     |

Abb. 79: Beispielhafte korrekte Treiber-Einstellung des Ethernet Ports

Andere mögliche Einstellungen sind zu vermeiden:

| Installation of TwinCAT RT-Ethernet Adapters                                                                  | ×             |
|----------------------------------------------------------------------------------------------------|---------------|
| Ethernet Adapters                                                                                             | Update List   |
| Installed and ready to use devices     LAN-Verbindung 2 - Intel(R) 82579LM Gigabit Network Connection         | Install       |
| Weight TwinCAT Ethernet Protocol for all Network Adapters      Weight TwinCAT Bt-Ethernet Intermediate Driver | Bind          |
| LAN-Verbindung TrwinCAT-Intel PCI Ethernet Adapter (Gigabit)                                                  | Unbind        |
| TwinCAT Ethernet Protocon of an Network Adapters     TwinCAT Rt-Ethernet Intermediate Driver                  | Enable        |
| Incompatible devices                                                                                          | Disable       |
| Disabled devices                                                                                              | Show Bindings |
|                                                                                                    |               |

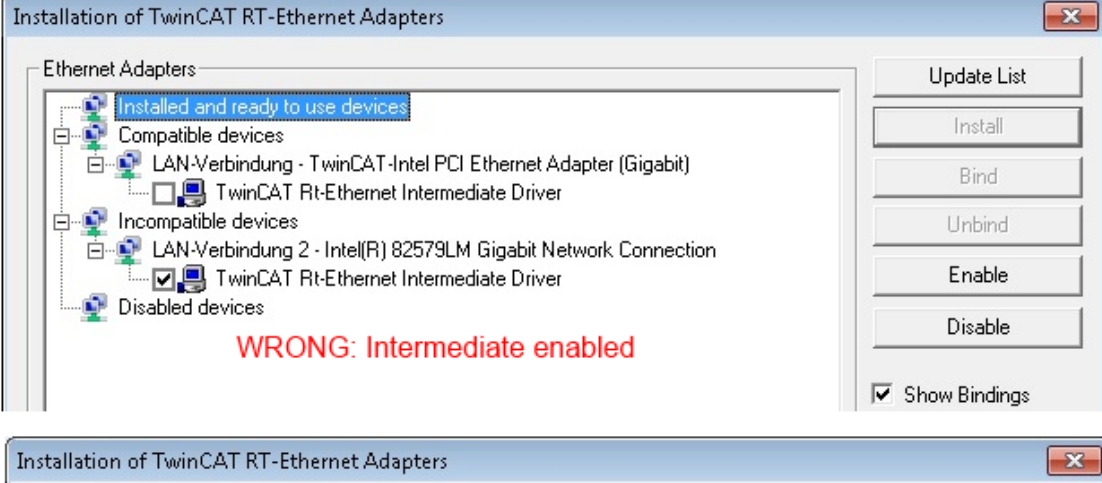

| thernet Adapters                                                                                                    | Update List   |
|----------------------------------------------------------------------------------------------------|---------------|
| Installed and ready to use devices     Compatible devices                                                                                                    | Install       |
| EAN-Verbindung - TwinCAT-Intel PCI Ethernet Adapter (Gigabit)                                                                                                    | Bind          |
| IwinCAT Ethernet Protocol for all Network Adapters     Incompatible devices     LAN-Verbindung 2 - Intel(R) 82579LM Gigabit Network Connection     V      Imit CAT Ethernet Protocol for all Network Adapters | Unbind        |
|                                                                                                    | Enable        |
| Disabled devices                                                                                                    | Disable       |
| WRONG: enabled for all network adapters                                                                                                    |               |
|                                                                                                    | Show Bindings |

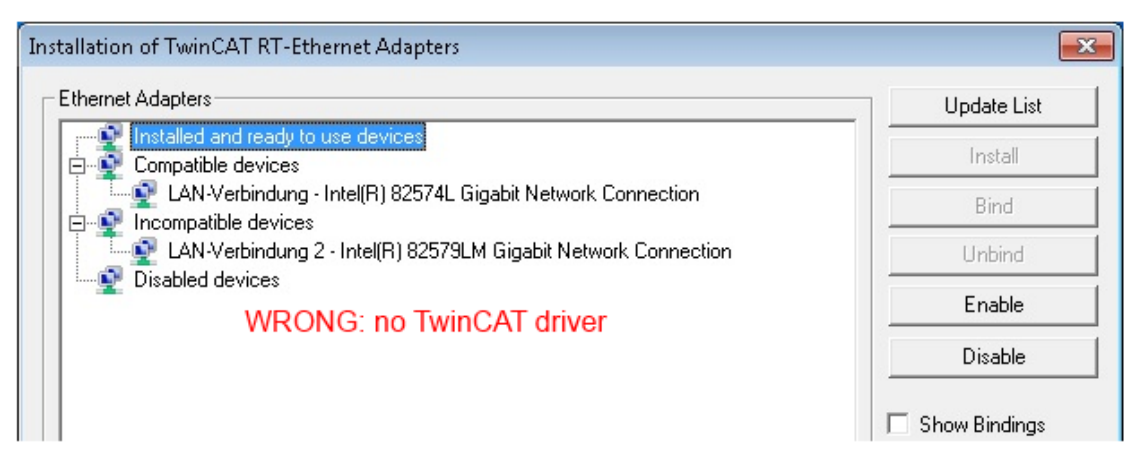

Abb. 80: Fehlerhafte Treiber-Einstellungen des Ethernet Ports

#### **IP-Adresse des verwendeten Ports**

# •

## IP Adresse/DHCP

In den meisten Fällen wird ein Ethernet-Port, der als EtherCAT-Gerät konfiguriert wird, keine allgemeinen IP-Pakete transportieren. Deshalb und für den Fall, dass eine EL6601 oder entsprechende Geräte eingesetzt werden, ist es sinnvoll, über die Treiber-Einstellung "Internet Protocol TCP/IP" eine feste IP-Adresse für diesen Port zu vergeben und DHCP zu deaktivieren. Dadurch entfällt die Wartezeit, bis sich der DHCP-Client des Ethernet Ports eine Default-IP-Adresse zuteilt, weil er keine Zuteilung eines DHCP-Servers erhält. Als Adressraum empfiehlt sich z. B. 192.168.x.x.

| 👃 1G Properties 🔹 😢                                                                                                    |
|----------------------------------------------------------------------------------------------------|
| General Authentication Advanced                                                                                                    |
| Connect using:                                                                                                    |
| TwinCAT-Intel PCI Ethernet Adapter ( Configure                                                                                                    |
| This connection uses the following items:                                                                                                    |
| 🗹 🚚 QoS Packet Scheduler 🗾 🔼                                                                                                    |
| ✓ 3 TwinCAT Ethernet Protocol                                                                                                    |
| ✓ Transferret Protocol (TCP/IP)                                                                                                    |
|                                                                                                    |
|                                                                                                    |
| Install Uninstall Properties                                                                                                    |
| Install Uninstall Properties                                                                                                    |
| Install Uninstall Properties Internet Protocol (TCP/IP) Properties General                                                                                                    |
| Install Uninstall Properties Internet Protocol (TCP/IP) Properties General You can get IP settings assigned automatically if your network suppor this capability. Otherwise, you need to ask your network administrator the appropriate IP settings.                                                                  |
| Install Uninstall Properties Internet Protocol (TCP/IP) Properties General You can get IP settings assigned automatically if your network suppor this capability. Otherwise, you need to ask your network administrator the appropriate IP settings. Obtain an IP address automatically                               |
| Install Uninstall Properties Internet Protocol (TCP/IP) Properties General You can get IP settings assigned automatically if your network suppor this capability. Otherwise, you need to ask your network administrator the appropriate IP settings. Obtain an IP address automatically Use the following IP address: |

Abb. 81: TCP/IP-Einstellung des Ethernet Ports

#### 5.2.2 Hinweise zur ESI-Gerätebeschreibung

#### Installation der neuesten ESI-Device-Description

Der TwinCAT EtherCAT Master/System Manager benötigt zur Konfigurationserstellung im Online- und Offline-Modus die Gerätebeschreibungsdateien der zu verwendeten Geräte. Diese Gerätebeschreibungen sind die so genannten ESI (EtherCAT Slave Information) in Form von XML-Dateien. Diese Dateien können vom jeweiligen Hersteller angefordert werden bzw. werden zum Download bereitgestellt. Eine \*.xml-Datei kann dabei mehrere Gerätebeschreibungen enthalten.

Auf der Beckhoff Website werden die ESI für Beckhoff EtherCAT-Geräte bereitgehalten.

Die ESI-Dateien sind im Installationsverzeichnis von TwinCAT abzulegen.

Standardeinstellungen:

- TwinCAT 2: C:\TwinCAT\IO\EtherCAT
- TwinCAT 3: C:\TwinCAT\3.1\Config\lo\EtherCAT

Beim Öffnen eines neuen System Manager-Fensters werden die Dateien einmalig eingelesen, wenn sie sich seit dem letzten System Manager-Fenster geändert haben.

TwinCAT bringt bei der Installation den Satz an Beckhoff-ESI-Dateien mit, der zum Erstellungszeitpunkt des TwinCAT builds aktuell war.

Ab TwinCAT 2.11 / TwinCAT 3 kann aus dem System Manager heraus das ESI-Verzeichnis aktualisiert werden, wenn der Programmier-PC mit dem Internet verbunden ist; unter

TwinCAT 2: Options → "Update EtherCAT Device Descriptions"

**TwinCAT 3**: TwinCAT  $\rightarrow$  EtherCAT Devices  $\rightarrow$  "Update Device Descriptions (via ETG Website)..."

Hierfür steht der TwinCAT ESI Updater zur Verfügung.

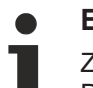

# ESI

Zu den \*.xml-Dateien gehören die so genannten \*.xsd-Dateien, die den Aufbau der ESI-XML-Dateien beschreiben. Bei einem Update der ESI-Gerätebeschreibungen sind deshalb beide Dateiarten ggf. zu aktualisieren.

#### Geräteunterscheidung

EtherCAT Geräte/Slaves werden durch vier Eigenschaften unterschieden, aus denen die vollständige Gerätebezeichnung zusammengesetzt wird. Beispielsweise setzt sich die Gerätebezeichnung "EL2521-0025-1018" zusammen aus:

- · Familienschlüssel "EL"
- Name "2521"
- Typ "0025"
- und Revision "1018"

Name (EL2521-0025-1018) Revision

Abb. 82: Gerätebezeichnung: Struktur

Die Bestellbezeichnung aus Typ + Version (hier: EL2521-0010) beschreibt die Funktion des Gerätes. Die Revision gibt den technischen Fortschritt wieder und wird von Beckhoff verwaltet. Prinzipiell kann ein Gerät mit höherer Revision ein Gerät mit niedrigerer Revision ersetzen, wenn z. B. in der Dokumentation nicht anders angegeben. Jeder Revision zugehörig ist eine eigene ESI-Beschreibung. Siehe weitere Hinweise.

#### **Online Description**

Wird die EtherCAT Konfiguration online durch Scannen real vorhandener Teilnehmer erstellt (s. Kapitel Online Erstellung) und es liegt zu einem vorgefundenen Slave (ausgezeichnet durch Name und Revision) keine ESI-Beschreibung vor, fragt der System Manager, ob er die im Gerät vorliegende Beschreibung verwenden soll. Der System Manager benötigt in jedem Fall diese Information, um die zyklische und azyklische Kommunikation mit dem Slave richtig einstellen zu können.

| TwinCAT System Manager                                                                                                  |         |  |
|----------------------------------------------------------------------------------------------------|---------|--|
| New device type found (EL2521-0024 - 'EL2521-0024 1K. Pulse Train 24V DC Ausgang').<br>ProductRevision EL2521-0024-1016 |         |  |
| Use available online description instead                                                                                |         |  |
|                                                                                                    |         |  |
| 🔲 Übernehmen für alle                                                                                                   | Ja Nein |  |
|                                                                                                    |         |  |

Abb. 83: Hinweisfenster OnlineDescription (TwinCAT 2)

In TwinCAT 3 erscheint ein ähnliches Fenster, das auch das Web-Update anbietet:

| TwinCAT XAE                                                |                                                                      |
|------------------------------------------------------------|----------------------------------------------------------------------|
| New device type found (EL25<br>ProductRevision EL2521-0024 | 21-0024 - 'EL2521-0024 1K. Pulse Train 24V DC Ausgang').<br>I-1016   |
| Use available online descriptio                            | n instead (YES) or try to load appropriate descriptions from the web |
| 🔲 Übernehmen für alle                                      | Ja Nein Online ESI Update (Web access required)                      |

Abb. 84: Hinweisfenster OnlineDescription (TwinCAT 3)

Wenn möglich, ist das Yes abzulehnen und vom Geräte-Hersteller die benötigte ESI anzufordern. Nach Installation der XML/XSD-Datei ist der Konfigurationsvorgang erneut vorzunehmen.

## HINWEIS

#### Veränderung der "üblichen" Konfiguration durch Scan

- ✓ f
  ür den Fall eines durch Scan entdeckten aber TwinCAT noch unbekannten Ger
  äts sind zwei F
  älle zu unterscheiden. Hier am Beispiel der EL2521-0000 in der Revision 1019:
- a) für das Gerät EL2521-0000 liegt überhaupt keine ESI vor, weder für die Revision 1019 noch für eine ältere Revision. Dann ist vom Hersteller (hier: Beckhoff) die ESI anzufordern.
- b) für das Gerät EL2521-0000 liegt eine ESI nur in älterer Revision vor, z. B. 1018 oder 1017. Dann sollte erst betriebsintern überprüft werden, ob die Ersatzteilhaltung überhaupt die Integration der erhöhten Revision in die Konfiguration zulässt. Üblicherweise bringt eine neue/größere Revision auch neue Features mit. Wenn diese nicht genutzt werden sollen, kann ohne Bedenken mit der bisherigen Revision 1018 in der Konfiguration weitergearbeitet werden. Dies drückt auch die Beckhoff Kompatibilitätsregel aus.

Siehe dazu insbesondere das Kapitel <u>"Allgemeine Hinweise zur Verwendung von Beckhoff EtherCAT IO-Komponenten</u>" und zur manuellen Konfigurationserstellung das Kapitel "Offline Konfigurationserstellung".

Wird dennoch die Online Description verwendet, liest der System Manager aus dem im EtherCAT Slave befindlichen EEPROM eine Kopie der Gerätebeschreibung aus. Bei komplexen Slaves kann die EEPROM-Größe u. U. nicht ausreichend für die gesamte ESI sein, weshalb im Konfigurator dann eine *unvollständige* ESI vorliegt. Deshalb wird für diesen Fall die Verwendung einer offline ESI-Datei vorrangig empfohlen.

Der System Manager legt bei "online" erfassten Gerätebeschreibungen in seinem ESI-Verzeichnis eine neue Datei "OnlineDescription0000…xml" an, die alle online ausgelesenen ESI-Beschreibungen enthält.

## OnlineDescriptionCache00000002.xml

Abb. 85: Vom System Manager angelegt OnlineDescription.xml

Soll daraufhin ein Slave manuell in die Konfiguration eingefügt werden, sind "online" erstellte Slaves durch ein vorangestelltes ">" Symbol in der Auswahlliste gekennzeichnet (siehe Abbildung *Kennzeichnung einer online erfassten ESI am Beispiel EL2521*).

| EtherCAT G | EtherCAT Gerät hinzufügen (E-Bus) an Klemme 1                                                                                                    |              |              |            |        |    |                                                         |
|------------|----------------------------------------------------------------------------------------------------|--------------|--------------|------------|--------|----|---------------------------------------------------------|
| Suchen:    | el2                                                                                                    | Name:        | Klemme 2     | Mehrfach   | 1      | ×  | ОК                                                      |
| Туре:      | <ul> <li>Beckhoff Automation GmbH &amp; Co. KG</li> <li>Safety Klemmen</li> <li>Digitale Ausgangsklemmen (EL2xxx)</li> <li>EL2872 16K. Dig. Ausgang 24V, 0.5A</li> <li>EL2872-0010 16K. Dig. Ausgang 24V, 0.5A, negativ</li> <li>EL2889 16K. Dig. Ausgang 24V, 0.5A, negativ</li> <li>EL2889 16K. Dig. Ausgang 24V DC Ausgang</li> </ul> |              |              |            |        | •  | Abbruch<br>Port<br>B (E-Bus)<br>C (Ethernet)<br>X2 OUT' |
|            | Weitere Informationen                                                                                                    | Zeige verste | eckte Geräte | 📝 Show Sut | o Grou | ps |                                                         |

Abb. 86: Kennzeichnung einer online erfassten ESI am Beispiel EL2521

Wurde mit solchen ESI-Daten gearbeitet und liegen später die herstellereigenen Dateien vor, ist die OnlineDescription....xml wie folgt zu löschen:

- alle System Managerfenster schließen
- TwinCAT in Konfig-Mode neu starten
- "OnlineDescription0000...xml" löschen
- TwinCAT System Manager wieder öffnen

Danach darf diese Datei nicht mehr zu sehen sein, Ordner ggf. mit <F5> aktualisieren.

#### OnlineDescription unter TwinCAT 3.x

Zusätzlich zu der oben genannten Datei "OnlineDescription0000…xml" legt TwinCAT 3.x auch einen so genannten EtherCAT-Cache mit neuentdeckten Geräten an, z. B. unter Windows 7 unter

C:\User\[USERNAME]\AppData\Roaming\Beckhoff\TwinCAT3\Components\Base\EtherCATCache.xml (Spracheinstellungen des Betriebssystems beachten!) Diese Datei ist im gleichen Zuge wie die andere Datei zu löschen.

#### Fehlerhafte ESI-Datei

Liegt eine fehlerhafte ESI-Datei vor die vom System Manager nicht eingelesen werden kann, meldet dies der System Manager durch ein Hinweisfenster.

| TwinCAT | System Manager                                                                                                    |
|---------|----------------------------------------------------------------------------------------------------|
|         | Error parsing EtherCAT device description!<br>File 'C:\TwinCAT\lo\EtherCAT\Beckhoff EL9xx.xml'<br>Device 'EL9999'<br>PDO 'Status Us' is assigned to a not existing Sync Manager instance (0)<br>Description will be ignored. |
|         | ОК                                                                                                    |

| Microsoft Visual Studio                                                                                                    | <b>x</b>            |
|----------------------------------------------------------------------------------------------------|---------------------|
| Error parsing EtherCAT device description!                                                                                                    |                     |
| File 'C:\TwinCAT\lo\EtherCAT\Beckhoff EL9xx.xml'<br>Device 'EL9999'<br>PDD 'Status Us' is assigned to a not existing Sync Ma<br>Description will be ignored. | anager instance (0) |
|                                                                                                    | ОК                  |

Abb. 87: Hinweisfenster fehlerhafte ESI-Datei (links: TwinCAT 2; rechts: TwinCAT 3)

Ursachen dafür können sein

- Aufbau der \*.xml entspricht nicht der zugehörigen \*.xsd-Datei → pr
  üfen Sie die Ihnen vorliegenden Schemata
- Inhalt kann nicht in eine Gerätebeschreibung übersetzt werden → Es ist der Hersteller der Datei zu kontaktieren

# 5.2.3 TwinCAT ESI Updater

Ab TwinCAT 2.11 kann der System Manager bei Online-Zugang selbst nach aktuellen Beckhoff ESI-Dateien suchen:

| Datei | Bearbeiten | Aktionen  | Ansicht | Optionen Hilfe                                 |
|-------|------------|-----------|---------|------------------------------------------------|
| 0     | 🛎 📽 日      | 69 B.   ) | ( 🖻 🖻   | Update der EtherCAT Konfigurationsbeschreibung |

Abb. 88: Anwendung des ESI Updater (>=TwinCAT 2.11)

#### Der Aufruf erfolgt unter:

", Options"  $\rightarrow$  "Update EtherCAT Device Descriptions".

#### Auswahl bei TwinCAT 3:

| 😎 Example_Project - Microsoft Visual Studio (Administrator) |                  |               |             |             |                 |              |             |         |           |                 |               |           |       |
|-------------------------------------------------------------|------------------|---------------|-------------|-------------|-----------------|--------------|-------------|---------|-----------|-----------------|---------------|-----------|-------|
| File Edit V                                                 | /iew Project Bu  | ild Debug     | TwinCAT     | TwinSAFE    | PLC Tools       | Scope W      | indow H     | elp     |           |                 |               |           |       |
| i 🛅 • 🔠 •                                                   | 😂 🔙 🦪   🐰        | <b>θ</b> β∎ 9 | Activa      | te Configu  | ration          |              |             |         | - 2       | SGR             |               | •         | 2 😤 🠋 |
|                                                             | - ii 🕰 🔼         | 2 🔨 🎯         | 🤹 Resta     | t TwinCAT   | System          | Jevices      |             |         |           |                 | [] 4≣ Č       |           | 1111  |
|                                                             |                  |               | Resta       | t TwinCA-   | -               |              | •           |         |           |                 |               |           |       |
|                                                             |                  |               | Seice       | cu nem      |                 |              | •           |         |           |                 |               |           |       |
|                                                             |                  |               | Ether       | CAT Devices | 5               |              | •           |         | Update I  | Device Descrip  | tions (via ET | G Website | e) N  |
|                                                             |                  |               | Abour       | TwinCAT     |                 |              |             |         | Reload    | Device Descrint | tions         |           | 4     |
| -                                                           | EtherCAT Slave I | nformation (E | SI) Updater |             |                 |              |             |         |           |                 |               | 23        |       |
|                                                             | Vendor           |               | Loaded      | URL         |                 |              |             |         |           |                 |               |           |       |
|                                                             | Beckhoff Au      | tomation GmbH | 0           | http://dov  | wnload.beckhoff | .com/downloa | d/Config/Et | herCAT/ | XML_Devic | e_Description/E | eckhoff_Ethe  | rC        |       |
|                                                             |                  |               |             |             |                 |              |             |         |           |                 |               |           |       |
| Target Path: C:\TwinCAT\3.1\Config\Io\EtherCAT OK Cancel    |                  |               |             |             |                 |              |             |         |           |                 |               |           |       |

Abb. 89: Anwendung des ESI Updater (TwinCAT 3)

Der ESI Updater ist eine bequeme Möglichkeit, die von den EtherCAT Herstellern bereitgestellten ESIs automatisch über das Internet in das TwinCAT-Verzeichnis zu beziehen (ESI = EtherCAT slave information). Dazu greift TwinCAT auf die bei der ETG hinterlegte zentrale ESI-ULR-Verzeichnisliste zu; die Einträge sind dann unveränderbar im Updater-Dialog zu sehen.

Der Aufruf erfolgt unter:

",TwinCAT"  $\rightarrow$  "EtherCAT Devices"  $\rightarrow$  "Update Device Description (via ETG Website)...".

# 5.2.4 Unterscheidung Online/Offline

Die Unterscheidung Online/Offline bezieht sich auf das Vorhandensein der tatsächlichen I/O-Umgebung (Antriebe, Klemmen, EJ-Module). Wenn die Konfiguration im Vorfeld der Anlagenerstellung z. B. auf einem Laptop als Programmiersystem erstellt werden soll, ist nur die "Offline-Konfiguration" möglich. Dann müssen alle Komponenten händisch in der Konfiguration z. B. nach Elektro-Planung eingetragen werden.

Ist die vorgesehene Steuerung bereits an das EtherCAT System angeschlossen, alle Komponenten mit Spannung versorgt und die Infrastruktur betriebsbereit, kann die TwinCAT Konfiguration auch vereinfacht durch das so genannte "Scannen" vom Runtime-System aus erzeugt werden. Dies ist der so genannte Online-Vorgang.

In jedem Fall prüft der EtherCAT Master bei jedem realen Hochlauf, ob die vorgefundenen Slaves der Konfiguration entsprechen. Dieser Test kann in den erweiterten Slave-Einstellungen parametriert werden. Siehe hierzu den Hinweis "Installation der neuesten ESI-XML-Device-Description".

#### Zur Konfigurationserstellung

- muss die reale EtherCAT-Hardware (Geräte, Koppler, Antriebe) vorliegen und installiert sein.
- müssen die Geräte/Module über EtherCAT-Kabel bzw. im Klemmenstrang so verbunden sein wie sie später eingesetzt werden sollen.

- müssen die Geräte/Module mit Energie versorgt werden und kommunikationsbereit sein.
- muss TwinCAT auf dem Zielsystem im CONFIG-Modus sein.

#### Der Online-Scan-Vorgang setzt sich zusammen aus:

- Erkennen des EtherCAT-Gerätes [ > 88] (Ethernet-Port am IPC)
- <u>Erkennen der angeschlossenen EtherCAT-Teilnehmer [> 89]</u>. Dieser Schritt kann auch unabhängig vom vorangehenden durchgeführt werden.
- <u>Problembehandlung</u> [▶ 92]

Auch kann <u>der Scan bei bestehender Konfiguration [} 93]</u> zum Vergleich durchgeführt werden.

# 5.2.5 OFFLINE Konfigurationserstellung

#### Anlegen des Geräts EtherCAT

In einem leeren System Manager Fenster muss zuerst ein EtherCAT Gerät angelegt werden.

| Datei Bearbeiten Aktionen Ansicht Optionen Hilfe | Þ   | 6        | SYSTEM<br>MOTION | е <u>н</u> | Neues Element hinzufügen       | Einfg N        |
|--------------------------------------------------|-----|----------|------------------|------------|--------------------------------|----------------|
|                                                  | ⊳   | 9        | SPS              | <b>*</b> 0 | Vorhandenes Element hinzufügen | Umschalt+Alt+A |
| NC - Konfiguration                               | 1.1 | <u>6</u> | SAFETY<br>C++    |            | Export EAP Config File         |                |
| SPS - Konfiguration                              | 4   | 2        | E/A              | X          | Scan                           |                |
| E/A Geräte                                       |     |          | Geräte           | â          | Einfügen                       | Strg+V         |
|                                                  | 1   |          | Zuordnungen      |            | Paste with Links               |                |

Abb. 90: Anfügen eines EtherCAT Device: links TwinCAT 2; rechts TwinCAT 3

Für eine EtherCAT I/O Anwendung mit EtherCAT Slaves ist der "EtherCAT" Typ auszuwählen. "EtherCAT Automation Protocol via EL6601" ist für den bisherigen Publisher/Subscriber-Dienst in Kombination mit einer EL6601/EL6614 Klemme auszuwählen.

| Einfügen ein | es E/A-Gerätes                                        |  |  |  |  |
|--------------|-------------------------------------------------------|--|--|--|--|
|              |                                                       |  |  |  |  |
| Тур:         | ⊞- <mark>-II/O</mark> Beckhoff Lightbus               |  |  |  |  |
|              | 🗄 📲 🗱 Profibus DP                                     |  |  |  |  |
|              |                                                       |  |  |  |  |
|              | ⊕ <b>- cia</b> CANopen                                |  |  |  |  |
|              | 🗄 👈 🔶 DeviceNet                                       |  |  |  |  |
|              | 🗄 😓 EtherNet/IP                                       |  |  |  |  |
|              | 🕀 📶 SERCOS interface                                  |  |  |  |  |
|              | 🚊 💳 EtherCAT                                          |  |  |  |  |
|              |                                                       |  |  |  |  |
|              | EtherCAT Slave                                        |  |  |  |  |
|              | - 10 EtherCAT Automation Protocol (Netzwerkvariablen) |  |  |  |  |
|              | EtherCAT Automation Protocol via EL6601, EtherCAT     |  |  |  |  |
|              | ia                                                    |  |  |  |  |
|              |                                                       |  |  |  |  |

Abb. 91: Auswahl EtherCAT Anschluss (TwinCAT 2.11, TwinCAT 3)

Diesem virtuellen Gerät ist dann ein realer Ethernet Port auf dem Laufzeitsystem zuzuordnen.

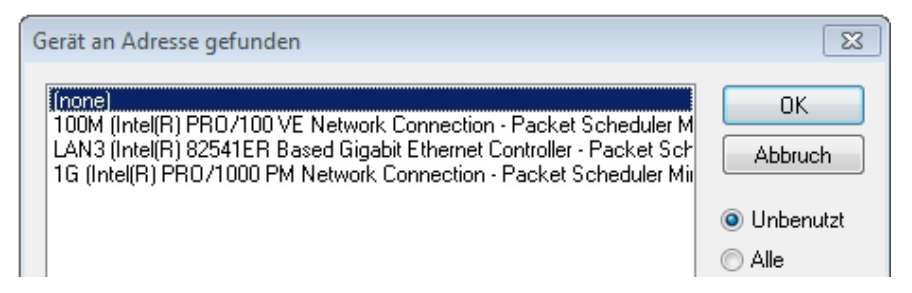

Abb. 92: Auswahl Ethernet Port

Diese Abfrage kann beim Anlegen des EtherCAT-Gerätes automatisch erscheinen, oder die Zuordnung kann später im Eigenschaftendialog gesetzt/geändert werden; siehe Abb. "Eigenschaften EtherCAT Gerät (TwinCAT 2)".

| <ul> <li>SYSTEM - Konfiguration</li> <li>NC - Konfiguration</li> <li>SPS - Konfiguration</li> <li>SPS - Konfiguration</li> <li>E/A - Konfiguration</li> <li>E/A - Konfiguration</li> <li>E/A - Konfiguration</li> <li>Gerät 1 (EtherCAT)</li> <li>Zuordnungen</li> </ul> | Allgemeir Adapter en<br>Network Adapter<br>Beschreibung:<br>Gerätename:<br>PCI Bus/Slot: | therCAT Online CoE - Online<br>OS (NDIS) OPCI<br>IG (Intel(R) PR0/1000 PM Network<br>\DEVICE \{2E55A7C2-AF68-48A2-AS | DPRAM Connection - Packet Sched B88-7C0DE 2A448F0} Suchen |
|----------------------------------------------------------------------------------------------------|------------------------------------------------------------------------------------------|----------------------------------------------------------------------------------------------------|-----------------------------------------------------------|
|                                                                                                    | MAC-Adresse:                                                                             | 00 01 05 05 f9 54                                                                                                    | Kompatible Geräte                                         |
|                                                                                                    | IP-Adresse:                                                                              | 169.254.1.1 (255.255.0.0)                                                                                            | ]                                                         |
|                                                                                                    |                                                                                          | Promiscuous Mode (nur mit Netmo                                                                                      | n/Wireshark)                                              |
|                                                                                                    |                                                                                          | Virtuelle Gerätenamen                                                                                                |                                                           |
|                                                                                                    | Adapter Referen Adapter:                                                                 | ce                                                                                                    | ▼                                                         |
|                                                                                                    | Freerun Zyklus (ms):                                                                     | 4                                                                                                    |                                                           |

Abb. 93: Eigenschaften EtherCAT Gerät (TwinCAT 2)

TwinCAT 3: Die Eigenschaften des EtherCAT-Gerätes können mit Doppelklick auf "Gerät .. (EtherCAT)" im Projektmappen-Explorer unter "E/A" geöffnet werden:

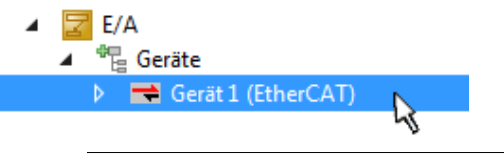

## Auswahl des Ethernet-Ports

Es können nur Ethernet-Ports für ein EtherCAT-Gerät ausgewählt werden, für die der TwinCAT-Realtime-Treiber installiert ist. Dies muss für jeden Port getrennt vorgenommen werden. Siehe dazu die entsprechende Installationsseite.

#### **Definieren von EtherCAT Slaves**

Durch Rechtsklick auf ein Gerät im Konfigurationsbaum können weitere Geräte angefügt werden.

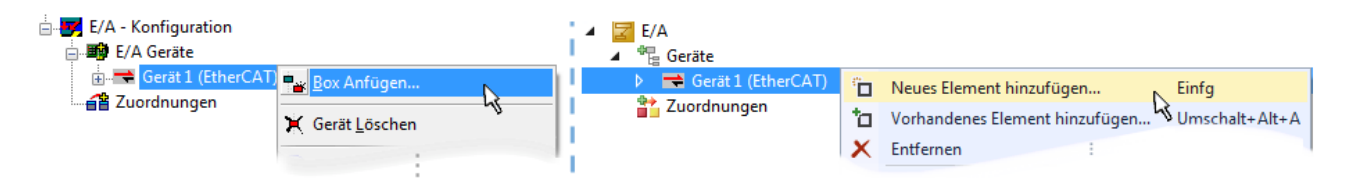

Abb. 94: Anfügen von EtherCAT Geräten (links: TwinCAT 2; rechts: TwinCAT 3)

Es öffnet sich der Dialog zur Auswahl des neuen Gerätes. Es werden nur Geräte angezeigt für die ESI-Dateien hinterlegt sind.

Die Auswahl bietet auch nur Geräte an, die an dem vorher angeklickten Gerät anzufügen sind - dazu wird die an diesem Port mögliche Übertragungsphysik angezeigt (Abb. "Auswahldialog neues EtherCAT Gerät", A). Es kann sich um kabelgebundene FastEthernet-Ethernet-Physik mit PHY-Übertragung handeln, dann ist wie in Abb. "Auswahldialog neues EtherCAT Gerät" nur ebenfalls kabelgebundenes Geräte auswählbar. Verfügt das vorangehende Gerät über mehrere freie Ports (z. B. EK1122 oder EK1100), kann auf der rechten Seite (A) der gewünschte Port angewählt werden.

Übersicht Übertragungsphysik

- "Ethernet": Kabelgebunden 100BASE-TX: EK-Koppler, EP-Boxen, Geräte mit RJ45/M8/M12-Konnector
- "E-Bus": LVDS "Klemmenbus", "EJ-Module": EL/ES-Klemmen, diverse anreihbare Module

Das Suchfeld erleichtert das Auffinden eines bestimmten Gerätes (ab TwinCAT 2.11 bzw. TwinCAT 3).

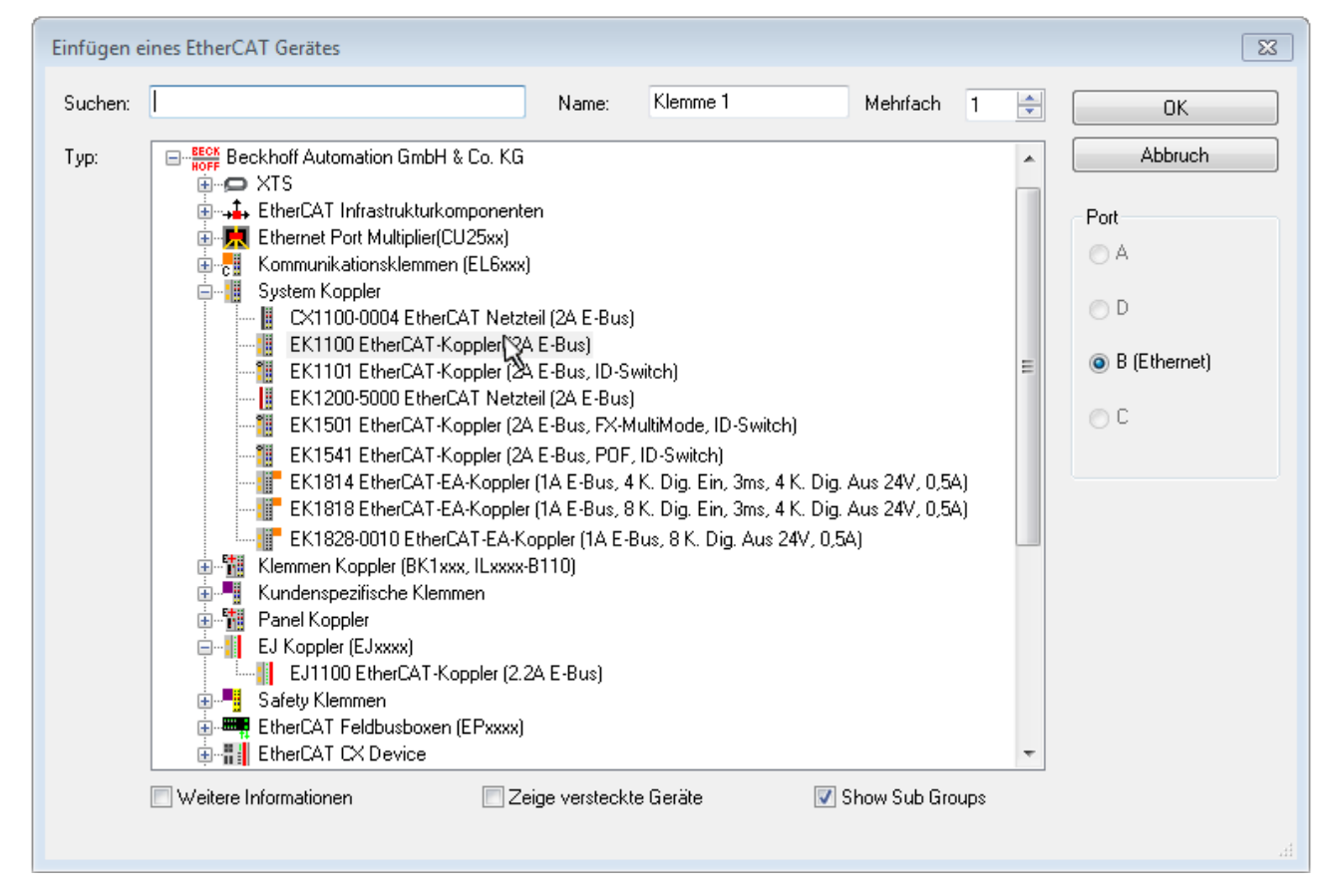

Abb. 95: Auswahldialog neues EtherCAT Gerät

Standardmäßig wird nur der Name/Typ des Gerätes als Auswahlkriterium verwendet. Für eine gezielte Auswahl einer bestimmen Revision des Gerätes kann die Revision als "Extended Information" eingeblendet werden.

| EtherCAT G | erät hinzufügen (E-Bus) an Klemme 1 (EK1100)                                                                                                    | <b>—</b>                                      |
|------------|----------------------------------------------------------------------------------------------------|-----------------------------------------------|
| Suchen:    | el2521 Name: Klemme 2 Mehrfach 1 🚔                                                                                                    | ОК                                            |
| Тур:       | Beckhoff Automation GmbH & Co. KG     Digitale Ausgangsklemmen (EL2xxx)     EL2521 1K. Pulse Train Ausgang (EL2521-0000-1022)     EL2521-0024 1K. Pulse Train 24V DC Ausgang VEL2521-0024-1021)     EL2521-0025 1K. Pulse Train 24V DC Ausgang negativ (EL2521-0025-1021)     EL2521-0124 1K. Pulse Train 24V DC Ausgang Capture/Compare (EL2521-0124-0020)     EL2521-1001 1K. Pulse Train Ausgang (EL2521-1001-1020) | Abbruch Port  B (E-Bus)  C (Ethernet) X2 OUT' |
|            | Weitere Informationen     Zeige versteckte Gerate     Show Sub Groups                                                                                                    | łł.                                           |

Abb. 96: Anzeige Geräte-Revision

Oft sind aus historischen oder funktionalen Gründen mehrere Revisionen eines Gerätes erzeugt worden, z. B. durch technologische Weiterentwicklung. Zur vereinfachten Anzeige (s. Abb. "Auswahldialog neues EtherCAT Gerät") wird bei Beckhoff Geräten nur die letzte (=höchste) Revision und damit der letzte Produktionsstand im Auswahldialog angezeigt. Sollen alle im System als ESI-Beschreibungen vorliegenden Revisionen eines Gerätes angezeigt werden, ist die Checkbox "Show Hidden Devices" zu markieren, s. Abb. "Anzeige vorhergehender Revisionen".

| EtherCAT Gerä | EtherCAT Gerät hinzufügen (E-Bus) an Klemme 1 (EK1100)                                                                                                    |                                                                                                    |                                                                                                    |               |                                                         |  |  |
|---------------|----------------------------------------------------------------------------------------------------|----------------------------------------------------------------------------------------------------|----------------------------------------------------------------------------------------------------|---------------|---------------------------------------------------------|--|--|
| Suchen: el    | 2521  Nam                                                                                                    | me: Klemme 2                                                                                                    | Mehrfach                                                                                                  | 1             | ОК                                                      |  |  |
| Type:         | EECK       Beckhoff Automation GmbH & Co. KG         Digitale Ausgangsklemmen (EL2xxx)         EL2521 1K. Pulse Train Ausgang         EL2521 1K. Pulse Train Ausgang         EL2521 1K. Pulse Train Ausgang         EL2521 1K. Pulse Train Ausgang         EL2521 1K. Pulse Train Ausgang         EL2521 1K. Pulse Train Ausgang         EL2521 1K. Pulse Train Ausgang         EL2521 1K. Pulse Train Ausgang         EL2521 1K. Pulse Train Ausgang         EL2521 1K. Pulse Train Ausgang         EL2521 1K. Pulse Train Ausgang         EL2521 1K. Pulse Train Ausgang         EL2521 1K. Pulse Train Ausgang         EL2521-0024 1K. Pulse Train Ausgang         EL2521-0024 1K. Pulse Train Ausgang         EL2521-0024 1K. Pulse Train Ausgang         EL2521-0024 1K. Pulse Train Ausgang         EL2521-0024 1K. Pulse Train Ausgang         EL2521-0024 1K. Pulse Train Ausgang         EL2521-0024 1K. Pulse Train Ausgang         EL2521-0024 1K. Pulse Train Ausgang         EL2521-0024 1K. Pulse Train Ausgang         EL2521-0024 1K. Pulse Train         EL2521-0024 1K. Pulse Train         EL2521-0024 1K. Pulse Train         EL2521-0024 1K. Pulse Train         EL2521-0024 1K. Pulse Train         EL2521-0024 1K. Pulse Train         EL2521 1K. P | (EL2521-0000-1022)<br>(EL2521-0000-0<br>(EL2521-0000-0)<br>(EL2521-0000-1)<br>(EL2521-0000-1)<br>(EL2521-0000-1)<br>(Ausgang (EL2521-0000-1)<br>(Ausgang (EL2520-0000-1)<br>(Ausgang (EL2520-0000-1 | 000)<br>016)<br>017)<br>020)<br>021)<br>21-0024-1021)<br>L2521-0024-1016)<br>L2521-0024-1017)<br>Show Sut | )<br>o Groups | Abbruch<br>Port<br>B (E-Bus)<br>C (Ethernet)<br>X2 OUT' |  |  |

Abb. 97: Anzeige vorhergehender Revisionen

Geräte-Auswahl nach Revision, Kompatibilität

Mit der ESI-Beschreibung wird auch das Prozessabbild, die Art der Kommunikation zwischen Master und Slave/Gerät und ggf. Geräte-Funktionen definiert. Damit muss das reale Gerät (Firmware wenn vorhanden) die Kommunikationsanfragen/-einstellungen des Masters unterstützen. Dies ist abwärtskompatibel der Fall, d. h. neuere Geräte (höhere Revision) sollen es auch unterstützen, wenn der EtherCAT-Master sie als eine ältere Revision anspricht. Als Beckhoff-Kompatibilitätsregel für EtherCAT-Klemmen/ Boxen/ EJ-Module ist anzunehmen:

#### Geräte-Revision in der Anlage >= Geräte-Revision in der Konfiguration

Dies erlaubt auch den späteren Austausch von Geräten ohne Veränderung der Konfiguration (abweichende Vorgaben bei Antrieben möglich).

#### Beispiel

In der Konfiguration wird eine EL2521-0025-1018 vorgesehen, dann kann real eine EL2521-0025-1018 oder höher (-1019, -1020) eingesetzt werden.

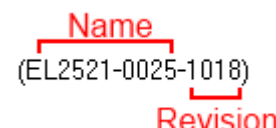

Abb. 98: Name/Revision Klemme

Wenn im TwinCAT-System aktuelle ESI-Beschreibungen vorliegen, entspricht der im Auswahldialog als letzte Revision angebotene Stand dem Produktionsstand von Beckhoff. Es wird empfohlen, bei Erstellung einer neuen Konfiguration jeweils diesen letzten Revisionsstand eines Gerätes zu verwenden, wenn aktuell produzierte Beckhoff-Geräte in der realen Applikation verwendet werden. Nur wenn ältere Geräte aus Lagerbeständen in der Applikation verbaut werden sollen, ist es sinnvoll eine ältere Revision einzubinden.

Das Gerät stellt sich dann mit seinem Prozessabbild im Konfigurationsbaum dar und kann nur parametriert werden: Verlinkung mit der Task, CoE/DC-Einstellungen, PlugIn-Definition, StartUp-Einstellungen, ...

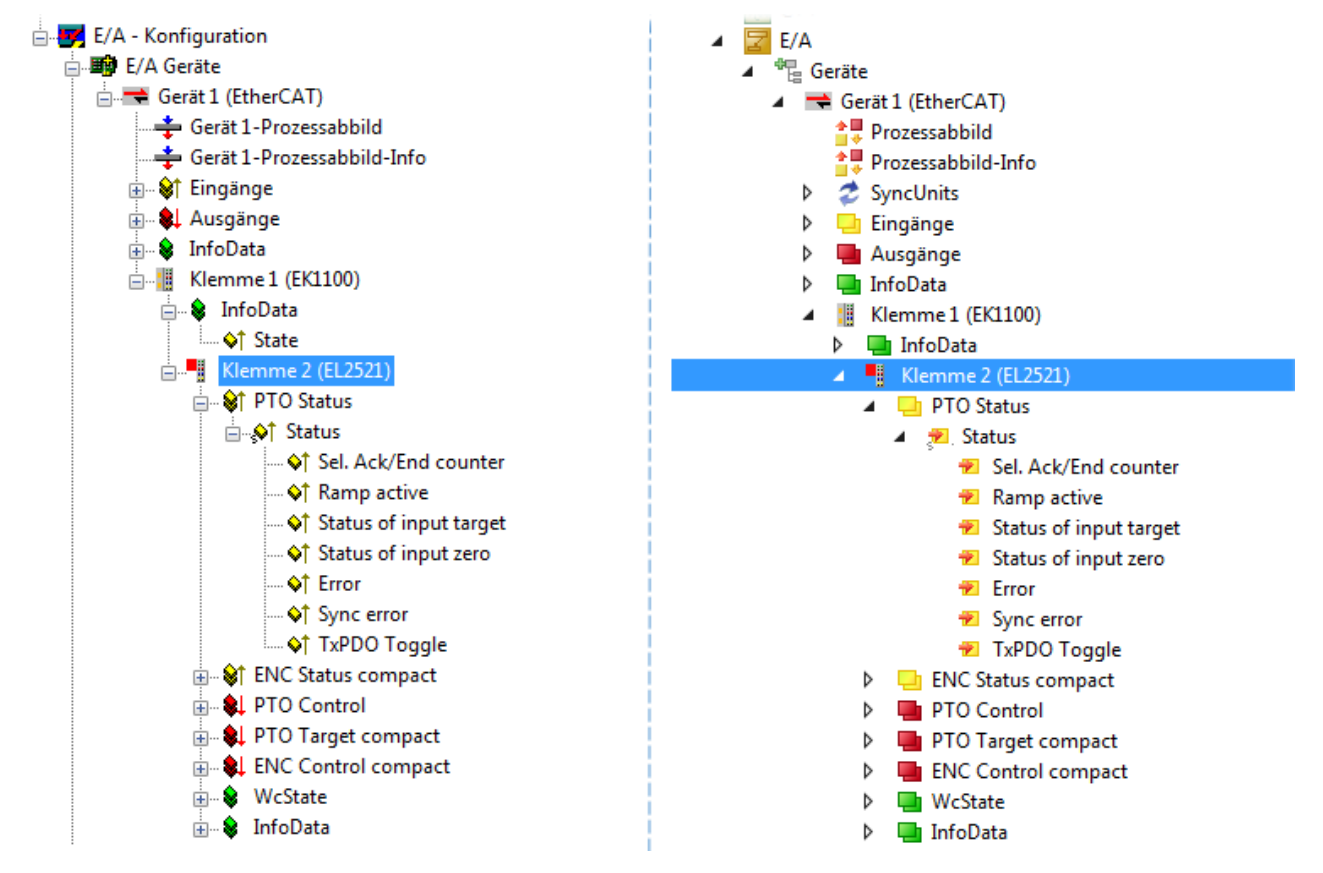

Abb. 99: EtherCAT Klemme im TwinCAT-Baum (links: TwinCAT 2; rechts: TwinCAT 3)

# 5.2.6 ONLINE Konfigurationserstellung

#### Erkennen/Scan des Geräts EtherCAT

Befindet sich das TwinCAT-System im CONFIG-Modus, kann online nach Geräten gesucht werden. Erkennbar ist dies durch ein Symbol unten rechts in der Informationsleiste:

- bei TwinCAT 2 durch eine blaue Anzeige "Config Mode" im System Manager-Fenster: Config Mode .
- bei der Benutzeroberfläche der TwinCAT 3 Entwicklungsumgebung durch ein Symbol 💆.

TwinCAT lässt sich in diesem Modus versetzen:

- TwinCAT 2: durch Auswahl von 🕺 aus der Menüleiste oder über "Aktionen" → "Starten/Restarten von TwinCAT in Konfig-Modus"
- TwinCAT 3: durch Auswahl von aus der Menüleiste oder über "TWINCAT" → "Restart TwinCAT (Config Mode)"

#### Online Scannen im Config Mode

Die Online-Suche im RUN-Modus (produktiver Betrieb) ist nicht möglich. Es ist die Unterscheidung zwischen TwinCAT-Programmiersystem und TwinCAT-Zielsystem zu beachten.

Das TwinCAT 2-Icon ( 2) bzw. TwinCAT 3-Icon ( 2) in der Windows Taskleiste stellt immer den TwinCAT-Modus des lokalen IPC dar. Im System Manager-Fenster von TwinCAT 2 bzw. in der Benutzeroberfläche von TwinCAT 3 wird dagegen der TwinCAT-Zustand des Zielsystems angezeigt.

| TwinCAT 2.x Systemmanager | TwinCAT Modus des Zielsystem  | s TwinCA   | T 3.x GUI |
|---------------------------|-------------------------------|------------|-----------|
| Local (192.168.0.20.1.1)  | ×                             |            | • 🔳       |
| 0:36                      | ← Windows Taskleiste →        | •• 🖪 🛤 🔈 🕩 | 12:37     |
|                           | winCAT Modus des Lokalsystems |            |           |

Abb. 100: Unterscheidung Lokalsystem/ Zielsystem (links: TwinCAT 2; rechts: TwinCAT 3)

Im Konfigurationsbaum bringt uns ein Rechtsklick auf den General-Punkt "I/O Devices" zum Such-Dialog.

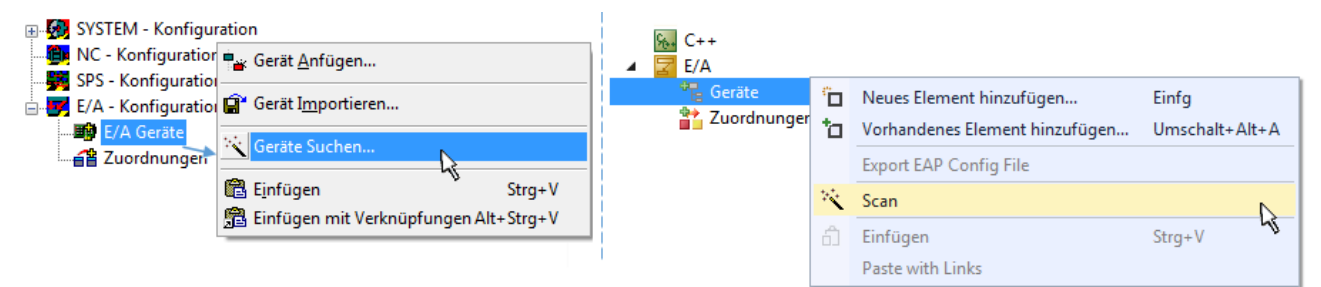

Abb. 101: Scan Devices (links: TwinCAT 2; rechts: TwinCAT 3)

Dieser Scan-Modus versucht nicht nur EtherCAT-Geräte (bzw. die als solche nutzbaren Ethernet-Ports) zu finden, sondern auch NOVRAM, Feldbuskarten, SMB etc. Nicht alle Geräte können jedoch automatisch gefunden werden.

| TwinCAT System Manager                                               | Microsoft Visual Studio                                              |
|----------------------------------------------------------------------|----------------------------------------------------------------------|
| HINWEIS: Es können nicht alle Gerätetypen automatisch erkannt werden | HINWEIS: Es können nicht alle Gerätetypen automatisch erkannt werden |
| OK Abbrechen                                                         | OK Abbrechen                                                         |

Abb. 102: Hinweis automatischer GeräteScan (links: TwinCAT 2; rechts: TwinCAT 3)

Ethernet Ports mit installierten TwinCAT Realtime-Treiber werden als "RT-Ethernet" Geräte angezeigt. Testweise wird an diesen Ports ein EtherCAT-Frame verschickt. Erkennt der Scan-Agent an der Antwort, dass ein EtherCAT-Slave angeschlossen ist, wird der Port allerdings gleich als "EtherCAT Device" angezeigt.

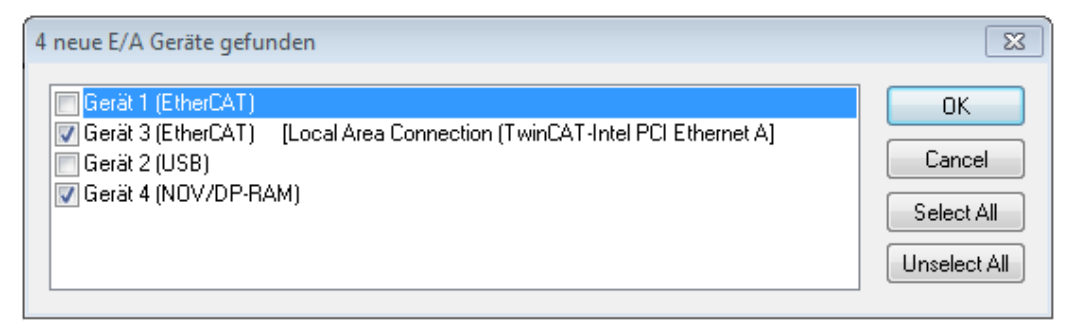

#### Abb. 103: Erkannte Ethernet-Geräte

Über entsprechende Kontrollkästchen können Geräte ausgewählt werden (wie in der Abb. "Erkannte Ethernet-Geräte" gezeigt ist z. B. Gerät 3 und Gerät 4 ausgewählt). Für alle angewählten Geräte wird nach Bestätigung "OK" im nachfolgenden ein Teilnehmer-Scan vorgeschlagen, s. Abb. "Scan-Abfrage nach dem automatischen Anlegen eines EtherCAT Gerätes".

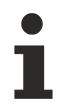

## Auswahl des Ethernet-Ports

Es können nur Ethernet-Ports für ein EtherCAT-Gerät ausgewählt werden, für die der TwinCAT-Realtime-Treiber installiert ist. Dies muss für jeden Port getrennt vorgenommen werden. Siehe dazu die entsprechende Installationsseite.

#### Erkennen/Scan der EtherCAT-Teilnehmer

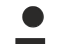

#### Funktionsweise Online Scan

Beim Scan fragt der Master die Identity Informationen der EtherCAT Slaves aus dem Slave-EEPROM ab. Es werden Name und Revision zur Typbestimmung herangezogen. Die entsprechenden Geräte werden dann in den hinterlegten ESI-Daten gesucht und in dem dort definierten Default-Zustand in den Konfigurationsbaum eingebaut.

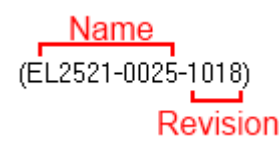

Abb. 104: Beispiel Default-Zustand

#### **HINWEIS**

#### Slave-Scan in der Praxis im Serienmaschinenbau

Die Scan-Funktion sollte mit Bedacht angewendet werden. Sie ist ein praktisches und schnelles Werkzeug, um für eine Inbetriebnahme eine Erst-Konfiguration als Arbeitsgrundlage zu erzeugen. Im Serienmaschinebau bzw. bei Reproduktion der Anlage sollte die Funktion aber nicht mehr zur

Konfigurationserstellung verwendet werden sondern ggf. zum <u>Vergleich [> 93]</u> mit der festgelegten Erst-Konfiguration.

Hintergrund: da Beckhoff aus Gründen der Produktpflege gelegentlich den Revisionsstand der ausgelieferten Produkte erhöht, kann durch einen solchen Scan eine Konfiguration erzeugt werden, die (bei identischem Maschinenaufbau) zwar von der Geräteliste her identisch ist, die jeweilige Geräterevision unterscheiden sich aber ggf. von der Erstkonfiguration.

#### Beispiel:

Firma A baut den Prototyp einer späteren Serienmaschine B. Dazu wird der Prototyp aufgebaut, in TwinCAT ein Scan über die IO-Geräte durchgeführt und somit die Erstkonfiguration "B.tsm" erstellt. An einer beliebigen Stelle sitzt dabei die EtherCAT-Klemme EL2521-0025 in der Revision 1018. Diese wird also so in die TwinCAT-Konfiguration eingebaut:

| General | EtherCAT    | DC    | C Process Data Startup                            |       | CoE - Online | Online    |  |  |
|---------|-------------|-------|---------------------------------------------------|-------|--------------|-----------|--|--|
| Type:   |             | EL252 | L2521-0025 1Ch. Pulse Train 24V DC Output negativ |       |              |           |  |  |
| Product | t/Revision: | EL252 | 1-0025-101                                        | 8 (09 | )<br>d93052/ | 03fa0019) |  |  |

Abb. 105: Einbau EtherCAT-Klemme mit Revision -1018

Ebenso werden in der Prototypentestphase Funktionen und Eigenschaften dieser Klemme durch die Programmierer/Inbetriebnehmer getestet und ggf. genutzt d. h. aus der PLC "B.pro" oder der NC angesprochen. (sinngemäß gilt das gleiche für die TwinCAT 3-Solution-Dateien).

Nun wird die Prototypenentwicklung abgeschlossen und der Serienbau der Maschine B gestartet, Beckhoff liefert dazu weiterhin die EL2521-0025-0018. Falls die Inbetriebnehmer der Abteilung Serienmaschinenbau immer einen Scan durchführen, entsteht dabei bei jeder Maschine wieder ein eine inhaltsgleiche B-Konfiguration. Ebenso werden eventuell von A weltweit Ersatzteillager für die kommenden Serienmaschinen mit Klemmen EL2521-0025-1018 angelegt.

Nach einiger Zeit erweitert Beckhoff die EL2521-0025 um ein neues Feature C. Deshalb wird die FW geändert, nach außen hin kenntlich durch einen höheren FW-Stand **und eine neue Revision** -1019. Trotzdem unterstützt das neue Gerät natürlich Funktionen und Schnittstellen der Vorgängerversion(en), eine Anpassung von "B.tsm" oder gar "B.pro" ist somit nicht nötig. Die Serienmaschinen können weiterhin mit "B.tsm" und "B.pro" gebaut werden, zur Kontrolle der aufgebauten Maschine ist ein <u>vergleichernder Scan</u> [<u>93]</u> gegen die Erstkonfiguration "B.tsm" sinnvoll.

Wird nun allerdings in der Abteilung Seriennmaschinenbau nicht "B.tsm" verwendet, sondern wieder ein Scan zur Erstellung der produktiven Konfiguration durchgeführt, wird automatisch die Revision **-1019** erkannt und in die Konfiguration eingebaut:

| General | EtherCAT   | DC    | Proce  | ss Data | Startup      | CoE - Online   |
|---------|------------|-------|--------|---------|--------------|----------------|
| Type:   |            | EL252 | 1-0025 | 1Ch. Pu | ulse Train 2 | 4V DC Output r |
| Product | /Revision: | EL252 | 1-0025 | 1019 (0 | 9d93052 /    | 03fb0019)      |

Abb. 106: Erkennen EtherCAT-Klemme mit Revision -1019

Dies wird in der Regel von den Inbetriebnehmern nicht bemerkt. TwinCAT kann ebenfalls nichts melden, da ja quasi eine neue Konfiguration erstellt wird. Es führt nach der Kompatibilitätsregel allerdings dazu, dass in diese Maschine später keine EL2521-0025-**1018** als Ersatzteil eingebaut werden sollen (auch wenn dies in den allermeisten Fällen dennoch funktioniert).

Dazu kommt, dass durch produktionsbegleitende Entwicklung in Firma A das neue Feature C der EL2521-0025-1019 (zum Beispiel ein verbesserter Analogfilter oder ein zusätzliches Prozessdatum zur Diagnose) gerne entdeckt und ohne betriebsinterne Rücksprache genutzt wird. Für die so entstandene neue Konfiguration "B2.tsm" ist der bisherige Bestand an Ersatzteilgeräten nicht mehr zu verwenden.

Bei etabliertem Serienmaschinenbau sollte der Scan nur noch zu informativen Vergleichszwecken gegen eine definierte Erstkonfiguration durchgeführt werden. Änderungen sind mit Bedacht durchzuführen!

Wurde ein EtherCAT-Device in der Konfiguration angelegt (manuell oder durch Scan), kann das I/O-Feld nach Teilnehmern/Slaves gescannt werden.

| TwinCAT System Manager  | 88 |
|-------------------------|----|
| Nach neuen Boxen suchen |    |
| Ja Nein                 |    |

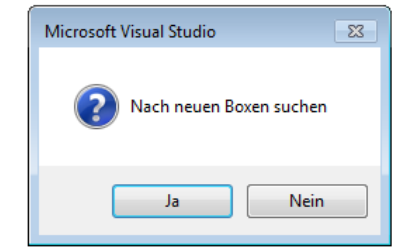

Abb. 107: Scan-Abfrage nach dem automatischen Anlegen eines EtherCAT Gerätes (links: TwinCAT 2; rechts TwinCAT 3)

| 🛃 E/A - Konfiguration                                                               |                        |        | 🔁 E/A                                                                                             |               |                                                                                                    |  |  |
|-------------------------------------------------------------------------------------|------------------------|--------|---------------------------------------------------------------------------------------------------|---------------|----------------------------------------------------------------------------------------------------|--|--|
| 🚊 🌆 E/A Geräte                                                                      |                        |        | 🔺 📲 Geräte                                                                                        |               |                                                                                                    |  |  |
| erät 1 (EtherCAT)<br>Gerät 3 (EtherCAT)<br>Gerät 3 (EtherCAT)<br>Gerät 3 (EtherCAT) | Box Anfügen            |        | <ul> <li>▶ ➡ Gerät 1 (EtherCAT)</li> <li>▶ ➡ Gerät 3 (EtherCAT)</li> <li>➡ Zuordnungen</li> </ul> | °ם<br>†ם<br>* | Neues Element hinzufügen         Einfg           Vorhandenes Element hinzufügen         Umschalt+Alt+A |  |  |
|                                                                                     |                        |        |                                                                                                   |               | Online Delete                                                                                          |  |  |
|                                                                                     | 🖁 <u>A</u> usschneiden | Strg+X |                                                                                                   | ×             | Scan                                                                                                   |  |  |
|                                                                                     | Andern In              | ×      |                                                                                                   |               | Change Id                                                                                              |  |  |
|                                                                                     | Change NetId           |        |                                                                                                   | •             | Disable                                                                                                |  |  |

Abb. 108: Manuelles Auslösen des Teilnehmer-Scans auf festegelegtem EtherCAT Device (links: TwinCAT 2; rechts TwinCAT 3)

Im System Manager (TwinCAT 2) bzw. der Benutzeroberfläche (TwinCAT 3) kann der Scan-Ablauf am Ladebalken unten in der Statusleiste verfolgt werden.

| Suche | <br> | remote-PLC (123.45.67.89.1.1) | Config Mode | ai |
|-------|------|-------------------------------|-------------|----|
|       |      |                               |             | -  |

Abb. 109: Scanfortschritt am Beispiel von TwinCAT 2

Die Konfiguration wird aufgebaut und kann danach gleich in den Online-Zustand (OPERATIONAL) versetzt werden.

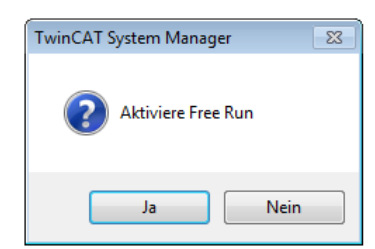

| Microsoft Visual Studio |
|-------------------------|
| Aktiviere Free Run      |
| Ja Nein                 |

Abb. 110: Abfrage Config/FreeRun (links: TwinCAT 2; rechts TwinCAT 3)

Im Config/FreeRun-Mode wechselt die System Manager Anzeige blau/rot und das EtherCAT Gerät wird auch ohne aktive Task (NC, PLC) mit der Freilauf-Zykluszeit von 4 ms (Standardeinstellung) betrieben.

| TwinCAT 2.x | TwinCAT 3.x |  |  |
|-------------|-------------|--|--|
| Free Run    | toggling    |  |  |

Abb. 111: Anzeige des Wechsels zwischen "Free Run" und "Config Mode" unten rechts in der Statusleiste

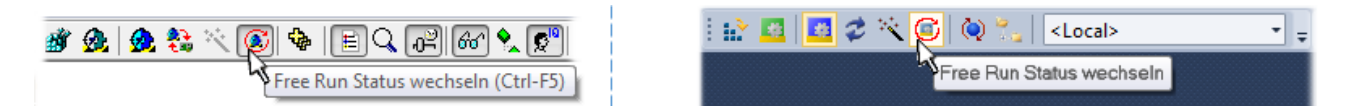

Abb. 112: TwinCAT kann auch durch einen Button in diesen Zustand versetzt werden (links: TwinCAT 2; rechts TwinCAT 3)

Das EtherCAT System sollte sich danach in einem funktionsfähigen zyklischen Betrieb nach Abb. *Beispielhafte Online-Anzeige* befinden.

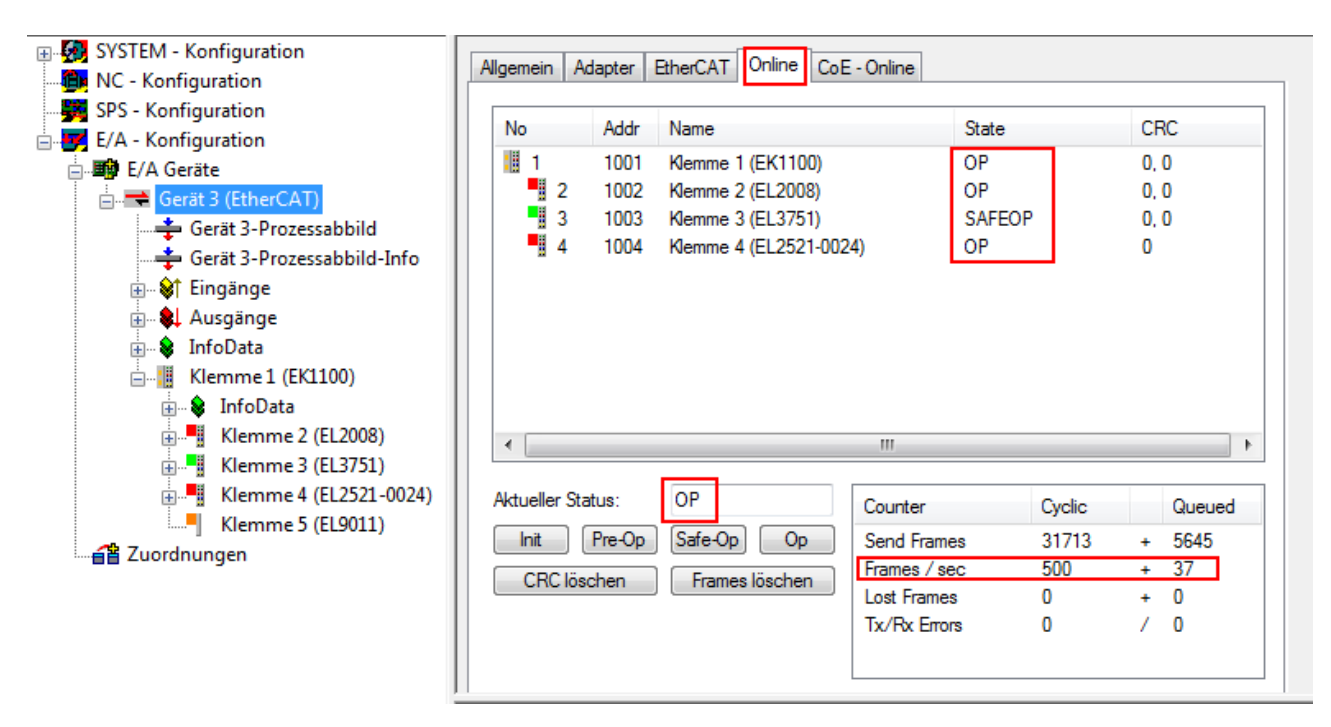

Abb. 113: Beispielhafte Online-Anzeige

Zu beachten sind

- alle Slaves sollen im OP-State sein
- der EtherCAT Master soll im "Actual State" OP sein
- "Frames/sec" soll der Zykluszeit unter Berücksichtigung der versendeten Frameanzahl sein
- es sollen weder übermäßig "LostFrames"- noch CRC-Fehler auftreten

Die Konfiguration ist nun fertig gestellt. Sie kann auch wie im manuellen Vorgang beschrieben verändert werden.

#### Problembehandlung

Beim Scannen können verschiedene Effekte auftreten.

In diesem Fall bietet der System Manager an, die im Gerät eventuell vorliegende ESI auszulesen. Lesen Sie dazu das Kapitel "Hinweise zu ESI/XML".

#### Teilnehmer werden nicht richtig erkannt

Ursachen können sein

- fehlerhafte Datenverbindungen, es treten Datenverluste während des Scans auf
- Slave hat ungültige Gerätebeschreibung

Es sind die Verbindungen und Teilnehmer gezielt zu überprüfen, z. B. durch den Emergency Scan. Der Scan ist dann erneut vorzunehmen.

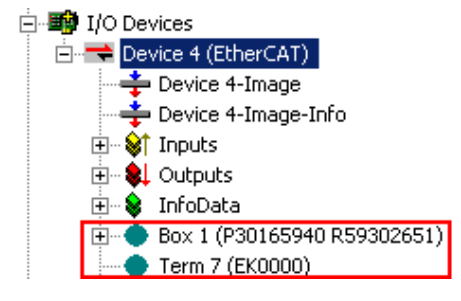

Abb. 114: Fehlerhafte Erkennung

RFCKHOF

Im System Manager werden solche Geräte evtl. als EK0000 oder unbekannte Geräte angelegt. Ein Betrieb ist nicht möglich bzw. sinnvoll.

#### Scan über bestehender Konfiguration

## HINWEIS

#### Veränderung der Konfiguration nach Vergleich

Bei diesem Scan werden z. Z. (TwinCAT 2.11 bzw. 3.1) nur die Geräteeigenschaften Vendor (Hersteller), Gerätename und Revision verglichen! Ein "ChangeTo" oder "Copy" sollte nur im Hinblick auf die Beckhoff IO-Kompatibilitätsregel (s. o.) nur mit Bedacht vorgenommen werden. Das Gerät wird dann in der Konfiguration gegen die vorgefundene Revision ausgetauscht, dies kann Einfluss auf unterstützte Prozessdaten und Funktionen haben.

Wird der Scan bei bestehender Konfiguration angestoßen, kann die reale I/O-Umgebung genau der Konfiguration entsprechen oder differieren. So kann die Konfiguration verglichen werden.

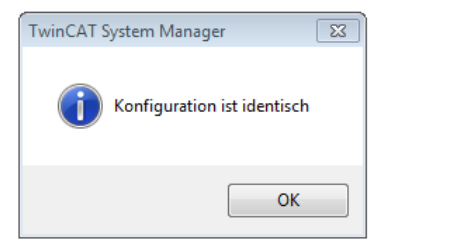

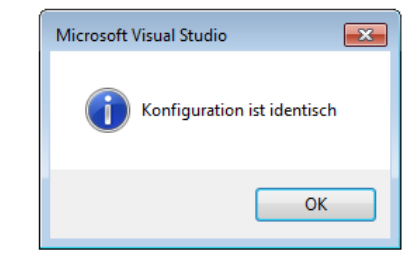

Abb. 115: Identische Konfiguration (links: TwinCAT 2; rechts TwinCAT 3)

Sind Unterschiede feststellbar, werden diese im Korrekturdialog angezeigt, die Konfiguration kann umgehend angepasst werden.

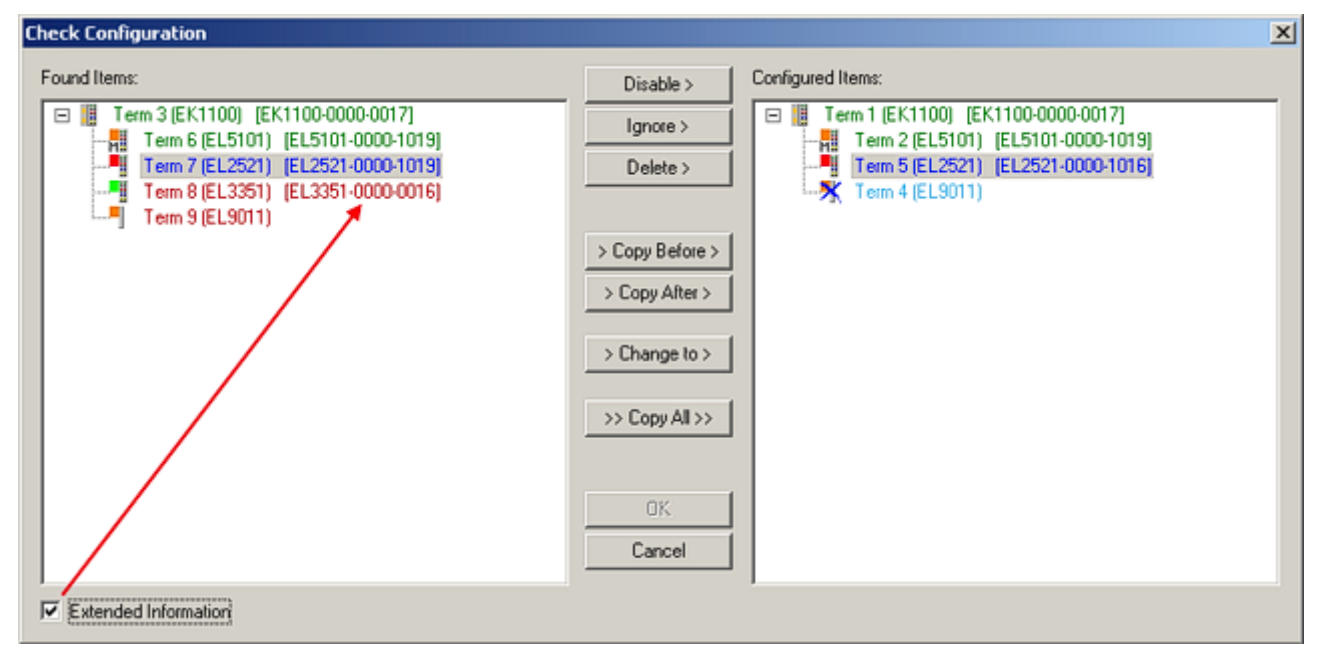

Abb. 116: Korrekturdialog

Die Anzeige der "Extended Information" wird empfohlen, weil dadurch Unterschiede in der Revision sichtbar werden.

| Farbe    | Erläuterung                                                                                                    |
|----------|----------------------------------------------------------------------------------------------------|
| grün     | Dieser EtherCAT Slave findet seine Entsprechung auf der Gegenseite. Typ und Revision stimmen überein.                                                                                                    |
| blau     | Dieser EtherCAT Slave ist auf der Gegenseite vorhanden, aber in einer anderen Revision. Diese<br>andere Revision kann andere Default-Einstellungen der Prozessdaten und andere/zusätzliche<br>Funktionen haben.<br>Ist die gefundene Revision > als die konfigurierte Revision, ist der Einsatz unter Berücksichtigung<br>der Kompatibilität möglich.                                                                              |
|          | Ist die gefundene Revision < als die konfigurierte Revision, ist der Einsatz vermutlich nicht<br>möglich. Eventuell unterstützt das vorgefundene Gerät nicht alle Funktionen, die der Master von<br>ihm aufgrund der höheren Revision erwartet.                                                                                                    |
| hellblau | Dieser EtherCAT Slave wird ignoriert (Button "Ignore")                                                                                                    |
| rot      | Dieser EtherCAT Slave ist auf der Gegenseite nicht vorhanden                                                                                                    |
|          | <ul> <li>Er ist vorhanden, aber in einer anderen Revision, die sich auch in den Eigenschaften von der<br/>angegebenen unterscheidet.</li> <li>Auch hier gilt dann das Kompatibilitätsprinzip: Ist die gefundene Revision &gt; als die konfigurierte<br/>Revision, ist der Einsatz unter Berücksichtigung der Kompatibilität möglich, da Nachfolger-<br/>Geräte die Funktionen der Vorgänger-Geräte unterstützen sollen.</li> </ul> |
|          | Ist die gefundene Revision < als die konfigurierte Revision, ist der Einsatz vermutlich<br>nicht möglich. Eventuell unterstützt das vorgefundene Gerät nicht alle Funktionen, die<br>der Master von ihm aufgrund der höheren Revision erwartet.                                                                                                    |

Geräte-Auswahl nach Revision, Kompatibilität

Mit der ESI-Beschreibung wird auch das Prozessabbild, die Art der Kommunikation zwischen Master und Slave/Gerät und ggf. Geräte-Funktionen definiert. Damit muss das reale Gerät (Firmware wenn vorhanden) die Kommunikationsanfragen/-einstellungen des Masters unterstützen. Dies ist abwärtskompatibel der Fall, d. h. neuere Geräte (höhere Revision) sollen es auch unterstützen, wenn der EtherCAT-Master sie als eine ältere Revision anspricht. Als Beckhoff-Kompatibilitätsregel für EtherCAT-Klemmen/ Boxen/ EJ-Module ist anzunehmen:

#### Geräte-Revision in der Anlage >= Geräte-Revision in der Konfiguration

Dies erlaubt auch den späteren Austausch von Geräten ohne Veränderung der Konfiguration (abweichende Vorgaben bei Antrieben möglich).

#### Beispiel

In der Konfiguration wird eine EL2521-0025-1018 vorgesehen, dann kann real eine EL2521-0025-1018 oder höher (-1019, -1020) eingesetzt werden.

Name (EL2521-0025-1018) Revision

Abb. 117: Name/Revision Klemme

Wenn im TwinCAT-System aktuelle ESI-Beschreibungen vorliegen, entspricht der im Auswahldialog als letzte Revision angebotene Stand dem Produktionsstand von Beckhoff. Es wird empfohlen, bei Erstellung einer neuen Konfiguration jeweils diesen letzten Revisionsstand eines Gerätes zu verwenden, wenn aktuell produzierte Beckhoff-Geräte in der realen Applikation verwendet werden. Nur wenn ältere Geräte aus Lagerbeständen in der Applikation verbaut werden sollen, ist es sinnvoll eine ältere Revision einzubinden.

| Check Configuration  |                                                                                                    | <u>×</u>          |
|----------------------|----------------------------------------------------------------------------------------------------|-------------------|
| Found Items:         | Disable > Ignore > Delete > Copy Before > Copy After > Copy After > > Copy After > > Copy After > Copy After | Configured Items: |
| Extended Information |                                                                                                    |                   |

Abb. 118: Korrekturdialog mit Änderungen

Sind alle Änderungen übernommen oder akzeptiert, können sie durch "OK" in die reale \*.tsm-Konfiguration übernommen werden.

## Change to Compatible Type

TwinCAT bietet mit "Change to Compatible Type…" eine Funktion zum Austauschen eines Gerätes unter Beibehaltung der Links in die Task.

| Ξ 🚍 Device 1 (EtherC ΔT)                                                                                                    | ⊿ 🔫 Gerät 1 (EtherCAT)                                                                                                    |   |                                         |  |  |  |  |  |  |
|----------------------------------------------------------------------------------------------------|----------------------------------------------------------------------------------------------------|---|-----------------------------------------|--|--|--|--|--|--|
|                                                                                                    | 🔺 🔲 Antrieb 1 (AX5101-0000-0011)                                                                                                    | ŝ | Neues Element hinzufügen Einfa          |  |  |  |  |  |  |
| Box1 (AX5101-0000-0011)<br>Box1 (AX5101-0000-0011)<br>Box1 (AX5100-0000-0011)<br>Box1 (AX5100-0000-0011)<br>Box1 (AX5100-0000-0011)<br>Box1 (AX5100-0000-0000-0000-0000-0000-0000-0000 | <ul> <li>Image: Image: Image:</li></ul> | 0 | Insert New Item<br>Insert Existing Item |  |  |  |  |  |  |
| Add to Hot Connect Groups                                                                                                    |                                                                                                    |   | Change to Compatible Type               |  |  |  |  |  |  |
| · · · · · · · · · · · · · · · · · · ·                                                                                                    |                                                                                                    |   | Add to HotConnect group                 |  |  |  |  |  |  |

Abb. 119: Dialog "Change to Compatible Type..." (links: TwinCAT 2; rechts TwinCAT 3)

Diese Funktion ist vorzugsweise auf die AX5000-Geräte anzuwenden.

## Change to Alternative Type

Der TwinCAT System Manager bietet eine Funktion zum Austauschen eines Gerätes: Change to Alternative Type

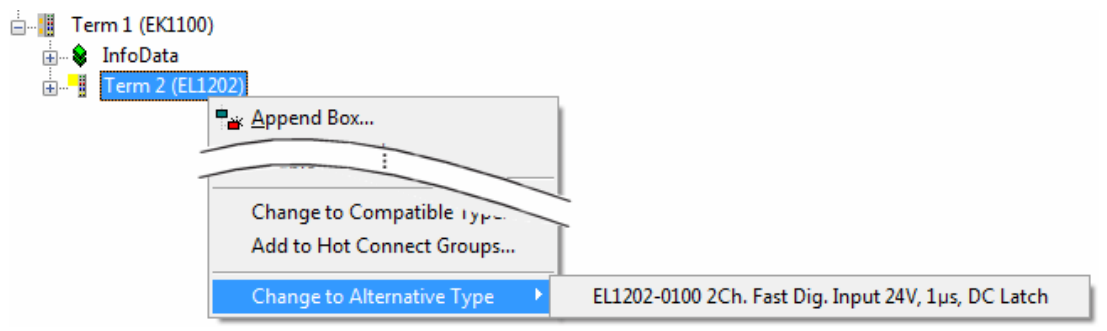

Abb. 120: TwinCAT 2 Dialog Change to Alternative Type

Wenn aufgerufen, sucht der System Manager in der bezogenen Geräte-ESI (hier im Beispiel: EL1202-0000) nach dort enthaltenen Angaben zu kompatiblen Geräten. Die Konfiguration wird geändert und gleichzeitig das ESI-EEPROM überschrieben - deshalb ist dieser Vorgang nur im Online-Zustand (ConfigMode) möglich.

# 5.2.7 EtherCAT Teilnehmerkonfiguration

Klicken Sie im linken Fenster des TwinCAT 2 System Managers bzw. bei der TwinCAT 3 Entwicklungsumgebung im Projektmappen-Explorer auf das Element der Klemme im Baum, die Sie konfigurieren möchten (im Beispiel: Klemme 3: EL3751).

| TwinCAT 2:                |   | TwinCAT 3:        |   |           | Dopp     | olklick a | uf dae | Klommonold   | mont ö    | ffnet Ficens | schaften     |        |
|---------------------------|---|-------------------|---|-----------|----------|-----------|--------|--------------|-----------|--------------|--------------|--------|
| 🖃 📲 Klemme 3 (EL3751) 🛶 🕂 |   | Klemme 3 (EL3751) | < |           | Dopp     | entiren a | ui uas | n n          | nit dive  | rsen Reaist  | erkarten     |        |
| 🚋 😂 🅈 PAI Status          | ⊳ | 🔁 PAI Status      |   |           |          |           |        |              | int arroi | oon nogiot   | ornarion     |        |
| 🚋 🛛 😂 PAI Samples 1       | ⊳ | 😑 PAI Samples 1   |   |           |          |           |        | •            |           |              |              |        |
| 🚋 🖓 🕸 PAI Timestamp       | ⊳ | 😑 PAI Timestamp   | Ē |           |          |           |        |              |           |              |              |        |
| 🗄 🗣 WcState               | ⊳ | 🛄 WcState         |   | Allgemein | EtherCAT | Settings  | DC     | Prozessdaten | Startup   | CoE - Online | Diag History | Online |
| 🗄 🛛 象 🛛 InfoData          | ⊳ | 🛄 InfoData        |   |           |          |           |        |              |           |              |              |        |

Abb. 121: "Baumzweig" Element als Klemme EL3751

Im rechten Fenster des System Managers (TwinCAT 2) bzw. der Entwicklungsumgebung (TwinCAT 3) stehen Ihnen nun verschiedene Karteireiter zur Konfiguration der Klemme zur Verfügung. Dabei bestimmt das Maß der Komplexität eines Teilnehmers welche Karteireiter zur Verfügung stehen. So bietet, wie im obigen Beispiel zu sehen, die Klemme EL3751 viele Einstellmöglichkeiten und stellt eine entsprechende Anzahl von Karteireitern zur Verfügung. Im Gegensatz dazu stehen z. B. bei der Klemme EL1004 lediglich die Karteireiter "Allgemein", "EtherCAT", "Prozessdaten" und "Online" zur Auswahl. Einige Klemmen, wie etwa die EL6695 bieten spezielle Funktionen über einen Karteireiter mit der eigenen Klemmenbezeichnung an, also "EL6695" in diesem Fall. Ebenfalls wird ein spezieller Karteireiter "Settings" von Klemmen mit umfangreichen Einstellmöglichkeiten angeboten (z. B. EL3751).

#### Karteireiter "Allgemein"

| Allgemein       | EtherCAT Prozessdaten Startup C | oE - Online Online |
|-----------------|---------------------------------|--------------------|
| <u>N</u> ame:   | Klemme 6 (EL5001)               | Id: 6              |
| Тур:            | EL5001 1K. SSI Encoder          |                    |
| <u>K</u> omment | ar.                             |                    |
|                 | Disabled                        | Symbole erzeugen 🗖 |

#### Abb. 122: Karteireiter "Allgemein"

| Name             | Name des EtherCAT-Geräts                                                                                   |
|------------------|----------------------------------------------------------------------------------------------------|
| ld               | Laufende Nr. des EtherCAT-Geräts                                                                           |
| Тур              | Typ des EtherCAT-Geräts                                                                                    |
| Kommentar        | Hier können Sie einen Kommentar (z. B. zum Anlagenteil) hinzufügen.                                        |
| Disabled         | Hier können Sie das EtherCAT-Gerät deaktivieren.                                                           |
| Symbole erzeugen | Nur wenn dieses Kontrollkästchen aktiviert ist, können Sie per ADS auf diesen<br>EtherCAT-Slave zugreifen. |

#### Karteireiter "EtherCAT"

| Allgemein   | EtherCAT  | Prozessdaten   Startup | CoE - Online Online   |
|-------------|-----------|------------------------|-----------------------|
| Тур:        |           | EL5001 1K. SSI Encode  | 1                     |
| Produkt / R | evision:  | EL5001-0000-0000       |                       |
| Auto-Inc-A  | dresse:   | FFFB                   |                       |
|             | dresse:   | 1006 -                 | Weitere Einstellungen |
| EtherLAT-A  | arosso, j |                        |                       |
| Vorgänger-  | Port:     | Klemme 5 (EL5001) - B  |                       |
| Vorgänger-  | Port:     | Klemme 5 (EL5001) - B  | <u></u>               |
| Vorgänger-  | Port:     | Klemme 5 (EL5001) - B  |                       |

Abb. 123: Karteireiter "EtherCAT"

| Typ<br>Product/Revision<br>Auto Inc Adr. | Typ des EtherCAT-Geräts<br>Produkt- und Revisions-Nummer des EtherCAT-Geräts<br>Auto-Inkrement-Adresse des EtherCAT-Geräts. Die Auto-Inkrement-Adresse<br>kann benutzt werden, um jedes EtherCAT-Gerät anhand seiner physikalischen<br>Position im Kommunikationsring zu adressieren. Die Auto-Inkrement-<br>Adressierung wird während der Start-Up-Phase benutzt, wenn der EtherCAT-<br>Master die Adressen an die EtherCAT-Geräte vergibt. Bei der Auto-Inkrement-<br>Adressierung hat der erste EtherCAT-Geräte vergibt. Bei der Auto-Inkrement-<br>Adressierung hat der erste EtherCAT-Slave im Ring die Adresse 0000 <sub>hex</sub> und für<br>jeden weiteren Folgenden wird die Adresse um 1 verringert (FFFF <sub>hex</sub> , FFFE <sub>hex</sub><br>usw.). |
|------------------------------------------|----------------------------------------------------------------------------------------------------|
| EtherCAT Adr.                            | Feste Adresse eines EtherCAT-Slaves. Diese Adresse wird vom EtherCAT-<br>Master während der Startup-Phase vergeben. Um den Default-Wert zu ändern,<br>müssen Sie zuvor das Kontrollkästchen links von dem Eingabefeld markieren.                                                                                                    |
| Vorgänger Port                           | Name und Port des EtherCAT-Geräts, an den dieses Gerät angeschlossen ist.<br>Falls es möglich ist, dieses Gerät mit einem anderen zu verbinden, ohne die<br>Reihenfolge der EtherCAT-Geräte im Kommunikationsring zu ändern, dann ist<br>dieses Kombinationsfeld aktiviert und Sie können das EtherCAT-Gerät<br>auswählen, mit dem dieses Gerät verbunden werden soll.                                                                                                    |
| Weitere Einstellungen                    | Diese Schaltfläche öffnet die Dialoge für die erweiterten Einstellungen.                                                                                                    |

Der Link am unteren Rand des Karteireiters führt Sie im Internet auf die Produktseite dieses EtherCAT-Geräts.

#### Karteireiter "Prozessdaten"

Zeigt die (Allgemeine Slave PDO-) Konfiguration der Prozessdaten an. Die Eingangs- und Ausgangsdaten des EtherCAT-Slaves werden als CANopen Prozess-Daten-Objekte (**P**rocess **D**ata **O**bjects, PDO) dargestellt. Falls der EtherCAT-Slave es unterstützt, ermöglicht dieser Dialog dem Anwender ein PDO über PDO-Zuordnung auszuwählen und den Inhalt des individuellen PDOs zu variieren.

| Allgemein EtherCAT Prozessdaten                     | Startup CoE - Online Online                                                                                                |
|-----------------------------------------------------|----------------------------------------------------------------------------------------------------|
| Sync-Manager:                                       | PDO-Liste:                                                                                                    |
| SMSizeTypeFlags0246MbxOut1246MbxIn20Outputs35Inputs | Index Size Name Flags SM SU<br>0x1A00 5.0 Channel 1 F 3 0                                                                  |
| PDO-Zuordnung (0x1C13):                             | PDO-Inhalt (0x1A00):<br>Index Size Offs Name Type<br>0x3101:01 1.0 0.0 Status BYTE<br>0x3101:02 4.0 1.0 Value UDINT<br>5.0 |
| Download<br>PDO-Zuordnung<br>PDO-Konfiguration      | Lade PDO-Info aus dem Gerät<br>Sync-Unit-Zuordnung                                                                         |

Abb. 124: Karteireiter "Prozessdaten"

Die von einem EtherCAT-Slave zyklisch übertragenen Prozessdaten (PDOs) sind die Nutzdaten, die in der Applikation zyklusaktuell erwartet werden oder die an den Slave gesendet werden. Dazu parametriert der EtherCAT-Master (Beckhoff TwinCAT) jeden EtherCAT-Slave während der Hochlaufphase, um festzulegen, welche Prozessdaten (Größe in Bit/Bytes, Quellort, Übertragungsart) er von oder zu diesem Slave übermitteln möchte. Eine falsche Konfiguration kann einen erfolgreichen Start des Slaves verhindern.

Für Beckhoff EtherCAT-Slaves EL, ES, EM, EJ und EP gilt im Allgemeinen:

- Die vom Gerät unterstützten Prozessdaten Input/Output sind in der ESI/XML-Beschreibung herstellerseitig definiert. Der TwinCAT EtherCAT-Master verwendet die ESI-Beschreibung zur richtigen Konfiguration des Slaves.
- Wenn vorgesehen, können die Prozessdaten im System Manager verändert werden. Siehe dazu die Gerätedokumentation.
   Solche Veränderungen können sein: Ausblenden eines Kanals, Anzeige von zusätzlichen zyklischen Informationen, Anzeige in 16 Bit statt in 8 Bit Datenumfang usw.
- Die Prozessdateninformationen liegen bei so genannten "intelligenten" EtherCAT-Geräten ebenfalls im CoE-Verzeichnis vor. Beliebige Veränderungen in diesem CoE-Verzeichnis, die zu abweichenden PDO-Einstellungen führen, verhindern jedoch das erfolgreiche Hochlaufen des Slaves. Es wird davon abgeraten, andere als die vorgesehene Prozessdaten zu konfigurieren, denn die Geräte-Firmware (wenn vorhanden) ist auf diese PDO-Kombinationen abgestimmt.

Ist laut Gerätedokumentation eine Veränderung der Prozessdaten zulässig, kann dies wie folgt vorgenommen werden, s. Abb. *Konfigurieren der Prozessdaten*.

- A: Wählen Sie das zu konfigurierende Gerät
- B: Wählen Sie im Reiter "Process Data" den Input- oder Output-Syncmanager (C)
- D: die PDOs können an- bzw. abgewählt werden
- H: die neuen Prozessdaten sind als link-fähige Variablen im System Manager sichtbar Nach einem Aktivieren der Konfiguration und TwinCAT-Neustart (bzw. Neustart des EtherCAT-Masters) sind die neuen Prozessdaten aktiv.
- E: wenn ein Slave dies unterstützt, können auch Input- und Output-PDO gleichzeitig durch Anwahl eines so genannten PDO-Satzes ("Predefined PDO-settings") verändert werden.

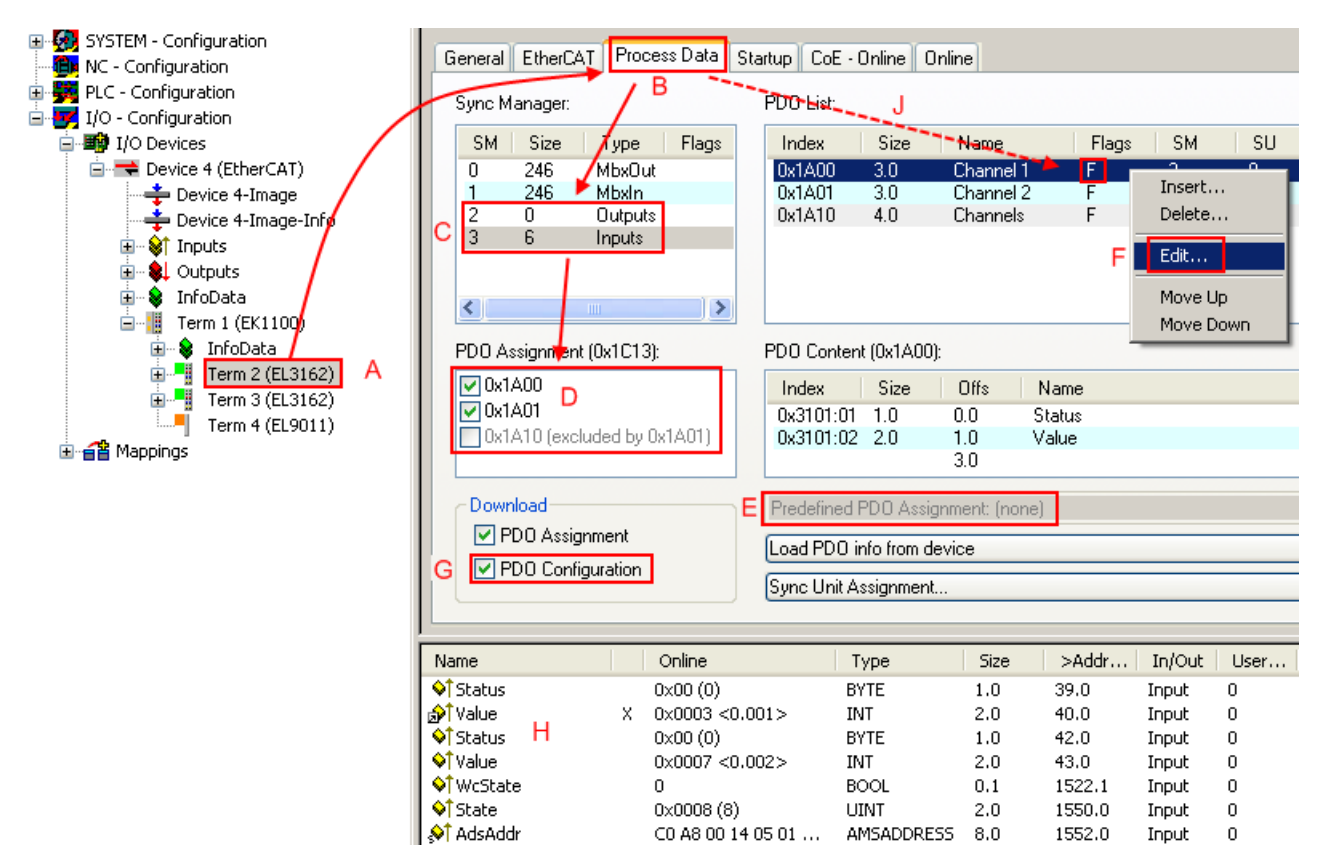

Abb. 125: Konfigurieren der Prozessdaten

## Manuelle Veränderung der Prozessdaten

In der PDO-Übersicht kann laut ESI-Beschreibung ein PDO als "fixed" mit dem Flag "F" gekennzeichnet sein (Abb. *Konfigurieren der Prozessdaten*, J). Solche PDOs können prinzipiell nicht in ihrer Zusammenstellung verändert werden, auch wenn TwinCAT den entsprechenden Dialog anbietet ("Edit"). Insbesondere können keine beliebigen CoE-Inhalte als zyklische Prozessdaten eingeblendet werden. Dies gilt im Allgemeinen auch für den Fall, dass ein Gerät den Download der PDO-Konfiguration "G" unterstützt. Bei falscher Konfiguration verweigert der EtherCAT-Slave üblicherweise den Start und Wechsel in den OP-State. Eine Logger-Meldung wegen "invalid SM cfg" wird im System Manager ausgegeben: Diese Fehlermeldung "invalid SM IN cfg" oder "invalid SM OUT cfg" bietet gleich einen Hinweis auf die Ursache des fehlgeschlagenen Starts.

Eine <u>detaillierte Beschreibung [104]</u> befindet sich am Ende dieses Kapitels.

#### Karteireiter "Startup"

Der Karteireiter *Startup* wird angezeigt, wenn der EtherCAT-Slave eine Mailbox hat und das Protokoll *CANopen over EtherCAT* (CoE) oder das Protokoll *Servo drive over EtherCAT* unterstützt. Mit Hilfe dieses Karteireiters können Sie betrachten, welche Download-Requests während des Startups zur Mailbox gesendet werden. Es ist auch möglich neue Mailbox-Requests zur Listenanzeige hinzuzufügen. Die Download-Requests werden in derselben Reihenfolge zum Slave gesendet, wie sie in der Liste angezeigt werden.

| Al | lgemein   Et | herCAT   I | Prozessdaten | Startup CoE   | - Online Online              |   |
|----|--------------|------------|--------------|---------------|------------------------------|---|
| [  | Transition   | Protocol   | Index        | Data          | Comment                      |   |
|    | <ps></ps>    | CoE        | 0x1C12:00    | 0x00 (0)      | clear sm pdos (0x1C12)       |   |
|    | <ps></ps>    | CoE        | 0x1C13:00    | 0x00 (0)      | clear sm pdos (0x1C13)       |   |
|    | <ps></ps>    | CoE        | 0x1C13:01    | 0x1A00 (6656) | download pdo 0x1C13:01 index |   |
|    | <ps></ps>    | CoE        | 0x1C13:00    | 0x01 (1)      | download pdo 0x1C13 count    |   |
|    |              |            |              |               |                              |   |
|    |              |            |              |               |                              |   |
|    |              |            |              |               |                              |   |
|    |              |            |              |               |                              |   |
|    | Movellin     | Mov        | e Down       | Neu           | Löschen Edit                 | 1 |
| -  | mara ap      |            |              |               | Less sources from the selfer |   |

#### Abb. 126: Karteireiter "Startup"

| Spalte     | Beschreibung                                                                                                    |
|------------|----------------------------------------------------------------------------------------------------|
| Transition | Übergang, in den der Request gesendet wird. Dies kann entweder                                                                                               |
|            | <ul> <li>der Übergang von Pre-Operational to Safe-Operational (PS) oder</li> </ul>                                                                           |
|            | • der Übergang von Safe-Operational to Operational (SO) sein.                                                                                                |
|            | Wenn der Übergang in "<>" eingeschlossen ist (z. B. <ps>), dann ist der Mailbox Request fest und kann vom Anwender nicht geändert oder gelöscht werden.</ps> |
| Protokoll  | Art des Mailbox-Protokolls                                                                                                    |
| Index      | Index des Objekts                                                                                                    |
| Data       | Datum, das zu diesem Objekt heruntergeladen werden soll.                                                                                                    |
| Kommentar  | Beschreibung des zu der Mailbox zu sendenden Requests                                                                                                    |
| Move Up    | Diese Schaltfläche bewegt den markierten Request in der Liste um eine Position nach<br>oben                                                                  |

| Move Down | Diese Schaltfläche bewegt den markierten Request in der Liste um eine Position nach<br>unten.                     |
|-----------|----------------------------------------------------------------------------------------------------|
| New       | Diese Schaltfläche fügt einen neuen Mailbox-Download-Request, der währen des Startups gesendet werden soll hinzu. |
| Delete    | Diese Schaltfläche löscht den markierten Eintrag.                                                                 |

**Delete** Diese Schaltfläche löscht den markierten Eintrag.

# Edit Diese Schaltfläche editiert einen existierenden Request.

## Karteireiter "CoE - Online"

Wenn der EtherCAT-Slave das Protokoll *CANopen over EtherCAT* (CoE) unterstützt, wird der zusätzliche Karteireiter *CoE - Online* angezeigt. Dieser Dialog listet den Inhalt des Objektverzeichnisses des Slaves auf (SDO-Upload) und erlaubt dem Anwender den Inhalt eines Objekts dieses Verzeichnisses zu ändern. Details zu den Objekten der einzelnen EtherCAT-Geräte finden Sie in den gerätespezifischen Objektbeschreibungen.

| Allgemein   EtherC | AT Prozessdaten Startu   | ip CoE | - Online Online        |  |
|--------------------|--------------------------|--------|------------------------|--|
| Update L           | ist 📃 🗖 Auto Upd         | ate    |                        |  |
| Advanced           | All Objects              |        |                        |  |
| Index              | Name                     | Flags  | Wert                   |  |
| 1000               | Device type              | RO     | 0x00000000 (0)         |  |
| 1008               | Device name              | RO     | EL5001-0000            |  |
| 1009               | Hardware version         | RO     | V00.01                 |  |
| 100A               | Software version         | RO     | V00.07                 |  |
| Ė~ 1011:0          | Restore default parame   | RW     | >1<                    |  |
| 1011:01            | Restore all              | RW     | 0                      |  |
| Ė~ 1018:0          | Identity object          | RO     | > 4 <                  |  |
| 1018:01            | Vendor id                | RO     | 0x00000002 (2)         |  |
| 1018:02            | Product code             | RO     | 0x13893052 (327757906) |  |
| 1018:03            | Revision number          | RO     | 0x00000000 (0)         |  |
| 1018:04            | Serial number            | RO     | 0x00000001 (1)         |  |
| Ė~ 1A00:0          | TxPDO 001 mapping        | RO     | >2<                    |  |
| 1A00:01            | Subindex 001             | RO     | 0x3101:01, 8           |  |
| A00:02             | Subindex 002             | RO     | 0x3101:02, 32          |  |
| Ė~ 1C00:0          | SM type                  | RO     | > 4 <                  |  |
| 1C00:01            | Subindex 001             | RO     | 0x01 (1)               |  |
| 1C00:02            | Subindex 002             | RO     | 0x02 (2)               |  |
| 1C00:03            | Subindex 003             | RO     | 0x03 (3)               |  |
| 1C00:04            | Subindex 004             | RO     | 0x04 (4)               |  |
| Ė~ 1C13:0          | SM 3 PDO assign (inputs) | RW     | >1<                    |  |
| 1C13:01            | Subindex 001             | RW     | 0x1A00 (6656)          |  |
| Ė~ 3101:0          | Inputs                   | RO P   | >2<                    |  |
| 3101:01            | Status                   | RO P   | 0x41 (65)              |  |
| 3101:02            | Value                    | RO P   | 0x00000000 (0)         |  |
| Ė~ 4061:0          | Feature bits             | RW     | > 4 <                  |  |
| 4061:01            | disable frame error      | RW     | FALSE                  |  |
| 4061:02            | enbale power failure Bit | RW     | FALSE                  |  |
| 4061:03            | enable inhibit time      | RW     | FALSE                  |  |
| 4061:04            | enable test mode         | RW     | FALSE                  |  |
| 4066               | SSI-coding               | RW     | Gray code (1)          |  |
| 4067               | SSI-baudrate             | RW     | 500 kBaud (3)          |  |
| 4068               | SSI-frame type           | RW     | Multitum 25 bit (0)    |  |
| 4069               | SSI-frame size           | RW     | 0x0019 (25)            |  |
| 406A               | Data length              | RW     | 0x0018 (24)            |  |
| 406B               | Min. inhibit time[µs]    | RW     | 0x0000 (0)             |  |

Abb. 127: Karteireiter "CoE - Online"

# Darstellung der Objekt-Liste

| Spalte | Beschreibung                   |                                                                                                    |
|--------|--------------------------------|----------------------------------------------------------------------------------------------------|
| Index  | Index und Subindex des Objekts |                                                                                                    |
| Name   | Name des Objekts               |                                                                                                    |
| Flags  | RW                             | Das Objekt kann ausgelesen und Daten können in das Objekt geschrieben werden (Read/Write)                    |
|        | RO                             | Das Objekt kann ausgelesen werden, es ist aber nicht möglich Daten in das<br>Objekt zu schreiben (Read only) |
|        | Р                              | Ein zusätzliches P kennzeichnet das Objekt als Prozessdatenobjekt.                                           |
| Wert   | Wert des Objekts               |                                                                                                    |

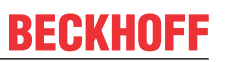

| Update List | Die Schaltfläche Update List aktualisiert alle Objekte in der Listenanzeige                                                                            |
|-------------|----------------------------------------------------------------------------------------------------|
| Auto Update | Wenn dieses Kontrollkästchen angewählt ist, wird der Inhalt der Objekte automatisch aktualisiert.                                                      |
| Advanced    | Die Schaltfläche <i>Advanced</i> öffnet den Dialog <i>Advanced Settings</i> . Hier können Sie festlegen, welche Objekte in der Liste angezeigt werden. |

| Advanced Settings    | ٢                                                                                                    | 1 |
|----------------------|----------------------------------------------------------------------------------------------------|---|
| Dictionary<br>Backup | Online - via SDO Information         All Objects         Mappable Objects (RxPDO)         Mappable Objects (TxPDO)         Backup Objects         Settings Objects |   |
|                      | Offline - via EDS File      Browse      OK Abbrechen                                                                                                    |   |

Abb. 128: Dialog "Advanced settings"

| Online - über SDO-<br>Information | Wenn dieses Optionsfeld angewählt ist, wird die Liste der im<br>Objektverzeichnis des Slaves enthaltenen Objekte über SDO-Information<br>aus dem Slave hochgeladen. In der untenstehenden Liste können Sie<br>festlegen welche Objekt-Typen hochgeladen werden sollen. |
|-----------------------------------|----------------------------------------------------------------------------------------------------|
| Offline - über EDS-Datei          | Wenn dieses Optionsfeld angewählt ist, wird die Liste der im<br>Objektverzeichnis enthaltenen Objekte aus einer EDS-Datei gelesen, die der<br>Anwender bereitstellt.                                                                                                   |

| Allgemein EtherCAT                                                                                       | Prozessdaten Star<br>Bootstrap<br>Safe-Op<br>Fehler löschen               | tup CoE - Online Online aktueller Status: OP angeforderter Status: OP |
|----------------------------------------------------------------------------------------------------|---------------------------------------------------------------------------|-----------------------------------------------------------------------|
| DLL-Status<br>Port A: Carr<br>Port B: Carr<br>Port C: No<br>Port D: No<br>File access over E<br>Download | ier / Open<br>ier / Open<br>Carrier / Closed<br>Carrier / Open<br>therCAT |                                                                       |

Karteireiter "Online"

Abb. 129: Karteireiter "Online"

| Diese Schaltfläche versucht das EtherCAT-Gerät auf den Status Init zu setzen.                                                                                                    |
|----------------------------------------------------------------------------------------------------|
| Diese Schaltfläche versucht das EtherCAT-Gerät auf den Status <i>Pre-Operational</i> zu setzen.                                                                                                    |
| Diese Schaltfläche versucht das EtherCAT-Gerät auf den Status Operational zu setzen.                                                                                                    |
| Diese Schaltfläche versucht das EtherCAT-Gerät auf den Status <i>Bootstrap</i> zu setzen.                                                                                                    |
| Diese Schaltfläche versucht das EtherCAT-Gerät auf den Status Safe-Operational zu setzen.                                                                                                    |
| Diese Schaltfläche versucht die Fehleranzeige zu löschen. Wenn ein EtherCAT-<br>Slave beim Statuswechsel versagt, setzt er eine Fehler-Flag.                                                                                                    |
| Beispiel: ein EtherCAT-Slave ist im Zustand PREOP (Pre-Operational). Nun fordert der Master den Zustand SAFEOP (Safe-Operational) an. Wenn der Slave nun beim Zustandswechsel versagt, setzt er das Fehler-Flag. Der aktuelle Zustand wird nun als ERR PREOP angezeigt. Nach Drücken der Schaltfläche <i>Fehler löschen</i> ist das Fehler-Flag gelöscht und der aktuelle Zustand wird wieder als PREOP angezeigt. |
| Zeigt den aktuellen Status des EtherCAT-Geräts an.                                                                                                    |
| Zeigt den für das EtherCAT-Gerät angeforderten Status an.                                                                                                    |
|                                                                                                    |

## **DLL-Status**

Zeigt den DLL-Status (Data-Link-Layer-Status) der einzelnen Ports des EtherCAT-Slaves an. Der DLL-Status kann vier verschiedene Zustände annehmen:

| Status              | Beschreibung                                                         |
|---------------------|----------------------------------------------------------------------|
| No Carrier / Open   | Kein Carrier-Signal am Port vorhanden, der Port ist aber offen.      |
| No Carrier / Closed | Kein Carrier-Signal am Port vorhanden und der Port ist geschlossen.  |
| Carrier / Open      | Carrier-Signal ist am Port vorhanden und der Port ist offen.         |
| Carrier / Closed    | Carrier-Signal ist am Port vorhanden, der Port ist aber geschlossen. |

#### File Access over EtherCAT

DownloadMit dieser Schaltfläche können Sie eine Datei zum EtherCAT-Gerät schreiben.UploadMit dieser Schaltfläche können Sie eine Datei vom EtherCAT-Gerät lesen.

### Karteireiter "DC" (Distributed Clocks)

| Allgemein EtherCAT Settings DC | Prozessdaten Startup CoE - Online Diag History Online |
|--------------------------------|-------------------------------------------------------|
| Betriebsart:                   | SM-Synchron                                           |
|                                | Erweiterte Einstellungen                              |
|                                |                                                       |
|                                |                                                       |
|                                |                                                       |

Abb. 130: Karteireiter "DC" (Distributed Clocks)

| Betriebsart                  | Auswahlmöglichkeiten (optional):                                                   |  |  |
|------------------------------|------------------------------------------------------------------------------------|--|--|
|                              | • FreeRun                                                                          |  |  |
|                              | SM-Synchron                                                                        |  |  |
|                              | DC-Synchron (Input based)                                                          |  |  |
|                              | DC-Synchron                                                                        |  |  |
| Erweiterte<br>Einstellungen… | Erweiterte Einstellungen für die Nachregelung der echtzeitbestimmenden TwinCAT-Uhr |  |  |

Detaillierte Informationen zu Distributed Clocks sind unter http://infosys.beckhoff.de angegeben:

 $\textbf{Feldbuskomponenten} \rightarrow \textbf{EtherCAT-Klemmen} \rightarrow \textbf{EtherCAT System Dokumentation} \rightarrow \textbf{Distributed Clocks}$ 

## 5.2.7.1 Detaillierte Beschreibung des Karteireiters "Prozessdaten"

#### Sync-Manager

Listet die Konfiguration der Sync-Manager (SM) auf.

Wenn das EtherCAT-Gerät eine Mailbox hat, wird der SM0 für den Mailbox-Output (MbxOut) und der SM1 für den Mailbox-Intput (MbxIn) benutzt.

Der SM2 wird für die Ausgangsprozessdaten (Outputs) und der SM3 (Inputs) für die Eingangsprozessdaten benutzt.

Wenn ein Eintrag ausgewählt ist, wird die korrespondierende PDO-Zuordnung in der darunter stehenden Liste *PDO-Zuordnung* angezeigt.

#### PDO-Zuordnung

PDO-Zuordnung des ausgewählten Sync-Managers. Hier werden alle für diesen Sync-Manager-Typ definierten PDOs aufgelistet:

- Wenn in der Sync-Manager-Liste der Ausgangs-Sync-Manager (Outputs) ausgewählt ist, werden alle RxPDOs angezeigt.
- Wenn in der Sync-Manager-Liste der Eingangs-Sync-Manager (Inputs) ausgewählt ist, werden alle TxPDOs angezeigt.

Die markierten Einträge sind die PDOs, die an der Prozessdatenübertragung teilnehmen. Diese PDOs werden in der Baumdarstellung des System-Managers als Variablen des EtherCAT-Geräts angezeigt. Der Name der Variable ist identisch mit dem Parameter *Name* des PDO, wie er in der PDO-Liste angezeigt wird. Falls ein Eintrag in der PDO-Zuordnungsliste deaktiviert ist (nicht markiert und ausgegraut), zeigt dies an, dass dieser Eintrag von der PDO-Zuordnung ausgenommen ist. Um ein ausgegrautes PDO auswählen zu können, müssen Sie zuerst das aktuell angewählte PDO abwählen.

#### Aktivierung der PDO-Zuordnung

- ✓ Wenn Sie die PDO-Zuordnung geändert haben, muss zur Aktivierung der neuen PDO-Zuordnung
- a) der EtherCAT-Slave einmal den Statusübergang PS (von Pre-Operational zu Safe-Operational) durchlaufen (siehe <u>Karteireiter Online [▶ 102]</u>)
- b) der System-Manager die EtherCAT-Slaves neu laden

|               | 2 🗣 🛛    |                    | <b>**</b> |                |
|---------------|----------|--------------------|-----------|----------------|
| (Schaltfläche | <b>1</b> | bei TwinCAT 2 bzw. |           | bei TwinCAT 3) |

#### **PDO-Liste**

Liste aller von diesem EtherCAT-Gerät unterstützten PDOs. Der Inhalt des ausgewählten PDOs wird der Liste *PDO-Content* angezeigt. Durch Doppelklick auf einen Eintrag können Sie die Konfiguration des PDO ändern.

| Spalte | Beschreibung                                                                                                    |                                                                                                    |  |  |
|--------|----------------------------------------------------------------------------------------------------|----------------------------------------------------------------------------------------------------|--|--|
| Index  | Inde                                                                                                    | Index des PDO.                                                                                                    |  |  |
| Size   | Größe des PDO in Byte.                                                                                                    |                                                                                                    |  |  |
| Name   | Name des PDO.<br>Wenn dieses PDO einem Sync-Manager zugeordnet ist, erscheint es als Variable des Slaves<br>mit diesem Parameter als Namen. |                                                                                                    |  |  |
| Flags  | F                                                                                                    | Fester Inhalt: Der Inhalt dieses PDO ist fest und kann nicht vom System-Manager geändert werden.                                                                                                    |  |  |
|        | Μ                                                                                                    | Obligatorisches PDO (Mandatory). Dieses PDO ist zwingend Erforderlich und muss deshalb einem Sync-Manager Zugeordnet werden! Als Konsequenz können Sie dieses PDO nicht aus der Liste <i>PDO-Zuordnungen</i> streichen |  |  |
| SM     | Sync-Manager, dem dieses PDO zugeordnet ist. Falls dieser Eintrag leer ist, nimmt dieses PDO nicht am Prozessdatenverkehr teil.             |                                                                                                    |  |  |
| SU     | Sync-Unit, der dieses PDO zugeordnet ist.                                                                                                   |                                                                                                    |  |  |

#### PDO-Inhalt

Zeigt den Inhalt des PDOs an. Falls das Flag F (fester Inhalt) des PDOs nicht gesetzt ist, können Sie den Inhalt ändern.

#### Download

Falls das Gerät intelligent ist und über eine Mailbox verfügt, können die Konfiguration des PDOs und die PDO-Zuordnungen zum Gerät herunter geladen werden. Dies ist ein optionales Feature, das nicht von allen EtherCAT-Slaves unterstützt wird.

#### PDO-Zuordnung

Falls dieses Kontrollkästchen angewählt ist, wird die PDO-Zuordnung die in der PDO-Zuordnungsliste konfiguriert ist beim Startup zum Gerät herunter geladen. Die notwendigen, zum Gerät zu sendenden Kommandos können in auf dem Karteireiter <u>Startup</u> [▶\_99] betrachtet werden.

#### **PDO-Konfiguration**

Falls dieses Kontrollkästchen angewählt ist, wird die Konfiguration des jeweiligen PDOs (wie sie in der PDO-Liste und der Anzeige PDO-Inhalt angezeigt wird) zum EtherCAT-Slave herunter geladen.

# 5.3 Allgemeine Inbetriebnahmehinweise des EtherCAT Slaves

In dieser Übersicht werden in Kurzform einige Aspekte des EtherCAT Slave Betriebs unter TwinCAT behandelt. Ausführliche Informationen dazu sind entsprechenden Fachkapiteln z. B. in der <u>EtherCAT-Systemdokumentation</u> zu entnehmen.

#### Diagnose in Echtzeit: WorkingCounter, EtherCAT State und Status

Im Allgemeinen bietet ein EtherCAT Slave mehrere Diagnoseinformationen zur Verarbeitung in der ansteuernden Task an.

Diese Diagnoseinformationen erfassen unterschiedliche Kommunikationsebenen und damit Quellorte und werden deshalb auch unterschiedlich aktualisiert.

Eine Applikation, die auf die Korrektheit und Aktualität von IO-Daten aus einem Feldbus angewiesen ist, muss die entsprechend ihr unterlagerten Ebenen diagnostisch erfassen.

EtherCAT und der TwinCAT System Manager bieten entsprechend umfassende Diagnoseelemente an. Die Diagnoseelemente, die im laufenden Betrieb (nicht zur Inbetriebnahme) für eine zyklusaktuelle Diagnose aus der steuernden Task hilfreich sind, werden im Folgenden erläutert.

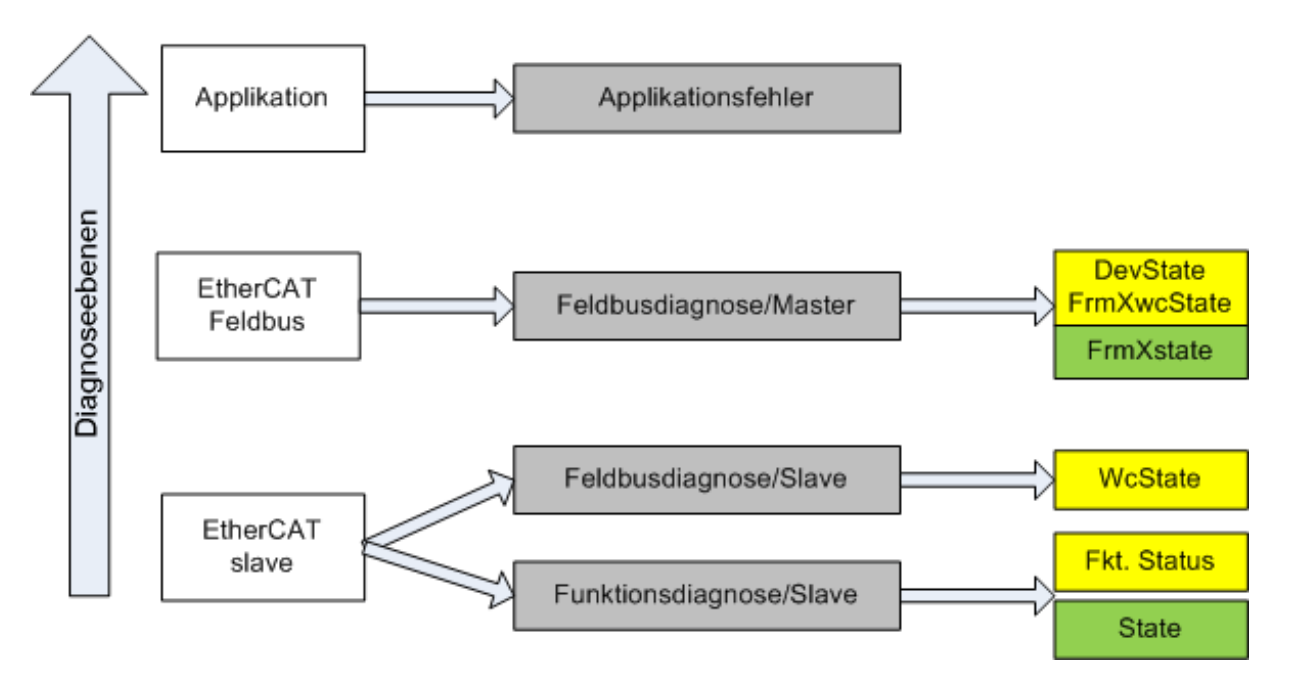

Abb. 131: Auswahl an Diagnoseinformationen eines EtherCAT Slaves

Im Allgemeinen verfügt ein EtherCAT Slave über

 slave-typische Kommunikationsdiagnose (Diagnose der erfolgreichen Teilnahme am Prozessdatenaustausch und richtige Betriebsart)
 Diese Diagnose ist f
ür alle Slaves gleich.

als auch über

• kanal-typische Funktionsdiagnose (geräteabhängig), siehe entsprechende Gerätedokumentation

Die Farbgebung in Abb. *Auswahl an Diagnoseinformationen eines EtherCAT Slaves* entspricht auch den Variablenfarben im System Manager, siehe Abb. *Grundlegende EtherCAT Slave Diagnose in der PLC*.

| Farbe | Bedeutung                                                                                                    |
|-------|----------------------------------------------------------------------------------------------------|
| gelb  | Eingangsvariablen vom Slave zum EtherCAT Master, die in jedem Zyklus aktualisiert werden                                                                                                    |
| rot   | Ausgangsvariablen vom Slave zum EtherCAT Master, die in jedem Zyklus aktualisiert werden                                                                                                    |
| grün  | Informationsvariabeln des EtherCAT Masters, die azyklisch aktualisiert werden, d. h. in einem Zyklus eventuell nicht den letztmöglichen Stand abbilden. Deshalb ist ein Auslesen solcher Variablen über ADS sinnvoll. |

In Abb. *Grundlegende EtherCAT Slave Diagnose in der PLC* ist eine Beispielimplementation einer grundlegenden EtherCAT Slave Diagnose zu sehen. Dabei wird eine Beckhoff EL3102 (2 kanalige analoge Eingangsklemme) verwendet, da sie sowohl über slave-typische Kommunikationsdiagnose als auch über kanal-spezifische Funktionsdiagnose verfügt. In der PLC sind Strukturen als Eingangsvariablen angelegt, die jeweils dem Prozessabbild entsprechen.

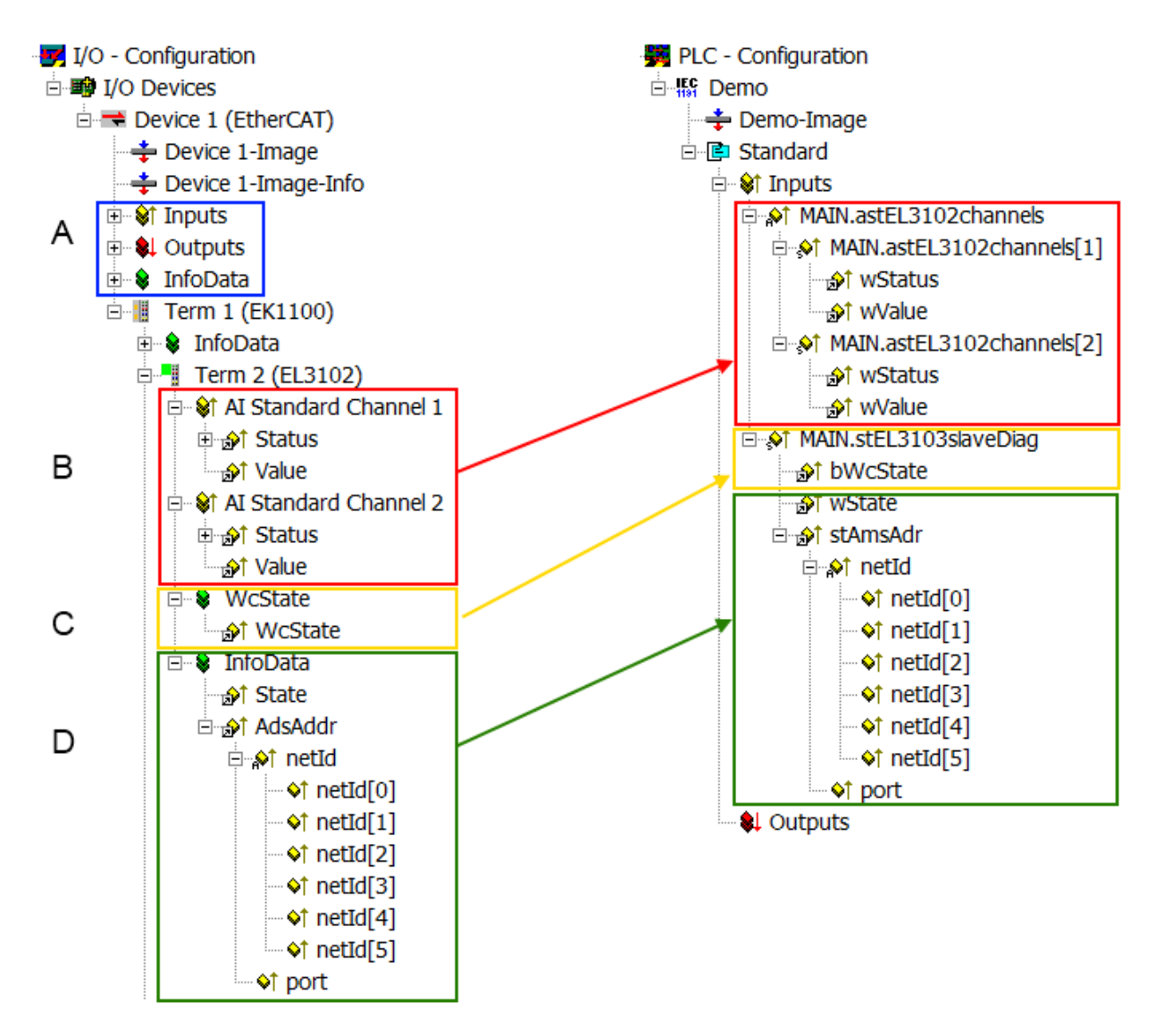

Abb. 132: Grundlegende EtherCAT Slave Diagnose in der PLC

Dabei werden folgende Aspekte abgedeckt:

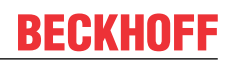

| Kennzeichen | Funktion                                                                                                    | Ausprägung                                                                                                    | Anwendung/Auswertung                                                                                                    |
|-------------|----------------------------------------------------------------------------------------------------|----------------------------------------------------------------------------------------------------|----------------------------------------------------------------------------------------------------|
| A           | Diagnoseinformationen des EtherCAT<br>Master                                                                                                    |                                                                                                    | Zumindest der DevState ist in der PLC zyklusaktuell auszuwerten.                                                                                                    |
|             | zyklisch aktualisiert (gelb) oder<br>azyklisch bereitgestellt (grün).                                                                                                    |                                                                                                    | Die Diagnoseinformationen des<br>EtherCAT Master bieten noch<br>weitaus mehr Möglichkeiten, die in<br>der EtherCAT-<br>Systemdokumentation behandelt<br>werden. Einige Stichworte:                                                                                                    |
|             |                                                                                                    |                                                                                                    | <ul> <li>CoE im Master zur<br/>Kommunikation mit/über die<br/>Slaves</li> </ul>                                                                                                    |
|             |                                                                                                    |                                                                                                    | Funktionen aus <i>TcEtherCAT.lib</i>                                                                                                    |
|             |                                                                                                    |                                                                                                    | OnlineScan durchführen                                                                                                    |
| В           | Im gewählten Beispiel (EL3102)<br>umfasst die EL3102 zwei analoge<br>Eingangskanäle, die einen eigenen<br>Funktionsstatus zyklusaktuell<br>übermitteln.                                                                                                    | <ul> <li>Status</li> <li>die Bitdeutungen sind der<br/>Gerätedokumentation zu<br/>entnehmen</li> <li>andere Geräte können mehr oder<br/>keine slave-typischen Angaben<br/>liefern</li> </ul>                                                                                                    | Damit sich die übergeordnete PLC-<br>Task (oder entsprechende<br>Steueranwendungen) auf korrekte<br>Daten verlassen kann, muss dort<br>der Funktionsstatus ausgewertet<br>werden. Deshalb werden solche<br>Informationen zyklusaktuell mit den<br>Prozessdaten bereitgestellt.                             |
| C           | Für jeden EtherCAT Slave mit<br>zyklischen Prozessdaten zeigt der<br>Master durch einen so genannten<br>WorkingCounter an, ob der Slave<br>erfolgreich und störungsfrei am<br>zyklischen Prozessdatenverkehr<br>teilnimmt. Diese elementar wichtige<br>Information wird deshalb im System<br>Manager zyklusaktuell                                                                                                    | WcState (Working Counter)<br>0: gültige Echtzeitkommunikation im<br>letzten Zyklus<br>1: ungültige Echtzeitkommunikation<br>ggf. Auswirkung auf die Prozessdaten<br>anderer Slaves, die in der gleichen<br>SyncUnit liegen                                                                                                    | Damit sich die übergeordnete PLC-<br>Task (oder entsprechende<br>Steueranwendungen) auf korrekte<br>Daten verlassen kann, muss dort<br>der Kommunikationsstatus des<br>EtherCAT Slaves ausgewertet<br>werden. Deshalb werden solche<br>Informationen zyklusaktuell mit den<br>Prozessdaten bereitgestellt. |
|             | <ol> <li>am EtherCAT Slave als auch<br/>inhaltsidentisch</li> </ol>                                                                                                    |                                                                                                    |                                                                                                    |
|             | 2. als Sammelvariable am EtherCAT<br>Master (siehe Punkt A)<br>zur Verlinkung bereitgestellt                                                                                                    |                                                                                                    |                                                                                                    |
| D           | <ul> <li>Diagnoseinformationen des EtherCAT<br/>Masters, die zwar am Slave zur<br/>Verlinkung dargestellt werden, aber<br/>tatsächlich vom Master für den<br/>jeweiligen Slave ermittelt und dort<br/>dargestellt werden. Diese Informationen<br/>haben keinen Echtzeit-Charakter weil<br/>sie</li> <li>nur selten/nie verändert werden,<br/>außer beim Systemstart</li> <li>selbst auf azyklischem Weg<br/>ermittelt werden (z.B. EtherCAT<br/>Status)</li> </ul> | State<br>aktueller Status (INITOP) des Slaves.<br>Im normalen Betriebszustand muss der<br>Slave im OP (=8) sein.<br><i>AdsAddr</i><br>Die ADS-Adresse ist nützlich, um aus<br>der PLC/Task über ADS mit dem<br>EtherCAT Slave zu kommunizieren,<br>z.B. zum Lesen/Schreiben auf das<br>CoE. Die AMS-NetID eines Slaves<br>entspricht der AMS-NetID des<br>EtherCAT Masters, über den <i>port</i> (=<br>EtherCAT Adresse) ist der einzelne | Informationsvariabeln des<br>EtherCAT Masters, die azyklisch<br>aktualisiert werden, d.h. in einem<br>Zyklus eventuell nicht den<br>letztmöglichen Stand abbilden.<br>Deshalb ist ein Auslesen solcher<br>Variablen über ADS möglich.                                                                      |

# HINWEIS

## Diagnoseinformationen

Es wird dringend empfohlen, die angebotenen Diagnoseinformationen auszuwerten um in der Applikation entsprechend reagieren zu können.

#### CoE-Parameterverzeichnis

Das CoE-Parameterverzeichnis (CanOpen-over-EtherCAT) dient der Verwaltung von Einstellwerten des jeweiligen Slaves. Bei der Inbetriebnahme eines komplexeren EtherCAT Slaves sind unter Umständen hier Veränderungen vorzunehmen. Zugänglich ist es über den TwinCAT System Manager, s. Abb. *EL3102, CoE-Verzeichnis*:
| G | eneral EtherCA       | T DC Process Data St      | artup CoE · | Online Online   |
|---|----------------------|---------------------------|-------------|-----------------|
|   | Update               | List 📃 Auto Upo           | date 🔽 S    | Single Update 🔽 |
|   | Advance              | ed                        |             |                 |
|   | Add to Sta           | rtup Offline Data         |             | Module OD (Aol  |
|   | Index                | Name                      | Flags       | Value           |
|   | <u>.</u>             | Al Inputs Ch.2            | RO          | > 17 <          |
|   | <b>⊞</b> 6401:0      | Channels                  | RO          | >2<             |
|   | Ė <sup></sup> 8000:0 | Al Settings Ch.1          | RW          | > 24 <          |
|   | 8000:01              | Enable user scale         | RW          | FALSE           |
|   | 8000:02              | Presentation              | RW          | Signed (0)      |
|   | 8000:05              | Siemens bits              | RW          | FALSE           |
|   | 8000:06              | Enable filter             | RW          | FALSE           |
|   | 8000:07              | Enable limit 1            | RW          | FALSE           |
|   | 8000:08              | Enable limit 2            | RW          | FALSE           |
|   | 8000:0A              | Enable user calibration   | RW          | FALSE           |
|   | 8000.0B              | Enable vendor calibration | RW          | TRUE            |

Abb. 133: EL3102, CoE-Verzeichnis

### EtherCAT-Systemdokumentation

Es ist die ausführliche Beschreibung in der <u>EtherCAT-Systemdokumentation</u> (EtherCAT Grundlagen --> CoE Interface) zu beachten!

Einige Hinweise daraus in Kürze:

- Es ist geräteabhängig, ob Veränderungen im Online-Verzeichnis slave-lokal gespeichert werden. EL-Klemmen (außer den EL66xx) verfügen über diese Speichermöglichkeit.
- Es ist vom Anwender die StartUp-Liste mit den Änderungen zu pflegen.

### Inbetriebnahmehilfe im TwinCAT System Manager

In einem fortschreitenden Prozess werden für EL/EP-EtherCAT-Geräte Inbetriebnahmeoberflächen eingeführt. Diese sind im TwinCAT System Manager ab TwinCAT 2.11R2 verfügbar. Sie werden über entsprechend erweiterte ESI-Konfigurationsdateien in den System Manager integriert.

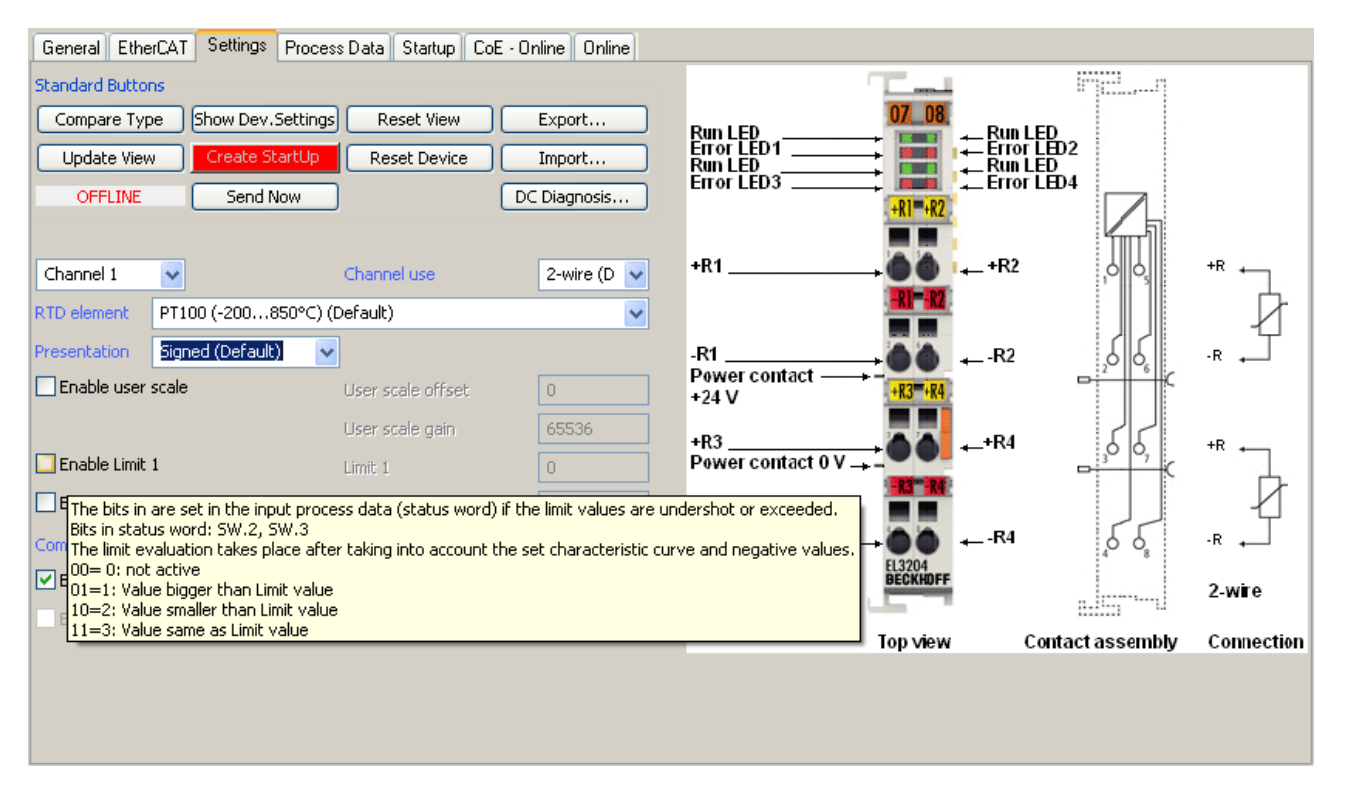

Abb. 134: Beispiel Inbetriebnahmehilfe für eine EL3204

Diese Inbetriebnahme verwaltet zugleich

- CoE-Parameterverzeichnis
- DC/FreeRun-Modus
- die verfügbaren Prozessdatensätze (PDO)

Die dafür bisher nötigen Karteireiter "Process Data", "DC", "Startup" und "CoE-Online" werden zwar noch angezeigt, es wird aber empfohlen die automatisch generierten Einstellungen durch die Inbetriebnahmehilfe nicht zu verändern, wenn diese verwendet wird.

Das Inbetriebnahme-Tool deckt nicht alle möglichen Einsatzfälle eines EL/EP-Gerätes ab. Sind die Einstellmöglichkeiten nicht ausreichend, können vom Anwender wie bisher DC-, PDO- und CoE-Einstellungen manuell vorgenommen werden.

# EtherCAT State: automatisches Default-Verhalten des TwinCAT System Managers und manuelle Ansteuerung

Ein EtherCAT Slave hat für den ordnungsgemäßen Betrieb nach der Versorgung mit Betriebsspannung die Stati

- INIT
- PREOP
- SAFEOP
- OP

zu durchlaufen. Der EtherCAT Master ordnet diese Zustände an in Abhängigkeit der Initialisierungsroutinen, die zur Inbetriebnahme des Gerätes durch die ES/XML und Anwendereinstellungen (Distributed Clocks (DC), PDO, CoE) definiert sind. Siehe dazu auch Kapitel "Grundlagen der Kommunikation, EtherCAT State Machine". Der Hochlauf kann je nach Konfigurationsaufwand und Gesamtkonfiguration bis zu einigen Sekunden dauern.

Auch der EtherCAT Master selbst muss beim Start diese Routinen durchlaufen, bis er in jedem Fall den Zielzustand OP erreicht.

Der vom Anwender beabsichtigte, von TwinCAT beim Start automatisch herbeigeführte Ziel-State kann im System Manager eingestellt werden. Sobald TwinCAT in RUN versetzt wird, wird dann der TwinCAT EtherCAT Master die Zielzustände anfahren.

### Standardeinstellung

Standardmäßig ist in den erweiterten Einstellungen des EtherCAT Masters gesetzt:

- EtherCAT Master: OP
- Slaves: OP

Diese Einstellung gilt für alle Slaves zugleich.

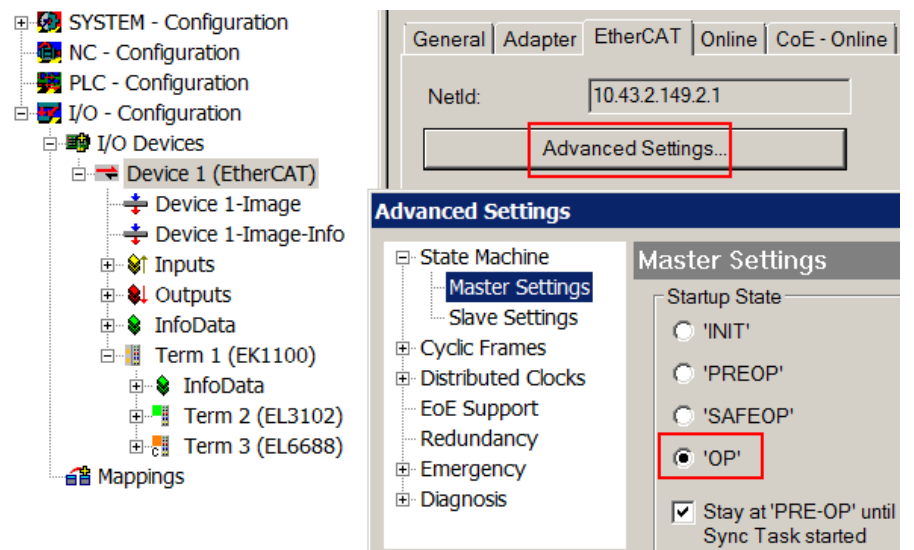

Abb. 135: Default Verhalten System Manager

Zusätzlich kann im Dialog "Erweiterte Einstellung" beim jeweiligen Slave der Zielzustand eingestellt werden, auch dieser ist standardmäßig OP.

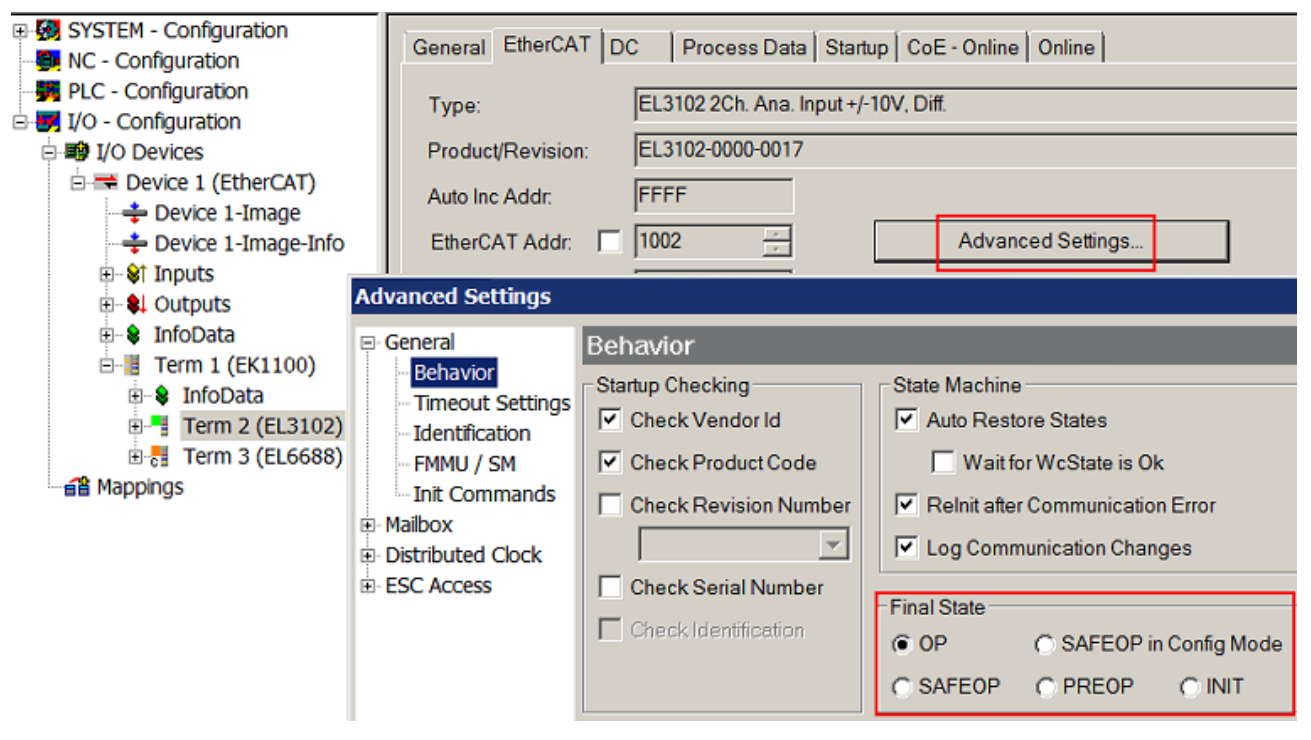

Abb. 136: Default Zielzustand im Slave

### Manuelle Führung

Aus bestimmten Gründen kann es angebracht sein, aus der Anwendung/Task/PLc die States kontrolliert zu fahren, z. B.

- aus Diagnosegründen
- kontrolliertes Wiederanfahren von Achsen

• ein zeitlich verändertes Startverhalten ist gewünscht

Dann ist es in der PLC-Anwendung sinnvoll, die PLC-Funktionsblöcke aus der standardmäßig vorhandenen *TcEtherCAT.lib* zu nutzen und z. B. mit *FB\_EcSetMasterState* die States kontrolliert anzufahren.

Die Einstellungen im EtherCAT Master sind dann sinnvollerweise für Master und Slave auf INIT zu setzen.

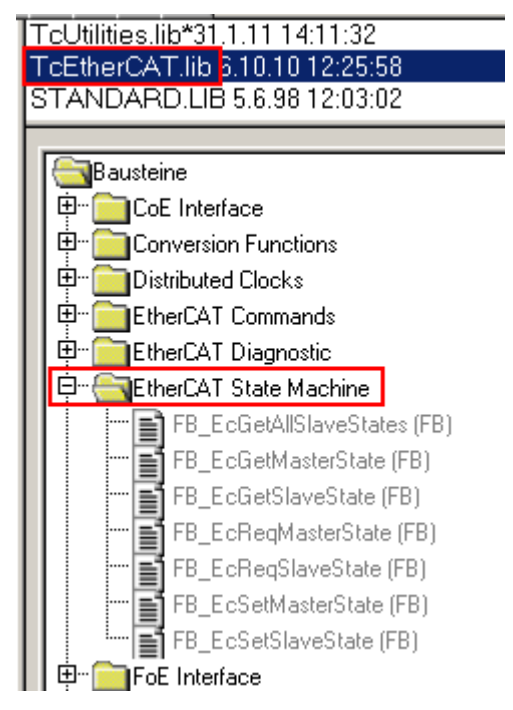

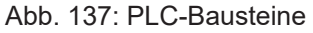

#### Hinweis E-Bus-Strom

EL/ES-Klemmen werden im Klemmenstrang auf der Hutschiene an einen Koppler gesetzt. Ein Buskoppler kann die an ihm angefügten EL-Klemmen mit der E-Bus-Systemspannung von 5 V versorgen, i.d.R. ist ein Koppler dabei bis zu 2 A belastbar. Zu jeder EL-Klemme ist die Information, wie viel Strom sie aus der E-Bus-Versorgung benötigt, online und im Katalog verfügbar. Benötigen die angefügten Klemmen mehr Strom als der Koppler liefern kann, sind an entsprechenden Positionen im Klemmenstrang Einspeiseklemmen (z. B. EL9410) zu setzen.

Im TwinCAT System Manager wird der vorberechnete theoretische maximale E-Bus-Strom als Spaltenwert angezeigt. Eine Unterschreitung wird durch negativen Summenbetrag und Ausrufezeichen markiert, vor einer solchen Stelle ist eine Einspeiseklemme zu setzen.

| G   | General Adapter EtherCAT Online CoE - Online |                  |         |        |           |         |         |  |  |
|-----|----------------------------------------------|------------------|---------|--------|-----------|---------|---------|--|--|
|     |                                              |                  |         |        |           |         |         |  |  |
|     | Netld:                                       | 10.43.2.149.2.1  |         | A      | dvanced S | ettings |         |  |  |
|     |                                              |                  |         |        |           |         |         |  |  |
| Nur | nber                                         | Box Name         | Address | Туре   | In Size   | Out S   | E-Bus ( |  |  |
| 1   |                                              | Term 1 (EK1100)  | 1001    | EK1100 |           |         |         |  |  |
|     | 2                                            | Term 2 (EL3102)  | 1002    | EL3102 | 8.0       |         | 1830    |  |  |
| -   | 3                                            | Term 4 (EL2004)  | 1003    | EL2004 |           | 0.4     | 1730    |  |  |
| •   | 4                                            | Term 5 (EL2004)  | 1004    | EL2004 |           | 0.4     | 1630    |  |  |
| -   | <b>→</b> 5                                   | Term 6 (EL7031)  | 1005    | EL7031 | 8.0       | 8.0     | 1510    |  |  |
|     | 6                                            | Term 7 (EL2808)  | 1006    | EL2808 |           | 1.0     | 1400    |  |  |
| •   | 7                                            | Term 8 (EL3602)  | 1007    | EL3602 | 12.0      |         | 1210    |  |  |
|     | 8                                            | Term 9 (EL3602)  | 1008    | EL3602 | 12.0      |         | 1020    |  |  |
|     | 9                                            | Term 10 (EL3602) | 1009    | EL3602 | 12.0      |         | 830     |  |  |
| •   | 10                                           | Term 11 (EL3602) | 1010    | EL3602 | 12.0      |         | 640     |  |  |
| •   | 11                                           | Term 12 (EL3602) | 1011    | EL3602 | 12.0      |         | 450     |  |  |
|     | 12                                           | Term 13 (EL3602) | 1012    | EL3602 | 12.0      |         | 260     |  |  |
|     | 13                                           | Term 14 (EL3602) | 1013    | EL3602 | 12.0      |         | 70      |  |  |
| c.  | 14                                           | Term 3 (EL6688)  | 1014    | EL6688 | 22.0      |         | -240 !  |  |  |

Abb. 138: Unzulässige Überschreitung E-Bus Strom

Ab TwinCAT 2.11 wird bei der Aktivierung einer solchen Konfiguration eine Warnmeldung "E-Bus Power of Terminal…" im Logger-Fenster ausgegeben:

Message

```
E-Bus Power of Terminal 'Term 3 (EL6688)' may to low (-240 mA) - please check!
```

Abb. 139: Warnmeldung E-Bus-Überschreitung

HINWEIS

### Fehlfunktion möglich!

Die E-Bus-Versorgung aller EtherCAT-Klemmen eines Klemmenblocks muss aus demselben Massepotential erfolgen!

### 5.4 Prozessdaten und Betriebsmodi

### 5.4.1 Parametrierung

Im TwinCAT Systemmanager wird eine ELX318x über zwei Dialogfenster/Reiter/Tabs parametriert, der Prozessdatenreiter (A) für die kommunikationsspezifischen Einstellungen und das CoE-Verzeichnis (B) für Einstellungen im Slave. Hinzu kommen noch die Einstellungen für HART und FDT (siehe Kapitel 6 und 7).

| · ™ ÷ ₫ ≯ -                                                                                                    | General EtherCAT DC Process                                                                                                    | ata Pic Slots                                                | Startup Co                                                                                                    | E - Online AoE - Online                                                           | Online HART FDT                                       |
|----------------------------------------------------------------------------------------------------|----------------------------------------------------------------------------------------------------|--------------------------------------------------------------|----------------------------------------------------------------------------------------------------|-----------------------------------------------------------------------------------|-------------------------------------------------------|
| Explorer (Ctrl+ü)                                                                                                    | Sync Manager: A                                                                                                    | PDO List                                                     | :                                                                                                    | В                                                                                 |                                                       |
| <ul> <li>Term 3 (ELX3181)</li> <li>Ch. 1</li> <li>Ch. 1 Al Inputs</li> <li>Status</li> <li>Status</li> <li>Underrange</li> <li>Overrange</li> <li>Limit 1</li> <li>Limit 2</li> </ul>         | SM         Size         Type         Fla           0         128         Mbx           1         128         Mbxln           2         0         Outp           3         32         Inputs | Index<br>0x1A00<br>0x1A10                                    | Size Na<br>4.0 Ch<br>28.0 Ch                                                                                                    | ame Fla<br>n. 1 Al Inputs<br>n. 1 HART Inputs                                     | gs SM SU<br>3 0<br>3 0                                |
| <ul> <li>Error</li> <li>Sync Error</li> <li>TxPDO State</li> <li>TxPDO Toggle</li> <li>Value</li> <li>Ch. 1 HART Inputs</li> <li>Field Device Status</li> </ul>                               | PDO Assignment (0x1C13):                                                                                                    | PDO Cor<br>Index<br>0x6000.<br>0x6000.<br>0x6000.<br>0x6000. | Size         Of           0.1         0.0           0.1         0.1           0.1         0.1           0.2         0.2           0.2         0.4 | fs Name<br>Status_Underran<br>Status_Overrang<br>Status_Limit 1<br>Status_Limit 2 | Type Defau<br>ge BIT<br>e BIT<br>BIT2<br>BIT2<br>BIT2 |
| <ul> <li>Cyclic Frame Cnt</li> <li>Primary Variable Units Code</li> <li>Secondary Variable Units Code</li> <li>Tertiary Variable Units Code</li> <li>Quatemary Variable Units Code</li> </ul> | Name<br>Status<br>Underrange<br>Overrange                                                                                                    | Online Ty<br>Sta<br>Bl'                                      | pe S<br>atus_4B 2<br>T (<br>T (                                                                                                    | Size >Addre In,<br>2.0 39.0 Inj<br>0.1 39.0 Inj<br>0.1 39.1 Inj                   | 'Out User ID Linked<br>out 0<br>put 0<br>put 0        |

Abb. 140: ELX3181 - Parametrierung

Änderungen in den prozessdatenspezifischen Einstellungen sind generell erst nach einem Neustart des EtherCAT-Masters wirksam:

Neustart TwinCAT im RUN oder CONFIG Mode; RELOAD im CONFIG Mode

- Änderungen im Online-CoE-Verzeichnis
  - sind im Allgemeinen sofort wirksam
  - werden im Allgemeinen. nur in der Klemme/im Slave stromausfallsicher gespeichert und sollten deshalb in der CoE-StartUp-Liste eingetragen werden. Diese Liste wird bei jedem EtherCAT Start abgearbeitet und die Einstellungen in den Slave geladen.

### 5.4.2 Einstellungen und Betriebsmodi

### 5.4.2.1 Darstellung (Presentation), Index 0x80nD

Die Ausgabe des Messwerts erfolgt in Abhängigkeit der Einstellungen in Index 80nD:0 Al Advanced Settings Ch.n.

Version: 2.2.0

Mit Index 80nD:11 (Input Type) kann das Eingangssignal ausgewählt werden:

- 4...20 mA
- 4...20 mA NAMUR

Mit Index 80nD:12 (Scaler) kann der Range umgeschaltet werden:

- Extended Range (Messung über den Messwertendbereich hinaus)
- Legacy Range (Messwertendbereich = Minimal-/Maximalwert)

Die Ausgabewerte in Abhängigkeit dieser Einstellungen sind in folgender Tabelle dargestellt.

| Scaler     | Extended Range           | •     | Legacy Range | Wert  |        |  |  |
|------------|--------------------------|-------|--------------|-------|--------|--|--|
| Input Type | 420 mA 420 mA Na-<br>mur |       | 420 mA       | dez   | hex    |  |  |
|            | 21,179 mA                | -     | 20 mA        | 32767 | 0x7FFF |  |  |
|            | 20 mA                    | 20 mA | -            | 30518 | 0x7736 |  |  |
|            | 4 mA                     | 4 mA  | 4 mA         | 0     | 0x0000 |  |  |
|            | 0 mA                     | -     | -            | -7629 | 0xE233 |  |  |

# 5.4.2.2 Unterschreitung und Überschreitung des Messbereiches (Underrange, Overrange), Index 0x60n0:01, 0x60n0:02

Unterschreitung und Überschreitung des Messbereiches (Underrange, Overrange), Index 0x60n0:01 [▶ 132], 0x60n0:02 [▶ 132]

Im Kapitel <u>Datenstrom und Korrekturberechnung</u> [<u>126]</u> finden Sie eine anschauliche Darstellung der Korrekturberechnung von den Rohwerten zu den Ausgabewerten beim Überschreiten der Grenzbereiche.

### 5.4.2.3 Limit 1 und Limit 2, Swap Limit Bits

### Limit 1 und Limit 2, Index 0x80n0:13, Index 0x80n0:14

Beim Über- bzw. Unterschreiten der Werte, die in den Indizes 0x80n0:13 und 0x80n0:14 eingegeben werden können, werden die Bits in den Indizes <u>0x60n0:03</u> [▶ <u>132]</u> und <u>0x60n0:05</u> [▶ <u>132]</u> entsprechen gesetzt (siehe unteres Beispiel). Zur Aktivierung der Grenzwertüberwachung dienen die Indizes 0x80n0:07 bzw. 0x80n0:08.

Ausgabe Limit n (2 Bit):

- 0: nicht aktiv
- 1: Wert ist kleiner als Grenzwert
- 2: Wert ist größer als Grenzwert
- 3: Wert ist gleich dem Grenzwert

# i

### Verlinkung in der PLC mit 2-Bit-Werten

Die Limit-Information be Task verknüpft werden.

Die Limit-Information besteht aus 2 Bit. Im System Manager kann Limitn mit der PLC oder einer

### • PLC:

Es gibt in der IEC61131-PLC keinen 2-Bit-Datentyp der mit diesem Prozessdatum 1:1 verlinkt werden kann. Zur Übertragung der Limit-Information definieren Sie deshalb ein Eingangsbyte (z. B. siehe Abb. *Definition Eingangsbyte*), und verlinken Sie den Limit mit dem *VariableSizeMismatch*-Dialog, wie im Kapitel Hinweis zum 1-Byte-Status früherer EtherCAT-Klemmen beschrieben.

VAR

byLimit1 AT %I\*:BYTE; END\_VAR

Abb. 141: Definition Eingangsbyte

• Zusätzliche Task Im System Manager können 2-Bit-Variablen angelegt werden.

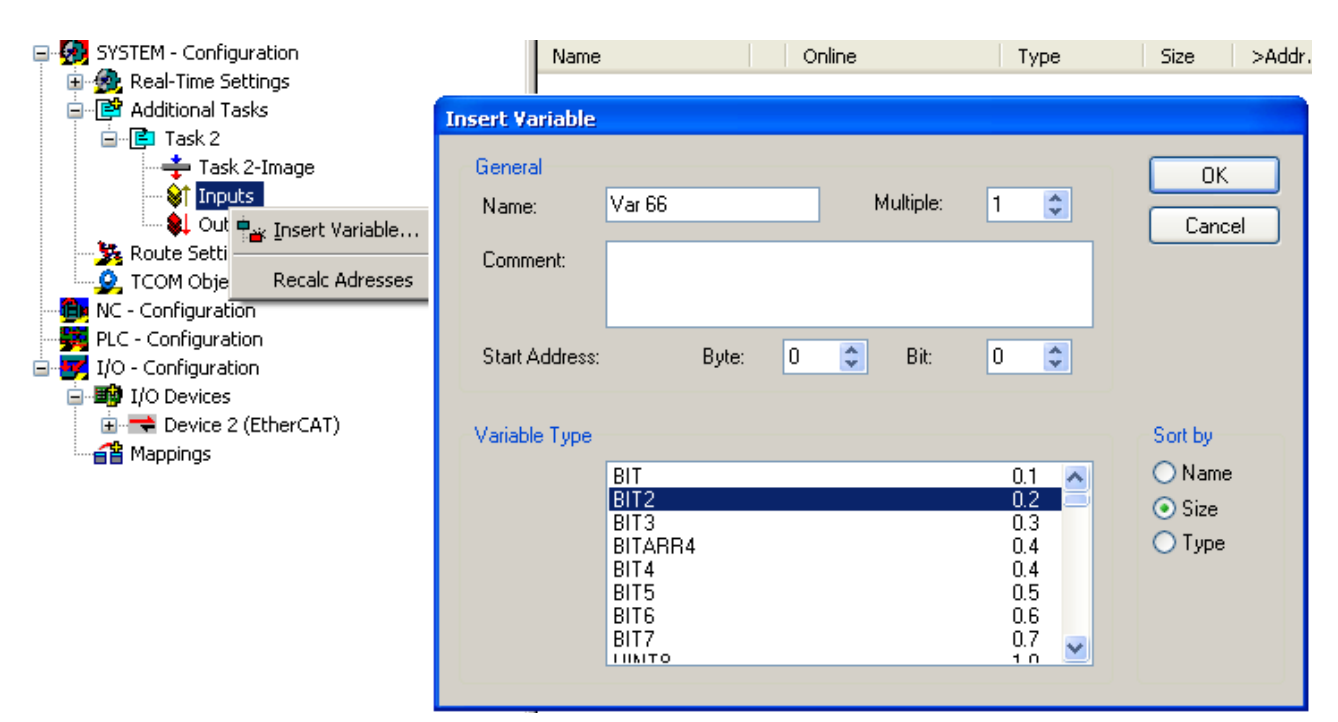

Abb. 142: Verlinkung 2-Bit-Variable mit zusätzlicher Task

### Swap Limit Index 0x80n0:0E

Durch *SwapLimitBits* in Index 0x80n0:0E kann die Limit-Funktion invertiert werden.

Ausgabe n (2 Bit):

| Einstellung SwapLimitBits   | Wert                                       |
|-----------------------------|--------------------------------------------|
| FALSE (Default-Einstellung) | • 0: nicht aktiv                           |
|                             | <ul> <li>1: Wert &lt; Grenzwert</li> </ul> |
|                             | 2: Wert > Grenzwert                        |
|                             | • 3: Wert = Grenzwert                      |
| TRUE                        | • 0: nicht aktiv                           |
|                             | <ul> <li>1: Wert &gt; Grenzwert</li> </ul> |
|                             | • 2: Wert < Grenzwert                      |
|                             | • 3: Wert = Grenzwert                      |

### 5.4.2.4 Betriebsmodi

Die ELX31xx/EPX31xx unterstützen drei verschiedene Betriebsmodi:

- Freerun (Filter ein, Timer-Interrupt)
- Synchron (Filter aus, SyncManager-Interrupt) und
- DC (DC-Sync-Interrupt)

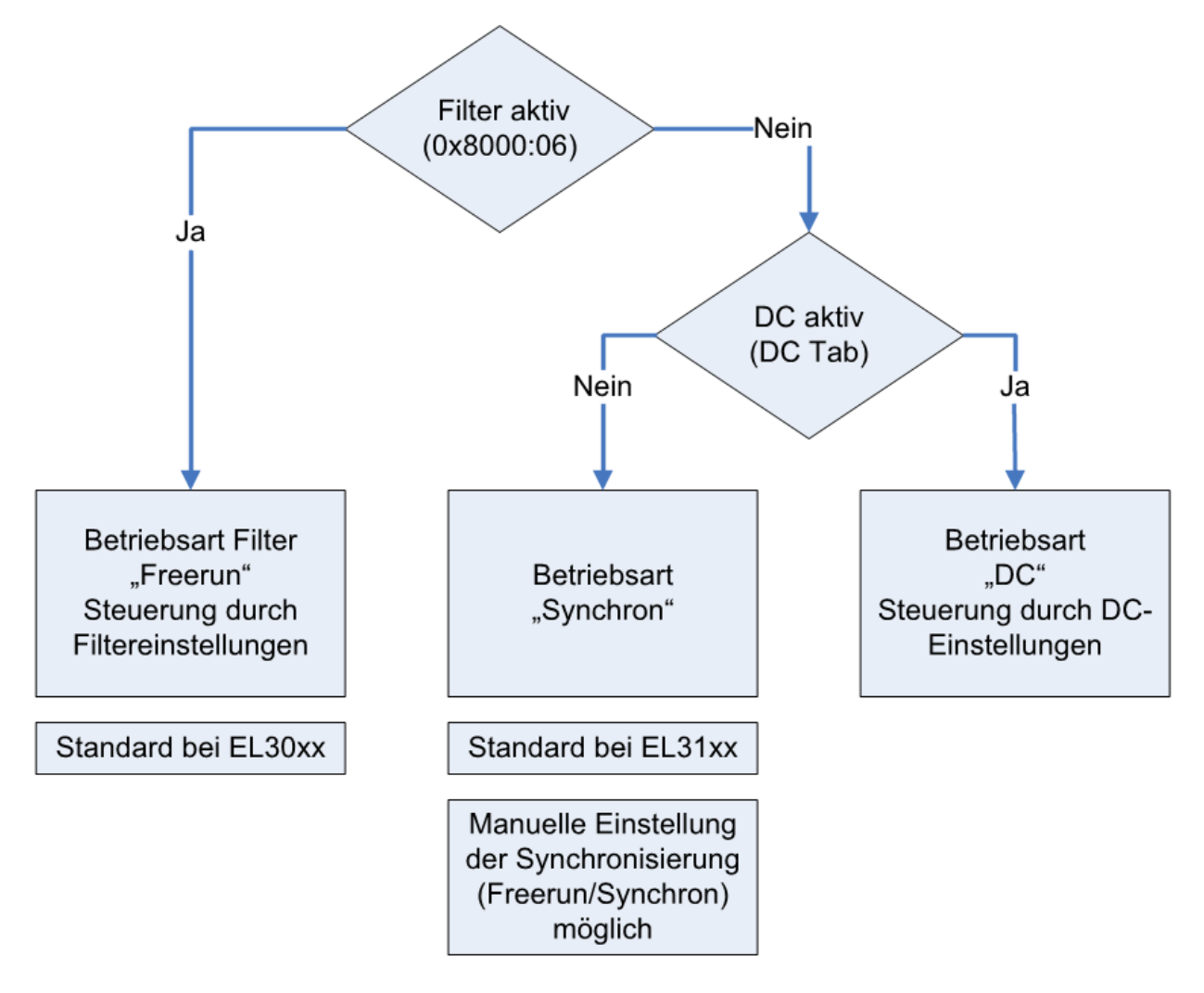

### Abb. 143: Abhängigkeit der Betriebsmodi

Durch Aktivieren/Deaktivieren der Filter über den Index wechselt das Gerät zwischen den Betriebsarten Freerun (Filter an) und Synchron. Dies geschieht, während die Klemme im OP-Betrieb bleibt. Durch die Umstellung können verlängerte Abtastzeiten sowie Sprünge in den Prozessdaten auftreten, bis die Filter eingeschwungen sind.

Der DC-Betrieb kann nur bei abgeschalteten Filtern verwendet werden. Ebenso ist es nicht möglich, die Filter im DC-Betrieb einzuschalten. Der DC-Betrieb wird über den Reiter DC im TwinCAT System Manager parametriert.

### Die Betriebsmodi der ELX31xx/EPX31xx

| Modus                                                            | 1 (default)                                                                                                    | 2                                                  | 3                    | 4                                                                                                    | 5                                                                                                    | 6                                                                                                    |
|------------------------------------------------------------------|----------------------------------------------------------------------------------------------------|----------------------------------------------------|----------------------|----------------------------------------------------------------------------------------------------|----------------------------------------------------------------------------------------------------|----------------------------------------------------------------------------------------------------|
| Filter (Index: 0x8000:06)                                        | On (default.: 50 Hz<br>FIR)                                                                                                    |                                                    |                      | Off                                                                                                    |                                                                                                    |                                                                                                    |
| Distributed Clocks-Betrieb                                       |                                                                                                    |                                                    | Off                  |                                                                                                    |                                                                                                    | On                                                                                                    |
| Synchronisation Mode<br>(Index: 0x1C33:01, Bit 0+1)              | 0: FreeRun (default)                                                                                                    | 0: FreeRu                                          | 0: FreeRun (default) |                                                                                                    | red (SM3 inputs)                                                                                                    | 3: DC-mode                                                                                                    |
| FastOp-Mode "CoE" (Index:                                        | Off (default)                                                                                                    | Off (default)                                      | On                   | Off (default)                                                                                                    | On                                                                                                    | Off (default)                                                                                                  |
| 0x1C33:01, <b>Bit 15</b> )                                       |                                                                                                    |                                                    |                      |                                                                                                    |                                                                                                    | (FastOp Mode<br>im DC nicht<br>möglich)                                                                        |
| StartUp Eintrag Index<br>0x1C33:01                               | 0x0000                                                                                                    | 0x0000                                             | 0x8000               | 0x0001                                                                                                    | 0x8001                                                                                                    |                                                                                                    |
| Aktualisierungsrate<br>typ. data update time<br>ELX31xx/ EPX31xx | abhängig von Filtere<br>automatis<br>siehe nachf                                                                                                    | einstellung, ge<br>ch eingestellt<br>folgende Wert | e<br>< 1 s           | EtherCAT Zyl<br>untere einstellt<br>Grenze nicht un<br>Typ. Grenze sie<br>We<br>Ein Betrieb m<br>EtherCAT Zyk<br>allerdings liefer<br>EPX31xx dant<br>jedem Zyklus | kluszeit, wenn<br>ungsabhängige<br>terschritten wird.<br>he nachfolgende<br>rte.<br>it schnellerem<br>lus ist möglich,<br>t die ELX31xx /<br>n nicht mehr in<br>s neue Daten. | EtherCAT<br>Zykluszeit,<br>wenn untere<br>einstellungsabh<br>ängige Grenze<br>nicht<br>unterschritten<br>wird. |
| Hinweis                                                          | Sobald Filtern aktiviert<br>wird, wird unabhängig<br>von anderen<br>Einstellungen<br>"FreeRun" = An<br>und<br>"FastOp-Mode" = Aus<br>in der ELX31xx /<br>EPX31xx eingestellt. |                                                    |                      |                                                                                                    |                                                                                                    | Die Hinweise<br>zur min.<br>EtherCAT<br>Zykluszeit im<br>DC-mode sind<br>zu beachten                           |

### Kombinationen Filter, FastOp-Mode und Synchronisation Mode

Andere Kombinationsmöglichkeiten aus Filter, FastOp-Mode und Synchronisation Mode werden ausdrücklich nicht empfohlen.

### Synchron Betrieb

Im Synchronen Betrieb werden Prozessdaten Frame-getriggert erzeugt, so dass mit jedem PLC-Zyklus ein neuer Wert vorhanden ist. Der synchrone Betrieb wird bei den ELX31xx/EPX31xx automatisch verwendet (Filter aus, kein DC). Minimale Zykluszeit ist 1 ms bei Standard-IPCs.

### **DC-Betrieb**

Im DC-Betrieb wird das Analog-Sampling per DC-interrupt ausgelöst. Dadurch spielt der zeitliche Jitter zwischen zwei Frames keine Rolle mehr und der Sampling-Zeitpunkt ist systemweit gleich.

Die ELX31xx/EPX31xx sollen im DC-Input-Based-Modus betrieben werden.

Der Betrieb im Input-Based-Modus verschiebt den Sync-Interrupt automatisch so, dass die Prozessdaten kurz vor dem aktuellen Prozessdatenzyklus abholbereit sind.

Sollte der Frame-Jitter zu groß sein, kann es dennoch sein das doppelte Daten abgeholt werden bzw. es zu Aussetzern kommt in der Übertragung. Dann ist durch Maßnahmen im TwinCAT-System der Jitter zu verringern oder eine langsamere Zykluszeit zu wählen.

### 5.4.2.5 Filter Betrieb (FIR- und IIR), Index 0x80n0:06, 0x80n0:15

### Filter Betrieb (FIR- und IIR), Index 0x80n0:06, 0x80n0:15

Die ELX31xx/EPX31xx sind mit einem digitalen Filter ausgestattet, das je nach Einstellung die Charakteristik eines Filters mit endlicher Impulsantwort (*F*inite *I*mpulse *R*esponse filter, *FIR-Filter*) oder eines Filters mit unendlicher Impulsantwort (*I*nfinite *I*mpulse *R*esponse filter, *IIR-Filter*), annehmen kann. Der Filter ist im Auslieferungszustand deaktiviert. Zur Aktivierung mit Index <u>0x8000:06</u> [▶ <u>129]</u> bitte den folgenden Hinweis beachten.

#### Aktivierung des Filters mit Index 0x8000:06 und Einstellung der Filtereigenschaften über Index 0x8000:15

Die Filterfrequenzen werden für alle Kanäle der ELX31xx/EPX31xx zentral über den Index <u>0x8000:15 [} 129]</u> (Kanal 1) eingestellt. Die entsprechenden Indizes 0x80n0:15 der weiteren Kanäle haben keine Parametrierungsfunktion.

### **FIR-Filter**

Wird über den Index 0x8000:15 [▶ 129] parametriert.

Der Filter arbeitet als Notch-Filter (Kerbfilter) und bestimmt die Wandlungszeit des Geräts. Je höher die Filterfrequenz, desto schneller ist die Wandlungszeit. Es steht ein 50 und ein 60 Hz Filter zur Verfügung. Kerbfilter bedeutet, dass der Filter bei der genannten Filterfrequenz und Vielfachen davon Nullstellen (Kerben) im Frequenzgang hat, diese Frequenzen also in der Amplitude dämpft.

Das FIR-Filter arbeitet als nicht-rekursives Filter.

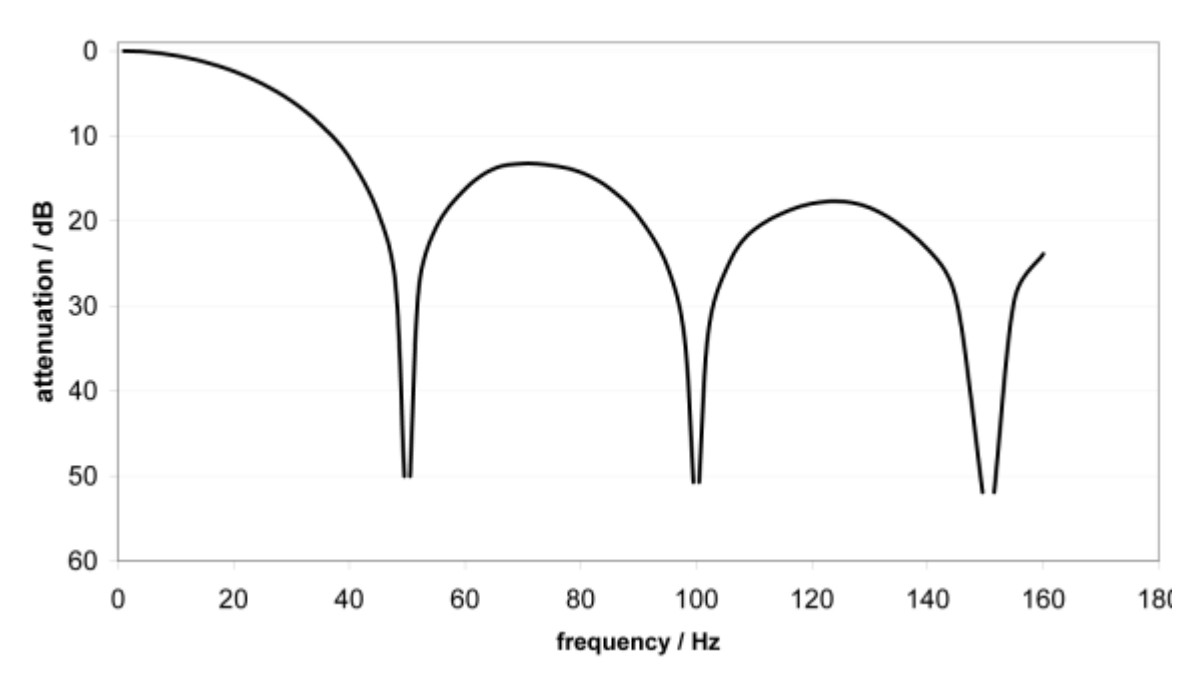

### FIR 50 Hz Filter

Abb. 144: Dämpfungskurve Notch.Filter bei 50 Hz

| Filterdaten FIR - Filter (Ein- bis vierkanalige Geräte) |          |                       |               |  |  |  |
|---------------------------------------------------------|----------|-----------------------|---------------|--|--|--|
| Filter                                                  | Dämpfung | Grenzfrequenz (-3 dB) | Wandlungszeit |  |  |  |
| 50 Hz FIR                                               | > 50 dB  | 22 Hz                 | 625 µs        |  |  |  |
| 60 Hz FIR                                               | > 45 dB  | 26 Hz                 | 521 µs        |  |  |  |

### **IIR-Filter**

Das Filter mit IIR-Charakteristik ist ein zeitdiskretes, lineares, zeitinvariantes Tiefpass-Filter 1.Ordnung (-20dB/Dekade), welches in 8 Leveln, also Grenzfrequenzen eingestellt werden kann (Level 1 = schwaches rekursives Filter, bis Level 8 = starkes rekursives Filter)

Der IIR kann als gleitende Mittelwertberechnung nach einem Tiefpass verstanden werden.

Durch den Synchronisierungsmodus FreeRun arbeitet der IIR-Filter mit 1 ms interner Zykluszeit.

| IIR-Filter | ELX31xx/EPX31xx, Sampling-Zeit 1 ms |  |  |  |  |  |  |
|------------|-------------------------------------|--|--|--|--|--|--|
|            | Grenzfrequenz (-3 dB)               |  |  |  |  |  |  |
| IIR 1      | 168 Hz                              |  |  |  |  |  |  |
| IIR 2      | 88 Hz                               |  |  |  |  |  |  |
| IIR 3      | 43 Hz                               |  |  |  |  |  |  |
| IIR 4      | 21 Hz                               |  |  |  |  |  |  |
| IIR 5      | 10,5 Hz                             |  |  |  |  |  |  |
| IIR 6      | 5,2 Hz                              |  |  |  |  |  |  |
| IIR 7      | 2,5 Hz                              |  |  |  |  |  |  |
| IIR 8      | 1,2 Hz                              |  |  |  |  |  |  |

### 5.4.3 Prozessdaten

### Übersicht

- Interpretation Value- & Status-Variable [▶ 121]
- <u>Status-Wort [▶ 121]</u>
- <u>Umschaltung Prozessdatensätze [) 122</u>]
- <u>Hinweis zu TwinCAT 2.10 [) 123]</u>
- Passwortschutz für Anwenderkalibrierung/User calibration [▶ 123]

Die ELX318x bietet je Analogkanal drei verschiedene Prozessdaten zur Übertragung an: den Analogwert Value (16 Bit), die Statusinformationen (16 Bit) und zyklische Prozessdaten über HART Cmd3 (28 Byte). Die Übertragung einzelner Statusinformationen wie auch einzelner Kanäle können im Reiter Slots deaktiviert werden, diese Änderungen sind nach Aktivierung und EtherCAT-Neustart bzw. einem Reload wirksam.

Zwei Prozessdatenarten stehen für die ELX318x im Slot AI Channel zur Auswahl:

- Standard: Standardeinstellung, je Kanal werden Value (16 Bit) und Statusinformationen (8 bzw. 16 Bit) übertragen
- Compact: je Kanal wird nur der Value (16 Bit) übertragen

Eine Prozessdatenart steht für die ELX318x im Slot HART Cmd3 zur Auswahl:

• HART Cmd3: je Kanal werden zusätzliche Prozesswerte sowie deren Einheiten (insg. 28 Byte) über das HART-Protokoll übertragen (vgl. Kapitel 6)

### Interpretation Value- und Status-Variable

| Term 3 (ELX3181)                                                                          | Name                                                                                      | Online | Туре            | Size       | >Addre           | In/Out         | User ID | Linked to |
|-------------------------------------------------------------------------------------------|-------------------------------------------------------------------------------------------|--------|-----------------|------------|------------------|----------------|---------|-----------|
| 🔺 📲 Ch. 1                                                                                 | 🔊 Status 🧲                                                                                |        | Status_4B       | 2.0        | 39.0             | Input          | 0       |           |
| 🗛 🔺 🛄 Ch. 1 Al Inputs                                                                     | 🕶 Value                                                                                   |        | INT             | 2.0        | 41.0             | Input          | 0       |           |
| ▲ Status ♥ Underrange                                                                     | Field Device Status                                                                       |        | USINT           | 1.0        | 43.0             | Input          | 0       |           |
| <ul> <li>2 Overrange</li> <li>2 Limit 1</li> </ul>                                        | <ul> <li>Cyclic Frame Cnt</li> <li>Primary Variable Units Code</li> </ul>                 |        | USINT           | 1.0<br>1.0 | 44.0<br>47.0     | Input<br>Input | 0       |           |
| B Z Limit 2                                                                               | <ul> <li>Secondary Variable Units Code</li> <li>Tertiary Variable Units Code</li> </ul>   |        | USINT           | 1.0<br>1.0 | 48.0<br>49.0     | Input<br>Input | 0       |           |
| <ul> <li>Sync Error</li> <li>TxPDO State</li> </ul>                                       | <ul> <li>Quaternary Variable Units Code</li> <li>Primary Variable Loop Current</li> </ul> |        | USINT<br>REAL   | 1.0<br>4.0 | 50.0<br>51.0     | Input<br>Input | 0<br>0  |           |
| 🔁 TxPDO Toggle                                                                            | Primary Variable                                                                          |        | REAL            | 4.0        | 55.0             | Input          | 0       |           |
| <ul> <li>Value</li> <li>Ch. 1 HART Inputs</li> </ul>                                      | <ul> <li>Secondary Variable</li> <li>Tertiary Variable</li> </ul>                         |        | REAL            | 4.0<br>4.0 | 63.0             | Input          | 0       |           |
| <ul> <li>Field Device Status</li> <li>Cyclic Frame Ont</li> </ul>                         | <ul> <li>Quaternary Variable</li> <li>WeState</li> </ul>                                  |        | REAL            | 4.0        | 67.0             | Input          | 0       |           |
| <ul> <li>Primary Variable Units Code</li> </ul>                                           | <ul> <li>InputToggle</li> </ul>                                                           |        | BIT             | 0.1        | 1524.1           | Input          | 0       |           |
| <ul> <li>Secondary Variable Units Code</li> <li>Tertiary Variable Units Code</li> </ul>   | State AdsAddr                                                                             |        | UINT<br>AMSADDR | 2.0<br>8.0 | 1552.0<br>1554.0 | Input<br>Input | 0       |           |
| <ul> <li>Quaternary Variable Units Code</li> <li>Primary Variable Loop Current</li> </ul> | P AoeNetId                                                                                |        | AMSNETID        | 6.0        | 1562.0           | Input          | 0       |           |

Abb. 145: ELX3181 - Default-Prozessdaten

Die Klartextdarstellung der Bitbedeutungen des Status-Word ist insbesondere bei der Inbetriebnahme, aber auch zur Verlinkung mit dem PLC-Programm hilfreich.

Durch Rechtsklick auf die Statusvariable im Konfigurationsbaum (A) kann die Struktur zur Verlinkung geöffnet werden (B).

Um in der Online-Anzeige (C) ebenfalls die Bitbedeutungen in Klartext lesen zu können, können mit dem Button

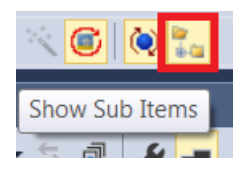

Abb. 146: Show Sub Items

allgemein alle Untervariablen angezeigt werden, so auch die Strukturinhalte des Status-Word, siehe Abb. *ELX3181 - Anzeige Untervariablen.* 

| Term 3 (ELX3181)   | Name                | Online | Туре      | Size | >Addre | In/Out | User ID | Linked to |
|--------------------|---------------------|--------|-----------|------|--------|--------|---------|-----------|
| 🔺 🃲 Ch. 1          | 🕫 Status            |        | Status_4B | 2.0  | 39.0   | Input  | 0       |           |
| Ch. 1 Al Inputs    | 🕫 Underrange        |        | BIT       | 0.1  | 39.0   | Input  | 0       |           |
| 🔺 📌 Status         | 🕫 Overrange         |        | BIT       | 0.1  | 39.1   | Input  | 0       |           |
| 🔁 Underrange       | 😕 Limit 1           |        | BIT2      | 0.2  | 39.2   | Input  | 0       |           |
| 🔁 Overrange        | 🐔 Limit 2           |        | BIT2      | 0.2  | 39.4   | Input  | 0       |           |
| Limit I            | 🐔 Error             |        | BIT       | 0.1  | 39.6   | Input  | 0       |           |
|                    | 🐔 Sync Error        |        | BIT       | 0.1  | 40.5   | Input  | 0       |           |
| Supe Error         | 🕶 TxPDO State       |        | BIT       | 0.1  | 40.6   | Input  | 0       |           |
| TxPDO State        | 🐔 TxPDO Toggle      |        | BIT       | 0.1  | 40.7   | Input  | 0       |           |
| TxPDO Toggle       | 🕶 Value             |        | INT       | 2.0  | 41.0   | Input  | 0       |           |
| 🔁 Value            | Field Device Status |        | USINT     | 1.0  | 43.0   | Input  | 0       |           |
| A Ch 1 HART Inputs | 🐔 Cvclic Frame Cnt  |        | USINT     | 1.0  | 44.0   | Input  | 0       |           |

Abb. 147: ELX3181 - Anzeige der Untervariablen

### **Control- und Status-Wort**

#### Status-Wort

Das Status-Wort (SW) befindet sich im Eingangsprozessabbild und wird vom Gerät zur Steuerung übertragen.

ERROR

Limit 2

# **BECKHOFF**

Underrange

Overrange

| Bit  | SW.15        | SW.14       | SW.13      | SW.12 | SW.11 | SW.10 | SW.9 | SW.8 |
|------|--------------|-------------|------------|-------|-------|-------|------|------|
| Name | TxPDO Toggle | TxPDO State | Sync error | -     | -     | -     | -    | -    |
|      |              |             |            |       |       |       |      |      |
| Bit  | SW.7         | SW.6        | SW.5       | SW.4  | SW.3  | SW.2  | SW.1 | SW.0 |

Limit 1

### Legende

Name

| Bit   | Name         | Besch            | eschreibung                                                                          |  |  |  |  |  |
|-------|--------------|------------------|--------------------------------------------------------------------------------------|--|--|--|--|--|
| SW.15 | TxPDO Toggle | 1 <sub>bin</sub> | Toggelt mit jedem neuen analogen Prozesswert                                         |  |  |  |  |  |
| SW.14 | TxPDO State  | 1 <sub>bin</sub> | TRUE bei internem Fehler                                                             |  |  |  |  |  |
| SW.13 | Sync error   | 1 <sub>bin</sub> | TRUE (DC mode): im abgelaufenen Zyklus ist ein Synchronisierungsfehler aufgetreten.  |  |  |  |  |  |
| SW.6  | ERROR        | 1 <sub>bin</sub> | Allgemeines Fehlerbit, wird zusammen mit Overrange und Underrange gesetzt            |  |  |  |  |  |
| SW.5  | Limit 2      | 1 <sub>bin</sub> | Siehe Limit                                                                          |  |  |  |  |  |
| SW.4  |              | 1 <sub>bin</sub> |                                                                                      |  |  |  |  |  |
| SW.3  | Limit 1      | 1 <sub>bin</sub> | Siehe Limit                                                                          |  |  |  |  |  |
| SW.2  | _            | 1 <sub>bin</sub> |                                                                                      |  |  |  |  |  |
| SW.1  | Overrange    | 1 <sub>bin</sub> | Analoges Eingangssignal liegt über der oberen zulässigen. Schwelle für dieses Geräts |  |  |  |  |  |
| SW.0  | Underrange   | 1 <sub>bin</sub> | Analoges Eingangssignal liegt unter der oberen zulässigen Schwelle für dieses Geräts |  |  |  |  |  |

### **Control-Wort**

Die ELX31xx/EPX31xx haben kein Control-Wort

### Umschaltung Prozessdatensätze

Die zu übertragenden Prozessdaten (PDO, ProcessDataObjects) können durch den Benutzer

- komplett f
  ür alle Kan
  äle 
  über den Auswahldialog "Predefined PDO Assignment" (alle TwinCAT Versionen)
- selektiv für einzelne PDO unter Berücksichtigung der ausgeschlossenen Elemente ausgewählt werden.

### Auswahldialog Predefined PDO Assignment

Die ELX31xx/EPX31xx verfügen über keine Predefined PDO Assignments.

### Selektive PDO-Auswahl

| - ™ ⇒ ₫ 🔑 -                                                                                                    | General EtherCAT DC Process Data                                                                                                    | Plc Slots Startup                                                                                                    | CoE - Online AoE - Online On                                                                                                    | line HART FDT                                                                |
|----------------------------------------------------------------------------------------------------|----------------------------------------------------------------------------------------------------|----------------------------------------------------------------------------------------------------|----------------------------------------------------------------------------------------------------|------------------------------------------------------------------------------|
| Explorer (Ctrl+ü)                                                                                                    | Sync Manager:                                                                                                    | PDO List                                                                                                    | Α                                                                                                    |                                                                              |
| <ul> <li>Term 3 (ELX3181)</li> <li>Ch. 1</li> <li>Ch. 1 Al Inputs</li> <li>Status</li> <li>Underrange</li> <li>Overrange</li> <li>Limit 1</li> <li>Limit 2</li> <li>Error</li> </ul>                                                                                                    | SM         Size         Type         Fla           0         128         Mbx         1           1         128         Mbxln         2           2         0         Outp         3         32           3         32         Inputs         B           PDO Assignment (0x1C13): | Index Size<br>0x1A00 4.0<br>0x1A10 28.0<br>PDO Content (0x1/                                                                                                    | Name Flags<br>Ch. 1 Al Inputs<br>Ch. 1 HART Inputs                                                                                                    | SM         SU           3         0           3         0                    |
| <ul> <li>TxPDO State</li> <li>TxPDO Toggle</li> <li>Value</li> <li>Ch. 1 HART Inputs</li> <li>Field Device Status</li> <li>Cyclic Frame Cnt</li> <li>Primary Variable Units Code</li> <li>Secondary Variable Units Code</li> <li>Tertiary Variable Units Code</li> <li>Ouaternary Variable Units Code</li> </ul> | Vame Onlin<br>Status<br>Status<br>Overrange<br>Overrange                                                                                                    | Index         Size           0x6000         0.1           0x6000         0.1           0x6000         0.2           0x6000         0.2           re         Type           Status_4B         BIT           BIT         BIT | Offs     Name       0.0     Status_Underrange       0.1     Status_Overrange       0.2     Status_Limit 1       0.4     Status_Limit 2       Size       >Addre     In/Out       2.0     39.0     Input       0.1     39.0     Input       0.1     39.1     Input | Type Default<br>BIT<br>BIT2<br>BIT2<br>BIT2<br>User ID Linked<br>0<br>0<br>0 |

Abb. 148: Selektive PDO-Auswahl

Durch Auswahl des benötigten Input-SyncManager in (B) kann die PDO-Zuordnung/Assignment unter (C) manuell vorgenommen werden. Die Prozessdaten können dann im TwinCAT-Baum (D) verlinkt werden.

### Hinweis zu TwinCAT 2.10

Die strukturierte Darstellung der ELX31xx/EPX31xx wie in Abb. *Selektive PDO Auswahl am Beispiel der ELX3152* gezeigt ist bedingt durch eine entsprechende Interpretation der Variablenbezeichnungen. Diese Funktion ist unter TwinCAT 2.10 noch nicht gegeben, weshalb dort nur die elementweise Verknüpfung möglich ist.

| Term 2 (EL3102)             | Name                  | Туре       | Size |
|-----------------------------|-----------------------|------------|------|
| 🖻 😵 🏹 AI Standard Channel 1 | 📢 Status_Underrange   | BOOL       | 0.1  |
|                             | 📢 Status_Overrange    | BOOL       | 0.1  |
|                             | ♦↑ Status_Limit 1     | BIT2       | 0.2  |
|                             | 🗣 🖓 Status_Limit 2    | BIT2       | 0.2  |
|                             | ♦↑ Status_Error       | BOOL       | 0.1  |
| ↓ Status Error              | ♦↑ Status_Sync error  | BOOL       | 0.1  |
|                             | ♦↑ Status_TxPDO State | BOOL       | 0.1  |
| → 💜 Status_TxPDO State      | ♦↑ Status_TxPDO Tog   | BOOL       | 0.1  |
| →                           | <b>\$</b> †Value      | INT        | 2.0  |
| ↓ Value                     | ♦↑ Status_Underrange  | BOOL       | 0.1  |
| 🕀 😫 AI Standard Channel 2   | ♦↑ Status_Overrange   | BOOL       | 0.1  |
| 🖅 😧 WoState                 | ♦↑ Status_Limit 1     | BIT2       | 0.2  |
|                             | ♦↑ Status_Limit 2     | BIT2       | 0.2  |
|                             | ♦↑ Status_Error       | BOOL       | 0.1  |
|                             | ♦↑ Status_Sync error  | BOOL       | 0.1  |
|                             | ♦↑ Status_TxPDO State | BOOL       | 0.1  |
|                             | ♦ Status_TxPDO Tog    | BOOL       | 0.1  |
|                             | <b>♦</b> ¶ Value      | INT        | 2.0  |
|                             | I <b>Q</b> TWcState   | BOOL       | 0.1  |
|                             | <b>♀</b> ∏State       | UINT       | 2.0  |
|                             | 🔊 AdsAddr             | AMSADDRESS | 8.0  |

Abb. 149: Element-orientiertes Prozessabbild unter TwinCAT 2.10

### Passwortschutz für Anwenderdaten

Einige Anwenderdaten sind durch ein zusätzliches Passwort, dass in CoE 0xF009 einzutragen ist, vor dem unerwünschten oder irrtümlichen beschreiben geschützt:

- CoE-Schreibzugriffe durch den Anwender, PLC- oder Startup-Einträge im Single- oder CompleteAccess-Zugriff
- Überschreiben der Werte durch *RestoreDefaultParameter* Zugriff auf 0x80n0 (bzw. 0x80nD, falls vorhanden)

|                          | Ė <sup></sup> 8000:0 | Al Settings               | RW | > 24 <        |
|--------------------------|----------------------|---------------------------|----|---------------|
|                          |                      | Enable user scale         | RW | FALSE         |
|                          |                      | Presentation              | RW | Signed (0)    |
|                          | 8000:05              | Siemens bits              | RW | FALSE         |
|                          | 8000:06              | Enable filter             | RW | TRUE          |
|                          | 8000:07              | Enable limit 1            | RW | FALSE         |
|                          | 8000:08              | Enable limit 2            | RW | FALSE         |
|                          |                      | Enable user calibration   | RW | FALSE         |
|                          | 8000:0B              | Enable vendor calibration | RW | TRUE          |
|                          | 8000:11              | User scale offset         | RW | 0             |
|                          | 8000:12              | User scale gain           | RW | 65536         |
| F008 Code word           | 8000:13              | Limit 1                   | RW | 0             |
| F009 Password protection | 8000:14              | Limit 2                   | RW | 0             |
|                          | 8000:15              | Filter settings           | RW | 50 Hz FIR (0) |
| protects                 |                      | User calibration offset   | RW | 0             |
| protects                 | 8000:18              | User calibration gain     | RW | 16384         |

Abb. 150: Passwortschutz für die 0x8000:17 und 0x8000:18 Einträge (Beispiel)

### Der Passwortschutz gilt für folgende Anwenderdaten

| Geräte                                               | Schutzfähiges CoE-Objekt            |
|------------------------------------------------------|-------------------------------------|
| ELX3152, ELX3158, ELX3181, ELX3184, EPX3158, EPX3184 | 0x80n0:17 (User Calibration Offset) |
|                                                      | 0x80n0:18 (User Calibration Gain)   |
|                                                      | 0x80nD:17 (Low Range Error)         |
|                                                      | 0x80nD:18 (High Range Error)        |

### Verwendung von CoE 0xF009

- Eintragen von 0x12345678 aktiviert den Passwortschutz → Objekt zeigt "1" (eingeschaltet) an Geschützte Objekte können nun nicht mehr geändert werden, bei einem Schreibzugriff kommt keine Fehlermeldung!
- Eintragen von 0x11223344 deaktiviert den Passwortschutz → Objekt zeigt "0" (ausgeschaltet) an

1

### Code word Index 0xF008

Dieses CoE-Objekt hat lediglich eine herstellerspezifische Funktion und ist nicht für den Anwender vorgesehen.

### 5.4.4 Datenstrom und Messbereiche

### Datenstrom

Im unteren Flussdiagramm (Abb. *Datenstrom der ELX31xx/EPX31xx*) ist der Datenstrom der ELX31xx/EPX31xx (Verarbeitung der Rohdaten) dargestellt.

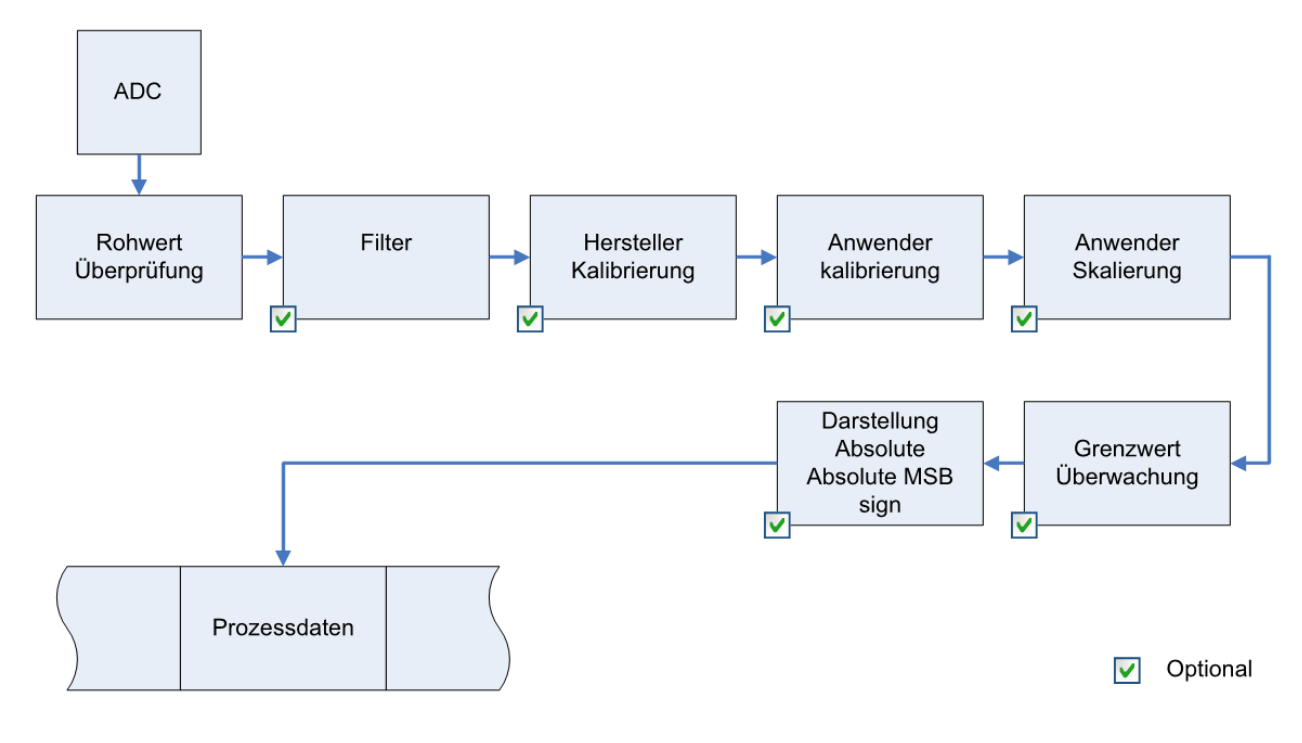

Abb. 151: Datenstrom der ELX31xx/EPX31xx

### Berechnung der Prozessdaten

### "Kalibrierung"

Der bei Beckhoff historisch begründete Begriff "Kalibrierung" wird hier verwendet, auch wenn er nichts mit Abweichungsaussagen eines Kalibrierungszertifikates zu tun hat. Es werden hier faktisch die hersteller- oder kundenseitigen Abgleichdaten/Justagedaten beschrieben die das Gerät im laufenden Betrieb verwendet, um die zugesicherte Messgenauigkeit einzuhalten.

Die ELX31xx/EPX31xx nehmen permanent Messwerte auf und legen die Rohwerte ihres A/D-Wandlers ins ADC raw value-Objekt 0x80nE:01. Nach jeder Erfassung des Analogsignals erfolgt die Korrekturberechnung mit den Hersteller- und Anwender Abgleichdaten sowie der Anwenderskalierung, wenn diese aktiviert sind (siehe Abb. Datenstrom der ELX31xx/EPX31xx).

| Berechnung                                            | Bezeichung                                      |
|-------------------------------------------------------|-------------------------------------------------|
| $X_F = f(X_{ADC})$                                    | Ausgabe Wert nach dem Filter                    |
| $Y_{H} = (X_{F} - B_{H}) \times A_{H} \times 2^{-14}$ | Messwert nach Hersteller-Abgleich,              |
| $Y_{A} = (Y_{H} - B_{A}) \times A_{A} \times 2^{-14}$ | Messwert nach Hersteller- und Anwender-Abgleich |
| $Y_{s} = Y_{A} x A_{s} x 2^{-16} + B_{s}$             | Messwert nach Anwender-Skalierung               |

| Name             | Bezeichnung                                                       | Index     |
|------------------|-------------------------------------------------------------------|-----------|
| X <sub>ADC</sub> | Ausgabe Wert des A/D Wandlers                                     | 0x80nE:01 |
| X <sub>F</sub>   | Ausgabe Wert nach dem Filter                                      | -         |
| B <sub>H</sub>   | Offset der Hersteller-Abgleich (nicht veränderbar)                | 0x80nF:01 |
| A <sub>H</sub>   | Gain der Hersteller-Abgleich (nicht veränderbar)                  | 0x80nF:02 |
| B <sub>A</sub>   | Offset der Anwender-Abgleich (aktivierbar über Index 0x80n0:0A)   | 0x80n0:17 |
| A <sub>A</sub>   | Gain der Anwender-Abgleich (aktivierbar über Index 0x80n0:0A)     | 0x80n0:18 |
| Bs               | Offset der Anwender-Skalierung (aktivierbar über Index 0x80n0:01) | 0x80n0:11 |
| A <sub>s</sub>   | Gain der Anwender-Skalierung (aktivierbar über Index 0x80n0:01)   | 0x80n0:12 |
| Ys               | Prozessdaten zur Steuerung                                        | -         |

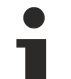

### Messergebnis

Die Genauigkeit des Ergebnisses kann sich verringern, wenn durch eine oder mehrere Multiplikationen der Messwert kleiner als 32767 / 4 beträgt.

### Messbereiche

Die unteren Diagramme zeigen die Ausgabewerte der Messbereiche sowie das Verhalten beim Überschreiten der Grenzbereiche.

### ELX318x Scaler: Extended Range / Legacy Range

Die ELX318x bieten die Skalierungen Extended Range und Legacy Range (Scaler, Al Advanced settings Objekt <u>0x80nD:12 [b\_129]</u>).

Extended Range:

Diese Skalierungsart erlaubt ein Über- bzw. Unterschreiten des eigentlichen Messbereichs um ca. 7%. Der technisch nutzbare Bereich liegt also bei -107% bis +107% vom jeweiligen Messbereichsendwert. Beispiel: Messbereichsendwert = 0...20 mA, dann ist der technische Messbereich ca. 0...21,4 mA.

Legacy Range:

Der Legacy Range hingegen gibt dabei den herkömmlichen Bereich von -100% bis + 100% wieder. +100% entsprechen hierbei +32767

-100% entsprechen hierbei -32768.

Für den Extended Range ist bei 16 Bit als 100% der PDO-Wert ±30518 (0x7736) festgelegt worden. Daraus resultierend ergibt sich die Bitbedeutung mit dem (vom Anwender ausgewählten Messbereich) Messbereichsendwert (MBE) wie folgt:

> Auflösung definiert für Extended Range: definiert für Legacy Range: <u>MBE</u> 30518 <u>MBE</u> 32767

Nachfolgend sind die zu allen Messbereichen zugehörigen Diagramme dargestellt:

#### Messbereich 4...20 mA (Stromschleife)

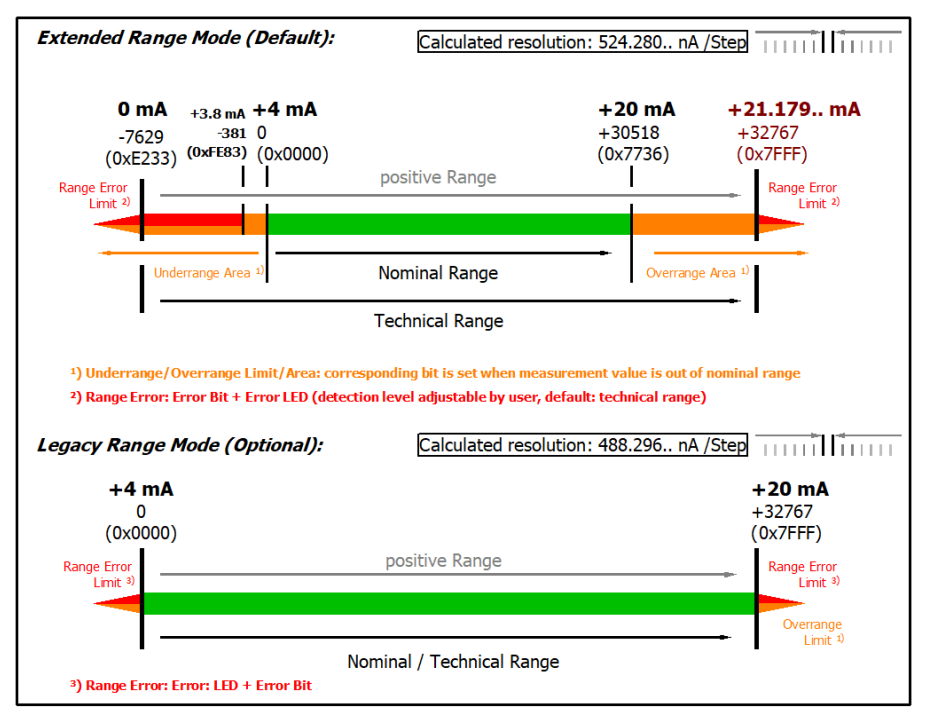

Technical note: The detection level for underrange and range error of 0 value area is located at 3.8 mA (-1% of the FSV full scale vale). This has been configured to prevent a misleading setting of the error bit.

#### Abb. 152: ELX3181 - Messbereich 4...20 mA

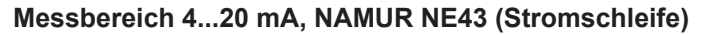

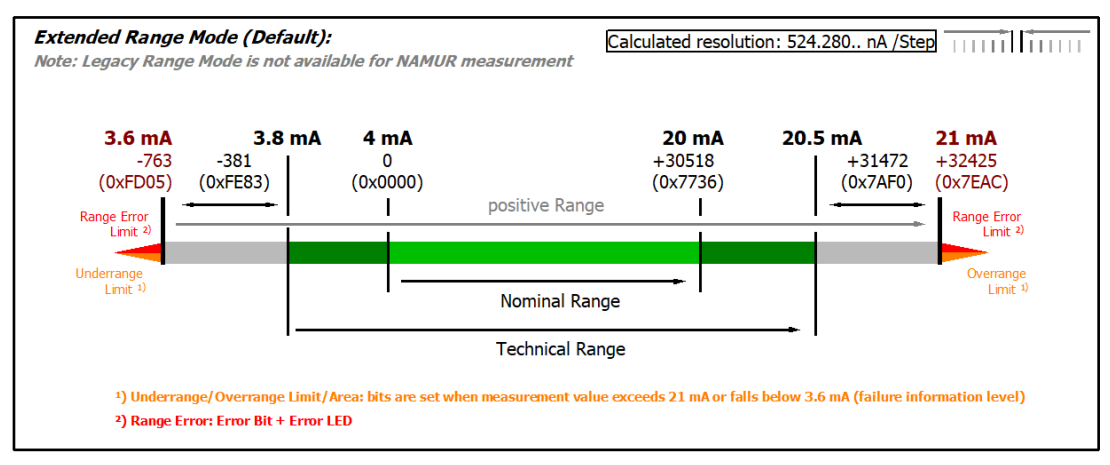

Abb. 153: ELX3181 - Messbereich 4...20 mA (NAMUR NE43)

#### Kalibrierung

#### Hersteller-Abgleich, Index 0x80n0:0B

Die Freigabe des Hersteller-Abgleichs erfolgt über den Index 0x80n0:0B. Die Parametrierung erfolgt über die Indizes

- 0x80nF:01 Hersteller-Abgleich: Offset
- 0x80nF:02 Hersteller-Abgleich: Gain

#### Anwender-Abgleich, Index 0x80n0:0A

Die Freigabe des Anwender-Abgleichs erfolgt über den Index 0x80n0:0A. Die Parametrierung erfolgt über die Indizes

- 0x80n0:17 Anwender-Abgleich: Offset
- 0x80n0:18 Anwender-Abgleich: Gain

### Anwender-Skalierung, Index 0x80n0:01

Die Freigabe der Anwender-Skalierung erfolgt über den Index 0x80n0:01. Die Parametrierung erfolgt über die Indizes

- 0x80n0:11 Anwender-Skalierung: Offset
- 0x80n0:12 Anwender-Skalierung: Gain

Herstellerabgleich

Der Hersteller behält sich den Abgleich der ELX315x/EPX31xx vor. Der Herstellerabgleich ist daher nicht veränderbar.

### 5.5 CoE - Objektbeschreibung und Parametrierung

### EtherCAT XML Device Description

Die Darstellung entspricht der Anzeige der CoE-Objekte aus der EtherCAT XML Device Description. Es wird empfohlen, die entsprechende aktuelle XML-Datei im Download-Bereich auf der <u>Beckhoff Website</u> herunterzuladen und entsprechend den Installationsanweisungen zu installieren.

### Übersicht

In der CoE-Übersicht sind Objekte mit verschiedenem Einsatzzweck enthalten:

### Objektübersicht

- Restore-Objekt [ 128]
- Konfigurationsdaten [) 129]
- Informations- und Diagnostikdaten [▶ 131]
- <u>Eingangsdaten [</u> 132]
- Kommando-Objekte [ 132]
- <u>Ausgangsdaten [▶ 132]</u>
- <u>Standardobjekte</u> [▶ <u>133</u>]

### 5.5.1 Restore-Objekt

### Index 1011 Restore default parameters

| Index (hex) | Name                          | Bedeutung                                                                                                    | Datentyp | Flags | Default                          |
|-------------|-------------------------------|----------------------------------------------------------------------------------------------------|----------|-------|----------------------------------|
| 1011:0      | Restore default<br>parameters | Herstellen der Default-Einstellungen                                                                                                    | UINT8    | RO    | 0x01 (1 <sub>dez</sub> )         |
| 1011:01     | SubIndex 001                  | Wenn Sie dieses Objekt im Set Value Dialog auf<br><b>"0x64616F6C"</b> setzen, werden alle Backup Objekte wieder<br>in den Auslieferungszustand gesetzt. | UINT32   | RW    | 0x0000000<br>(0 <sub>dez</sub> ) |

### 5.5.2 Konfigurationsdaten

### Index 80n0 AI Settings (für $0 \le n \le 3$ )

| Index (hex) | Name                         | Bedeutung                                                                                                    | Datentyp | Flags | Default                               |
|-------------|------------------------------|----------------------------------------------------------------------------------------------------|----------|-------|---------------------------------------|
| 80n0:0      | AI Settings                  | Maximaler Subindex                                                                                                    | UINT8    | RO    | 0x18 (24 <sub>dez</sub> )             |
| 80n0:01     | Enable user scale            | Die Anwender Skalierung ist aktiv.                                                                                                    | BOOLEAN  | RW    | 0x00 (0 <sub>dez</sub> )              |
| 80n0:06     | Enable filter                | Filter aktivieren, dadurch entfällt der SPS-zyklussynchrone BOOLEAN Datenaustausch                                                                                                    |          | RW    | 0x00 (0 <sub>dez</sub> )              |
| 80n0:07     | Enable limit 1               | Limit 1 aktiviert                                                                                                    | BOOLEAN  | RW    | 0x00 (0 <sub>dez</sub> )              |
| 80n0:08     | Enable limit 2               | Limit 2 aktiviert                                                                                                    | BOOLEAN  | RW    | 0x00 (0 <sub>dez</sub> )              |
| 80n0:0A     | Enable user<br>calibration   | Freigabe des Anwender Abgleichs                                                                                                    | BOOLEAN  | RW    | 0x00 (0 <sub>dez</sub> )              |
| 80n0:0B     | Enable vendor<br>calibration | Freigabe des Hersteller Abgleichs                                                                                                    | BOOLEAN  | RW    | 0x01 (1 <sub>dez</sub> )              |
| 80n0:0E     | Swap limit bits              | Tauschen der Limit-Bits                                                                                                    | BOOLEAN  | RW    | 0x00 (0 <sub>dez</sub> )              |
| 80n0:11     | User scale offset            | Offset der Anwenderskalierung                                                                                                    | INT16    | RW    | 0x0000 (0 <sub>dez</sub> )            |
| 80n0:12     | User scale gain              | Gain der Anwenderskalierung.<br>Der Gain besitzt eine Festkommadarstellung mit dem Faktor $2^{-16}$ .<br>Der Wert 1 entspricht 65536 <sub>dez</sub> (0x00010000) und wird auf ±0x7FFFF begrenzt                                                                                                    | INT32    | RW    | 0x00010000<br>(65536 <sub>dez</sub> ) |
| 80n0:13     | Limit 1                      | Erster Grenzwert zum Setzen der Statusbits                                                                                                    | INT16    | RW    | 0x0000 (0 <sub>dez</sub> )            |
| 80n0:14     | Limit 2                      | Zweiter Grenzwert zum Setzen der Statusbits                                                                                                    | INT16    | RW    | 0x0000 (0 <sub>dez</sub> )            |
| 80n0:15     | Filter settings              | Dieses Objekt bestimmt die digitalen Filtereinstellungen,<br>wenn es über Enable filter (Index <u>0x80n0:06</u> [▶ <u>129]</u> ) aktiv ist.<br>Die möglichen Einstellungen sind fortlaufend nummeriert.<br>0: 50 Hz FIR<br>1: 60 Hz FIR<br>2: IIR 1<br>3: IIR 2<br>4: IIR 3<br>5: IIR 4<br>6: IIR 5<br>7: IIR 6<br>8: IIR 7<br>9: IIR 8 | UINT16   | RW    | 0x0000 (0 <sub>dez</sub> )            |
| 80n0:17     | User calibration offset      | Anwender Offset Abgleich                                                                                                    | INT16    | RW    | 0x0000 (0 <sub>dez</sub> )            |
| 80n0:18     | User calibration gain        | Anwender Gain Abgleich                                                                                                    | INT16    | RW    | 0x4000<br>(16384 <sub>dez</sub> )     |

### Einstellung der Filtereigenschaften über Index 0x8000:15 [> 129]

Die Filterfrequenzen werden für alle Kanäle der Klemmen ELX318x zentral über den Index <u>0x8000:15 [> 129]</u> (Kanal 1) eingestellt. Alle anderen entsprechenden Indizes 0x80n0:15 haben keine Parametrierungsfunktion!

### Index 80nD AI Advanced settings (für $0 \le n \le 3$ )

| Index (hex) | Name                 | Bedeutung                    | J                                                    | Datentyp | Flags | Default                    |
|-------------|----------------------|------------------------------|------------------------------------------------------|----------|-------|----------------------------|
| 80nD:0      | AI Advanced Settings | AI erweiter                  | I erweiterte Einstellungen                           |          | RW    | 0x14 (20 <sub>dez</sub> )  |
| 80nD:11     | Input Type           | Messungs                     | Modus, zulässige Werte:                              | UINT16   | RW    | 0x0002 (2 <sub>dez</sub> ) |
|             |                      | 0x13                         | 420 mA                                               |          |       |                            |
|             |                      | 0x14                         | 420 mA (NAMUR NE43)                                  |          |       |                            |
| 80nD:12     | Scaler               | Skalierung, zulässige Werte: |                                                      | UINT16   | RW    | 0x0000 (0 <sub>dez</sub> ) |
|             |                      | 0x00                         | Extended Range                                       |          |       |                            |
|             |                      | 0x03                         | Legacy Range (Nicht bei Input Type 420 mA<br>NAMUR.) |          |       |                            |
| 80nD:17     | Low Range Error      | Unterer Scl                  | Interer Schwellwert für Error Bit und Error Led      |          | RW    | Abhängig von<br>80nD:11    |
| 80nD:18     | High Range Error     | Oberer Sch                   | wellwert für Error Bit und Error Led                 | INT32    | RW    | Abhängig von<br>80nD:11    |

### Index 0x80n0 HART Settings (n=8: Kanal 1 ... n=B: Kanal 4)

| Index (hex) | Name           | Bedeutung                             |                                          | Data type | Flags | Default                  |
|-------------|----------------|---------------------------------------|------------------------------------------|-----------|-------|--------------------------|
| 80n0:0      | HART Settings  | Maximaler Subindex                    | Maximaler Subindex                       |           | RO    | 0x06 (6 <sub>dez</sub> ) |
| 80n0:01     | Preamble       | Preamble Länge:                       |                                          | UINT8     | RW    | 0x00 (0 <sub>dez</sub> ) |
|             |                | Automatische Zuweisung                | Itomatische Zuweisung 0                  |           |       |                          |
|             |                | Zulässige Werte                       | 520                                      |           |       |                          |
| 80n0:02     | MasterMode     | Zulässige Werte:                      |                                          | UINT8     | RW    | 0x00 (0 <sub>dez</sub> ) |
|             |                | Primary                               | 0                                        |           |       |                          |
|             |                | Secondary                             | 1                                        |           |       |                          |
| 80n0:03     | PollingAddress | Zulässige Werte:                      | Zulässige Werte:                         |           | RW    | 0x00 (0 <sub>dez</sub> ) |
|             |                | 063                                   |                                          |           |       |                          |
| 80n0:04     | PollingTime    | Einheit in Sekunden, zulässige Werte: | Einheit in Sekunden,<br>zulässige Werte: |           | RW    | 0x03 (3 <sub>dez</sub> ) |
|             |                | 164                                   |                                          |           |       |                          |
| 80n0:05     | MaxRetry       | Zulässige Werte:                      |                                          | UINT8     | RW    | 0x03 (3 <sub>dez</sub> ) |
|             |                | 310                                   |                                          |           |       |                          |
| 80n0:06     | MasterCtrl     | reserved                              |                                          | UINT8     | RW    | 0x00 (0 <sub>dez</sub> ) |

### Index 80nE AI Internal data (für $0 \le n \le 3$ )

| Index (hex) | Name             | Bedeutung          | Datentyp | Flags | Default                  |
|-------------|------------------|--------------------|----------|-------|--------------------------|
| 80nE:0      | AI Internal data | Maximaler Subindex | UINT8    | RO    | 0x01 (1 <sub>dez</sub> ) |
| 80nE:01     | ADC raw value    | ADC Rohwert        | UINT16   | RO    | -                        |

### Index 80nF AI Vendor data (für $0 \le n \le 3$ )

| Index (hex) | Name               | Bedeutung                   | Datentyp | Flags | Default                           |
|-------------|--------------------|-----------------------------|----------|-------|-----------------------------------|
| 80nF:0      | AI Vendor data     | Maximaler Subindex          | UINT8    | RW    | 0x02 (2 <sub>dez</sub> )          |
| 80nF:01     | Calibration offset | Offset (Herstellerabgleich) | INT16    | RW    | 0x0000 (0 <sub>dez</sub> )        |
| 80nF:02     | Calibration gain   | Gain (Herstellerabgleich)   | INT16    | RW    | 0x4000<br>(16384 <sub>dez</sub> ) |

### 5.5.3 Informations- und Diagnostikdaten

### Index 0x90n0 HART Info data (n=8: Kanal 1 ... n=B: Kanal 4)

| Index (hex) | Name                     | Be        | deutung                                                                                                  | Datentyp            | Flags | Default                    |
|-------------|--------------------------|-----------|----------------------------------------------------------------------------------------------------|---------------------|-------|----------------------------|
| 90n0:0      | HART Info data           | Ma        | ximaler Subindex                                                                                         | UINT8               | RO    | 0x11 (17 <sub>dez</sub> )  |
| 90n0:01     | ExtendetDeviceType       | Erv       | veiterter Gerätetyp                                                                                      | UINT16              | RO    | 0x0000 (0 <sub>dez</sub> ) |
| 90n0:02     | MinNrOfPreamblesRe<br>q  | Mir<br>An | nimale Anzahl erforderlicher Preambles für die<br>forderungsnachricht vom Master zum Slave.              | UINT8               | RO    | 0x00 (0 <sub>dez</sub> )   |
| 90n0:03     | HartMajorRevNr           | HA<br>imp | RT Protocol zentrale Revisionsnummer von diesem Gerät<br>olementiert                                     | UINT8               | RO    | 0x00 (0 <sub>dez</sub> )   |
| 90n0:04     | DeviceRevLevel           | Ge        | räte-Revisionslevel                                                                                      | UINT8               | RO    | 0x00 (0 <sub>dez</sub> )   |
| 90n0:05     | SoftwareRevLevel         | So        | ftware-Revisionslevel für dieses Gerät                                                                   | UINT8               | RO    | 0x00 (0 <sub>dez</sub> )   |
| 90n0:06     | HardwareRevLevel         | Ha<br>bes | rdware-Revisionslevel der Elektronik in diesem<br>stimmten Gerät                                         | UINT8               | RO    | 0x00 (0 <sub>dez</sub> )   |
| 90n0:07     | PhysicalSignalingCod     | Erl       | aubte Werte:                                                                                             | UINT8               | RO    | 0x00 (0 <sub>dez</sub> )   |
|             | е                        | 0         | Bell 202 Strom                                                                                           |                     |       |                            |
|             |                          | 1         | Bell 202 Spannung                                                                                        | 1                   |       |                            |
|             |                          | 2         | RS-485                                                                                                   | 1                   |       |                            |
|             |                          | 3         | RS-232                                                                                                   | ]                   |       |                            |
|             |                          | 4         | Drahtlos                                                                                                 | ]                   |       |                            |
|             |                          | 6         | Speziell                                                                                                 | ]                   |       |                            |
| 90n0:08     | Flags                    | HA        | RT Flags                                                                                                 | UINT8               | RO    | 0x00 (0 <sub>dez</sub> )   |
| 90n0:09     | DeviceId                 | Ge        | räte-ID                                                                                                  | OCTET-<br>STRING[3] | RO    | {0}                        |
| 90n0:0A     | MinNrOfPreamblesRe<br>sp | Mir<br>An | nimale Anzahl erforderlicher Preambles die in der<br>twortnachricht vom Slave zum Master gesendet werden | UINT8               | RO    | 0x00 (0 <sub>dez</sub> )   |
| 90n0:0B     | MaxNrOfDevVariable<br>s  | Ma        | ximale Anzahl von Gerätevariablen                                                                        | UINT8               | RO    | 0x00 (0 <sub>dez</sub> )   |
| 90n0:0C     | ConfigChangeCounte<br>r  | Ko        | nfigurations-Änderungszähler                                                                             | UINT16              | RO    | 0x0000 (0 <sub>dez</sub> ) |
| 90n0:0D     | ExtFieldDeviceStatus     | Erv       | veiterter Feldgerätezustand                                                                              | UINT8               | RO    | 0x00 (0 <sub>dez</sub> )   |
| 90n0:0E     | DeviceProfile            | Ge        | räte Profil                                                                                              | UINT8               | RO    | 0x00 (0 <sub>dez</sub> )   |
| 90n0:0F     | ManuIdentCode            | He        | rsteller Identifizierungscode                                                                            | UINT16              | RO    | 0x0000 (0 <sub>dez</sub> ) |
| 90n0:10     | PrivLabelDistCode        | "Pr       | ivate Label Distributor Code"                                                                            | UINT16              | RO    | 0x0000 (0 <sub>dez</sub> ) |
| 90n0:11     | SlavePollingAdress       | Po        | I-Adresse des aktuellen Slave                                                                            | UINT8               | RO    | 0x00 (0 <sub>dez</sub> )   |

### Index 0xA0n0 HART Diag data (n=8: Kanal 1 ... n=B: Kanal 4)

| Index (hex) | Name             | Bedeutung                       | Data type | Flags | Default                  |
|-------------|------------------|---------------------------------|-----------|-------|--------------------------|
| A0n0:0      | HART Diag data   | Maximaler Subindex              | UINT8     | RO    | 0x04 (4 <sub>dez</sub> ) |
| A0n0:01     | RcvFrameError    | Received Frame Error Counter    | UINT8     | RO    | 0x00 (0 <sub>dez</sub> ) |
| A0n0:02     | RcvCheckSumError | Received CheckSum Error Counter | UINT8     | RO    | 0x00 (0 <sub>dez</sub> ) |
| A0n0:03     | RcvTimeOutError  | Received Timeout Error Counter  | UINT8     | RO    | 0x00 (0 <sub>dez</sub> ) |
| A0n0:04     | DataExchState    | DataExchange State              | UINT8     | RO    | 0x00 (0 <sub>dez</sub> ) |

### Index 0xF900 Info data

| Index (hex) | Name         | Bedeutung           | Data type | Flags | Default                  |
|-------------|--------------|---------------------|-----------|-------|--------------------------|
| F900:0      | Info data    | Maximaler Subindex  | UINT8     | RO    | 0x01 (1 <sub>dez</sub> ) |
| F900:01     | HART Version | Master HART Version | UINT16    | RO    | -                        |

### 5.5.4 Eingangsdaten

### Index 60n0 AI Inputs (für $0 \le n \le 7$ )

| Index (hex) | Name         | Bedeutung                                                                                                    | Datentyp | Flags | Default                    |
|-------------|--------------|----------------------------------------------------------------------------------------------------|----------|-------|----------------------------|
| 60n0:0      | AI Inputs    | Maximaler Subindex                                                                                                    | INT16    | RO    | 0x11 (17 <sub>dez</sub> )  |
| 60n0:01     | Underrange   | Messbereich unterschritten.                                                                                                    | BOOLEAN  | RO    | 0x00 (0 <sub>dez</sub> )   |
| 60n0:02     | Overrange    | Messbereich überschritten.                                                                                                    | BOOLEAN  | RO    | 0x00 (0 <sub>dez</sub> )   |
| 60n0:03     | Limit 1      | Grenzwertüberwachung Limit 1<br>0: nicht aktiv                                                                                                    | BIT2     | RO    | 0x00 (0 <sub>dez</sub> )   |
|             |              | 2: Wert ist größer als Grenzwert 1<br>3: Wert ist gleich dem Grenzwert 1                                                                                                    |          |       |                            |
| 60n0:05     | Limit 2      | Grenzwertüberwachung Limit 2<br>0: nicht aktiv<br>1: Wert ist kleiner als Grenzwert 2<br>2: Wert ist größer als Grenzwert 2<br>3: Wert ist gleich dem Grenzwert 2                                                                                                    | BIT2     | RO    | 0x00 (0 <sub>dez</sub> )   |
| 60n0:07     | Error        | Das Fehlerbit wird gesetzt, wenn das Datum ungültig ist (Overrange, Underrange)                                                                                                    | BOOLEAN  | RO    | 0x00 (0 <sub>dez</sub> )   |
| 60n0:0E     | Sync error   | Das Sync error Bit wird nur für den DC Mode benötigt und<br>zeigt an, ob in dem abgelaufenen Zyklus ein<br>Synchronisierungsfehler aufgetreten ist.<br>Das bedeutet, ein SYNC-Signal wurde im I/O-Gerät<br>ausgelöst, es lagen aber keine neuen Prozessdaten vor<br>(0=ok, 1=nok). | BOOLEAN  | RO    | 0x00 (0 <sub>dez</sub> )   |
| 60n0:0F     | TxPDO State  | Gültigkeit der Daten der zugehörigen TxPDO (0=valid, 1=invalid).                                                                                                    | BOOLEAN  | RO    | 0x00 (0 <sub>dez</sub> )   |
| 60n0:10     | TxPDO Toggle | Der TxPDO Toggle wird vom Slave getoggelt, wenn die<br>Daten der zugehörigen TxPDO aktualisiert wurden.                                                                                                    | BOOLEAN  | RO    | 0x00 (0 <sub>dez</sub> )   |
| 60n0:11     | Value        | Analoges Eingangsdatum                                                                                                    | INT16    | RO    | 0x0000 (0 <sub>dez</sub> ) |

### 5.5.5 Kommando-Objekte

### Index 0x60n0 HART Command 3 (n=8: Kanal 1 ... n=B: Kanal 4)

| Index (hex) | Name                              | Bedeutung                                                                      | Data type | Flags | Default                           |
|-------------|-----------------------------------|--------------------------------------------------------------------------------|-----------|-------|-----------------------------------|
| 60n0:0      | HART Cmd3                         | Maximaler Subindex                                                             | UINT8     | RO    | 0x0D (13 <sub>dez</sub> )         |
| 60n0:01     | Field Device Status               | Represent the current state of the slave                                       | UINT8     | RO    | 0x00 (0 <sub>dez</sub> )          |
| 60n0:02     | Cyclic Frame Cnt                  | Cyclic Frame Counter                                                           | UINT8     | RO    | 0x00 (0 <sub>dez</sub> )          |
| 60n0:05     | Primary Variable<br>Units Code    | Primary Variable Units Code (refer to HART 'Common Table Specification')       | UINT8     | RO    | 0x00 (0 <sub>dez</sub> )          |
| 60n0:06     | Secondary Variable<br>Units Code  | Secondary Variable Units Code (refer to HART 'Common Table Specification')     | UINT8     | RO    | 0x00 (0 <sub>dez</sub> )          |
| 60n0:07     | Tertiary Variable Units<br>Code   | Tertiary Variable Units Code (refer to HART 'Common Table Specification')      | UINT8     | RO    | 0x00 (0 <sub>dez</sub> )          |
| 60n0:08     | Quaternary Variable<br>Units Code | Quaternary Variable Units Code (refer to HART 'Common<br>Table Specification') | UINT8     | RO    | 0x00 (0 <sub>dez</sub> )          |
| 60n0:09     | Primary Variable Loop<br>Current  | Primary Variable Loop Current (units of milli-amperes)                         | REAL32    | RO    | 0x0000000<br>(0 <sub>dez</sub> )  |
| 60n0:0A     | Primary Variable                  | Primary Variable (Herstellerspezifisch)                                        | REAL32    | RO    | 0x0000000<br>(0 <sub>dez</sub> )  |
| 60n0:0B     | Secondary Variable                | Secondary Variable (Herstellerspezifisch)                                      | REAL32    | RO    | 0x0000000<br>(0 <sub>dez</sub> )  |
| 60n0:0C     | Tertiary Variable                 | Tertiary Variable (Herstellerspezifisch)                                       | REAL32    | RO    | 0x0000000<br>(0 <sub>dez</sub> )  |
| 60n0:0D     | Quaternary Variable               | Quaternary Variable (Herstellerspezifisch)                                     | REAL32    | RO    | 0x00000000<br>(0 <sub>dez</sub> ) |

### 5.5.6 Ausgangsdaten

Die EPX3184 hat keine Ausgangsobjekte.

### 5.5.7 Standardobjekte

Die Standardobjekte haben für alle EtherCAT-Slaves die gleiche Bedeutung.

### Index 1000 Device type

| Index (hex) | Name        | Bedeutung                                                                                                    | Datentyp | Flags | Default                              |
|-------------|-------------|----------------------------------------------------------------------------------------------------|----------|-------|--------------------------------------|
| 1000:0      | Device type | Geräte-Typ des EtherCAT-Slaves: Das Lo-Word<br>enthält das verwendete CoE Profil (5001). Das Hi-<br>Word enthält das Modul Profil entsprechend des<br>Modular Device Profile. | UINT32   | RO    | 0x00001389<br>(5001 <sub>dez</sub> ) |

### Index 1008 Device name

| Index (hex) | Name        | Bedeutung                      | Datentyp | Flags | Default |
|-------------|-------------|--------------------------------|----------|-------|---------|
| 1008:0      | Device name | Geräte-Name des EtherCAT-Slave | STRING   | RO    | ELX3181 |

### Index 1009 Hardware version

| Index (hex) | Name             | Bedeutung                            | Datentyp | Flags | Default |
|-------------|------------------|--------------------------------------|----------|-------|---------|
| 1009:0      | Hardware version | Hardware-Version des EtherCAT-Slaves | STRING   | RO    | 00      |

### Index 100A Software version

| Index (hex) | Name             | Bedeutung                            | Datentyp | Flags | Default |
|-------------|------------------|--------------------------------------|----------|-------|---------|
| 100A:0      | Software version | Firmware-Version des EtherCAT-Slaves | STRING   | RO    | 01      |

### Index 1018 Identity

| Index (hex) | Name          | Bedeutung                                                                                                    | Datentyp | Flags | Default                  |
|-------------|---------------|----------------------------------------------------------------------------------------------------|----------|-------|--------------------------|
| 1018:0      | Identity      | Informationen, um den Slave zu identifizieren                                                                                                    | UINT8    | RO    | 0x04 (4 <sub>dez</sub> ) |
| 1018:01     | Vendor ID     | Hersteller-ID des EtherCAT-Slaves                                                                                                    | UINT32   | RO    | -                        |
| 1018:02     | Product code  | Produkt-Code des EtherCAT-Slaves                                                                                                    | UINT32   | RO    | -                        |
| 1018:03     | Revision      | Revisionsnummer des EtherCAT-Slaves, das Low-<br>Word (Bit 0-15) kennzeichnet die<br>Sondergerätenummer, das High-Word (Bit 16-31)<br>verweist auf die Gerätebeschreibung                                         | UINT32   | RO    | -                        |
| 1018:04     | Serial number | Seriennummer des EtherCAT-Slaves, das Low-Byte<br>(Bit 0-7) des Low-Words enthält das Produktionsjahr,<br>das High-Byte (Bit 8-15) des Low-Words enthält die<br>Produktionswoche, das High-Word (Bit 16-31) ist 0 | UINT32   | RO    | -                        |

### Index 10F0 Backup parameter handling

| Index (hex) | Name                         | Bedeutung                                                                    | Datentyp | Flags | Default                  |
|-------------|------------------------------|------------------------------------------------------------------------------|----------|-------|--------------------------|
| 10F0:0      | Backup parameter<br>handling | Informationen zum standardisierten Laden und<br>Speichern der Backup Entries | UINT8    | RO    | 0x01 (1 <sub>dez</sub> ) |
| 10F0:01     | Checksum                     | Checksumme über alle Backup-Entries des EtherCAT-<br>Slaves                  | UINT32   | RO    | -                        |

### Index 180n (AI) TxPDO-Par (für $0 \le n \le 7$ , abhängig von der Anzahl der Kanäle)

| Index (hex)                        | Name                                              | Bedeutung                                     | Datentyp | Flags | Defa   | ult                 |
|------------------------------------|---------------------------------------------------|-----------------------------------------------|----------|-------|--------|---------------------|
| 180n:0                             | AI TxPDO-Par<br>Standard                          | PDO Parameter TxPDO                           | UINT8    | RO    | 0x06   | (6 <sub>dez</sub> ) |
| 180n:06                            | Exclude TxPDOs                                    | Hier sind die TxPDOs (Index der TxPDO Mapping | OCTET-   | RO    | n=     | Wert:               |
| Objekte) angegel<br>PDO übertragen | Objekte) angegeben, die nicht zusammen mit diesem | STRING[2]                                     |          | 0     | 0x011A |                     |
|                                    |                                                   |                                               |          |       | 1      | 0x001A              |

### Index 1A0n AI TxPDO-Map Standard (für n = 0; 2, 4, 6; p = 0, 1, 2, 3)

| Index (hex) | Name                     | Bedeutung                                                                       | Datentyp | Flags | Default                 |
|-------------|--------------------------|---------------------------------------------------------------------------------|----------|-------|-------------------------|
| 1A0n:0      | AI TxPDO-Map<br>Standard | PDO Mapping TxPDO                                                               | UINT8    | RO    | 0x9 (9 <sub>dez</sub> ) |
| 1A0n:01     | SubIndex 001             | 1. PDO Mapping entry (object 0x60p0 (AI Inputs), entry 0x01 (Underrange))       | UINT32   | RO    | 0x60p0:01, 1            |
| 1A0n:02     | SubIndex 002             | 2. PDO Mapping entry (object 0x60p0 (AI Inputs), entry 0x02 (Overrange))        | UINT32   | RO    | 0x60p0:02, 1            |
| 1A0n:03     | SubIndex 003             | 3. PDO Mapping entry (object 0x60p0 (AI Inputs), entry 0x03 (Limit 1))          | UINT32   | RO    | 0x60p0:03, 2            |
| 1A0n:04     | SubIndex 004             | 4. PDO Mapping entry (object 0x60p0 (AI Inputs), entry 0x05 (Limit 2))          | UINT32   | RO    | 0x60p0:05, 2            |
| 1A0n:05     | SubIndex 005             | 5. PDO Mapping entry (object 0x60p0 (AI Inputs), entry 0x07 (Error))            | UINT32   | RO    | 0x60p0:07, 1            |
| 1A0n:06     | SubIndex 006             | 6. PDO Mapping entry (7 bits align)                                             | UINT32   | RO    | 0x0000:00, 7            |
| 1A0n:07     | SubIndex 007             | 9. PDO Mapping entry (object 0x60p0 (AI Inputs), entry 0x0F (TxPDO State))      | UINT32   | RO    | 0x6000:0F, 1            |
| 1A0n:08     | SubIndex 008             | 10. PDO Mapping entry (object 0x60p0 (Al Inputs),<br>entry 0x10 (TxPDO Toggle)) | UINT32   | RO    | 0x6000:10, 1            |
| 1A0n:09     | SubIndex 009             | 11. PDO Mapping entry (object 0x60p0 (Al Inputs),<br>entry 0x11 (Value))        | UINT32   | RO    | 0x6000:11, 16           |

### Index 1A0n AI TxPDO-Map Compact (für n = 1, 3, 5 ... F; p = 0, 1, 2 ... 7)

| Index (hex) | Name                    | Bedeutung                                                            | Datentyp | Flags | Default                  |
|-------------|-------------------------|----------------------------------------------------------------------|----------|-------|--------------------------|
| 1A0n:0      | AI TxPDO-Map<br>Compact | PDO Mapping TxPDO                                                    | UINT8    | RO    | 0x01 (1 <sub>dez</sub> ) |
| 1A0n:01     | SubIndex 001            | 1. PDO Mapping entry (object 0x60p0 (AI Inputs), entry 0x11 (Value)) | UINT32   | RO    | 0x60p0:11, 16            |

#### Index 1C00 Sync manager type

| Index (hex) | Name              | Bedeutung                                                  | Datentyp | Flags | Default                  |
|-------------|-------------------|------------------------------------------------------------|----------|-------|--------------------------|
| 1C00:0      | Sync manager type | Benutzung der Sync Manager                                 | UINT8    | RO    | 0x04 (4 <sub>dez</sub> ) |
| 1C00:01     | SubIndex 001      | Sync-Manager Type Channel 1: Mailbox Write                 | UINT8    | RO    | 0x01 (1 <sub>dez</sub> ) |
| 1C00:02     | SubIndex 002      | Sync-Manager Type Channel 2: Mailbox Read                  | UINT8    | RO    | 0x02 (2 <sub>dez</sub> ) |
| 1C00:03     | SubIndex 003      | Sync-Manager Type Channel 3: Process Data Write (Outputs)  | UINT8    | RO    | 0x03 (3 <sub>dez</sub> ) |
| 1C00:04     | SubIndex 004      | Sync-Manager Type Channel 4: Process Data Read<br>(Inputs) | UINT8    | RO    | 0x04 (4 <sub>dez</sub> ) |

#### Index 1C12 RxPDO assign

| Index (hex) | Name         | Bedeutung          | Datentyp | Flags | Default                  |
|-------------|--------------|--------------------|----------|-------|--------------------------|
| 1C12:0      | RxPDO assign | PDO Assign Outputs | UINT8    | RW    | 0x00 (0 <sub>dez</sub> ) |

### Index 1C13 TxPDO assign

Für den Betrieb an anderen Mastern als TwinCAT muss sichergestellt werden, dass die Einträge der Kanäle in die PDO-Zuordnung ("TxPDO assign", Objekt 0x1C13) aufeinanderfolgend ist.

| Index (hex) | Name         | Bedeutung                                                                         | Datentyp | Flags | Default                          |
|-------------|--------------|-----------------------------------------------------------------------------------|----------|-------|----------------------------------|
| 1C13:0      | TxPDO assign | PDO Assign Inputs                                                                 | UINT8    | RW    | 0x02 (2 <sub>dez</sub> )         |
| 1C13:01     | SubIndex 001 | 1. zugeordnete TxPDO (enthält den Index des<br>zugehörigen TxPDO Mapping Objekts) | UINT16   | RW    | 0x1A00<br>(6656 <sub>dez</sub> ) |
| 1C13:02     | SubIndex 002 | 2. zugeordnete TxPDO (enthält den Index des<br>zugehörigen TxPDO Mapping Objekts) | UINT16   | RW    | 0x1A02<br>(6658 <sub>dez</sub> ) |

### Index 1C33 SM input parameter

| Index (hex) | Name                    | Bedeutung                                                                                                    | Datentyp | Flags | Default                               |
|-------------|-------------------------|----------------------------------------------------------------------------------------------------|----------|-------|---------------------------------------|
| 1C33:0      | SM input parameter      | Synchronisierungsparameter der Inputs                                                                                              | UINT8    | RO    | 0x20 (32 <sub>dez</sub> )             |
| 1C33:01     | Sync mode               | Aktuelle Synchronisierungsbetriebsart:                                                                                             | UINT16   | RW    | 0x0001 (1 <sub>dez</sub> )            |
|             |                         | • Bit 0 = 0: Free Run                                                                                                    |          |       |                                       |
|             |                         | <ul> <li>Bit 0 = 1: Synchron with SM 3 Event</li> </ul>                                                                            |          |       |                                       |
|             |                         | <ul> <li>Bit 0-1 = 11: DC mit SYNC1 event</li> </ul>                                                                               |          |       |                                       |
|             |                         | • Bit 15 = 1: Fast Mode                                                                                                    |          |       |                                       |
| 1C33:02     | Cycle time              | Zykluszeit (in ns):                                                                                                    | UINT32   | RW    | 0x000F4240                            |
|             |                         | Free Run: Zykluszeit des lokalen Timers                                                                                            |          |       | (100000 <sub>dez</sub> )              |
|             |                         | <ul> <li>Synchron with SM 2 Event: Zykluszeit des<br/>Masters</li> </ul>                                                           |          |       |                                       |
|             |                         | DC-Mode: SYNC0/SYNC1 Cycle Time                                                                                                    |          |       |                                       |
| 1C33:03     | Shift time              | Zeit zwischen SYNC0-Event und Einlesen der Inputs<br>(in ns, nur DC-Mode)                                                          | UINT32   | RO    | 0x00002710<br>(10000dez)              |
| 1C33:04     | Sync modes supported    | Unterstützte Synchronisierungsbetriebsarten:                                                                                       | UINT16   | RO    | 0x440B                                |
|             |                         | <ul> <li>Bit 0 = 1: Free Run (wird unterstützt)</li> </ul>                                                                         |          |       | (17419 <sub>dez</sub> )               |
|             |                         | <ul> <li>Bit 1 = 1: Synchron with SM 3 Event (wird<br/>unterstützt)</li> </ul>                                                     |          |       |                                       |
|             |                         | • Bit 2 = 1: DC-Mode (SYNC0)                                                                                                    |          |       |                                       |
|             |                         | • Bit 3 = 1: DC-Mode (SYNC1)                                                                                                    |          |       |                                       |
|             |                         | • Bit 4-5 = 01: Input Shift with local event (Outputs available)                                                                   |          |       |                                       |
|             |                         | <ul> <li>Bit 4-5 = 10: Input Shift with SYNC1 Event (no<br/>Outputs available)</li> </ul>                                          |          |       |                                       |
|             |                         | Bit 12 = 1: Legacy Synchron                                                                                                    |          |       |                                       |
|             |                         | • Bit 13 = 1: SM event                                                                                                    |          |       |                                       |
|             |                         | <ul> <li>Bit 14 = 1: Dynamic times (Messen durch<br/>Beschreiben von <u>1C33:08 [▶ 135]</u>)</li> </ul>                            |          |       |                                       |
|             |                         | • Bit 15 = 1: Fast Mode                                                                                                    |          |       |                                       |
| 1C33:05     | Minimum cycle time      | Minimale Zykluszeit (in ns)                                                                                                    | UINT32   | RO    | 0x000927C0<br>(60000 <sub>dez</sub> ) |
| 1C33:06     | Calc and copy time      | Zeit zwischen Einlesen der Eingänge und<br>Verfügbarkeit der Eingänge für den Master (in ns, nur<br>DC-Mode)                       | UINT32   | RO    | 0x000900B0<br>(590000dez)             |
| 1C33:08     | Command                 | Mit diesem Eintrag kann eine Messung der real<br>benötigten Prozessdatenbereitstellungszeit<br>durchgeführt werden.                | UINT16   | RW    | 0x0000 (0 <sub>dez</sub> )            |
|             |                         | 0: Messung der lokalen Zykluszeit wird gestoppt                                                                                    |          |       |                                       |
|             |                         | • 1: Messung der lokalen Zykluszeit wird gestartet                                                                                 |          |       |                                       |
|             |                         | Die Entries 1C33:03 [▶ 135], 1C33:06 [▶ 135], 1C33:09                                                                              |          |       |                                       |
|             |                         | [▶ <u>135]</u> werden mit den maximal gemessenen Werten<br>aktualisiert.<br>Wenn erneut gemessen wird, werden die Messwerte        |          |       |                                       |
|             |                         | zurückgesetzt                                                                                                    |          |       |                                       |
| 1C33:09     | Maximum Delay time      | Zeit zwischen SYNC1-Event und Einlesen der<br>Eingänge (in ns, nur DC-Mode)                                                        | UINT32   | RO    | 0x0000000<br>(0 <sub>dez</sub> )      |
| 1C33:0B     | SM event missed counter | Anzahl der ausgefallenen SM-Events im<br>OPERATIONAL (nur im DC Mode)                                                              | UINT16   | RO    | 0x0000 (0 <sub>dez</sub> )            |
| 1C33:0C     | Cycle exceeded counter  | Anzahl der Zykluszeitverletzungen im OPERATIONAL<br>(Zyklus wurde nicht rechtzeitig fertig bzw. der nächste<br>Zyklus kam zu früh) | UINT16   | RO    | 0x0000 (0 <sub>dez</sub> )            |
| 1C33:0D     | Shift too short counter | Anzahl der zu kurzen Abstände zwischen SYNC0 und SYNC1 Event (nur im DC Mode)                                                      | UINT16   | RO    | 0x0000 (0 <sub>dez</sub> )            |
| 1C33:20     | Sync error              | Im letzten Zyklus war die Synchronisierung nicht<br>korrekt (Ausgänge wurden zu spät ausgegeben, nur im<br>DC Mode)                | BOOLEAN  | RO    | 0x00 (0 <sub>dez</sub> )              |

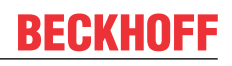

#### Index F000 Modular device profile

| Index (hex) | Name                      | Bedeutung                                            | Datentyp | Flags | Default                     |
|-------------|---------------------------|------------------------------------------------------|----------|-------|-----------------------------|
| F000:0      | Modular device profile    | Allgemeine Informationen des Modular Device Profiles | UINT8    | RO    | 0x02 (2 <sub>dez</sub> )    |
| F000:01     | Module index distance     | Indexabstand der Objekte der einzelnen Kanäle        | UINT16   | RO    | 0x0010 (16 <sub>dez</sub> ) |
| F000:02     | Maximum number of modules | Anzahl der Kanäle                                    | UINT16   | RO    | 0x0009 (9 <sub>dez</sub> )  |

#### Index F008 Code word

| Index  | Name      | Bedeutung  | Datentyp | Flags | Default             |
|--------|-----------|------------|----------|-------|---------------------|
| F008:0 | Code word | reserviert | UINT32   | RW    | 0x00000000          |
|        |           |            |          |       | (U <sub>dez</sub> ) |

### Index F009 Password protection

| Index (hex) | Name                | Bedeutung                       | Datentyp | Flags | Default             |
|-------------|---------------------|---------------------------------|----------|-------|---------------------|
| F009:0      | Password protection | Passwortschutz user calibration | UINT32   | RW    | 0x00000000          |
|             |                     |                                 |          |       | (0 <sub>dez</sub> ) |

### Index F010 Module list

| Index (hex) | Name         | Bedeutung                    | Datentyp | Flags | Default                              |
|-------------|--------------|------------------------------|----------|-------|--------------------------------------|
| F010:0      | Module list  | Maximaler Subindex           | UINT8    | RO    | 0x0C (12 <sub>dez</sub> )            |
| F010:01     | Subindex 001 | Analog Eingang Modul Kanal 1 | UINT32   | RO    | 0x0000012C<br>(300 <sub>dez</sub> )  |
|             |              |                              |          |       |                                      |
| F010:04     | Subindex 004 | Analog Eingang Modul Kanal 4 | UINT32   | RO    | 0x0000012C<br>(300 <sub>dez</sub> )  |
| F010:05     | Subindex 005 | reserviert                   | UINT32   | RO    | 0x0000000<br>(0 <sub>dez</sub> )     |
|             |              |                              |          |       |                                      |
| F010:08     | Subindex 008 | reserviert                   | UINT32   | RO    | 0x0000000<br>(0 <sub>dez</sub> )     |
| F010:09     | Subindex 009 | HART Modul Kanal 1           | UINT32   | RO    | 0x00001888<br>(6280 <sub>dez</sub> ) |
|             |              |                              |          |       |                                      |
| F010:0C     | Subindex 012 | HART Modul Kanal 4           | UINT32   | RO    | 0x00001888<br>(6280 <sub>dez</sub> ) |

### 5.6 Fehlermeldungen und Diagnose

#### Beeinflussung durch störende Geräte

Beim Betrieb der analogen EtherCAT-Klemme ELX31xx können hochfrequente, überlagernde Signale von störenden Geräten (z.B. Proportionalventile, Schrittmotor- oder DC-Motor-Endstufen) von der Klemme erfasst werden. Um einen störungsfreien Betrieb zu gewährleisten, empfehlen wir den Einsatz getrennter Netzteile für die Klemmen und die Störungen verursachenden Geräte.

# 6 HART

### Hinweis zum HART Plug-In

Das HART Plug-In steht ab TwinCAT 3.1 Build 4022 zur Verfügung.

Für dessen Bereitstellung in älteren TwinCAT-Versionen wenden Sie sich bitte an den <u>Beckhoff-Support</u> [▶<u>150]</u>.

### 6.1 Einstellung

Über den Dialog "HART Settings" können Master Eigenschaften eingestellt werden.

| General EtherCAT Process Data   | Slots Startup CoE -    | Online Diag History Online HART |
|---------------------------------|------------------------|---------------------------------|
| HART Settings Slave Information | Measured Values Displa | y Acyclic Services              |
| Actual Channel                  | Channel 1              |                                 |
| Channel Settings                |                        |                                 |
| Preamble Length                 | Automatic Assign       | ▼ Write to Actual Channel       |
| Master Mode                     | Primary Master         | Set to Default                  |
| Default Polling Adress          | 0                      |                                 |
| Polling Time                    | 3                      |                                 |
| Max Retry                       | 3                      |                                 |
|                                 |                        |                                 |

Nach der entsprechenden Kanalauswahl sind die folgenden Punkte veränderbar.

- **PreambleLength** Länge der Master Preamble. Steht diese auf "Automatic Assign" kommuniziert der Master automatisch mit der mind. unterstützte Länge vom angeschlossenen HART Slave.
- MasterMode Auswahl von Primary oder Secondary MasterMode.
- **DefaultPollingAdress** Ein Slave muss über Cmd0 abgefragt werden um durch die gewonnene Info eine UniqueAddress bilden zu können. Hier wird eingestellt über welche Adresse Cmd0 abgefragt wird (möglich 0..63).
- PollingTime Wird eine zyklische HART Kommunikation aktiviert legt dieser Wert die Zykluszeit fest.
- **MaxRetrys** Wurde eine HART Anfrage nicht richtig beantwortet gibt dieser Wert die maximalen Wiederholungszyklen an.

Die vorgenommen Einstellungen müssen mit dem Button "Write to Actual Channel..." bestätigt werden, erst dann werden diese auch übernommen und ggf. mit abgespeichert.

Über "Set to Default..." können wieder die Defaultwerte hergestellt werden.

Der Button "Scan Polling Adress..." ermöglicht das Einscannen des angeschlossen HART Gerätes und somit das Finden der verwendeten Polling Adresse. Gescannt wird hier von 0 bis 63, antwortet ein Gerät wird der Scanvorgang abgebrochen. Es besteht die Möglichkeit die gefundene Adresse ins Projekt zu übernehmen.

### 6.2 Slave Information

Über den Dialog "Slave Information" können allgemeine Informationen vom angeschlossene Slave gelesen und geschrieben werden.

| neral Et | therCAT   | Process Data    | Slots | Startup    | CoE - Online   | Diag History    | / Online | HART                                                                                                    |        |   |
|----------|-----------|-----------------|-------|------------|----------------|-----------------|----------|----------------------------------------------------------------------------------------------------|--------|---|
| ART Set  | ttings Sl | ave Information | Measu | ired Value | s Display 🛛 Ad | cyclic Services |          |                                                                                                    |        |   |
| ,        | Actual Ch | annel           | Cha   | nnel 1     | T              | co              |          |                                                                                                    | PROTOC |   |
| Par      | rameter   |                 | Onl   | ine        | C              | Offline         |          | Read                                                                                                    | Write  |   |
| Uni      | ique Ider | ntifier         |       |            |                |                 |          | <ul> <li>Image: A start of the start of the start of</li></ul> |        |   |
| M        | lanufact  | urer Name       | ABB   |            |                |                 |          |                                                                                                    |        |   |
| D        | evice Ty  | pe/Model        | TTX   | 300 serie  | 5              |                 |          |                                                                                                    |        |   |
| C        | ategory   |                 | Ten   | perature   |                |                 |          |                                                                                                    |        |   |
| D        | escriptio | n               |       |            |                |                 |          |                                                                                                    |        |   |
| D        | evice Pro | ofile           | unk   | nown       |                |                 |          |                                                                                                    |        |   |
| So       | oftware F | Revision        | 18    |            |                |                 |          |                                                                                                    |        |   |
| н        | lardware  | Revision        | 16    |            |                |                 |          |                                                                                                    |        |   |
| Info     | ormation  | I               |       |            |                |                 |          |                                                                                                    |        |   |
| Ta       | ag        |                 | 4321  | L          | 4              | 321             |          |                                                                                                    |        |   |
| D        | escriptor | r               | RAU   | IMFUEHL    | ER R           | aumfuehler      |          |                                                                                                    |        |   |
| Di       | ate       |                 | 14.0  | 7.2016     | 1              | 4.07.2016       |          |                                                                                                    |        | L |
| CI.      | ve Messa  | ae              |       |            |                |                 |          |                                                                                                    |        |   |

Über die Checkboxen erfolgt eine Auswahl der zu lesenden Daten, ebenso welche geschrieben werden sollen.

Für die zu schreibenden Daten bestehen folgende Regeln:

- Tag 8 Bytes Packed ASCII
- Descriptor 16 Bytes Packed ASCII
- Date Format xx.yy.zzzz
- Message 32 Bytes Packed ASCII

### Kleinbuchstaben bei Packed ASCII

Bei Packed ASCII sind keine Kleinbuchstaben erlaubt. Werden diese verwendet, werden automatisch Großbuchstaben geschrieben!

HART

### 6.3 Messwerte

Eine besondere Funktion kommt dem Kommando 3 bei. Hiermit kann über HART der aktuelle Stromwert ausgelesen werden, außerdem bis zu vier Prozesswerte inkl. ihrer Einheit. Die Zahl der gelieferten Prozesswerte hängt vom verwendeten HART Slave ab.

Eine grafische Aufbereitung der Werte erfolgt in TwinCAT unter dem Reiter Measured Values Display.

| Actual Cha   | annel      | Channel 1 🔹     |   | CATION PROTOCOL |
|--------------|------------|-----------------|---|-----------------|
| Dynamic Vari | ables      |                 |   |                 |
|              | Value      | Unit            |   |                 |
| Current:     | 8.718996   | milliamperes    | 0 | 20              |
| PV:          | 29.493725  | degrees celsius | 0 | 100             |
| SV.          | 29 918293  | degrees celsius | 0 | 100             |
|              | 111 472022 | abgreet colorad | 0 | 200             |
| IV:          | 111.473323 | orims           | 0 | 100             |
| QV:          | nan        | not used        |   | 100             |

Abb. 154: Anzeige der über HART ausgelesenen Werte

Eine Aktualisierung der Werte erfolgt automatisch alle drei Sekunden. Dieser Wert ist unabhängig der eingestellten Poll-Zeit.

### Zyklische Prozessdaten

Weiterhin kann das HART Cmd 3 zyklisch gemappt werden (siehe CoE-Objekt Index <u>0x6080 [▶ 132]</u> für Kanal 1 bzw. Index 0x6090 für Kanal 2). Durch aktivieren des Kontrollkästchens *Cyclic Process Data* kann ein HART-spezifischer Satz von zusätzlichen Prozessdaten angelegt werden, die von der Steuerung gelesen werden können.

| Term 1 (EK1100)<br>InfoData<br>I Term 5 (EL3182)                                                                                                    | Name<br>🔊 Status<br>😴 Value                                                                                                    | Online<br>0x0000 (0)<br>0                                          | Type<br>Status_4B88<br>INT                                                | Size<br>2.0<br>2.0                                                 | >Address<br>47.0<br>49.0                                                     | In/Out<br>Input<br>Input                                                      | User ID<br>0<br>0                                   | Linked to |
|----------------------------------------------------------------------------------------------------|----------------------------------------------------------------------------------------------------|--------------------------------------------------------------------|---------------------------------------------------------------------------|--------------------------------------------------------------------|------------------------------------------------------------------------------|-------------------------------------------------------------------------------|-----------------------------------------------------|-----------|
| <ul> <li>Term 2 (ELX9560)</li> <li>Term 3 (ELX3181)</li> <li>Ch. 1</li> <li>Ch. 1 Al Inputs</li> <li>Ch. 1 HART Inputs</li> <li>Field Device Status</li> <li>Cyclic Frame Cnt</li> <li>Primary Variable Units Code</li> <li>Secondary Variable Units Code</li> <li>Tertiary Variable Units Code</li> <li>Quaternary Variable Units Code</li> <li>Quaternary Variable Units Code</li> </ul> | <ul> <li>Field Device Status</li> <li>Cyclic Frame Cnt</li> <li>Primary Variable Units Code</li> <li>Secondary Variable Units Code</li> <li>Tertiary Variable Units Code</li> <li>Quaternary Variable Units Code</li> <li>Primary Variable Loop Current</li> <li>Primary Variable</li> <li>Secondary Variable</li> <li>Tertiary Variable</li> <li>Tertiary Variable</li> <li>Tertiary Variable</li> <li>Tertiary Variable</li> </ul> | 0<br>0<br>0<br>0<br>0<br>0<br>0<br>0.0<br>0.0<br>0.0<br>0.0<br>0.0 | USINT<br>USINT<br>USINT<br>USINT<br>USINT<br>REAL<br>REAL<br>REAL<br>REAL | 1.0<br>1.0<br>1.0<br>1.0<br>1.0<br>1.0<br>4.0<br>4.0<br>4.0<br>4.0 | 51.0<br>52.0<br>55.0<br>56.0<br>57.0<br>58.0<br>59.0<br>63.0<br>67.0<br>71.0 | Input<br>Input<br>Input<br>Input<br>Input<br>Input<br>Input<br>Input<br>Input | 0<br>0<br>0<br>0<br>0<br>0<br>0<br>0<br>0<br>0<br>0 |           |
| <ul> <li>Primary Variable Loop Current</li> <li>Primary Variable</li> <li>Secondary Variable</li> <li>Tertiary Variable</li> <li>Quaternary Variable</li> <li>Quaternary Variable</li> <li>McState</li> <li>InfoData</li> <li>Term 4 (ELX9012)</li> </ul>                                                                                                    | Quaternary Variable     WcState     InputToggle     State     AdsAddr     AoeNetId                                                                                                    | 0.0<br>1<br>0<br>257<br>172.17.66.73.2.1:1004<br>172.17.66.73.2.3  | REAL<br>BIT<br>UINT<br>AMSADDR<br>AMSNETID                                | 4.0<br>0.1<br>2.0<br>8.0<br>6.0                                    | 75.0<br>1522.1<br>1524.1<br>1568.0<br>1570.0<br>1578.0                       | Input<br>Input<br>Input<br>Input<br>Input                                     | 0<br>0<br>0<br>0<br>0                               |           |

Abb. 155: Zusätzliche PDOs (Cmd 3) der HART-Kommunikation

Nach einem Aktivieren der Konfiguration erfolgt eine zyklische Aktualisierung, Zeitbasis ist hierfür die Poll-Zeit. Der azyklische Dienst aus diesem Dialog bedient sich alle drei Sekunden der Werte aus dem zyklischen Puffer.

### 6.4 Azyklische Dienste

Ein einfaches Lesen oder Schreiben einzelner HART Kommandos kann über den Dialog "Acyclic Services" erfolgen.

| Genera | EtherCAT     | Process Data     | Slots | Startup    | CoE - Online   | Diag History               | Online HAI     | RT              |
|--------|--------------|------------------|-------|------------|----------------|----------------------------|----------------|-----------------|
| HAR    | T Settings S | lave Information | Measu | ired Value | s Display Acy  | clic Services              |                |                 |
|        | Actual Cł    | nannel           | Cha   | nnel 1     | •              | CON                        |                |                 |
|        | Online-Acce  | ess              |       |            |                |                            |                |                 |
|        | ADS Add      | lress:           | Netl  | d:0ac77    | 79 12 02 03 F  | Port: 1000 (0x3e           | e8)            |                 |
|        | HART Co      | ommand:          | 3     |            |                |                            |                |                 |
|        | Read-Lei     | ngth:            | 24    |            |                |                            |                |                 |
|        | Read-Da      | ta:              | 41 0  | D EA 1E    | 20 41 F3 7B 9F | <sup>2</sup> 20 41 F6 44 0 | IF 25 42 DF AI | D 61 FA 7F A0 0 |
|        | Write-Da     | ta:              |       |            |                |                            |                |                 |
|        |              |                  |       | Read       |                | Write                      |                | ReadWrite       |

Ein Lesen erfolgt einfach durch die Eingabe des HART Kommandos, falls dieses vom Slave unterstützt wird kommen die gelesene Länge und die Daten zurück.

Für einen Schreibaufruf muss auch das Kommando eingegeben werden, außerdem die zu schreibenden Nutzdaten (ohne Header und CRC). Der Aufbau der zu verwendenden Daten ist der zugehörigen HART Dokumentation zu entnehmen (z.B. "Universal Command Specification").

Hat ein HART Kommando Nutzdaten in beide Richtungen (also Lesen und Schreiben) kann die ReadWrite Funktion genutzt werden.

Die Kommandos können direkt via ADS abgesetzt werden, hierfür ist IdxGrp = 0xF302 und IdxOffs = Cmd zu verwenden.

# 7 Field Device Tool (FDT)

### Hinweis zum FDT Plug-In

Das FDT Plug-In steht ab TwinCAT 3.1 Build 4022 zur Verfügung.

Für dessen Bereitstellung in älteren TwinCAT-Versionen wenden Sie sich bitte an den <u>Beckhoff-Support.</u> [▶<u>150]</u>

Eine weitere mögliche Verwendung eines DTM für eine umfangreiche Sensor/ Aktor Kommunikation ist durch eine (externe) FDT Applikation gegeben und ist (bis auf die Übertragungsschicht) vom TwinCAT-System weitestgehend unabhängig. Dies wird im Kapitel <u>"Anwendung einer externen FDT Applikation"</u> [<u>145]</u> beschrieben.

### 7.1 Anwendung über TwinCAT [FDT]

Nach Auswahl der Klemme/ Box im sog. "Solutionexplorer" (für TwinCAT 3.1, bisher: Systemmanager bei TwinCAT 2.11) stehen die üblichen Karteireiter zur Verfügung; zusätzlich [FDT]:

| winCAT Project1 ×                              |                       |  |  |
|------------------------------------------------|-----------------------|--|--|
| General EtherCAT DC Process Data Slots Startup | CoE - Online HART FDT |  |  |
| Channel                                        | DTM Catalog           |  |  |
| Scan                                           | Update DTM Catalog    |  |  |
|                                                | F D T<br>V0.0.x.x     |  |  |
|                                                |                       |  |  |

Abb. 156: Karteireiter FDT am Beispiel einer EL3182 Klemme

Wurden Gerätetreiber (von entsprechenden Geräteherstellern z.T. erhältlich) auf dem verwendeten PC installiert, lässt sich mittels "Update DTM Catalog" die jeweilige Installation in Form einer Auswahlliste aufrufen.

Hier steht dann im rechten Fenster der DTM-Katalog zur Verfügung, der ein oder mehrere Gerätetreiber anzeigen sollte.

Mittels "drag/drop" wird aus dem DTM-Katalog der für den am jeweiligen Kanal angeschlossenen Sensor bzw. Aktor passende Gerätetreiber einfach auf das Symbol gezogen:

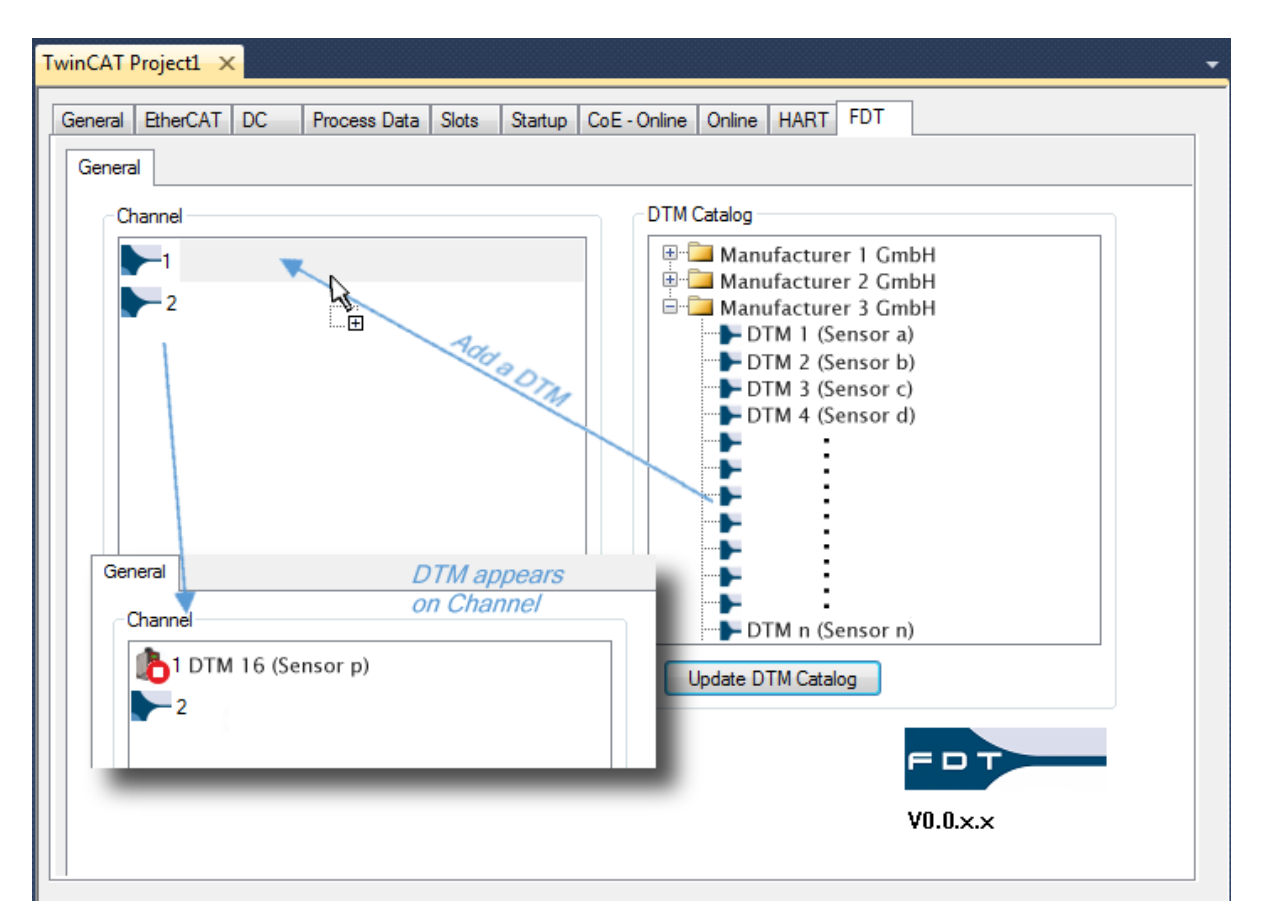

Abb. 157: Hinzufügen eines Sensor/AktorDTM Gerätetreibers zum zugehörigen Kanal einer Klemme/ Box

Per Doppelklick wird nun ein weiterer Karteireiter innerhalb von [FDT] geöffnet und zeigen Sensor-/ Aktor spezifische Konfigurationsfenster:

| General EtherCAT DC Process Data                                                                               | a Slots Startup CoE - Online Online HART FDT                                                                              |
|----------------------------------------------------------------------------------------------------|----------------------------------------------------------------------------------------------------|
| General X Channel 1::DTM::Parameter                                                                            | rize                                                                                                    |
| Übersicht von:<br>Gerätename, Bes                                                                              | schreibung, Sensor-/ Aktor- TAG                                                                                           |
| Explorer für z.B.:<br>- Grundeinstellungen<br>- Anzeige<br>- Diagnose<br>- Messwerte<br>- andere Informationen | DTM abhängiges Parametrierungs-<br>fenster entsprechend der aus-<br>gewählten Eigenschaft im Explorer<br>(linkes Fenster) |

Abb. 158: Allgemeiner Aufbau eines DTM-Konfigurationsfensters innerhalb des Field Device Tools (FDT)

Über Rechtsklick auf den als Beispiel eingetragenen "DTM 16 (Sensor p)" kann zudem ein Kontextmenü geöffnet werden:

| Channel | ensor p)    |  |
|---------|-------------|--|
| 2       | Online D    |  |
|         | Delete      |  |
|         | Scan        |  |
|         | FDT Monitor |  |

Abb. 159: Kontextmenü eines DTM Sensors/ Aktors "offline"

Mittels "**FDT Monitor**" öffnet sich eine Seite für Log-Einträge. Damit kann z.B. nachvollzogen werden, ob die DTM-Statemachine ordnungsgemäß hochgefahren ist (Debug- und Service Zwecke).

"Delete" entfernt die Zuordnung des DTM zum Kanal; "Scan" wird weiter unten [) 145] beschrieben.

Über die Auswahl "**Online**" wird eine (Bus-) Verbindung mit dem Gerät hergestellt und eröffnet dadurch weitere Funktionen über das Kontextmenü, die allerdings Herstellerspezifisch sind:

| Channel          | DTM Catalog         |   |
|------------------|---------------------|---|
| 1 DTM 16 (Sensor | Manufacturer 1 GmbH |   |
|                  | ✓ Online            |   |
| -2               | Delete              |   |
|                  | Scan                |   |
|                  | FDT Monitor         |   |
|                  |                     |   |
|                  | Parameterize        |   |
|                  |                     |   |
|                  |                     | = |
|                  |                     | * |
| Scan             | Diagnosis           |   |
|                  |                     |   |

Abb. 160: Kontextmenü eines DTM Sensors/ Aktors "online"

Die Aufteilung des Menüs zeigt stets oberhalb die ersten Funktionen, die über das Plug-In (TwinCAT) bereitgestellt werden; unterhalb erscheinen die Herstellerspezifischen Funktionen:

| $\checkmark$ | Online       |                                            |
|--------------|--------------|--------------------------------------------|
|              | Delete       | Functions provided                         |
|              | Scan         | by the Plug-In                             |
| L            | FDT Monitor  |                                            |
| - [          |              |                                            |
|              | Parameterize |                                            |
|              |              | Functions provided<br>by the sensor/ actor |
|              |              | manufacturer (variable)                    |
|              |              |                                            |
| L            | Diagnosis    |                                            |

Abb. 161: Aufteilung des "online" - Kontextmenüs eines DTM Sensors/ Aktors über das FDT Plug-In

Durch einen Doppelklick auf das Symbol "DTM 16 (Sensor p)" I.d.R. wird quasi über einen verkürzten Weg eine Parametrierungsfunktion ("Parameterize" o.ä.) aufgerufen. Dabei kann der DTM sich im "Offline" oder "Online" Zustand befinden.
### Zugriff auf ein Sensor/ Aktor über Scan des DTM

Das Einbringen des DTM Gerätes kann bei einer Betriebsbereiten Konfiguration alternativ auch einfach über "Scan" erfolgen (Button unter dem "Channel"-Fenster oder Auswahl im Kontextmenü eines Kanals). Die Auswahlmöglichkeit wird dadurch auf die herstellerspezifischen Gerätetreiber eingegrenzt, wodurch ggf. die Auswahl des Typenübereinstimmenden DTMs erleichtert wird.

| Found more than one DTM for Channel |
|-------------------------------------|
|                                     |
|                                     |
| DTM 1 (Sensor a)                    |
| DTM 2 (Sensor b)                    |
| DTM 3 (Sensor c)                    |
| DTM 4 (Sensor d)                    |
|                                     |
|                                     |
|                                     |
|                                     |
| OK                                  |
|                                     |

Abb. 162: Ergebnis nach einem DTM - "Scan" über das FDT-Plug-In in TwinCAT

## 7.2 Anwendung einer externen FDT-Applikation

Mittels einer eigenständigen FDT-Rahmen-Applikation wird zunächst über den Gerätekatalog das Beckhoff ComDTM eingebunden. Dadurch wird ein ähnlich wie in TwinCAT aufgebauter Dialog für die Herstellung einer Busverbindung anwendbar (siehe hierzu auch Startup: Eintrag Zielsystem).

| -                                                                                 |                                                          |                          |              |                                                                         |                          |                                                         |   |           |  |
|-----------------------------------------------------------------------------------|----------------------------------------------------------|--------------------------|--------------|-------------------------------------------------------------------------|--------------------------|---------------------------------------------------------|---|-----------|--|
| arget Config Add Route                                                            |                                                          |                          |              |                                                                         |                          |                                                         |   |           |  |
| Enter Host Name / IP:                                                             |                                                          |                          |              | Refresh Status                                                          | В                        | roadcast Searc                                          | h | Add Route |  |
| Host Name                                                                         | Connected                                                | Address                  | AMS NetId    | TwinCAT                                                                 | OS Versior               | Comment                                                 |   |           |  |
| CX-108894                                                                         | ×                                                        | XXX.XXX.XXX.XXX          | xx.xx.xx.xx. | 1.1 3.1.4020                                                            | Windows 7                | ,                                                       |   |           |  |
|                                                                                   |                                                          |                          |              |                                                                         |                          |                                                         |   |           |  |
|                                                                                   |                                                          |                          |              |                                                                         |                          |                                                         |   |           |  |
| oute Name (Target):                                                               | CX-1088                                                  | 94                       |              | Route Name (Remo                                                        | te): Mì                  | -PC (xyz)                                               |   |           |  |
| oute Name (Target):<br>msNetId:                                                   | CX-1088                                                  | 94<br>x.xx.11            |              | Route Name (Remo<br>Target Route:                                       | te): MY<br>Rer           | -PC (xyz)<br>note Route:                                |   |           |  |
| oute Name (Target):<br>msNetId:<br>ransport Type:                                 | CX-1088<br>xx.xx.x<br>TCP_IP                             | 94<br>xxxx.11            |              | Route Name (Remo<br>Target Route:<br>O Project<br>O Static              | te): MY<br>Rer<br>©      | -PC (xyz)<br>note Route:<br>None<br>Static              |   |           |  |
| oute Name (Target):<br>msNetId:<br>ransport Type:<br>ddress Info:                 | CX-1088<br>XX.XX.XX<br>TCP_IP<br>CX-1088                 | 94<br>x.xx.11<br>•<br>94 |              | Route Name (Remo<br>Target Route:<br>O Project<br>O Static<br>Temporary | te): M'î<br>Rer<br>©     | -PC (xyz)<br>note Route:<br>None<br>Static<br>Temporary |   |           |  |
| ioute Name (Target):<br>msNetId:<br>ransport Type:<br>ddress Info:<br>@ Host Name | CX-1088<br>xx.xx.x<br>TCP_IP<br>CX-1088<br>P Address     | 94<br>x.xx.11<br>94      |              | Route Name (Remo<br>Target Route:<br>O Project<br>O Static<br>Temporary | te): MY<br>Ren<br>©<br>© | -PC (xyz)<br>note Route:<br>None<br>Static<br>Temporary |   |           |  |
| toute Name (Target):<br>.msNetId:<br>ransport Type:<br>.ddress Info:              | CX-1088<br>xx.xx.x<br>TCP_IP<br>CX-1088<br>PAddress<br>5 | 94<br>××××.11<br>▼<br>94 |              | Route Name (Remo<br>Target Route:<br>O Project<br>O Static<br>Temporary | te): MY<br>Rer<br>©      | -PC (xyz)<br>note Route:<br>None<br>Static<br>Temporary |   |           |  |

Abb. 163: AddRoute - Dialog im Beckhoff DTM der FDT-Applikation

Die PLC, der die HART-Klemme ansteuert, kann somit entweder über eine Suche oder durch Eintrag der bekannten IP-Adresse oder des Host Namens mit der Beckhoff ComDTM verbunden werden, wodurch später der Zugriff auf den Sensor-/Aktorspezifischen Gerätetreiber (DTM) ermöglicht wird. Nach erfolgreichem Verbinden werden automatisch alle vorhandenen EtherCAT-Master-Systeme auf dem Zielsystem (z.B. auch lokaler Rechner) nach HART-Geräten durchsucht. Die gefundenen Kanäle werden dann entsprechend angezeigt.

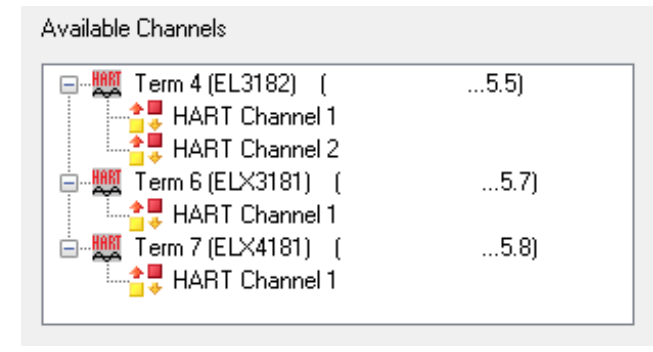

Abb. 164: Verfügbare Kanäle

Eine mögliche Form dieser Anwendung zeigt:

- Links einen Projekt Explorer der aktuellen projektierten Geräte
- In der Mitte die Menüs zu den einzelnen Objekten / DTMs
- Rechts den Gerätekatalog der zur Auswahl stehenden DTMs

| Datei                                               | Bearb                 | eiten       | Scan                                                              | Geräte                                                           |                                                        |                                             |  |
|-----------------------------------------------------|-----------------------|-------------|-------------------------------------------------------------------|------------------------------------------------------------------|--------------------------------------------------------|---------------------------------------------|--|
| Projekt                                             |                       | DTM Fenster |                                                                   |                                                                  | Gerätekatalog                                          |                                             |  |
| Zuordnu<br>eines Ge<br>DTM zu<br>einem Ka<br>Klemme | ng<br>eräte-<br>anal/ |             | <i>Spezielle<br/>ausgewo<br/>für Para<br/>Grundei<br/>weitere</i> | es Menü d<br>ählten DT<br>ometrierun<br>instellunge<br>Informati | des<br>M (Objekts)<br>ng, Diagnose,<br>en und<br>ionen | Liste aller<br>installierten<br>Geräte-DTMs |  |

Abb. 165: Beispiel FDT-Applikation

Im Projekt Explorer können unter den Kanälen die Geräte-DTMs eingefügt werden (für die Zuordnung Kanal  $\rightarrow$  DTM). Hierfür steht zusätzlich ebenfalls eine Scan-Funktion zur Verfügung um für den bereits angeschlossenen Sensor/ Aktor die Auswahl passender Gerätetreiber auf die Gerätespezifischen Varianten einzugrenzen (siehe auch: Zugriff auf ein Sensor/ Aktor über Scan des DTM [ $\blacktriangleright$  145]).

Die folgende Abbildung zeigt zusammenfassend die gesamte Vorgehensweise:

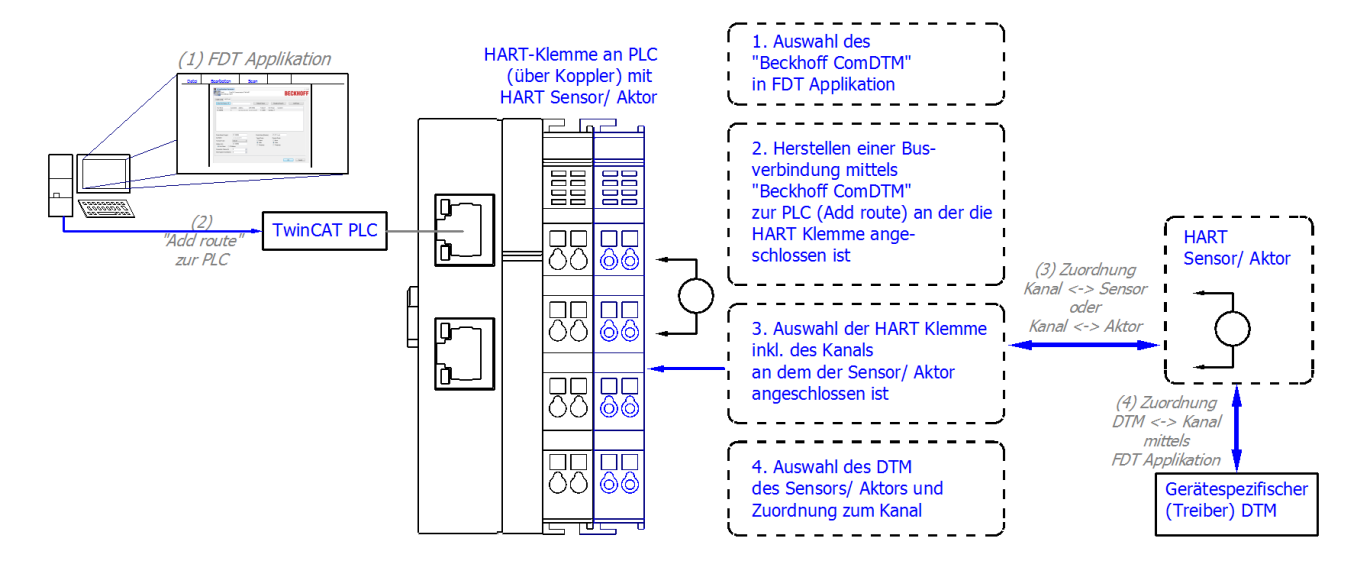

Abb. 166: Vorgehensweise mit der FDT-Applikation für HART-DTM Zugriff über die Beckhoff\_ComDTM

# 8 Anhang

## 8.1 EtherCAT AL Status Codes

Detaillierte Informationen hierzu entnehmen Sie bitte der vollständigen EtherCAT-Systembeschreibung.

## 8.2 UL-Hinweise

### Application

The modules are intended for use with Beckhoff's UL Listed EtherCAT System only.

### Examination

For cULus examination, the Beckhoff I/O System has only been investigated for risk of fire and electrical shock (in accordance with UL508 and CSA C22.2 No. 142).

### For devices with Ethernet connectors

Not for connection to telecommunication circuits.

### Grundlagen

Im Beckhoff EtherCAT-Produktbereich sind je nach Komponente zwei UL-Zertifikate anzutreffen:

1. UL-Zertifikation nach UL508. Solcherart zertifizierte Geräte sind gekennzeichnet durch das Zeichen:

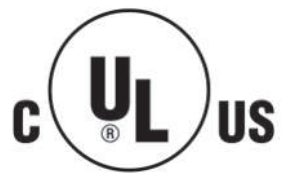

2. UL-Zertifikation nach UL508 mit eingeschränkter Leistungsaufnahme. Die Stromaufnahme durch das Gerät wird begrenzt auf eine max. mögliche Stromaufnahme von 4 A. Solcherart zertifizierte Geräte sind gekennzeichnet durch das Zeichen:

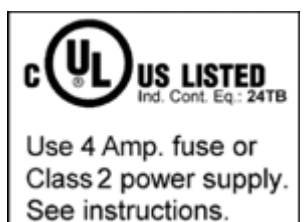

Annähernd alle aktuellen EtherCAT-Produkte (Stand 2010/05) sind uneingeschränkt UL zertifiziert.

### Anwendung

Werden *eingeschränkt* zertifizierte Geräte verwendet, ist die Stromaufnahme bei 24 V<sub>DC</sub> entsprechend zu beschränken durch Versorgung

- von einer isolierten, mit einer Sicherung (entsprechend UL248) von maximal 4 A geschützten Quelle, oder
- von einer Spannungsquelle die NEC class 2 entspricht.
  Eine Spannungsquelle entsprechend NEC class 2 darf nicht seriell oder parallel mit einer anderen NEC class 2 entsprechenden Spannungsquelle verbunden werden!

Diese Anforderungen gelten für die Versorgung aller EtherCAT-Buskoppler, Netzteilklemmen, Busklemmen und deren Power-Kontakte.

## 8.3 FM-Hinweise

## Besondere Hinweise hinsichtlich ANSI/ISA Ex

## 

## Beachten Sie den zulässigen Einsatzbereich!

Der Einsatz der ELX-Klemmen darf ausschließlich in explosionsgefährdeten Bereichen der Class I, Division 2, Group A, B, C, D oder in nicht-explosionsgefährdeten Bereichen erfolgen!

## **WARNUNG**

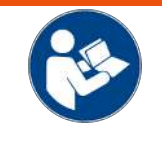

Berücksichtigen Sie die Dokumentation Control Drawing ELX!

Beachten Sie bei der Installation der ELX-Klemmen unbedingt die Dokumentation *Control Drawing ELX*, die ihnen im Download-Bereich Ihrer ELX-Klemme unter <u>https://www.beckhoff.de/ELXxxxx</u> zur Verfügung steht!

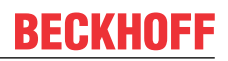

## 8.4 Support und Service

Beckhoff und seine weltweiten Partnerfirmen bieten einen umfassenden Support und Service, der eine schnelle und kompetente Unterstützung bei allen Fragen zu Beckhoff Produkten und Systemlösungen zur Verfügung stellt.

### Beckhoff Niederlassungen und Vertretungen

Wenden Sie sich bitte an Ihre Beckhoff Niederlassung oder Ihre Vertretung für den lokalen Support und Service zu Beckhoff Produkten!

Die Adressen der weltweiten Beckhoff Niederlassungen und Vertretungen entnehmen Sie bitte unseren Internetseiten: <u>www.beckhoff.com</u>

Dort finden Sie auch weitere Dokumentationen zu Beckhoff Komponenten.

### Support

Der Beckhoff Support bietet Ihnen einen umfangreichen technischen Support, der Sie nicht nur bei dem Einsatz einzelner Beckhoff Produkte, sondern auch bei weiteren umfassenden Dienstleistungen unterstützt:

- Support
- Planung, Programmierung und Inbetriebnahme komplexer Automatisierungssysteme
- umfangreiches Schulungsprogramm für Beckhoff Systemkomponenten

| Hotline:  | +49 5246 963 157         |
|-----------|--------------------------|
| E-Mail:   | support@beckhoff.com     |
| Internet: | www.beckhoff.com/support |

### Service

Das Beckhoff Service-Center unterstützt Sie rund um den After-Sales-Service:

- Vor-Ort-Service
- Reparaturservice
- Ersatzteilservice
- Hotline-Service

| Hotline:  | +49 5246 963 460         |
|-----------|--------------------------|
| E-Mail:   | service@beckhoff.com     |
| Internet: | www.beckhoff.com/service |

### **Unternehmenszentrale Deutschland**

Beckhoff Automation GmbH & Co. KG

Hülshorstweg 20 33415 Verl Deutschland

| Telefon:  | +49 5246 963 0    |
|-----------|-------------------|
| E-Mail:   | info@beckhoff.com |
| Internet: | www.beckhoff.com  |

# Abbildungsverzeichnis

| Abb. 1  | ELX1052-0000 mit Date Code 43220001, BTN 999apr7y und Ex-Kennzeichnung                                                                                                    |
|---------|----------------------------------------------------------------------------------------------------|
| Abb. 2  | ELX9560-0000 mit Date Code 37220005, BTN 999arb1p und Ex-Kennzeichnung 10                                                                                                    |
| Abb. 3  | ELX9012 mit Date Code 36230000, BTN 000bh4yr und Ex-Kennzeichnung 11                                                                                                    |
| Abb. 4  | ELX3181 - Einkanalige Analog-Eingangsklemme, 420 mA, single-ended, 16 Bit, HART, Ex i 12                                                                                                    |
| Abb. 5  | ELX3184 - Vierkanalige Analog-Eingangsklemme, 4…20 mA, single-ended, 16 Bit, HART,<br>Ex i                                                                                                    |
| Abb. 6  | Zulässige Anordnung der ELX-Klemmen (rechter Klemmenblock)                                                                                                    |
| Abb. 7  | Zulässige Anordnung - vor und nach dem ELX-Klemmenstrang sind Klemmen gesetzt, dienicht zur ELX-Serie gehören. Die Trennung erfolgt durch die ELX9560 zu Beginn des ELX-Klemmenstranges und zwei ELX9410 zum Ende des ELX-Klemmenstranges.21 |
| Abb. 8  | Zulässige Anordnung - vor und nach dem ELX-Klemmenstrang sind Klemmen gesetzt, dienicht zur ELX-Serie gehören. Die Trennung erfolgt durch die ELX9560 zu Beginn des ELX-Klemmenstranges und den EK1110 zum Ende des ELX-Klemmenstranges.21   |
| Abb. 9  | Zulässige Anordnung - mehrfache Wiedereinspeisungen durch ELX9560 mit jeweils einer vor-<br>geschalteten ELX9410.    22                                                                                                    |
| Abb. 10 | Zulässige Anordnung - ELX9410 vor einer Einspeiseklemme ELX9560                                                                                                    |
| Abb. 11 | Unzulässige Anordnung - fehlende Einspeiseklemme ELX9560                                                                                                    |
| Abb. 12 | Unzulässige Anordnung - Klemme im ELX-Klemmenstrang, die nicht zur ELX-Serie gehört 22                                                                                                    |
| Abb. 13 | Unzulässige Anordnung - zweite Einspeiseklemme ELX9560 im ELX-Klemmenstrang ohne vorgeschaltete ELX9410.                                                                                                    |
| Abb. 14 | Unzulässige Anordnung - fehlende Busendkappe ELX9012                                                                                                    |
| Abb. 15 | Einbaulage und Mindestabstände                                                                                                    |
| Abb. 16 | Montage auf Tragschiene                                                                                                    |
| Abb. 17 | Demontage von Tragschiene                                                                                                    |
| Abb. 18 | Standardverdrahtung                                                                                                    |
| Abb. 19 | High-Density-Klemmen                                                                                                    |
| Abb. 20 | Anschluss einer Leitung an eine Klemmstelle                                                                                                    |
| Abb. 21 | ELX3181 - Anschlussbelegung                                                                                                    |
| Abb. 22 | ELX3184 - Anschlussbelegung                                                                                                    |
| Abb. 23 | Messbereichsendwert, Messspanne                                                                                                    |
| Abb. 24 | SE und DIFF-Modul als 2-kanalige Variante                                                                                                    |
| Abb. 25 | 2-Leiter-Anschluss                                                                                                    |
| Abb. 26 | Gleichtaktspannung (Ucm) 40                                                                                                    |
| Abb. 27 | Empfohlener Einsatzspannungsbereich                                                                                                    |
| Abb. 28 | Signalverarbeitung Analogeingang                                                                                                    |
| Abb. 29 | Diagramm Signalverzögerung (Sprungantwort)                                                                                                    |
| Abb. 30 | Diagramm Signalverzögerung (linear)                                                                                                    |
| Abb. 31 | Darstellung der Grenzbereiche aus der NAMUR-Empfehlung NE43, Version 03.02.2003 44                                                                                                    |
| Abb. 32 | Bezug von der Anwender Seite (Inbetriebnahme) zur Installation                                                                                                    |
| Abb. 33 | Aufbau der Steuerung mit Embedded-PC, Eingabe (EL1004) und Ausgabe (EL2008) 47                                                                                                    |
| Abb. 34 | Initiale Benutzeroberfläche TwinCAT 2                                                                                                    |
| Abb. 35 | Wähle Zielsystem                                                                                                    |
| Abb. 36 | PLC für den Zugriff des TwinCAT System Managers festlegen: Auswahl des Zielsystems 49                                                                                                    |
| Abb. 37 | Auswahl "Gerät Suchen."                                                                                                    |
| Abb. 38 | Automatische Erkennung von E/A Geräten: Auswahl der einzubindenden Geräte                                                                                                    |
| Abb. 39 | Abbildung der Konfiguration im TwinCAT 2 System Manager                                                                                                    |

# **BECKHOFF**

| Abb. 40 | Einlesen von einzelnen an einem Gerät befindlichen Klemmen                                 | 51 |
|---------|--------------------------------------------------------------------------------------------|----|
| Abb. 41 | TwinCAT PLC Control nach dem Start 5                                                       | 52 |
| Abb. 42 | Beispielprogramm mit Variablen nach einem Kompiliervorgang (ohne Variablenanbindung) 5     | 53 |
| Abb. 43 | Hinzufügen des Projektes des TwinCAT PLC Control 5                                         | 53 |
| Abb. 44 | Eingebundenes PLC Projekt in der SPS- Konfiguration des System Managers                    | 54 |
| Abb. 45 | Erstellen der Verknüpfungen PLC-Variablen zu Prozessobjekten                               | 54 |
| Abb. 46 | Auswahl des PDO vom Typ BOOL                                                               | 55 |
| Abb. 47 | Auswahl von mehreren PDO gleichzeitig: Aktivierung von "Kontinuierlich" und "Alle Typen" 5 | 55 |
| Abb. 48 | Anwendung von "Goto Link Variable" am Beispiel von "MAIN.bEL1004 Ch4"                      | 6  |
| Abb. 49 | Auswahl des Zielsystems (remote)                                                           | 57 |
| Abb. 50 | PLC Control Logged-in, bereit zum Programmstart                                            | 57 |
| Abb. 51 | Initale Benutzeroberfläche TwinCAT 3                                                       | ;9 |
| Abb. 52 | Neues TwinCAT 3 Projekt erstellen                                                          | 60 |
| Abb. 53 | Neues TwinCAT 3 Projekt im Projektmappen-Explorer                                          | 60 |
| Abb. 54 | Auswahldialog: Wähle Zielsvstem                                                            | 51 |
| Abb. 55 | PLC für den Zugriff des TwinCAT System Managers festlegen: Auswahl des Zielsystems         | 51 |
| Abb. 56 | Auswahl "Scan"                                                                             | 52 |
| Abb. 57 | Automatische Erkennung von E/A Geräten: Auswahl der einzubindenden Geräte                  | 52 |
| Abb. 58 | Abbildung der Konfiguration in VS Shell der TwinCAT 3 Umgebung                             | 63 |
| Abb. 59 | Einlesen von einzelnen an einem Gerät befindlichen Klemmen                                 | 33 |
| Abb. 60 | Einfügen der Programmierumgebung in "SPS"                                                  | 64 |
| Abb. 61 | Festlegen des Namens bzw. Verzeichnisses für die PLC Programmierumgebung                   | 55 |
| Abb. 62 | Initiales Programm "Main" des Standard PLC Projektes                                       | 55 |
| Abb. 63 | Beispielprogramm mit Variablen nach einem Kompiliervorgang (ohne Variablenanbindung) 6     | 6  |
| Abb. 64 | Kompilierung des Programms starten                                                         | 6  |
| Abb. 65 | Erstellen der Verknüpfungen PLC-Variablen zu Prozessobiekten                               | 57 |
| Abb. 66 | Auswahl des PDO vom Tvp BOOL                                                               | 57 |
| Abb. 67 | Auswahl von mehreren PDO gleichzeitig: Aktivierung von "Kontinuierlich" und "Alle Typen" 6 | 8  |
| Abb. 68 | Anwendung von "Goto Link Variable" am Beispiel von "MAIN.bEL1004 Ch4"                      | 59 |
| Abb. 69 | Erzeugen eines SPS Datentyps                                                               | 59 |
| Abb. 70 | Instance of struct                                                                         | '0 |
| Abb. 71 | Verknüpfung der Struktur                                                                   | '0 |
| Abb. 72 | Lesen einer Variable aus der Struktur der Prozessdaten 7                                   | '0 |
| Abb. 73 | TwinCAT 3 Entwicklungsumgebung (VS Shell): Logged-in, nach erfolgten Programmstart         | '1 |
| Abb 74  | Aufruf im System Manager (TwinCAT 2)                                                       | '3 |
| Abb 75  | Aufruf in VS Shell (TwinCAT 3)                                                             | '3 |
| Abb 76  | Übersicht Netzwerkschnittstellen 7                                                         | '3 |
| Abb. 77 | Eigenschaft von EtherCAT Gerät (TwinCAT 2): Klick auf "Kompatible Geräte…" von "Adapter" 7 | '4 |
| Abb. 78 | Windows-Eigenschaften der Netzwerkschnittstelle                                            | ′4 |
| Abb. 79 | Beispielhafte korrekte Treiber-Einstellung des Ethernet Ports                              | '5 |
| Abb. 80 | Fehlerhafte Treiber-Einstellungen des Ethernet Ports                                       | '6 |
| Abb. 81 | TCP/IP-Einstellung des Ethernet Ports                                                      | 7  |
| Abb. 82 | Gerätebezeichnung: Struktur                                                                | '8 |
| Abb. 83 | Hinweisfenster OnlineDescription (TwinCAT 2)                                               | '9 |
| Abb. 84 | Hinweisfenster OnlineDescription (TwinCAT 3)                                               | '9 |
| Abb. 85 | Vom System Manager angelegt OnlineDescription.xml                                          | 30 |
|         |                                                                                            |    |

# **BECKHOFF**

| Abb. | 86  | Kennzeichnung einer online erfassten ESI am Beispiel EL2521                                                       | 80  |
|------|-----|----------------------------------------------------------------------------------------------------|-----|
| Abb. | 87  | Hinweisfenster fehlerhafte ESI-Datei (links: TwinCAT 2; rechts: TwinCAT 3)                                        | 80  |
| Abb. | 88  | Anwendung des ESI Updater (>=TwinCAT 2.11)                                                                        | 82  |
| Abb. | 89  | Anwendung des ESI Updater (TwinCAT 3)                                                                             | 82  |
| Abb. | 90  | Anfügen eines EtherCAT Device: links TwinCAT 2; rechts TwinCAT 3                                                  | 83  |
| Abb. | 91  | Auswahl EtherCAT Anschluss (TwinCAT 2.11, TwinCAT 3)                                                              | 83  |
| Abb. | 92  | Auswahl Ethernet Port                                                                                             | 84  |
| Abb. | 93  | Eigenschaften EtherCAT Gerät (TwinCAT 2)                                                                          | 84  |
| Abb. | 94  | Anfügen von EtherCAT Geräten (links: TwinCAT 2; rechts: TwinCAT 3)                                                | 85  |
| Abb. | 95  | Auswahldialog neues EtherCAT Gerät                                                                                | 85  |
| Abb. | 96  | Anzeige Geräte-Revision                                                                                           | 86  |
| Abb. | 97  | Anzeige vorhergehender Revisionen                                                                                 | 86  |
| Abb. | 98  | Name/Revision Klemme                                                                                              | 87  |
| Abb. | 99  | EtherCAT Klemme im TwinCAT-Baum (links: TwinCAT 2; rechts: TwinCAT 3)                                             | 87  |
| Abb. | 100 | Unterscheidung Lokalsystem/ Zielsystem (links: TwinCAT 2; rechts: TwinCAT 3)                                      | 88  |
| Abb. | 101 | Scan Devices (links: TwinCAT 2; rechts: TwinCAT 3)                                                                | 88  |
| Abb. | 102 | Hinweis automatischer GeräteScan (links: TwinCAT 2; rechts: TwinCAT 3)                                            | 88  |
| Abb. | 103 | Erkannte Ethernet-Geräte                                                                                          | 89  |
| Abb. | 104 | Beispiel Default-Zustand                                                                                          | 89  |
| Abb. | 105 | Einbau EtherCAT-Klemme mit Revision -1018                                                                         | 90  |
| Abb. | 106 | Erkennen EtherCAT-Klemme mit Revision -1019                                                                       | 90  |
| Abb. | 107 | Scan-Abfrage nach dem automatischen Anlegen eines EtherCAT Gerätes (links: TwinCAT 2; rechts TwinCAT 3)           | 90  |
| Abb. | 108 | Manuelles Auslösen des Teilnehmer-Scans auf festegelegtem EtherCAT Device (links:<br>TwinCAT 2; rechts TwinCAT 3) | 91  |
| Abb. | 109 | Scanfortschritt am Beispiel von TwinCAT 2                                                                         | 91  |
| Abb. | 110 | Abfrage Config/FreeRun (links: TwinCAT 2; rechts TwinCAT 3)                                                       | 91  |
| Abb. | 111 | Anzeige des Wechsels zwischen "Free Run" und "Config Mode" unten rechts in der Status-<br>leiste                  | 91  |
| Abb. | 112 | TwinCAT kann auch durch einen Button in diesen Zustand versetzt werden (links: TwinCAT 2; rechts TwinCAT 3)       | 91  |
| Abb. | 113 | Beispielhafte Online-Anzeige                                                                                      | 92  |
| Abb. | 114 | Fehlerhafte Erkennung                                                                                             | 92  |
| Abb. | 115 | Identische Konfiguration (links: TwinCAT 2; rechts TwinCAT 3)                                                     | 93  |
| Abb. | 116 | Korrekturdialog                                                                                                   | 93  |
| Abb. | 117 | Name/Revision Klemme                                                                                              | 94  |
| Abb. | 118 | Korrekturdialog mit Änderungen                                                                                    | 95  |
| Abb. | 119 | Dialog "Change to Compatible Type…" (links: TwinCAT 2; rechts TwinCAT 3)                                          | 95  |
| Abb. | 120 | TwinCAT 2 Dialog Change to Alternative Type                                                                       | 95  |
| Abb. | 121 | "Baumzweig" Element als Klemme EL3751                                                                             | 96  |
| Abb. | 122 | Karteireiter "Allgemein"                                                                                          | 96  |
| Abb. | 123 | Karteireiter "EtherCAT"                                                                                           | 97  |
| Abb. | 124 | Karteireiter "Prozessdaten"                                                                                       | 98  |
| Abb. | 125 | Konfigurieren der Prozessdaten                                                                                    | 99  |
| Abb. | 126 | Karteireiter "Startup"                                                                                            | 100 |
| Abb. | 127 | Karteireiter "CoE - Online"                                                                                       | 101 |
| Abb. | 128 | Dialog "Advanced settings"                                                                                        | 102 |

# BECKHOFF

| Abb. 129 Karteireiter "Online"                                                                      | 102 |
|----------------------------------------------------------------------------------------------------|-----|
| Abb. 130 Karteireiter "DC" (Distributed Clocks)                                                     | 103 |
| Abb. 131 Auswahl an Diagnoseinformationen eines EtherCAT Slaves                                     | 106 |
| Abb. 132 Grundlegende EtherCAT Slave Diagnose in der PLC                                            | 107 |
| Abb. 133 EL3102, CoE-Verzeichnis                                                                    | 109 |
| Abb. 134 Beispiel Inbetriebnahmehilfe für eine EL3204                                               | 110 |
| Abb. 135 Default Verhalten System Manager                                                           | 111 |
| Abb. 136 Default Zielzustand im Slave                                                               | 111 |
| Abb. 137 PLC-Bausteine                                                                              | 112 |
| Abb. 138 Unzulässige Überschreitung E-Bus Strom                                                     | 113 |
| Abb. 139 Warnmeldung E-Bus-Überschreitung                                                           | 113 |
| Abb. 140 ELX3181 - Parametrierung                                                                   | 114 |
| Abb. 141 Definition Eingangsbyte                                                                    | 115 |
| Abb. 142 Verlinkung 2-Bit-Variable mit zusätzlicher Task                                            | 116 |
| Abb. 143 Abhängigkeit der Betriebsmodi                                                              | 117 |
| Abb. 144 Dämpfungskurve Notch.Filter bei 50 Hz                                                      | 119 |
| Abb. 145 ELX3181 - Default-Prozessdaten                                                             | 121 |
| Abb. 146 Show Sub Items                                                                             | 121 |
| Abb. 147 ELX3181 - Anzeige der Untervariablen                                                       | 121 |
| Abb. 148 Selektive PDO-Auswahl                                                                      | 122 |
| Abb. 149 Element-orientiertes Prozessabbild unter TwinCAT 2.10                                      | 123 |
| Abb. 150 Passwortschutz für die 0x8000:17 und 0x8000:18 Einträge (Beispiel)                         | 123 |
| Abb. 151 Datenstrom der ELX31xx/EPX31xx                                                             | 125 |
| Abb. 152 ELX3181 - Messbereich 4…20 mA                                                              | 127 |
| Abb. 153 ELX3181 - Messbereich 4…20 mA (NAMUR NE43)                                                 | 127 |
| Abb. 154 Anzeige der über HART ausgelesenen Werte                                                   | 139 |
| Abb. 155 Zusätzliche PDOs (Cmd 3) der HART-Kommunikation                                            | 140 |
| Abb. 156 Karteireiter FDT am Beispiel einer EL3182 Klemme                                           | 142 |
| Abb. 157 Hinzufügen eines Sensor/AktorDTM Gerätetreibers zum zugehörigen Kanal einer Klemme/<br>Box | 143 |
| Abb. 158 Allgemeiner Aufbau eines DTM-Konfigurationsfensters innerhalb des Field Device Tools (FDT) | 143 |
| Abb. 159 Kontextmenü eines DTM Sensors/ Aktors "offline"                                            | 144 |
| Abb. 160 Kontextmenü eines DTM Sensors/ Aktors "online"                                             | 144 |
| Abb. 161 Aufteilung des "online" – Kontextmenüs eines DTM Sensors/ Aktors über das FDT Plug-In      | 144 |
| Abb. 162 Ergebnis nach einem DTM - "Scan" über das FDT-Plug-In in TwinCAT                           | 145 |
| Abb. 163 AddRoute - Dialog im Beckhoff DTM der FDT-Applikation                                      | 145 |
| Abb. 164 Verfügbare Kanäle                                                                          | 146 |
| Abb. 165 Beispiel FDT-Applikation                                                                   | 146 |
| Abb. 166 Vorgehensweise mit der FDT-Applikation für HART-DTM Zugriff über die Beckhoff_ComDTM.      | 147 |

Mehr Informationen: www.beckhoff.com/ELXxxxx

Beckhoff Automation GmbH & Co. KG Hülshorstweg 20 33415 Verl Deutschland Telefon: +49 5246 9630 info@beckhoff.com www.beckhoff.com

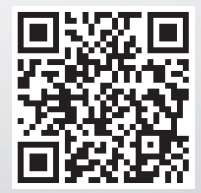